# HP 4395A Network/Spectrum/Impedance Analyzer Programming Manual

SERIAL NUMBERS

This manual applies directly to instruments with serial number prefix JP1KE. For additional important information about serial numbers, read in "Serial Number" in Chapter 12.

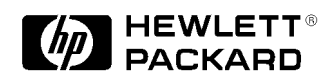

HP Part No. 04395-90001 Printed in JAPAN September 1997

**First Edition** 

### Notice

The information contained in this document is subject to change without notice.

This document contains proprietary information that is protected by copyright. All rights are reserved. No part of this document may be photocopied, reproduced, or translated to another language without the prior written consent of the Hewlett-Packard Company.

Hewlett-Packard Japan, LTD. Kobe Instrument Division 1-3-2, Murotani, Nishi-Ku, Kobe-shi, Hyogo, 651-22 Japan

 $MS-DOS^{(\mathbb{R})}$  is a U.S. registered trademark of Microsoft Corporation.

The customer shall have the personal, non-transferable rights to use, copy, or modify SAMPLE PROGRAMS in this manual for the Customer's internal operations. The customer shall use the SAMPLE PROGRAMS solely and exclusively for their own purpose and shall not license, lease, market, or distribute the SAMPLE PROGRAMS or modification of any part thereof.

HP shall not be liable for the quality, performance, or behavior of the SAMPLE PROGRAMS. HP especially disclaims that the operation of the SAMPLE PROGRAMS shall be uninterrupted or error free. The SAMPLE PROGRAMS are provided AS IS.

HP DISCLAIMS THE IMPLIED WARRANTIES OF MERCHANTABILITY AND FITNESS FOR A PARTICULAR PURPOSE.

HP shall not be liable for any infringement of any patent, trademark, copyright, or other proprietary rights by the SAMPLE PROGRAMS or their use. HP does not warrant that the SAMPLE PROGRAMS are free from infringements of such rights of third parties. However, HP will not knowingly infringe or deliver software that infringes the patent, trademark, copyright, or other proprietary right of a third party.

### **Manual Printing History**

The manual's printing date and part number indicate its current edition. The printing date changes when a new edition is printed. (Minor corrections and updates that are incorporated at reprint do not cause the date to change.) The manual part number changes when extensive technical changes are incorporated.

September 1997 ......First Edition

### **Typeface Conventions**

| Bold       | Boldface type is used when a term is defined. For example: <b>icons</b> are symbols.                                                                                                    |
|------------|----------------------------------------------------------------------------------------------------|
| Italics    | Italic type is used for emphasis and for titles of manuals and other publications.                                                                                                    |
|            | Italic type is also used for keyboard entries when a name or a variable must be typed in place of the words in italics. For example: copy <i>filename</i> means to type the word copy, to type a space, and then to type the name of a file such as file1. |
| Computer   | Computer font is used for on-screen prompts and messages.                                                                                                    |
| (HARDKEYS) | Labeled keys on the instrument front panel are enclosed in $\bigcirc$ .                                                                                                    |
| SOFTKEYS   | Softkeys located to the right of the LCD are enclosed in .                                                                                                    |

### **Graphic Symbols**

General definitions of other graphic symbols used in manuals.

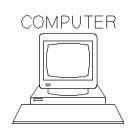

**COMPUTER** denotes information for a programmer using an external computer as the system controller.

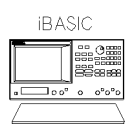

 ${\bf iBASIC}$  denotes information for a programmer using an analyzer with HP Instrument BASIC as the system controller.

### **Documentation Map**

The following manuals are available for the analyzer.

#### **Operation Manual (HP Part Number 04395-90000)**

The Operation Manual describes all function accessed from the front panel keys and softkeys. It also provides information on options and accessories available, specifications, system performance, and some topics about the analyzer's features.

#### Programming Manual (HP Part Number 04395-90001)

The Programming Manual shows how to write and use BASIC program to control the analyzer and describes how HP Instrument BASIC works with the analyzer.

#### HP Instrument BASIC Users Handbook (HP Part Number E2083-90005)

The HP Instrument BASIC User's Handbook introduces you to the HP Instrument BASIC programming language, provide some helpful hints on getting the most use from it, and provide a general programming reference. It is divided into three books, HP Instrument BASIC Programming Techniques, HP Instrument BASIC Interface Techniques, and HP Instrument BASIC Language Reference.

#### Service Manual (Option 0BW only), (HP Part Number 04395-90100)

The Service Manual explains how to adjust, troubleshoot, and repair the instrument. This manual is option 0BW only.

### Sample Program Disks

Two sample program disks (HP Part Number 04395-18000) are furnished with HP 4395A. The disks contain the sample programs listed in this manual.

| COMPUTER |
|----------|
|          |
|          |
|          |
|          |

### Sample program disk for external controller (Disk 1 of 2)

This disk contains the programs for the users who work mainly on the external controller.

| ibas   | IC                                |
|--------|-----------------------------------|
|        |                                   |
| • o o° | o o <sup>o</sup> o <sup>o</sup> o |
|        |                                   |

#### Sample program disk for HP Instrument BASIC (Disk 2 of 2)

This disk contains the programs for the users who work mainly on the HP 4395A using HP Instrument BASIC.

### Contents

| 1. | Introduction                                 |        |
|----|----------------------------------------------|--------|
|    | Document Concepts and Usage                  | 1-1    |
|    | Overview of the HP-IB Remote Control System  | 1-1    |
|    | Required Equipment                           | 1 - 2  |
|    | Controller                                   | 1-3    |
|    | Device Selector                              | 1-3    |
|    | Writing and Running Programs                 | 1-5    |
|    | Easy Program Writing                         | 1-5    |
|    | Running (Executing) Programs                 | 1-8    |
|    | Saving Programs                              | 1-8    |
|    | Retrieving a Program You Saved               | 1-8    |
| 2. | Programming Measurement Sequence             |        |
|    | HP-IB Commands Overview                      | 2 - 1  |
|    | Sending a HP-IB Command                      | 2 - 1  |
|    | To Execute an HP-IB Command with a Parameter | 2-2    |
|    | To Execute a Query                           | 2-2    |
|    | To Program a Basic Measurement               | 2-4    |
|    | Set $I/O$ Path                               | 2-5    |
|    | Set Up the Measurement Parameters            | 2-5    |
|    | Perform Calibration                          | 2-6    |
|    | Connect DUT                                  | 2-6    |
|    | Trigger a Measurement                        | 2-6    |
|    | Post-Processing                              | 2-7    |
|    | Transfer Data                                | 2-7    |
| 3. | Processing and Tranferring Data              |        |
|    | Data Processing Flow                         | 3-2    |
|    | To Modify Calibration Data                   | 3 - 3  |
|    | Read Error-Corrected Data                    | 3-4    |
|    | Modify Calibration Data                      | 3-4    |
|    | Restore Modified Calibration Data            | 3-4    |
|    | To Modify Error-Corrected Data               | 3 - 5  |
|    | Read Error-Corrected Data                    | 3-6    |
|    | Restore Modified Error-Corrected Data        | 3-6    |
|    | To Modify Trace Data                         | 3-7    |
|    | Read Trace Data                              | 3-8    |
|    | Restore Modified Trace Data                  | 3-8    |
|    | To Get Measurement Data Using ASCII Format   | 3-9    |
|    | Set the Receive Array                        | 3-9    |
|    | Set Data Transfer Format                     | 3 - 10 |
|    | Read Data                                    | 3 - 10 |

|    | To Get Measurement Trace Using Binary Format                                     | 3-11         |
|----|----------------------------------------------------------------------------------|--------------|
|    | Set the Receive Array                                                            | 3-12<br>2-19 |
|    | Set Data Transfer Format                                                         | 3-12<br>9-10 |
|    |                                                                                  | 3-12         |
|    | Data Formats in Binary Transferring                                              | 3-13         |
|    | File Headers                                                                     | 3-14         |
|    | Saving a Data File                                                               | 3 - 15       |
|    | Creating a File to Contain the Data                                              | 3 - 15       |
|    | Opening the File and Transferring the Data                                       | 3 - 15       |
|    | Data Levels                                                                      | 3 - 16       |
|    | Calibration Types and Standard Classes, and Calibration Arrays                   | 3 - 17       |
| 4. | Synchronizing the HP 4395A with a Controller                                     |              |
|    | Using the *OPC Command                                                           | 4-2          |
|    | Suspending a Program Running on a Controller (*OPC) $\ldots$ $\ldots$ $\ldots$   | 4-2          |
|    | Using the WAIT Command of BASIC                                                  | 4-2          |
|    | Using the EXECUTE Statement to Synchronize with the Completion of Sweep          | 4-3          |
|    | Using SRQ                                                                        | 4-3          |
|    | Using the *WAI Command                                                           | 4-4          |
| 5. | Status Reporting System and Processing Generated Interruptions                   |              |
|    | General Status Register Model                                                    | 5-2          |
|    | Event Register                                                                   | 5-2          |
|    | Enable Register                                                                  | 5-3          |
|    | Status Byte Register                                                             | 5-3          |
|    | Transition Filter and Condition Register                                         | 5-3          |
|    | Status Register Structure                                                        | 55           |
|    | Status Register Structure                                                        | 5.6          |
|    | Status Dit Definitions of ECP ECP and OCP                                        | 5-0          |
|    |                                                                                  | 5-7          |
|    | OSPT (Operation Status Desitive Transition Eilter)                               | 5-9<br>E 0   |
|    | OSPT (Operation Status Positive Transition Filter) $\ldots \ldots \ldots \ldots$ | 0-9<br>5 0   |
|    | USNI (Operation Status Negative Transition Filter)                               | 0-9<br>5-10  |
|    | How to Use the Status Registers in a Program                                     | 5-10         |
|    | Reading an Event Register Directly                                               | 5 - 10       |
|    | To Report Command Error Occurrence                                               | 5-11         |
|    | Enable Error Bit                                                                 | 5 - 11       |
|    | Report Command Error                                                             | 5 - 12       |
|    | Output Error                                                                     | 5 - 12       |
|    | Return to Execute HP-IB command                                                  | 5 - 13       |
|    | To Wait for Sweep End                                                            | 5 - 14       |
|    | Enable Sweep-End Bit                                                             | 5 - 14       |
|    | Enable SRQ Interrupt                                                             | 5 - 15       |
|    | Wait Until Measurement Is Done                                                   | 5 - 15       |
|    | Generate SRQ                                                                     | 5 - 15       |

| 6. | Using the Trigger System in HP 4395A             |     |
|----|--------------------------------------------------|-----|
|    | To Measure Continuously                          | 6-2 |
|    | Set Trigger Source                               | 6-2 |
|    | Start Continuous Measurement Sweep               | 6-2 |
|    | To Trigger a Measurement From the Controller     | 6-3 |
|    | Set Trigger Source                               | 6-3 |
|    | Trigger a Measurement                            | 6-3 |
|    | Set Trigger Source                               | 6-4 |
|    | Trigger a Measurement                            | 6-4 |
|    | Setting the Gate Trigger                         | 6-4 |
|    | Setting the Gate Delay                           | 6-5 |
|    | Setting the Gate Length                          | 6-5 |
| 7. | Using the I/O Port                               |     |
|    | Overview                                         | 7-1 |
|    | To Synchronize External Handler with Analyzer    | 7-2 |
|    | Send Signal to the External Handler              | 7-2 |
|    | Read Signal from the External Handler            | 7-3 |
|    | 8-bit I/O port                                   | 7-4 |
|    | I/O Pins                                         | 7-4 |
|    | BASIC Commands for the 8-bit I/O Port Control    | 7-4 |
|    | HP-IB Commands for the 8-bit I/O Port Control    | 7-4 |
|    | The 24-bit I/O Port                              | 7-5 |
|    | I/O Port                                         | 7-5 |
|    | Óontrol Signal Lines                             | 7-6 |
|    | Port C or Port D Status Output Signal            | 7-6 |
|    | WRITE STROBE Output Signal                       | 7-6 |
|    | INPUT1 Input Signal                              | 7-6 |
|    | OUTPUT1 or OUTPUT2 Output Signal                 | 7-6 |
|    | PASS/FAIL Output                                 | 7-7 |
|    | WRITE STROBE Output for the PASS/FAIL Output     | 7-7 |
|    | SWEEP END Output                                 | 7-7 |
|    | +5V Output                                       | 7-7 |
|    | Pin Assignment                                   | 7-8 |
|    | Power-ON Default                                 | -10 |
|    | Basic I/O circuit                                | -11 |
|    | IBASIC Commands for 24-bit I/O Port Control      | -11 |
|    | Data Output                                      | -11 |
|    | Data Input                                       | -12 |
|    | HP-IB commands for 24-bit I/O port control       | -12 |
|    | Data Output                                      | -12 |
|    | Data Input                                       | -12 |
|    | Setting Input/Output Directions of Ports C and D | -12 |
|    | Positive or Negative Logic Setting               | -13 |
|    | OUTPUT1 and OUTPUT2 Level Setting Commands       | -13 |
|    | Checking Input to INPUT1                         | -13 |
|    |                                                  |     |

### 8. Application Programming

|    | To Read Data Using the Marker Search Function                     | 8-2  |
|----|-------------------------------------------------------------------|------|
|    | Searching Maximum Value                                           | 8-2  |
|    | Reading Data                                                      | 8-3  |
|    | Marker Readout                                                    | 8-4  |
|    | To Perform Limit Test                                             | 8-5  |
|    | To Set List Sweep                                                 | 8-8  |
|    | To Print Analyzer Display                                         | 8-10 |
|    | Printer Preparation                                               | 8-10 |
|    | Execute Print                                                     | 8-10 |
|    | To Observe Printing                                               | 8-10 |
|    | Programs for the Network Analyzer Mode                            | 8-11 |
|    | To Perform 1 Pass 2 Port Calibration                              | 8-11 |
|    | To Analyze a Filter                                               | 8-12 |
|    | To Analyze a Crystal Filter                                       | 8-15 |
|    | To Measure Gain Compression                                       | 8-20 |
|    | Programs for the Spectrum Analyzer Mode                           | 8-24 |
|    | To Obtain Total Harmonic Distortion (THD)                         | 8-24 |
|    | To Obtain an Integral of a Power                                  | 8-25 |
|    | To Obtain Adjacent Channel Power                                  | 8-28 |
|    | To Obtain Occupied Power Bandwidth                                | 8-30 |
|    | To Calculate an S/N Ratio                                         | 8-33 |
|    | Programs for the Impedance Analyzer Mode                          | 8-36 |
|    | To Perform Calibration                                            | 8-36 |
|    | To Measure Canacitance and the factor D                           | 8-37 |
|    | To Measure a Varactor Diode Using DC Bias Sween (With Ontion 010) | 8-41 |
|    | Hints and Notes on Programming                                    | 8-45 |
|    | Increasing your program execution speed                           | 8-45 |
|    | ANAOCH Command                                                    | 8-45 |
|    | Self-assigning of an HP-IB Address                                | 8-45 |
|    | Kev Stroke Recording                                              | 8-46 |
|    | Solving Problems on Your Program                                  | 8-46 |
|    | If There Is No Response From an Instrument on the HP-IB Bus       | 8-46 |
|    | If the Disk Cannot Be Read                                        | 8-46 |
|    | If an HP-IB Command Error Occurs                                  | 8-46 |
|    | If a Query Error Occurs                                           | 8-46 |
|    |                                                                   | 0 10 |
| 9. | Introducing HP Intrument BASIC System                             |      |
|    | Overview of HP Instrument BASIC                                   | 9-1  |
|    | Controlling the Analyzer                                          | 9-2  |
|    | Using HP Instrument BASIC for the First Time                      | 9-2  |
|    | Allocating Screen Area for HP Instrument BASIC                    | 9-2  |
|    | Entering BASIC Statements from the Front Panel Kevs               | 9-3  |
|    | Getting into/out of the EDIT Mode                                 | 9-3  |
|    | Getting into the EDIT Mode                                        | 9-3  |
|    | Entering the EDIT Mode from the Keyboard                          | 9-3  |
|    | Getting Out of the EDIT Mode                                      | 9-3  |
|    | Editing Programs in the EDIT Mode                                 | 9-4  |
|    | Deleting Characters                                               | 9-4  |
|    | Back Space                                                        | 9-4  |
|    | Deleting Characters                                               | 9-4  |
|    | 5                                                                 |      |

| Inserting Characters                                                    |                                       |                |     |       |                                       |             |     |     |      |                 |          |       | 9-4                                          |
|-------------------------------------------------------------------------|---------------------------------------|----------------|-----|-------|---------------------------------------|-------------|-----|-----|------|-----------------|----------|-------|----------------------------------------------|
| Moving the Cursor                                                       |                                       |                |     |       |                                       |             |     |     | •    |                 |          |       | 9-4                                          |
| Scrolling Lines and Pages                                               |                                       |                |     |       |                                       |             |     |     |      |                 |          |       | 9-4                                          |
| Scrolling Lines                                                         |                                       |                |     |       |                                       | •           | •   |     |      |                 |          | •     | 9-4                                          |
| Scrolling Pages                                                         |                                       |                |     |       |                                       |             |     |     |      |                 |          |       | 9-5                                          |
| Jumping from the Current Line                                           |                                       |                |     |       |                                       |             |     |     |      |                 |          |       | 9-5                                          |
| Jumping to a Specified Line                                             |                                       |                |     |       |                                       |             |     |     |      |                 |          |       | 9-5                                          |
| Jumping to the Top/Bottom of a Program                                  | ı.                                    |                |     |       |                                       |             |     |     |      |                 |          |       | 9-5                                          |
| Inserting/Deleting/Recalling Lines                                      |                                       |                |     |       |                                       |             |     |     |      |                 |          |       | 9-5                                          |
| Clearing Line                                                           |                                       |                |     |       |                                       |             |     |     |      |                 |          |       | 9-5                                          |
| Renumbering Program Line Numbers                                        |                                       |                |     |       |                                       |             |     |     |      |                 |          |       | 9-6                                          |
| Listing Programs                                                        |                                       |                |     |       |                                       |             |     |     |      |                 |          |       | 9-6                                          |
| Listing on the Screen                                                   |                                       |                |     |       |                                       |             |     |     |      |                 |          |       | 9-6                                          |
| Listing to the Printer                                                  |                                       |                |     |       |                                       |             |     |     |      |                 |          |       | 9-6                                          |
| Saving Programs (SAVE)                                                  |                                       |                |     |       |                                       |             |     |     |      |                 |          |       | 9-7                                          |
| Listing File Names (CAT)                                                |                                       |                |     |       |                                       |             |     |     |      |                 |          |       | 9-8                                          |
| Listing to Screen                                                       |                                       |                |     |       |                                       |             |     |     |      |                 |          |       | 9-8                                          |
| Listing to Printer                                                      |                                       |                |     |       |                                       |             |     |     |      |                 |          |       | 9-8                                          |
| Getting Programs (GET)                                                  |                                       |                |     |       |                                       |             |     |     |      |                 |          |       | 9-9                                          |
| On Key Label Function                                                   |                                       |                |     |       |                                       |             | į   |     |      |                 |          |       | 9-9                                          |
| Pass Control Between the External Controller                            |                                       | •              | •   | •     |                                       | •           |     | •   | •    | •               |          |       | 9-10                                         |
| Pass Control                                                            |                                       | •              | •   | •     | • •                                   | •           | •   | •   | •    | •               | • •      | •     | 9-10                                         |
| To Execute an HP Instrument BASIC Com                                   | na:                                   | nd.            | fro | m     | the                                   | Ex          | te  | rnz | al i | $\dot{C}\alpha$ | ntr      | ollei | • 9-11                                       |
| To Load an Array in an HP Instrument BAS                                | SIC                                   | $1 \mathbf{P}$ | roo | nna.  | m t                                   | o t         | he. | Ex  | cte  | rna             | 101<br>1 | 01101 | 0 11                                         |
| Controller                                                              | 510                                   | . 1            | 108 | 51 0. |                                       | 0.0         |     | 1.4 | 100  |                 |          |       | <b>9</b> ₋12                                 |
| Available I/O Interfaces and Select Codes                               | • •                                   | •              | •   | •     | •••                                   | •           | •   | •   | •    | •               | • •      | •     | 9-12                                         |
| External RUN/CONTinue Connector                                         | • •                                   | •              | •   | •     | •••                                   | •           | •   | •   | •    | •               | • •      | •     | 9-12<br>9-12                                 |
| Graphics                                                                | • •                                   | •              | •   | •     | • •                                   | •           | •   | •   | •    | •               | • •      | •     | 0_12<br>0_13                                 |
| HP Instrument BASIC Graphics Commands                                   | •••                                   | •              | •   | •     | • •                                   | •           | •   | •   | •    | •               | • •      | •     | 9-13                                         |
| Hard Copies                                                             |                                       | •              | •   | •     | • •                                   | •           | •   | •   | •    | •               | • •      | •     | 9-14                                         |
| Initial softings                                                        | • •                                   | •              | •   | •     | • •                                   | •           | •   | •   | •    | •               | • •      | •     | 9_14<br>9_14                                 |
| Example of Graphics Programming                                         | • •                                   | •              | •   | •     | • •                                   | •           | •   | •   | •    | •               | • •      | •     | 9-14                                         |
| Drawing a Straight Line                                                 | • •                                   | •              | •   | •     | • •                                   | •           | •   | •   | •    | •               | • •      | •     | 9_1/                                         |
| Drawing a Straight Line                                                 | • •                                   | •              | •   | •     | • •                                   | •           | •   | •   | •    | •               | • •      | •     | 9-14                                         |
| The Keyboard                                                            | • •                                   | •              | •   | •     | • •                                   | •           | •   | •   | •    | •               | • •      | •     | 9-15                                         |
| Character Entry Keys                                                    | • •                                   | •              | •   | •     | • •                                   | •           | •   | •   | •    | •               | • •      | •     | 9-15                                         |
| Cursor-Control and Display-Control Keys                                 | • •                                   | •              | •   | •     | • •                                   | •           | •   | •   | •    | •               | • •      | •     | 9-15<br>9-15                                 |
| Numeric Keypad                                                          | • •                                   | •              | •   | •     | • •                                   | •           | •   | •   | •    | •               | • •      | •     | 0 16                                         |
| Editing Keys                                                            | • •                                   | •              | •   | •     | • •                                   | •           | •   | •   | •    | •               | • •      | •     | 9-16                                         |
| Program Control Kovs                                                    | • •                                   | •              | •   | •     | • •                                   | •           | •   | •   | •    | •               | • •      | •••   | 0 16                                         |
| System Control Keys                                                     | • •                                   | •              | •   | •     | • •                                   | •           | •   | •   | •    | •               | • •      | •••   | 9-10<br>0-17                                 |
| Softkous and Softkou Control                                            | • •                                   | •              | •   | •     | • •                                   | •           | •   | •   | •    | •               | • •      | •     | $9^{-17}$<br>0.17                            |
| Softkey Control Kove                                                    | • •                                   | •              | •   | •     | • •                                   | •           | •   | •   | •    | •               | • •      | •     | $9^{-17}$<br>0.17                            |
| Softkey Control Reys                                                    | • •                                   | •              | ·   | •     | • •                                   | •           | ·   | •   | •    | •               | • •      | •     | 9-17                                         |
| Softheys Accessed from (21.5) (52) Very                                 |                                       |                | •   | •     | • •                                   | •           | •   | ·   | •    | •               | • •      | •     | 9-17                                         |
| IDASIC Monu                                                             | • •                                   |                |     |       |                                       |             |     |     |      |                 |          |       | 0 10                                         |
|                                                                         | •••                                   |                | •   | •     |                                       | •           | •   | •   | ·    | •               | • •      | •     | 9-18                                         |
| Nottirova i popazod torrez i Eiol K orr                                 | · ·                                   | •              |     |       | <br>                                  | •           | •   |     | •    |                 | <br>     |       | 9-18<br>9-18                                 |
| Softkeys Accessed form [F10] Key                                        | · ·                                   | •              |     |       | · ·                                   | •<br>•<br>• |     |     |      |                 | <br>     | •     | 9-18<br>9-18<br>9-19                         |
| Using CTRL Key in Edit Mode                                             | · · ·                                 |                |     |       | <br><br>                              |             |     |     |      |                 | <br><br> | •     | 9-18<br>9-18<br>9-19<br>9-19                 |
| Using <u>CTRL</u> Key in Edit Mode                                      | · · ·                                 |                |     |       | · · ·<br>· · ·                        |             |     |     |      |                 | <br><br> | · ·   | 9-18<br>9-18<br>9-19<br>9-19<br>9-20<br>0-21 |
| Softkeys Accessed form [F10] Key          Using (CTRL) Key in Edit Mode | · · · · · · · · · · · · · · · · · · · | ·<br>·<br>·    |     |       | · · · · · · · · · · · · · · · · · · · |             |     |     |      |                 | · ·      | •     | 9-18<br>9-18<br>9-19<br>9-19<br>9-20<br>9-21 |

|     | DATE\$                                                                            |                |         |          |           |                   |                  |           |          |    |    |     |    |    |     |   |   |   |   |   |   |   |   | 9-21        |
|-----|-----------------------------------------------------------------------------------|----------------|---------|----------|-----------|-------------------|------------------|-----------|----------|----|----|-----|----|----|-----|---|---|---|---|---|---|---|---|-------------|
|     | EXECUTE                                                                           |                |         |          |           |                   |                  |           |          |    |    |     |    |    |     |   |   |   |   |   |   |   |   | 9-21        |
|     | READIO                                                                            |                |         |          |           |                   |                  |           |          |    |    |     |    |    |     |   |   |   |   |   |   |   |   | 9-22        |
|     | SET TIME                                                                          |                |         |          |           |                   |                  |           |          |    |    |     |    |    |     |   |   |   |   |   |   |   |   | 9-22        |
|     | SET TIMEDATE                                                                      |                |         |          |           |                   |                  |           |          |    |    |     |    |    |     |   |   |   |   |   |   |   |   | 9-22        |
|     | TIME                                                                              |                |         |          |           |                   |                  |           |          |    |    |     |    |    |     |   |   |   |   |   |   |   |   | 9-23        |
|     | TIME\$                                                                            | -              | -       | -        | -         | -                 | -                | -         | -        | -  | -  | -   | -  | -  | -   | - | - | - | - | - | - | - |   | 9-23        |
|     | WRITEIO                                                                           | •              | •       | •        | •         | •                 | •                | •         | •        | ·  | ·  | •   | •  | •  | •   | • | · | • | • | • | • | • | • | 9-23        |
|     | BASIC Commands Not Imp                                                            | ole            | me      | ent      | ted       | ŀ                 |                  | •         | •        |    |    | •   |    | •  |     | • |   |   |   | • |   |   |   | 9-24        |
| 10. | Facilitating Program Executio<br>Running a Program through t                      | <b>n</b><br>he | an<br>S | d<br>oft | Ut<br>tke | j <b>ili</b><br>y | <b>zir</b><br>In | ig<br>ter | St<br>fa | ce | ag | e ] | De | vi | ces |   |   |   |   |   |   |   |   | 10-1        |
|     | Automatically Starting a Prog                                                     | gra            | m       | a        | ίΡ        | 01                | vei              | r-C       | JN       | (. | Αt | 1   | 0  | 51 | )   | · | · | · | · | • | · | · | · | 10-2        |
|     | Using Storage Devices                                                             | •              | ·       | •        | •         | •                 | •                | •         | ·        | •  | •  | •   | ·  | •  | ·   | • | • | • | • | · | • | · | · | 10-3        |
|     | Floppy Disk Drive                                                                 | •              | ·       | •        | ·         | •                 | •                | ·         | ·        | ·  | ·  | ·   | •  | •  | •   | • | · | · | · | · | · | • | • | 10-3        |
|     | Memory Disk                                                                       | ·              | •       | ·        | •         | •                 | ·                | ·         | •        | ·  | ·  | ·   | •  | •  | •   | • | · | · | · | • | · | • | • | 10-4        |
| 11. | Command Reference                                                                 |                |         |          |           |                   |                  |           |          |    |    |     |    |    |     |   |   |   |   |   |   |   |   |             |
| 12. | Manual Changes                                                                    |                |         |          |           |                   |                  |           |          |    |    |     |    |    |     |   |   |   |   |   |   |   |   |             |
|     | Introduction                                                                      |                |         |          |           |                   |                  |           |          |    |    |     |    |    |     |   |   |   |   |   |   |   |   | 12 - 1      |
|     | Manual Changes                                                                    |                |         |          |           |                   |                  |           |          |    |    |     |    |    |     |   |   |   |   |   |   |   |   | 12 - 1      |
|     | Serial Number                                                                     | •              | •       | •        | •         | •                 | •                | •         | •        | •  | •  | •   | •  | •  | •   | • | • | • | • | • | • | • | • | 12-2        |
| А.  | Commands in Entry Block A                                                         |                |         |          |           |                   |                  |           |          |    |    |     |    |    |     |   |   |   |   |   |   |   |   |             |
|     | $ADDRCONT \sqcup < numeric > $ .                                                  |                |         | •        |           |                   | •                |           |          |    |    |     |    |    |     |   |   |   |   |   |   |   |   | A-1         |
|     | ANAOCH $\{1 2\}$                                                                  | •              |         |          |           | •                 |                  |           |          |    |    | •   |    |    |     |   |   |   |   |   |   |   |   | A-1         |
|     | $\mathbf{ATT}[\mathbf{R} \mathbf{A} \mathbf{B}] \sqcup < numeric > [\mathbf{DB}]$ |                |         | •        |           | •                 | •                | •         |          |    |    | •   |    |    |     |   |   |   |   |   |   |   |   | A-2         |
|     | $ATTAUTO \sqcup \{OFF ON 0 1\}$                                                   | •              |         | •        |           | •                 | •                | •         |          |    |    | •   |    |    |     |   |   |   |   |   |   |   |   | A-2         |
|     | $\operatorname{ATTP}\{1 2\} \sqcup < numeric > [DB]$                              | •              |         | •        |           | •                 | •                | •         |          |    |    | •   |    |    |     |   |   |   |   |   |   |   |   | A-3         |
|     | AUTO                                                                              | •              |         | •        |           | •                 | •                | •         |          |    |    | •   |    |    |     |   |   |   |   |   |   |   |   | A-3         |
|     | $AVER \sqcup \{OFF ON 0 1\}$                                                      | •              | •       | •        | •         | •                 | •                | •         |          | •  | •  | •   |    | •  |     | • | • | • | • |   | • |   |   | A-3         |
|     | $AVERFACT \sqcup < numeric >$ .                                                   | •              | •       | •        | •         | •                 | •                | •         |          | •  | •  | •   |    | •  |     | • | • | • | • |   | • |   |   | A-4         |
|     | AVERREST                                                                          | •              | •       | ·        | •         | •                 | ·                | ·         | •        | ·  | ·  | •   | •  | ·  | •   | · | · | · | · | • | · | • | • | A-4         |
| B.  | Commands in Entry Block B                                                         |                |         |          |           |                   |                  |           |          |    |    |     |    |    |     |   |   |   |   |   |   |   |   |             |
|     | $BACI \sqcup < numeric > [PCT]$ .                                                 |                |         | •        |           |                   | •                |           |          |    |    |     |    |    |     |   |   |   |   |   |   |   |   | B-1         |
|     | $BEEPDONE \sqcup \{ OFF   ON   0   1 \}$                                          |                |         | •        |           |                   | •                |           |          |    |    |     |    |    |     |   |   |   |   |   |   |   |   | B-1         |
|     | $BEEPFAIL \cup \{OFF ON 0 1\}$                                                    |                |         |          |           |                   |                  |           |          |    |    |     |    | •  |     | • |   |   |   |   |   |   |   | B-2         |
|     | $BEEPWARN \sqcup \{OFF ON 0 1\}$                                                  |                |         | •        |           |                   | •                |           |          |    |    |     |    |    |     |   |   |   |   |   |   |   |   | B-2         |
|     | $BLIGHT \sqcup \{ OFF   ON   0   1 \}$                                            |                |         |          |           |                   |                  |           |          |    |    |     |    | •  |     | • |   |   |   |   |   |   |   | B-2         |
|     | $BOTV \sqcup < numeric > \ldots$                                                  |                |         |          |           |                   |                  |           |          |    |    |     |    |    |     |   |   |   |   |   |   |   |   | B-3         |
|     | $BW \sqcup < numeric > [HZ]$                                                      |                |         |          |           |                   |                  |           |          |    |    |     |    | •  |     | • |   |   |   |   |   |   |   | B-3         |
|     | $BWAUTO \sqcup \{OFF ON 0 1\}$ .                                                  |                |         |          |           |                   |                  |           |          |    |    |     |    | •  |     | • |   |   |   |   |   |   |   | B-4         |
|     | BWLMT < numeric > . .                                                             |                |         |          |           |                   |                  |           |          |    |    |     |    | •  |     | • |   |   |   |   |   |   |   | B-4         |
|     | $BWSRAT \sqcup < numeric > [PCT]$                                                 | •              | •       | •        | •         | •                 | •                | •         |          | •  | •  | •   | •  | •  | •   | • | • | • | • | • | • | • | • | <b>B</b> -4 |

| С. | Commands in Entry Block C (*C included)                                                                                                    |      |
|----|----------------------------------------------------------------------------------------------------|------|
|    | $C0 \sqcup < numeric > \ldots \ldots \ldots \ldots \ldots \ldots \ldots \ldots \ldots \ldots \ldots \ldots \ldots \ldots \ldots \ldots \ldots \ldots $     | C-1  |
|    | $C1 \sqcup < numeric > \ldots \ldots \ldots \ldots \ldots \ldots \ldots \ldots \ldots \ldots \ldots \ldots \ldots \ldots \ldots \ldots \ldots \ldots $     | C-1  |
|    | $C2 \sqcup < numeric >$                                                                                                    | C-2  |
|    | CALCASSI                                                                                                    | C-2  |
|    | CALECPARA                                                                                                    | C-2  |
|    | CALI⊔{NONE RESP RAI S111 S221 FUL2 ONE2 IMP}                                                                                                    | C-2  |
|    | $CALK \sqcup \{APC7   APC35   N50   N75   USED \}$                                                                                                    | C-3  |
|    | $CALS \sqcup < numeric > \dots$                                                                                                    | C-3  |
|    | $CBRI \sqcup < numeric > [PCT]$                                                                                                    | C-3  |
|    | $\operatorname{CENT} \sqcup < numeric > [\operatorname{HZ}] DBM]$                                                                                          | C-4  |
|    | $CHAD \sqcup < string > 1$                                                                                                    | C-4  |
|    | $CHAN\{1 2\}$                                                                                                    | C-4  |
|    | CIN                                                                                                    | C-5  |
|    | $CIRF \sqcup \{RI LIN LOG RX GB SWR\}$                                                                                                    | C-5  |
|    | CLAD                                                                                                    | C-5  |
|    | $CLASIMP\{A B C\}$                                                                                                    | C-5  |
|    | $CLASS11{A B C}$                                                                                                    | C-6  |
|    | $CLASS22\{A B C\}$ .                                                                                                    | C-6  |
|    | CLEL                                                                                                    | Č-6  |
|    | CLES                                                                                                    | C-6  |
|    | *CLS                                                                                                    | C-6  |
|    | $CNTS \sqcup < numeric > [HZ DBM]$                                                                                                    | C-6  |
|    | $CNTSAUTO \cup \{OFF ON 0 1\}$ .                                                                                                    | C-7  |
|    | $COLO \sqcup < parameter > \ldots \ldots \ldots \ldots \ldots \ldots \ldots \ldots \ldots \ldots \ldots \ldots \ldots \ldots$                              | C-7  |
|    | $COLOR \sqcup < numeric > [PCT]$                                                                                                    | C-8  |
|    | $COMC{A B C}$                                                                                                    | C-8  |
|    | $COMCDAT \{A B C\} \sqcup \{OFF ON 0 1\} $                                                                                                    | C-8  |
|    | COMKDONE                                                                                                    | C-9  |
|    | СОМР                                                                                                    | C-9  |
|    | COMS                                                                                                    | C-9  |
|    | COMSDONE                                                                                                    | C-9  |
|    | CONT                                                                                                    | C-9  |
|    | $CONV \sqcup < parameter > \ldots \ldots \ldots \ldots \ldots \ldots \ldots \ldots \ldots \ldots \ldots \ldots \ldots \ldots \ldots \ldots \ldots \ldots $ | C-10 |
|    | COPA                                                                                                    | C-10 |
|    | $COPT \sqcup \{OFF ON 0 1\}$                                                                                                    | C-10 |
|    | $CORR \sqcup \{OFF ON 0 1\}$                                                                                                    | C-11 |
|    | $COUC \cup \{OFF   ON   0   1\}$                                                                                                    | C-11 |
|    | COUT                                                                                                    | C-11 |
|    | $CRED \sqcup < string > \ldots \ldots \ldots \ldots \ldots \ldots \ldots \ldots \ldots \ldots \ldots \ldots \ldots \ldots \ldots \ldots \ldots \ldots $    | C-12 |
|    | $CWFREQ \sqcup < numeric > [HZ]$                                                                                                    | C-12 |

| υ. | Commands in Entry Block D                                                                                                    |              |
|----|----------------------------------------------------------------------------------------------------|--------------|
|    | $DATAOVAL \sqcup < numeric > \ldots \ldots \ldots \ldots \ldots \ldots \ldots \ldots \ldots \ldots \ldots \ldots \ldots \ldots \ldots \ldots \ldots$                | D-1          |
|    | $DATGAIN \sqcup < numeric > \ldots \ldots \ldots \ldots \ldots \ldots \ldots \ldots \ldots \ldots \ldots \ldots \ldots \ldots \ldots \ldots \ldots \ldots$          | D-1          |
|    | DATMEM                                                                                                    | D-1          |
|    | $DATOVAL  < numeric > \ldots \ldots \ldots \ldots \ldots \ldots \ldots \ldots \ldots \ldots \ldots \ldots \ldots \ldots \ldots \ldots \ldots \ldots $               | D-2          |
|    | DATOVE                                                                                                    | D-2          |
|    | DAVMVEAR                                                                                                    | D_2          |
|    |                                                                                                    | D_2<br>D_2   |
|    | $DCI \vdash numeric [\Lambda]$                                                                                                    | D 2          |
|    | DCOu(OFF[ON]0[1])                                                                                                    | D-3          |
|    | $DCU = \{OIT   ON   0   1\}$                                                                                                    | D-3          |
|    | $D \cup V \sqcup < numeric > [V]$                                                                                                    | -0<br>Г. О   |
|    |                                                                                                    | D-3          |
|    | $DEFEC{K1 C1 L1 C0} \sqcup < numeric > $                                                                                                    | D-4          |
|    | DEFGO                                                                                                    | D-4          |
|    | $DEFS \sqcup \{1-8\} \ldots \ldots \ldots \ldots \ldots \ldots \ldots \ldots \ldots \ldots \ldots \ldots \ldots \ldots \ldots \ldots \ldots \ldots \ldots$          | D-4          |
|    | $DEFSLOAD\{R L\} \sqcup < numeric > \dots \dots \dots \dots \dots \dots \dots \dots \dots \dots \dots \dots \dots \dots \dots \dots \dots \dots $                   | D-5          |
|    | $DEFSOPEN\{G C\} \sqcup < numeric > \dots \dots \dots \dots \dots \dots \dots \dots \dots \dots \dots \dots \dots \dots \dots \dots \dots \dots $                   | D-5          |
|    | $DEFSSHOR\{R L\} \sqcup < numeric > \ldots \ldots \ldots \ldots \ldots \ldots \ldots \ldots \ldots \ldots \ldots \ldots \ldots \ldots \ldots \ldots \ldots \ldots $ | D-6          |
|    | $DET \sqcup \{ POS   NEG   SAM \} \dots \dots \dots \dots \dots \dots \dots \dots \dots \dots \dots \dots \dots \dots \dots \dots \dots \dots $                     | D-6          |
|    | $DHOLD \sqcup \{OFF MAX MIN\}$                                                                                                    | D-7          |
|    | DIN                                                                                                    | D-7          |
|    | DISA⊔{ALLI HIHB ALLB BASS}                                                                                                    | D-7          |
|    | DISECIRC $\{OFF ON 0 1\}$ .                                                                                                    | D-8          |
|    | DISECPARA $\{OFF ON 0 1\}$                                                                                                    | D-8          |
|    |                                                                                                    | D-8          |
|    | DISL                                                                                                    | D-9          |
|    | DISLUST                                                                                                    | D-9          |
|    |                                                                                                    | D_9          |
|    | DISMPRMU/STSPICTSP                                                                                                    |              |
|    |                                                                                                    | D 10         |
|    | $DMKD_{\perp}(OM EIV TDAC OEE)$                                                                                                    | D-10<br>D-10 |
|    | $DMKR \sqcup \{ ON  \Gamma IA  IRAC  OF \Gamma \} \dots \dots \dots \dots \dots \dots \dots \dots \dots \dots \dots \dots \dots \dots \dots \dots \dots \dots$      | D-10         |
|    | $DMKRAUVU < numeric > \dots \dots \dots \dots \dots \dots \dots \dots \dots \dots \dots \dots \dots \dots \dots \dots \dots \dots $                                 | D-10<br>D-11 |
|    | DMKRPRMU < numeric > [HZ DBM]                                                                                                    | D-11         |
|    | $DMKRVAL \sqcup < numeric > $                                                                                                    | D-11         |
|    | DONE                                                                                                    | D-11         |
|    |                                                                                                    | D-12         |
|    | DSKEY                                                                                                    | D-12         |
|    | $DUAC \sqcup \{ OFF   ON   0   1 \} \qquad \dots \qquad \dots \qquad \dots \qquad \dots \qquad \dots \qquad \dots \qquad \dots \qquad \dots \qquad \dots \qquad$    | D-12         |
|    |                                                                                                    |              |
| Е. | Commands in Entry Block E (*E included)                                                                                                    |              |
|    | EDITDONE                                                                                                    | E-1          |
|    | EDITLIML                                                                                                    | E-1          |
|    | EDITLIST                                                                                                    | E-1          |
|    | $ELED \sqcup < numeric > [S MS US NS PS FS] \dots \dots \dots \dots \dots \dots \dots \dots \dots \dots \dots \dots \dots \dots \dots \dots \dots \dots \dots$      | E-1          |
|    | ENKEY                                                                                                    | E-2          |
|    | $EQUC \sqcup CIR\{A B C D E\}  \dots  \dots  \dots  \dots  \dots  \dots  \dots  \dots  \dots  $                                                                     | E-2          |
|    | ESB?                                                                                                    | E-2          |
|    | $*ESE \sqcup < numeric > \ldots \ldots \ldots \ldots \ldots \ldots \ldots \ldots \ldots \ldots \ldots \ldots \ldots \ldots \ldots \ldots \ldots \ldots $            | E-2          |
|    | $ESNB \sqcup < numeric > \ldots \ldots \ldots \ldots \ldots \ldots \ldots \ldots \ldots \ldots \ldots \ldots \ldots \ldots \ldots \ldots \ldots \ldots $            | E-3          |
|    | *ESR?                                                                                                    | E-3          |
|    | $EXPPU{OFF ON 0 1}$                                                                                                    | E-3          |
|    |                                                                                                    | 10           |

### D. Commands in Entry Block D

| F.             | Commands in Entry Block F                                                                                                    |                                                                                                |
|----------------|----------------------------------------------------------------------------------------------------|------------------------------------------------------------------------------------------------|
|                | $\operatorname{FILC} \subseteq \operatorname{string1}, \operatorname{string2}, \operatorname{string3}, \operatorname{string4} > \ldots \ldots \ldots \ldots \ldots$                                                                                                    | F-1                                                                                            |
|                | $FIXE \sqcup < numeric >$                                                                                                    | F-1                                                                                            |
|                | FIXKDONE                                                                                                    | F-1                                                                                            |
|                | FIXTu{NONE HP16191 HP16192 HP16193 HP16194 USED}                                                                                                    | F-2                                                                                            |
|                | $FMT \sqcup \langle parameter \rangle$ .                                                                                                    | F-2                                                                                            |
|                | FORM2                                                                                                    | F-3                                                                                            |
|                | FORM3                                                                                                    | F-3                                                                                            |
|                | FORM4                                                                                                    | F-3                                                                                            |
|                | FORM5                                                                                                    | F-3                                                                                            |
|                | FREO                                                                                                    | F-3                                                                                            |
|                |                                                                                                    | F 2                                                                                            |
|                |                                                                                                    | Г-J<br>Г 4                                                                                     |
|                | F WDI                                                                                                    | Г-4<br>Г 4                                                                                     |
|                |                                                                                                    | Г-4<br>Г-4                                                                                     |
|                | $\mathbf{FWDI}$                                                                                                    | Γ-4                                                                                            |
| C              | Commands in Futur Plack C                                                                                                    |                                                                                                |
| G.             |                                                                                                    | $C_{1}$                                                                                        |
|                | $GATOILU{LEV EDG} \dots \dots \dots \dots \dots \dots \dots \dots \dots \dots \dots \dots \dots \dots \dots \dots \dots \dots \dots$                                                                                                    | G-1                                                                                            |
|                | $GATIDLY \sqcup < numeric > [5] \qquad \dots \qquad \dots \qquad \dots \qquad \dots \qquad \dots \qquad \dots \qquad \dots \qquad \dots \qquad \dots \qquad $                                                                                                    | G-1                                                                                            |
|                | $GATLEN \sqcup < numeric > [5]  .  .  .  .  .  .  .  .  .  $                                                                                                    | G-2                                                                                            |
|                | GCLEAR                                                                                                    | G-2                                                                                            |
|                | $GRODAPER \sqcup < numeric > [PCT]  .  .  .  .  .  .  .  .  .  $                                                                                                    | G-2                                                                                            |
|                |                                                                                                    |                                                                                                |
| п              | Commands in Entry Plack H                                                                                                    |                                                                                                |
| H.             | Commands in Entry Block H                                                                                                    | TT 1                                                                                           |
| H.             | Commands in Entry Block H<br>HOLD                                                                                                    | H-1                                                                                            |
| Н.<br>Т        | Commands in Entry Block H<br>HOLD                                                                                                    | H-1                                                                                            |
| Н.<br>I.       | Commands in Entry Block H<br>HOLD                                                                                                    | H-1                                                                                            |
| H.<br>I.       | Commands in Entry Block H         HOLD       .       .       .       .       .       .       .       .       .       .       .       .       .       .       .       .       .       .       .       .       .       .       .       .       .       .       .       .       .       .       .       .       .       .       .       .       .       .       .       .       .       .       .       .       .       .       .       .       .       .       .       .       .       .       .       .       .       .       .       .       .       .       .       .       .       .       .       .       .       .       .       .       .       .       .       .       .       .       .       .       .       .       .       .       .       .       .       .       .       .       .       .       .       .       .       .       .       .       .       .       .       .       .       .       .       .       .       .       .       .       .       .       .       .       <                                                                                                    | H-1<br>I-1<br>I-1                                                                              |
| H.<br>I.       | Commands in Entry Block H         HOLD                                                                                                    | H-1<br>I-1<br>I-1                                                                              |
| H.<br>I.       | Commands in Entry Block H         HOLD                                                                                                    | H-1<br>I-1<br>I-1<br>I-1                                                                       |
| H.<br>I.       | Commands in Entry Block H         HOLD                                                                                                    | H-1<br>I-1<br>I-1<br>I-1<br>I-1                                                                |
| H.<br>I.       | Commands in Entry Block H         HOLD         Commands in Entry Block I (*I included)         *IDN?         NID         INID         INP8IO?         INPT?         INPUCALC{1-12}U <numeric (1)="">,<numeric (2)="">,,<numeric (n)=""></numeric></numeric></numeric>                                                                                                    | H-1<br>I-1<br>I-1<br>I-1<br>I-2<br>L 2                                                         |
| H.<br>I.       | Commands in Entry Block H         HOLD         Commands in Entry Block I (*I included)         *IDN?         NID         INID         INP8IO?         INPT?         INPUCALC{1-12}U< <numeric (1)="">,<numeric (2)="">,,<numeric (n)="">         INPUCALKU<block>         INPUCALKU<block></block></block></numeric></numeric></numeric>                                                                                                    | H-1<br>I-1<br>I-1<br>I-1<br>I-2<br>I-2                                                         |
| н.<br>I.       | Commands in Entry Block H<br>HOLDCommands in Entry Block I (*I included)<br>*IDN?*IDN?INIDINIDINP8IO?INPT?INPUCALC $\{1-12\} \sqcup < numeric (1) >, < numeric (2) >,, < numeric (n) >$ INPUCALK $\sqcup < block >$ INPUCALK $\sqcup < block >$ INPUCALK $\sqcup < (1) >$ INPUCALK $\sqcup < (1) >$ INPUCALK $\sqcup < (1) >$ INPUCALK $\sqcup < (1) >$                                                                                                    | H-1<br>I-1<br>I-1<br>I-1<br>I-2<br>I-2<br>I-2<br>I-2                                           |
| H.<br>I.       | Commands in Entry Block H<br>HOLDCommands in Entry Block I (*I included)<br>*IDN?*IDN?INIDINP8IO?INP4T?INPUCALC{1-12} $\sqcup$ <numeric (1)="">,<numeric (2)="">,,<numeric (n)="">INPUCALK<math>\sqcup</math><block>INPUCOMC{1 2 3}<math>\sqcup</math><numeric (1)="">,<numeric (2)="">,,<numeric (n)="">INPUDATA<math>\sqcup</math><numeric (1)="">,<numeric (2)="">,,<numeric (n)=""></numeric></numeric></numeric></numeric></numeric></numeric></block></numeric></numeric></numeric>                                                                                                    | H-1<br>I-1<br>I-1<br>I-1<br>I-2<br>I-2<br>I-2<br>I-2<br>I-3                                    |
| H.<br>I.       | Commands in Entry Block HHOLD                                                                                                    | H-1<br>I-1<br>I-1<br>I-2<br>I-2<br>I-2<br>I-2<br>I-3<br>I-3                                    |
| Н.<br>І.       | Commands in Entry Block H<br>HOLDHOLD                                                                                                    | H-1<br>I-1<br>I-1<br>I-2<br>I-2<br>I-2<br>I-3<br>I-3<br>I-3<br>I-3                             |
| H.<br>I.       | Commands in Entry Block H<br>HOLDHOLD                                                                                                    | H-1<br>I-1<br>I-1<br>I-1<br>I-2<br>I-2<br>I-2<br>I-3<br>I-3<br>I-3<br>I-3                      |
| н.<br>I.       | $\begin{array}{l} \textbf{Commands in Entry Block H} \\ \textbf{HOLD} \\ \hline \\ \textbf{Commands in Entry Block I (*I included)} \\ *IDN? \\ \hline \\ \textbf{IDN?} \\ \hline \\ \textbf{INID} \\ \hline \\ \textbf{INP8IO?} \\ \hline \\ \textbf{INP8IO?} \\ \hline \\ \textbf{INPT?} \\ \hline \\ \textbf{INPUCALC\{1-12\} \sqcup < numeric (1) >, < numeric (2) >, \dots, < numeric (n) > \\ \hline \\ \textbf{INPUCALK} < block > \\ \hline \\ \textbf{INPUCALK} < block > \\ \hline \\ \textbf{INPUCOMC\{1 2 3\} \sqcup \sqcup < numeric (1) >, < numeric (2) >, \dots, < numeric (n) > \\ \hline \\ \textbf{INPUCOMC\{1 2 3\} \sqcup \sqcup < numeric (1) >, < numeric (2) >, \dots, < numeric (n) > \\ \hline \\ \textbf{INPUDATA} \sqcup < numeric (1) >, < numeric (2) >, \dots, < numeric (n) > \\ \hline \\ \textbf{INPUBATA} \\ \hline \\ \textbf{INPURAW\{1-4\} \sqcup < numeric (1) >, < numeric (2) >, \dots, < numeric (n) > \\ \hline \\ \textbf{INTE} \\ \hline \\ \textbf{INTE} \\ \hline \\ \textbf{INPURAW\{1-4\} \\ \hline \\ \textbf{INPUT} \\ \hline \\ \textbf{INPUT} \\ \hline \\ \textbf{INPUT} \\ \hline \\ \textbf{INTE} \\ \hline \\ \textbf{INTE} \\ \hline \\ \hline \\ \textbf{INTE} \\ \hline \\ \hline \\ \textbf{INTE} \\ \hline \\ \textbf{INTE} \\ \hline \\ \textbf{INTE} \\ \hline \\ \hline \\ \textbf{INTE} \\ \hline \\ \textbf{INTE} \\ \hline \\ \hline \\ \ \ \ \ \ \ \ \ \ \ \ \ \ \ \$ | H-1<br>I-1<br>I-1<br>I-1<br>I-2<br>I-2<br>I-2<br>I-3<br>I-3<br>I-3<br>I-3<br>I-4               |
| H.<br>I.       | $\begin{array}{l} \textbf{Commands in Entry Block H} \\ \textbf{HOLD} \\  \\ \textbf{Commands in Entry Block I (*I included)} \\ \texttt{*IDN?} \\ \texttt{``IDN?} \\ \texttt{``INID} \\ \texttt{``INID} \\ \texttt{``INPBIO?} \\ \texttt{``INPBIO?} \\ \texttt{``INPT?} \\ \texttt{``INPUCALC}\{1-12\} \sqcup < numeric (1) >, < numeric (2) >, \ldots, < numeric (n) > \\ \texttt{``INPUCALK} < block > \\ \texttt{``INPUCALK} < block > \\ \texttt{``INPUCOMC}\{1 2 3\} \sqcup \sqcup < numeric (1) >, < numeric (2) >, \ldots, < numeric (n) > \\ \texttt{``INPUDATA} < numeric (1) >, < numeric (2) >, \ldots, < numeric (n) > \\ \texttt{``INPUDATA} < numeric (1) >, < numeric (2) >, \ldots, < numeric (n) > \\ \texttt{``INPUDATA} < numeric (1) >, < numeric (2) >, \ldots, < numeric (n) > \\ \texttt{``INPURAW}\{1-4\} \sqcup < numeric (1) >, < numeric (2) >, \ldots, < numeric (n) > \\ \texttt{``INTE} \\ \texttt{``ISOD} \\ \texttt{``ISOL} \\ \end{array}$                                                                                                    | H-1<br>I-1<br>I-1<br>I-2<br>I-2<br>I-2<br>I-3<br>I-3<br>I-3<br>I-3<br>I-4<br>I-4               |
| н.<br>I.       | Commands in Entry Block H<br>HOLDCommands in Entry Block I (*I included)*IDN?*IDN?INIDINP8IO?INPT?INPUCALC{1-12} $\sqcup$ numeric (1)>,< numeric (2)>,,< numeric (n)>INPUCALK $\sqcup$ block>NPUCOMC{1 2 3} $\sqcup$ numeric (1)>,< numeric (2)>,,< numeric (n)>INPUDATA $\sqcup$ numeric (1)>,< numeric (2)>,,< numeric (n)>INPUDATA $\sqcup$ numeric (1)>,< numeric (2)>,,< numeric (n)>INPUDATA $\sqcup$ numeric (1)>,< numeric (2)>,,< numeric (n)>INPUTRC $\sqcup$ numeric (1)>,< numeric (2)>,,< numeric (n)>INPUTRAW{1-4} $\sqcup$ numeric (1)>,< numeric (2)>,,< numeric (n)>INTE $\sqcup$ soDISOLISOLISOLINTE $\sqcup$ INTE $\sqcup$ INTE $\sqcup$ INTE $\sqcup$ INTE $\bot$ INTE $\bot$ <                                                                                                    | H-1<br>I-1<br>I-1<br>I-2<br>I-2<br>I-2<br>I-3<br>I-3<br>I-3<br>I-3<br>I-4<br>I-4               |
| Н.<br>І.<br>К. | Commands in Entry Block H<br>HOLDCommands in Entry Block I (*I included)<br>*IDN?*IDN?INIDINP8IO?INPT?INPUCALC{1-12} $\sqcup$ < numeric (1)>, < numeric (2)>,, < numeric (n)>INPUCOMC{1 2 3} $\sqcup$ < numeric (1)>, < numeric (2)>,, < numeric (n)>INPUDATAL< numeric (1)>, < numeric (2)>,, < numeric (n)>INPUDATAL< numeric (1)>, < numeric (2)>,, < numeric (n)>INPUDATAL< numeric (1)>, < numeric (2)>,, < numeric (n)>INPUTRCLINPUTRCLINPUTRCLINPUTRCLINPUTRCLINPUTRCLINPUTRCLINPUTRCLINPUTRCLINPUTRCLINPUTRCLINPUTRCLINPUTRCLINPUTRCLINPUTRCLINPUTRAWINTELINTELINTELINTELINTELINTELINTELINTELINTELINTELINTELINTELINTELINTELINTELINTELINTELINTELINTELINTELINTELINTELINTELINTELINTELINTELINTELINTELINTELINTELINTELINTELINTELINTELINTELINTELINTELINTELINTELINTELINTELINTELINTEL <t< td=""><td>H-1<br/>I-1<br/>I-1<br/>I-1<br/>I-2<br>I-2<br>I-2<br/>I-2<br/>I-3<br/>I-3<br/>I-3<br/>I-3<br/>I-4<br/>I-4</br></br></td></t<>                                                                                                    | H-1<br>I-1<br>I-1<br>I-1<br>I-2<br>                                                            |
| Н.<br>І.<br>К. | Commands in Entry Block H<br>HOLDCommands in Entry Block I (*I included)<br>*IDN?*IDN?INIDINP8IO?INPT?INPUCALC{1-12} $\sqcup$ <numeric (1)="">,<numeric (2)="">,,<numeric (n)="">INPUCALK<math>\sqcup</math><br/>block&gt;INPUCOMC{1 2 3}<math>\sqcup</math><numeric (1)="">,<numeric (2)="">,,<numeric (n)="">INPUDATA<math>\sqcup</math><numeric (1)="">,<numeric (2)="">,,<numeric (n)="">INPUDATA<math>\sqcup</math><numeric (1)="">,<numeric (2)="">,,<numeric (n)="">INPUDATA<math>\sqcup</math><numeric (1)="">,<numeric (2)="">,,<numeric (n)="">INPURAW{1-4}<math>\sqcup</math><numeric (1)="">,<numeric (2)="">,,<numeric (n)="">INTE<math>\sqcup</math><numeric>[PCT]ISODISOLISOLINPUNumeric&gt;INPUNumeric&gt;INPUSubINTE<math>\sqcup</math><numeric>INTE<math>\sqcup</math><numeric>INTE<math>\square</math><numeric>INTE<math>\blacksquare</math>INTE<math>\blacksquare</math>&lt;</numeric></numeric>                                                                                                    | H-1<br>I-1<br>I-1<br>I-1<br>I-2<br>I-2<br>I-2<br>I-3<br>I-3<br>I-3<br>I-3<br>I-4<br>I-4<br>I-4 |

| -  | ~                                                |    |     |    |   |   |   |     |   |   |     |   |   |   |   |   |   |   |              |
|----|--------------------------------------------------|----|-----|----|---|---|---|-----|---|---|-----|---|---|---|---|---|---|---|--------------|
| L. | Commands in Entry Block L                        |    |     |    |   |   |   |     |   |   |     |   |   |   |   |   |   |   |              |
|    | $LABECOMK \sqcup < string >$                     | •  |     | •  | • | • | • |     | • | • |     | • | • | • | • | • | • | • | L-1          |
|    | $LABEFIX \sqcup < string > \ldots$               | •  |     | •  |   | • | • |     | • | • |     | • | • |   | • | • | • |   | L-1          |
|    | $LABEFWD{T M} \sqcup < string > .$               |    |     |    |   |   | • |     |   |   |     |   |   |   |   |   |   |   | L-2          |
|    | $LABEIMP\{A B C\} \sqcup < string > $ .          |    |     |    |   |   |   |     |   |   |     |   |   |   |   |   |   |   | L-2          |
|    | $LABERES\{P I\} \sqcup \langle string \rangle$ . |    |     |    |   |   |   |     |   |   |     |   |   |   |   |   |   |   | L-2          |
|    | LABEREV $T M\} \sqcup < string > .$ .            |    |     |    |   |   |   |     |   |   |     |   |   |   |   |   |   |   | L-3          |
|    | $LABES11{A B C}   < string >$                    | _  |     |    | _ |   |   |     |   |   |     |   |   |   | _ | _ | _ | _ | L-3          |
|    | $LABES22\{A B C\} \leq string >$                 | •  |     | -  | • | • | • |     | • | • |     | • | • |   | • | • | • | - | L-3          |
|    | $IABK \neq etring >$                             | •  | • • | •  | • | • | • | • • | • | • | ••• | • | • | • | • | • | • | • |              |
|    | $LADR \square \langle string \rangle$            | •  | • • | •  | • | • | • | ••• | • | • | • • | • | • | · | • | • | • | • | I 4          |
|    | $LADS \square \langle sinmg \rangle$             | •  | • • | •  | • | • | • | ••• | • | • | • • | • | • | • | • | • | • | • | L-4<br>T 4   |
|    |                                                  | •  | • • | •  | • | • | • | • • | • | • | • • | • | · | • | • | • | • | • | L-4          |
|    | $LIMD \sqcup < numeric > \ldots \ldots$          | •  | • • | •  | • | • | • | ••• | • | • | • • | • | · | • | · | • | · | • | L-4          |
|    | LIMEDONE                                         | ·  | • • | •  | • | • | · | • • | • | • | • • | • | · | • | · | · | · | • | L-5          |
|    | $LIMIAMPO \sqcup < numeric > $                   | •  |     | •  | • | • | • | • • | • | • | • • | • | • | • | • | • | • | • | L-5          |
|    | $LIMILINE \cup \{OFF ON 0 1\}$                   | •  |     | •  |   | • | • |     | • | • |     | • | • | • | • | • | • | • | L-5          |
|    | $LIMIPRMO \sqcup < numeric > $                   |    |     | •  |   |   | • |     |   |   |     |   |   | • |   | • |   |   | L-5          |
|    | $LIMITEST \sqcup \{ OFF   ON   0   1 \}$         |    |     |    |   |   |   |     |   |   |     |   |   |   |   |   |   |   | L-6          |
|    | $LIML \sqcup < numeric > \ldots$                 |    |     |    |   |   |   |     |   |   |     |   |   |   |   |   |   |   | L-6          |
|    | $LIMM \sqcup < numeric > \ldots \ldots$          |    |     |    |   |   |   |     |   |   |     |   |   |   |   |   |   |   | L-6          |
|    | $LIMPRM \sqcup < numeric > [HZ DBM]$             | _  |     | -  | _ |   |   |     |   |   |     |   | _ |   | _ | _ | _ | _ | L-7          |
|    |                                                  | •  | • • | •  | • | • | • | ••• | • | • | ••• | • | • | • | • | • | • | • | L-7          |
|    | LIMSDEL                                          | •  | • • | •  | • | • | • | ••• | • | • | ••• | • | • | • | • | • | • | • | L 7          |
|    |                                                  | •  | • • | •  | • | • | • | ••• | • | • | • • | • | • | · | • | • | • | • | — 1-т<br>Т 7 |
|    |                                                  | •  | • • | •  | • | · | • | • • | · | • | ••• | • | • | • | • | • | • | • | <br>то       |
|    | LIMISEDIU[< numeric > ]                          | •  | • • | •  | • | • | · | ••• | · | • | • • | • | · | · | • | • | • | • | L-0          |
|    | $LIM \cup \square < numeric > \dots$             | ·  | • • | •  | · | · | • | ••• | · | · | • • | · | · | · | • | • | • | • | L-8          |
|    | LISDFBASE                                        | ·  | • • | •  | • | • | · | • • | • | • | • • | • | · | • | · | · | · | • | L-8          |
|    | LISDOBASE                                        | •  | • • | •  | • | • | • | • • | • | • | • • | • | • | • | • | • | • | • | L-9          |
|    | LISV                                             | •  |     | •  | • | • | • | • • | • | • | • • | • | • | • | • | • | • | • | L-9          |
|    | $LVCDT[A B R] \sqcup < numeric > [DB]$           | •  |     | •  |   | • |   |     |   | • |     | • | • | • | • | • | • |   | L-9          |
|    |                                                  |    |     |    |   |   |   |     |   |   |     |   |   |   |   |   |   |   |              |
| М. | Commands in Entry Block M                        |    |     |    |   |   |   |     |   |   |     |   |   |   |   |   |   |   |              |
|    | MATHU{DATA DDVM DMNM D]                          | ΡL | M   | }. |   |   | • |     |   |   |     |   |   | • |   | • |   |   | M-1          |
|    | $MAXDCI \sqcup < numeric > [A]$                  |    |     |    |   |   |   |     |   |   |     |   |   |   |   |   |   |   | M-1          |
|    | $MAXDCV \sqcup < numeric > [V]$                  |    |     |    |   |   |   |     |   |   |     |   |   |   |   |   |   |   | M-2          |
|    | $MEAS \sqcup < parameter > \dots$                |    |     |    |   |   |   |     |   |   |     |   |   |   |   |   |   |   | M-2          |
|    | $MEASTAT \sqcup \{OFF ON 0 1\}$                  |    |     |    |   |   |   |     |   |   |     |   |   |   |   |   |   |   | M-4          |
|    | $MKR \sqcup \{ OFF ON   0   1 \}  .  .  .$       |    |     |    |   |   |   |     |   |   |     |   |   |   |   |   |   |   | M-4          |
|    | MKRAMPO                                          | _  |     |    | _ |   |   |     |   |   |     |   |   |   | _ | _ | _ | _ | M-5          |
|    | MKRAUV?                                          | •  |     |    | • | • | • |     | • | • |     | • | • |   | • | • | • | • | M-5          |
|    | MKRCENT                                          | •  | • • | •  | • | • | • | • • | • | • | ••• | • | • | • | • | • | • | • | $M_5$        |
|    |                                                  | •  | • • | •  | • | • | • | ••• | • | • | • • | • | • | · | • | • | • | • | $M_{5}$      |
|    | $MKRCONTU{OFF ON 0 1}$                           | •  | • • | •  | • | • | • | ••• | • | • | • • | • | · | • | • | • | • | • | M-O<br>M-G   |
|    | $MKRUUPL{OFF[UN]0[1]}$                           | •  | • • | •  | • | • | · | ••• | · | • | • • | • | · | · | • | • | • | • | M-0          |
|    |                                                  | •  | • • | •  | • | · | • | ••• | • | • | • • | · | · | · | · | • | · | • | M-6          |
|    | $MKKLU{OFF ON 0 1} \dots \dots$                  | •  | • • | •  | • | • | · | ••• | • | • | ••• | · | • | • | • | • | • | • | M-6          |
|    | MKRMIDD                                          | •  | • • | •  | • | • | • | ••• | • | • | ••• | · | • | · | • | • | • | • | M-7          |
|    | $MKRNOI \cup \{OFF ON 0 1\}  .  .$               | •  |     | •  | • | • | • |     | • | • | • • | • | • | • | • | • | • | • | M-7          |
|    | $MKRO \sqcup \{DATA   MEMO\}$                    | •  |     | •  | • | • | • | ••• |   | • |     | • | • | • | • | • | • | • | M-7          |
|    | MKROFS                                           | •  |     |    |   |   | • |     |   |   |     |   |   | • |   | • |   |   | M-7          |
|    | $MKRP \sqcup < numeric >$                        |    |     |    |   |   |   |     |   |   |     |   |   |   |   |   |   |   | M-8          |
|    | MKRPKD                                           | _  |     |    | _ |   |   |     |   |   | _   |   |   |   |   | _ |   |   | M-8          |

|    | $MKRPRM \sqcup < numeric > [HZ DBM]  .  .  .  .  .  .  .  .  .  $                                                                                          | M-8         |
|----|----------------------------------------------------------------------------------------------------|-------------|
|    | MKRREF                                                                                                    | M-8         |
|    | MKRSTAR                                                                                                    | M-9         |
|    | MKRSTOP                                                                                                    | M-9         |
|    | MKRSWPRM                                                                                                    | M-9         |
|    | MKRTHRE                                                                                                    | M-9         |
|    | $MKRTIME \sqcup \{ OFF   ON 0 1 \} \dots \dots \dots \dots \dots \dots \dots \dots \dots \dots \dots \dots \dots \dots \dots \dots \dots \dots $           | M-9         |
|    | $MKRUNIT \sqcup \{DBM DBV DBUV W V\}$                                                                                                    | M-10        |
|    | MKRVAL?                                                                                                    | M-10        |
|    | MKRZM                                                                                                    | M-10        |
|    | MODI1                                                                                                    | M-10        |
|    | MODICOMK                                                                                                    | M-11        |
|    | MODIFIX                                                                                                    | M-11        |
|    | MONDYEAR                                                                                                    | M-11        |
|    |                                                                                                    |             |
| Ν. | Commands in Entry Block N                                                                                                    |             |
|    | NA                                                                                                    | N-1         |
|    | NEGL                                                                                                    | N-1         |
|    | NEXP                                                                                                    | N-1         |
|    | $NUMG \sqcup < numeric > \dots \dots \dots \dots \dots \dots \dots \dots \dots \dots \dots \dots \dots \dots \dots \dots \dots \dots $                     | N-1         |
|    |                                                                                                    |             |
| 0. | Commands in Entry Block O (*O included)                                                                                                    |             |
|    | $OFSD \sqcup < numeric > [S]  .  .  .  .  .  .  .  .  .  $                                                                                                 | 0-1         |
|    | $OFSL \sqcup < numeric > \ldots \ldots \ldots \ldots \ldots \ldots \ldots \ldots \ldots \ldots \ldots \ldots \ldots \ldots \ldots \ldots \ldots \ldots $   | 0-1         |
|    | $OFSZ \sqcup < numeric > [OHM]  .  .  .  .  .  .  .  .  .  $                                                                                               | O-2         |
|    | OMII                                                                                                    | O-2         |
|    | *OPC                                                                                                    | O-2         |
|    | OPEP                                                                                                    | O-2         |
|    | *OPT?                                                                                                    | O-3         |
|    | $OSE \sqcup < numeric > \ldots \ldots \ldots \ldots \ldots \ldots \ldots \ldots \ldots \ldots \ldots \ldots \ldots \ldots \ldots \ldots \ldots \ldots $    | O-3         |
|    | OSER?                                                                                                    | O-3         |
|    | $OSNT \sqcup < numeric > $                                                                                                    | <b>O</b> -4 |
|    | $OSPT \sqcup < numeric > \ldots \ldots \ldots \ldots \ldots \ldots \ldots \ldots \ldots \ldots \ldots \ldots \ldots \ldots \ldots \ldots \ldots \ldots $   | <b>O</b> -4 |
|    | OSR?                                                                                                    | <b>O</b> -4 |
|    | $OUT1ENV{H L}$                                                                                                    | <b>O</b> -4 |
|    | $OUT1{H L}$                                                                                                    | O-5         |
|    | $OUT2ENV{H L}$                                                                                                    | O-5         |
|    | $OUT2{H L}$                                                                                                    | O-5         |
|    | $OUT8IO \sqcup < numeric > \ldots \ldots \ldots \ldots \ldots \ldots \ldots \ldots \ldots \ldots \ldots \ldots \ldots \ldots \ldots \ldots \ldots \ldots$  | O-5         |
|    | $OUTAIO \sqcup < numeric > \ldots \ldots \ldots \ldots \ldots \ldots \ldots \ldots \ldots \ldots \ldots \ldots \ldots \ldots \ldots \ldots \ldots \ldots $ | O-6         |
|    | $OUTBIO \sqcup < numeric > \ldots \ldots \ldots \ldots \ldots \ldots \ldots \ldots \ldots \ldots \ldots \ldots \ldots \ldots \ldots \ldots \ldots \ldots $ | O-6         |
|    | $OUTCIO \sqcup < numeric > \ldots \ldots \ldots \ldots \ldots \ldots \ldots \ldots \ldots \ldots \ldots \ldots \ldots \ldots \ldots \ldots \ldots \ldots $ | O-6         |
|    | $OUTDIO \sqcup < numeric > \ldots \ldots \ldots \ldots \ldots \ldots \ldots \ldots \ldots \ldots \ldots \ldots \ldots \ldots \ldots \ldots \ldots \ldots $ | O-6         |
|    | $OUTEIO \sqcup < numeric > \ldots \ldots \ldots \ldots \ldots \ldots \ldots \ldots \ldots \ldots \ldots \ldots \ldots \ldots \ldots \ldots \ldots \ldots $ | O-7         |
|    | $OUTFIO \sqcup < numeric > \ldots \ldots \ldots \ldots \ldots \ldots \ldots \ldots \ldots \ldots \ldots \ldots \ldots \ldots \ldots \ldots \ldots \ldots $ | O-7         |
|    | $OUTGIO \sqcup < numeric > \ldots \ldots \ldots \ldots \ldots \ldots \ldots \ldots \ldots \ldots \ldots \ldots \ldots \ldots \ldots \ldots \ldots \ldots$  | O-7         |
|    | $OUTHIO \sqcup < numeric > \ldots \ldots \ldots \ldots \ldots \ldots \ldots \ldots \ldots \ldots \ldots \ldots \ldots \ldots \ldots \ldots \ldots \ldots $ | O-7         |
|    | OUTPCALC{1-12}?                                                                                                    | <b>O</b> -8 |
|    | OUTPCALK?                                                                                                    | <b>O</b> -8 |
|    | $OUTPCOMC\{1 2 3\}?$                                                                                                    | <b>O</b> -8 |
|    | OUTPCOMK?                                                                                                    | <b>O</b> -8 |

|    | OUTPINPCIO?                                                                                                    | O-9                                                                                                    |
|----|----------------------------------------------------------------------------------------------------|----------------------------------------------------------------------------------------------------|
|    | OUTPDATA?                                                                                                    | O-9                                                                                                    |
|    | $OUTPDATAP? \sqcup < numeric > \ldots \ldots \ldots \ldots \ldots \ldots \ldots \ldots \ldots \ldots \ldots \ldots \ldots$                                                                                                    | O-9                                                                                                    |
|    | OUTPDMKR?                                                                                                    | O-10                                                                                                    |
|    | OUTPDTRC?                                                                                                    | O-10                                                                                                    |
|    | $OUTPDTRCP? \sqcup < numeric > \ldots \ldots \ldots \ldots \ldots \ldots \ldots \ldots \ldots \ldots \ldots \ldots \ldots \ldots \ldots$                                                                                                    | O-10                                                                                                    |
|    | OUTPERRO?                                                                                                    | 0-11                                                                                                    |
|    | OUTPFAIP?                                                                                                    | 0-11                                                                                                    |
|    | OUTPINPCIO?                                                                                                    | 0-11                                                                                                    |
|    | ΟΠΤΡΙΝΡΟΙΟ?                                                                                                    | 0-11                                                                                                    |
|    | OUTPINPEIO?                                                                                                    | 0-12                                                                                                    |
|    | OUTPLIME?                                                                                                    | 0.12                                                                                                    |
|    | OUTPLIML?                                                                                                    | 0.12                                                                                                    |
|    |                                                                                                    | $0^{-12}$                                                                                                    |
|    | OUTPMFMO?                                                                                                    | $0^{-13}$                                                                                                    |
|    |                                                                                                    | $0^{-13}$                                                                                                    |
|    | $OUTFMEMOF: \square < numeric > \dots \dots \dots \dots \dots \dots \dots \dots \dots \dots \dots \dots \dots \dots \dots \dots \dots \dots $                                                                                                    | 0-13                                                                                                    |
|    |                                                                                                    | 0-14                                                                                                    |
|    | $OUTPM51A! \dots \dots \dots \dots \dots \dots \dots \dots \dots \dots \dots \dots \dots \dots \dots \dots \dots \dots \dots$                                                                                                    | 0-14                                                                                                    |
|    | $OUTPMTRO: \dots \dots \dots \dots \dots \dots \dots \dots \dots \dots \dots \dots \dots \dots \dots \dots \dots \dots \dots$                                                                                                    | 0-14                                                                                                    |
|    | $OUTPMTRCP: \square < numeric > $                                                                                                    | 0-14                                                                                                    |
|    | $OUTPM WID? \dots \dots \dots \dots \dots \dots \dots \dots \dots \dots \dots \dots \dots \dots \dots \dots \dots \dots \dots$                                                                                                    | 0-15                                                                                                    |
|    | $OUTPRAW\{1-4\}?$                                                                                                    | 0-15                                                                                                    |
|    | $OUTPSMKR{1-7}? \dots \dots \dots \dots \dots \dots \dots \dots \dots \dots \dots \dots \dots \dots \dots \dots \dots \dots \dots$                                                                                                    | 0-15                                                                                                    |
|    | OUTPSWPRM?                                                                                                    | 0-15                                                                                                    |
|    | $OUTPSWPRMP? \square < numeric > $                                                                                                    | O-16                                                                                                    |
| P. | Commands in Entry Block P (*P included) PARSU{OFF[ON]0[1]}                                                                                                    |                                                                                                    |
|    |                                                                                                    | P-1                                                                                                    |
|    | $*PCB \sqcup < numeric > \dots \dots \dots \dots \dots \dots \dots \dots \dots \dots \dots \dots \dots \dots \dots \dots \dots \dots $                                                                                                    | P-1<br>P-1                                                                                                    |
|    | $*PCB \sqcup < numeric > \dots \dots \dots \dots \dots \dots \dots \dots \dots \dots \dots \dots \dots \dots \dots \dots \dots \dots $                                                                                                    | P-1<br>P-1<br>P-1                                                                                                    |
|    | $*PCB \sqcup < numeric > \dots \dots \dots \dots \dots \dots \dots \dots \dots \dots \dots \dots \dots \dots \dots \dots \dots \dots $                                                                                                    | P-1<br>P-1<br>P-1<br>P-2                                                                                                    |
|    | $PCB \sqcup < numeric > \dots \dots \dots \dots \dots \dots \dots \dots \dots \dots \dots \dots \dots \dots \dots \dots \dots \dots $                                                                                                    | P-1<br>P-1<br>P-1<br>P-2<br>P-2                                                                                                    |
|    | $\begin{aligned} *PCB \sqcup < numeric > & . & . & . & . & . & . & . & . & . &$                                                                                                    | P-1<br>P-1<br>P-2<br>P-2<br>P-2<br>P-2                                                                                                    |
|    | $\begin{aligned} *PCB\sqcup < numeric > & . & . & . & . & . & . & . & . & . &$                                                                                                    | P-1<br>P-1<br>P-2<br>P-2<br>P-2<br>P-2<br>P-3                                                                                                    |
|    | $\begin{aligned} *PCB\sqcup < numeric > & . & . & . & . & . & . & . & . & . &$                                                                                                    | P-1<br>P-1<br>P-2<br>P-2<br>P-2<br>P-3<br>P-3<br>P-3                                                                                                    |
|    | $\begin{aligned} *PCB\sqcup < numeric > & . & . & . & . & . & . & . & . & . &$                                                                                                    | P-1<br>P-1<br>P-2<br>P-2<br>P-2<br>P-3<br>P-3<br>P-3<br>P-3                                                                                                    |
|    | $\begin{aligned} *PCB\sqcup < numeric > & \dots & \dots & \dots & \dots & \dots & \dots & \dots & \dots & \dots &$                                                                                                    | P-1<br>P-1<br>P-2<br>P-2<br>P-2<br>P-3<br>P-3<br>P-3<br>P-3<br>P-4                                                                                                    |
|    | $\begin{aligned} *PCB\sqcup < numeric > & \dots & \dots & \dots & \dots & \dots & \dots & \dots & \dots & \dots &$                                                                                                    | P-1<br>P-1<br>P-2<br>P-2<br>P-2<br>P-3<br>P-3<br>P-3<br>P-3<br>P-3<br>P-4<br>P-4                                                                                                    |
|    | $\begin{aligned} &*PCB\sqcup < numeric > & & & & & & & & & & & & & & & & & & $                                                                                                    | P-1<br>P-1<br>P-2<br>P-2<br>P-2<br>P-3<br>P-3<br>P-3<br>P-3<br>P-4<br>P-4<br>P-4                                                                                                    |
|    | $\begin{aligned} &*PCB\sqcup < numeric > & & & & & & & & & & & & & & & & & & $                                                                                                    | P-1<br>P-1<br>P-2<br>P-2<br>P-2<br>P-3<br>P-3<br>P-3<br>P-3<br>P-4<br>P-4<br>P-4<br>P-4<br>P-5                                                                                                    |
|    | $\begin{aligned} &*PCB\sqcup < numeric > \dots & \dots & \dots & \dots & \dots & \dots & \dots & \dots & \dots & \dots$                                                                                                    | $\begin{array}{c} P-1 \\ P-1 \\ P-2 \\ P-2 \\ P-2 \\ P-3 \\ P-3 \\ P-3 \\ P-3 \\ P-4 \\ P-4 \\ P-4 \\ P-5 \\ P-5 \\ P-5 \end{array}$                                                                                                    |
|    | $\begin{aligned} &*PCB\sqcup < numeric > & & & & & & & & & & & & & & & & & & $                                                                                                    | $\begin{array}{c} P-1 \\ P-1 \\ P-2 \\ P-2 \\ P-2 \\ P-3 \\ P-3 \\ P-3 \\ P-3 \\ P-4 \\ P-4 \\ P-4 \\ P-4 \\ P-5 \\ P-5 \\ P-5 \\ P-5 \end{array}$                                                                                                    |
|    | $\label{eq:resolution} \begin{tabular}{lllllllllllllllllllllllllllllllllll$                                                                                                    | $\begin{array}{c} P-1 \\ P-1 \\ P-2 \\ P-2 \\ P-2 \\ P-3 \\ P-3 \\ P-3 \\ P-3 \\ P-4 \\ P-4 \\ P-4 \\ P-4 \\ P-5 \\ P-5 \\ P-5 \\ P-5 \\ P-5 \\ P-6 \end{array}$                                                                                            |
|    | $\label{eq:rescaled} \begin{tabular}{lllllllllllllllllllllllllllllllllll$                                                                                                    | $\begin{array}{c} P-1 \\ P-1 \\ P-2 \\ P-2 \\ P-2 \\ P-3 \\ P-3 \\ P-3 \\ P-3 \\ P-4 \\ P-4 \\ P-4 \\ P-4 \\ P-5 \\ P-5 \\ P-5 \\ P-5 \\ P-6 \\ P-6 \\ P-6 \end{array}$                                                                                     |
|    | $\label{eq:resonance} \begin{tabular}{lllllllllllllllllllllllllllllllllll$                                                                                                    | $\begin{array}{c} P-1 \\ P-1 \\ P-2 \\ P-2 \\ P-2 \\ P-3 \\ P-3 \\ P-3 \\ P-3 \\ P-3 \\ P-4 \\ P-4 \\ P-4 \\ P-4 \\ P-5 \\ P-5 \\ P-5 \\ P-5 \\ P-5 \\ P-6 \\ P-6 \\ P-6 \\ P-6 \end{array}$                                                                |
|    | $\label{eq:rescaled_product} \\ *PCB\sqcup < numeric > \dots \\ PEAKCENT \\ PEAKREF \\ PENU{1-6} \\ PHAU {RAD DEG} \\ PHAU {RAD DEG} \\ PHAU {RAD DEG} \\ PKDLTX\sqcup < numeric > [HZ DBM] \\ PKDLTY\sqcup < numeric > [HZ DBM] \\ PKDLTY\sqcup < numeric > \dots \\ PKPOLU {POS NEG} \\ PKTHREL {OFF ON 0 1} \\ PKTHVALU < numeric > \dots \\ POREL {OFF ON 0 1} \\ PORT1\sqcup < numeric > [S] \\ PORTB\sqcup < numeric > [S] \\ PORTB\sqcup < numeric > [S] \\ PORTBL < numeric > [S] \\ PORTBL < [S] \\ PORTBL < numeric > [S] \\ PORTBL < numeric > [S] \\ PORTBL \\ PORTBL < numeric > [S] \\ PORTBL < n$ | $\begin{array}{c} P-1 \\ P-1 \\ P-2 \\ P-2 \\ P-2 \\ P-3 \\ P-3 \\ P-3 \\ P-3 \\ P-3 \\ P-4 \\ P-4 \\ P-4 \\ P-5 \\ P-5 \\ P-5 \\ P-5 \\ P-5 \\ P-6 \\ P-6 \\ P-6 \\ P-7 \end{array}$                                                                       |
|    | $\label{eq:resonance} \begin{tabular}{lllllllllllllllllllllllllllllllllll$                                                                                                    | $\begin{array}{c} P-1 \\ P-1 \\ P-2 \\ P-2 \\ P-2 \\ P-3 \\ P-3 \\ P-3 \\ P-3 \\ P-3 \\ P-4 \\ P-4 \\ P-4 \\ P-5 \\ P-5 \\ P-5 \\ P-5 \\ P-5 \\ P-6 \\ P-6 \\ P-6 \\ P-7 \\ P-7 \\ P-7 \end{array}$                                                         |
|    | $\label{eq:restrict} PEAKCENT \\ PEAKCENT \\ PEAKREF \\ PENU{1-6} \\ PENU{1-6} \\ PHAOU < numeric > [DEG] \\ PHAU {RAD DEG} \\ PHAU {RAD DEG} \\ PKDLT XU < numeric > [HZ DBM] \\ PKDLT YU < numeric > [HZ DBM] \\ PKOLU YU < numeric > [HZ DBM] \\ PKPOLU {POS NEG} \\ PKTHREU {OFF ON 0 1} \\ PKTHVALU < numeric > $                                                                                                    | $\begin{array}{c} P-1 \\ P-1 \\ P-2 \\ P-2 \\ P-2 \\ P-3 \\ P-3 \\ P-3 \\ P-3 \\ P-4 \\ P-4 \\ P-4 \\ P-5 \\ P-5 \\ P-5 \\ P-5 \\ P-5 \\ P-6 \\ P-6 \\ P-6 \\ P-6 \\ P-7 \\ P-7 \\ P-7 \\ P-7 \\ P-7 \\ P-7 \end{array}$                                    |
|    | $\label{eq:restrict} \begin{tabular}{lllllllllllllllllllllllllllllllllll$                                                                                                    | $\begin{array}{c} P-1 \\ P-1 \\ P-2 \\ P-2 \\ P-2 \\ P-3 \\ P-3 \\ P-3 \\ P-3 \\ P-4 \\ P-4 \\ P-4 \\ P-4 \\ P-5 \\ P-5 \\ P-5 \\ P-5 \\ P-5 \\ P-6 \\ P-6 \\ P-6 \\ P-6 \\ P-7 \\ P-7 \\ P-7 \\ P-7 \\ P-7 \\ P-7 \\ P-7 \\ P-7 \end{array}$               |
|    | $\label{eq:resonance} \left\{ \begin{array}{llllllllllllllllllllllllllllllllllll$                                                                                                    | $\begin{array}{c} P-1 \\ P-1 \\ P-2 \\ P-2 \\ P-2 \\ P-3 \\ P-3 \\ P-3 \\ P-3 \\ P-3 \\ P-4 \\ P-4 \\ P-4 \\ P-4 \\ P-5 \\ P-5 \\ P-5 \\ P-5 \\ P-5 \\ P-5 \\ P-6 \\ P-6 \\ P-6 \\ P-7 \\ P-7 \\ P-7 \\ P-7 \\ P-7 \\ P-8 \end{array}$                      |
|    | $\label{eq:animeric} \label{eq:animeric} \\ \end{tabular} \\ \end{tabular} \\ \e$       | $\begin{array}{c} P-1 \\ P-1 \\ P-2 \\ P-2 \\ P-2 \\ P-3 \\ P-3 \\ P-3 \\ P-3 \\ P-3 \\ P-4 \\ P-4 \\ P-4 \\ P-4 \\ P-5 \\ P-5 \\ P-5 \\ P-5 \\ P-5 \\ P-5 \\ P-6 \\ P-6 \\ P-6 \\ P-7 \\ P-7 \\ P-7 \\ P-7 \\ P-7 \\ P-8 \\ P-8 \\ P-8 \\ P-8 \end{array}$ |

|          | PRIC                                                                                                    | P-8         |
|----------|----------------------------------------------------------------------------------------------------|-------------|
|          | PRICFIXE                                                                                                    | P-8         |
|          | PRICVARI                                                                                                    | P-9         |
|          | PRINALL                                                                                                    | P-9         |
|          | PRIS                                                                                                    | P-9         |
|          | PRSMKRS                                                                                                    | P-9         |
|          | PRSOFTU{OFF ON 0 1}                                                                                                    | P-10        |
|          | PURG   < string >                                                                                                    | P-10        |
| R.       | Commands in Entry Block R (*R included)                                                                                                    | 1 10        |
|          | RAID                                                                                                    | R-1         |
|          | RAIISOL                                                                                                    | R-1         |
|          | RAIRESP                                                                                                    | R-1         |
|          | RECC                                                                                                    | R-1         |
|          | $\operatorname{RECD} \sqcup \langle string \rangle$                                                                                                    | R-2         |
|          | REFD                                                                                                    | R-2         |
|          | REFL                                                                                                    | R-2         |
|          | $REFP \sqcup < numeric > \ldots \ldots \ldots \ldots \ldots \ldots \ldots \ldots \ldots \ldots \ldots \ldots \ldots \ldots \ldots \ldots \ldots \ldots $                | R-2         |
|          | $\operatorname{REFV} \sqcup < numeric > \ldots \ldots \ldots \ldots \ldots \ldots \ldots \ldots \ldots \ldots \ldots \ldots \ldots \ldots \ldots \ldots \ldots \ldots $ | R-2         |
|          | $\operatorname{REFX} \sqcup < numeric > \ldots \ldots \ldots \ldots \ldots \ldots \ldots \ldots \ldots \ldots \ldots \ldots \ldots \ldots \ldots \ldots \ldots \ldots $ | R-3         |
|          | $\operatorname{REFY} \sqcup < numeric > \ldots \ldots \ldots \ldots \ldots \ldots \ldots \ldots \ldots \ldots \ldots \ldots \ldots \ldots \ldots \ldots \ldots \ldots $ | R-3         |
|          | $\operatorname{RESAVD} \sqcup \langle string \rangle$                                                                                                    | R-3         |
|          | RESC                                                                                                    | <b>R</b> -4 |
|          | RESCOM                                                                                                    | <b>R</b> -4 |
|          | RESD                                                                                                    | <b>R</b> -4 |
|          | RESPDONE                                                                                                    | <b>R</b> -4 |
|          | REST                                                                                                    | <b>R</b> -4 |
|          | $RESTMDISK \sqcup \{2\} \qquad \dots \qquad \dots \qquad \dots \qquad \dots \qquad \dots \qquad \dots \qquad \dots \qquad \dots \qquad \dots \qquad $                   | R-5         |
|          | REVI                                                                                                    | R-5         |
|          | REVM                                                                                                    | R-5         |
|          | <b>REVT</b>                                                                                                    | R-5         |
|          | $RFO \sqcup \{ OFF   ON   0   1 \} \qquad \dots \qquad \dots \qquad \dots \qquad \dots \qquad \dots \qquad \dots \qquad \dots \qquad \dots \qquad \dots \qquad$         | R-5         |
|          | RSCO                                                                                                    | R-6         |
|          | *RST                                                                                                    | R-6         |
| S        | Commands in Entry Block S (+S included)                                                                                                    |             |
| <b>.</b> | SA                                                                                                    | $S_{-1}$    |
|          | $SADD    < numeric > \dots$                                                                                                    | $S_{-1}$    |
|          | SAUNITU{DBM DBV DBUV W V}                                                                                                    | S-1         |
|          | SAV1                                                                                                    | S-2         |
|          | SAV2                                                                                                    | S-2         |
|          | SAVC                                                                                                    | S-2         |
|          | SAVCALU{OFF ON 0 1}                                                                                                    | 5-2<br>S-2  |
|          | SAVCOM                                                                                                    | <u>५</u> २  |
|          | SAVDASCU< strina>                                                                                                    | 5-3<br>S_3  |
|          | SAVDATU $\{OFF ON 0 1\}$                                                                                                    | 2-3<br>2-3  |
|          | SAVDDATU <string></string>                                                                                                    | 2-3<br>2-3  |
|          | SAVDTIFU < string >                                                                                                    | <u>с</u> л  |
|          | SAVDSTALL < string >                                                                                                    | 5-4<br>C /  |
|          | $SAVDTRCu{OFF[ON]0[1]}$                                                                                                    | 5-4<br>С Л  |
|          | SAVEUSEK                                                                                                    | S-4<br>S-5  |
|          |                                                                                                    |             |

| SAVIMP                                                                                                    | S-5                                                                                                    |
|----------------------------------------------------------------------------------------------------|----------------------------------------------------------------------------------------------------|
| SAVMEMU $\{OFF ON 0 1\}$                                                                                                    | S-5                                                                                                    |
| $SAVMTRCu{OFF[ON]0[1]}$                                                                                                    | S-5                                                                                                    |
| $SAVRAW \cup \{OFF ON 0 1\}$                                                                                                    | 50                                                                                                    |
|                                                                                                    | 0-C<br>C C                                                                                                    |
|                                                                                                    | 0-C                                                                                                    |
| SAVUFIXI                                                                                                    | 5-0                                                                                                    |
| $SCAC \sqcup \{OFF ON 0 1\}$                                                                                                    | S-6                                                                                                    |
| $SCAF \cup \{DATA   MEMO\}$                                                                                                    | S-7                                                                                                    |
| $SCAL \sqcup < numeric > \ldots \ldots \ldots \ldots \ldots \ldots \ldots \ldots \ldots \ldots \ldots \ldots \ldots \ldots \ldots \ldots \ldots \ldots $                                                                                                    | S-7                                                                                                    |
| $SCRN \sqcup \{OFF ON 0 1\}$                                                                                                    | S-7                                                                                                    |
| SDEL                                                                                                    | S-8                                                                                                    |
| SDON                                                                                                    | S-8                                                                                                    |
| SEAL                                                                                                    | S-8                                                                                                    |
| SEAMU{PEAK MAX MIN TARG PKSA PKSB PKSL OFF}                                                                                                    | S-8                                                                                                    |
| SEANPK                                                                                                    | 0 C                                                                                                    |
| CEANDRI                                                                                                    | 5-5<br>C O                                                                                                    |
| SLANFRL                                                                                                    | D-9                                                                                                    |
| SEANPAR                                                                                                    | 5-9                                                                                                    |
| SEAR                                                                                                    | S-9                                                                                                    |
| SEARSTR                                                                                                    | S-9                                                                                                    |
| SEARSTRL                                                                                                    | S-9                                                                                                    |
| SEARSTRR                                                                                                    | S-10                                                                                                    |
| $SEATARG \sqcup < numeric > [DB DEG S OHM]$                                                                                                    | S-10                                                                                                    |
| $SEDI \sqcup < numeric > \dots$                                                                                                    | S-10                                                                                                    |
| SETCDATELI< numeric (year)> < numeric (month)> < numeric (day)>                                                                                                    | S-11                                                                                                    |
| SET CTIMEU < numeric (hour) > < numeric (minute) > < numeric (second) >                                                                                                    | S-11                                                                                                    |
| SET OT INTEL (numeric (nour)), (numeric (numeric (second))).                                                                                                    | D 11<br>C 11                                                                                                    |
|                                                                                                    | <u>S I I</u>                                                                                                    |
| $SETER (OFE[ONM] \dots \dots \dots \dots \dots \dots \dots \dots \dots \dots \dots \dots \dots \dots \dots \dots \dots \dots \dots$                                                                                                    | S-11<br>C 12                                                                                                    |
| $SGTRK \cup \{OFF ON 0 1\} \dots \dots \dots \dots \dots \dots \dots \dots \dots \dots \dots \dots \dots \dots \dots \dots \dots \dots \dots$                                                                                                    | S-11<br>S-12                                                                                                    |
| $SGTRK \sqcup \{OFF ON 0 1\} \dots \dots \dots \dots \dots \dots \dots \dots \dots \dots \dots \dots \dots \dots \dots \dots \dots \dots \dots$                                                                                                    | S-11<br>S-12<br>S-12                                                                                                    |
| $\begin{array}{c} \text{SETZE} \langle \textit{numeric} \rangle [\text{OTM}] & \cdots & \cdots & \cdots & \cdots & \cdots & \cdots \\ \text{SGTRK} \sqcup \{\text{OFF}   \text{ON}   0   1 \} & \cdots & \cdots & \cdots & \cdots & \cdots & \cdots & \cdots \\ \text{SIMFCHAR} & \cdots & \cdots & \cdots & \cdots & \cdots & \cdots & \cdots & \cdots \\ \text{SING} & \cdots & \cdots & \cdots & \cdots & \cdots & \cdots & \cdots & \cdots \\ \text{SING} & \cdots & \cdots & \cdots & \cdots & \cdots & \cdots & \cdots \\ \text{SING} & \cdots & \cdots & \cdots & \cdots & \cdots & \cdots & \cdots \\ \text{SING} & \cdots & \cdots & \cdots & \cdots & \cdots & \cdots \\ \text{SING} & \cdots & \cdots & \cdots & \cdots & \cdots & \cdots \\ \text{SING} & \cdots & \cdots & \cdots & \cdots & \cdots \\ \text{SING} & \cdots & \cdots & \cdots & \cdots & \cdots \\ \text{SING} & \cdots & \cdots & \cdots & \cdots & \cdots \\ \text{SING} & \cdots & \cdots & \cdots & \cdots & \cdots \\ \text{SING} & \cdots & \cdots & \cdots & \cdots & \cdots \\ \text{SING} & \cdots & \cdots & \cdots & \cdots \\ \text{SING} & \cdots & \cdots & \cdots & \cdots \\ \text{SING} & \cdots & \cdots & \cdots & \cdots \\ \text{SING} & \cdots & \cdots & \cdots & \cdots \\ \text{SING} & \cdots & \cdots & \cdots & \cdots \\ \text{SING} & \cdots & \cdots & \cdots & \cdots \\ \text{SING} & \cdots & \cdots & \cdots & \cdots \\ \text{SING} & \cdots & \cdots & \cdots & \cdots \\ \text{SING} & \cdots & \cdots & \cdots & \cdots \\ \text{SING} & \cdots & \cdots & \cdots \\ \text{SING} & \cdots & \cdots & \cdots \\ \text{SING} & \cdots & \cdots & \cdots \\ \text{SING} & \cdots & \cdots & \cdots \\ \text{SING} & \cdots & \cdots \\ \text{SING} & \cdots & \cdots \\ \text{SING} & \cdots & \cdots \\ \text{SING} & \cdots & \cdots \\ \text{SING} & \cdots & \cdots \\ \text{SING} & \cdots & \cdots \\ \text{SING} & \cdots \\ \text{SING} &$                                                                                                    | S-11<br>S-12<br>S-12<br>S-12<br>S-12                                                                                                    |
| $\begin{array}{c} \mathrm{SGTRK} \sqcup \{\mathrm{OFF} \mathrm{ON} 0 1\} & \ldots & \ldots & \ldots & \ldots & \ldots & \ldots & \ldots & \ldots & \ldots & $                                                                                                    | S-11<br>S-12<br>S-12<br>S-12<br>S-12                                                                                                    |
| $\begin{array}{c} \mathrm{SGTRK} \sqcup \{\mathrm{OFF} \mathrm{ON} 0 1\} & \ldots & \ldots & \ldots & \ldots & \ldots & \ldots & \ldots & \ldots & \ldots & $                                                                                                    | S-11<br>S-12<br>S-12<br>S-12<br>S-12<br>S-12<br>S-13                                                                                                    |
| $\begin{array}{cccccccccccccccccccccccccccccccccccc$                                                                                                    | S-11<br>S-12<br>S-12<br>S-12<br>S-12<br>S-13<br>S-13                                                                                                    |
| $\begin{split} & \text{SGTRK} \sqcup \{\text{OFF} \text{ON} 0 1\} & \dots & \dots & \dots & \dots & \dots & \dots & \dots & \dots & \dots & $                                                                                                    | S-11<br>S-12<br>S-12<br>S-12<br>S-12<br>S-13<br>S-13<br>S-13<br>S-13                                                                                                    |
| $\begin{split} & \text{SGTRK} \sqcup \{\text{OFF} \text{ON} 0 1\} & \dots & \dots & \dots & \dots & \dots & \dots & \dots & \dots & \dots & $                                                                                                    | S-11<br>S-12<br>S-12<br>S-12<br>S-12<br>S-13<br>S-13<br>S-13<br>S-13<br>S-14                                                                                                    |
| $\begin{split} & \text{SGTRK} \sqcup \{\text{OFF} \text{ON} 0 1\} & \dots & \dots & \dots & \dots & \dots & \dots & \dots & \dots & \dots & $                                                                                                    | S-11<br>S-12<br>S-12<br>S-12<br>S-13<br>S-13<br>S-13<br>S-13<br>S-14<br>S-14                                                                                                    |
| $\begin{split} & \text{SGTRK} \sqcup \{\text{OFF} \text{ON} 0 1\} \\ & \text{SIMFCHAR} \\ & \text{SIMFCHAR} \\ & \text{SING} \\ & \text{SING} \\ & \text{SING} \\ & \text{SMKR}\{1\text{-}7\} \sqcup \{\text{OFF} \text{ON} 0 1\} \\ & \text{SMKRAUV}\{1\text{-}7\}^{?} \\ & \text{SMKRAUV}\{1\text{-}7\}^{?} \\ & \text{SMKRAUV}\{1\text{-}7\}^{?} \\ & \text{SMKRP}\{1\text{-}7\} \sqcup < numeric > [\text{HZ} \text{DBM}] \\ & \text{SMKRVAL}\{1\text{-}7\}^{?} \\ & \text{SMKRVAL}\{1\text{-}7\}^{?} \\ & \text{SPAN} \sqcup < numeric > [\text{HZ} \text{DBM}] \\ & \text{SPECFWD}\{\text{M} \text{T}\} \sqcup < numeric \\ & (1) > [.< numeric \\ (2) > [ [.< numeric \\ (7) > ] \\ & \text{SMERVAL}(7) > [ $                                                                                                    | S-11<br>S-12<br>S-12<br>S-12<br>S-13<br>S-13<br>S-13<br>S-13<br>S-14<br>S-14<br>S-14                                                                                                    |
| $\begin{split} & \text{SGTRK} \cup \{\text{OFF} \text{ON} 0 1\} \\ & \text{SIMFCHAR} \\ & \text{SIMFCHAR} \\ & \text{SIMG} \\ & \text{SING} \\ & \text{SING} \\ & \text{SMKR}\{1\text{-}7\} \cup \{\text{OFF} \text{ON} 0 1\} \\ & \text{SMKRAUV}\{1\text{-}7\}^{?} \\ & \text{SMKRAUV}\{1\text{-}7\}^{?} \\ & \text{SMKRAUV}\{1\text{-}7\}^{?} \\ & \text{SMKRPRM}\{1\text{-}7\} \cup < numeric > [\text{HZ} \text{DBM}] \\ & \text{SMKRVAL}\{1\text{-}7\}^{?} \\ & \text{SMKRVAL}\{1\text{-}7\}^{?} \\ & \text{SPAN} \cup < numeric > [\text{HZ} \text{DBM}] \\ & \text{SPECFWD}\{\text{M} \text{T}\} \cup < numeric \ (1) > [, < numeric \ (2) > [, \dots \ [, < numeric \ (7) > ] \\ & \text{SPECIMP}\{\text{A} \text{B} \text{C}\} \cup < numeric \ 1 > [ < numeric \ 2 > [ \ (1) > [ < numeric \ 7 > ] \\ & \text{SPECIMP}\{\text{A} \text{B} \text{C}\} \cup < numeric \ 1 > [ < numeric \ 2 > [ \ (1) > [ < numeric \ 7 > ] \\ & \text{SPECIMP}\{\text{A} \text{B} \text{C}\} \cup < numeric \ 1 > [ < numeric \ 2 > [ \ (1) > [ < numeric \ 7 > ] \\ & \text{SPECIMP}\{\text{A} \text{B} \text{C}\} \cup < numeric \ 1 > [ < numeric \ 2 > [ \ (1) > [ < numeric \ 7 > ] \\ & \text{SPECIMP}\{\text{A} \text{B} \text{C}\} \cup < numeric \ 1 > [ < numeric \ 2 > [ \ (1) > [ < numeric \ 7 > ] \\ & \text{SPECIMP}\{\text{A} \text{B} \text{C}\} \cup < numeric \ 1 > [ < numeric \ 2 > [ \ (1) > [ < numeric \ 7 > ] \\ & \text{SPECIMP}\{\text{A} \text{B} \text{C}\} \cup < numeric \ 1 > [ \ (1) > [ < numeric \ 2 > [ \ (1) > [ < numeric \ 7 > ] \\ & \text{SPECIMP}\{\text{A} \text{B} \text{C}\} \cup < numeric \ 1 > [ \ (1) > [ < numeric \ 2 > [ \ (1) > [ < numeric \ 7 > ] \\ & \text{SPECIMP}\{\text{A} \text{B} \text{C}\} \cup < numeric \ 1 > [ \ (1) > [ < numeric \ 2 > [ \ (1) > [ < numeric \ 7 > ] \\ & \text{SPECIMP}\{\text{A} \text{B} \text{C}\} \cup < numeric \ 1 > [ \ (1) > [ < numeric \ 2 > [ \ (1) > [ < numeric \ 7 > ] \\ & \text{SPECIMP}\{\text{A} \text{B} \text{C}\} \cup < numeric \ 1 > [ \ (1) > [ < numeric \ 2 > [ \ (1) > [ < numeric \ 7 > ] \\ & \text{SPECIMP}\{\text{A} \text{B} \text{C}\} \cup < numeric \ 1 > [ \ (1) > [ < numeric \ 2 > [ \ (1) > [ \ (1) > [ < numeric \ 7 > ] \\ & \text{SPECIMP}\{\text{A} \text{C}\} \cup < numeric \ 1 > [ \ (1) > [ < numeric \ 1 > [ \ (1) > [ < numeric \ 1 > [ \ (1) > [ < numeric \ 1 > [ \ (1) > [ < numeric \ 1 > [ \ (1) > [ \ (1) > [ \ (1) > [ < numeric \ 1 > [ \ (1) > [ \ (1) > [ \ (1) > [ \ (1) > [ \ (1) > [ \ (1) > [ \ (1) > [ \ (1) > [ \ (1) > [ \ (1) > [ \ (1) > [ \ (1) > [ \ (1) > [ \ (1) $                                                                                                    | S-11<br>S-12<br>S-12<br>S-12<br>S-13<br>S-13<br>S-13<br>S-13<br>S-13<br>S-14<br>S-14<br>S-14<br>S-14<br>S-15                                                                                                    |
| $\begin{split} & \text{SGTRK} \cup \{\text{OFF} \text{ON} 0 1\} \\ & \text{SIMFCHAR} \\ & \text{SIMFCHAR} \\ & \text{SING} \\ & \text{SING} \\ & \text{SING} \\ & \text{SMKR}\{1\text{-}7\} \cup \{\text{OFF} \text{ON} 0 1\} \\ & \text{SMKRAUV}\{1\text{-}7\}^{2} \\ & \text{SMKRAUV}\{1\text{-}7\}^{2} \\ & \text{SMKRAUV}\{1\text{-}7\}^{2} \\ & \text{SMKRPRM}\{1\text{-}7\} \cup < numeric > [\text{HZ} \text{DBM}] \\ & \text{SMKRVAL}\{1\text{-}7\}^{2} \\ & \text{SMKRVAL}\{1\text{-}7\}^{2} \\ & \text{SPECFWD}\{\text{M} \text{T}\} \cup < numeric \ (1) > [, < numeric \ (2) > [, [, < numeric \ (7) > ] \\ & \text{SPECIMP}\{\text{A} \text{B} \text{C}\} \cup < numeric \ (1) > [, < numeric \ (2) > [, [, < numeric \ (7) > ] \\ & \text{SPECIMP}\{\text{A} \text{B} \text{C}\} \cup < numeric \ (1) > [, < numeric \ (2) > [, [, < numeric \ (7) > ] \\ & \text{SPECIMP}\{\text{A} \text{B} \text{C}\} \cup < numeric \ (1) > [, < numeric \ (2) > [, [, < numeric \ (7) > ] \\ & \text{SPECIMP}\{\text{A} \text{B} \text{C}\} \cup < numeric \ (1) > [, < numeric \ (2) > [, [, < numeric \ (7) > ] \\ & \text{SPECIMP}\{\text{A} \text{B} \text{C}\} \cup < numeric \ (1) > [, < numeric \ (2) > [, [, < numeric \ (7) > ] \\ & \text{SPECIMP}\{\text{A} \text{B} \text{C}\} \cup < numeric \ (1) > [, < numeric \ (2) > [, [, < numeric \ (7) > ] \\ & \text{SPECIMP}\{\text{A} \text{B} \text{C}\} \cup < numeric \ (1) > [, < numeric \ (2) > [, [, < numeric \ (7) > ] \\ & \text{SPECIMP}\{\text{A} \text{B} \text{C}\} \cup < numeric \ (1) > [, < numeric \ (2) > [, [, < numeric \ (7) > ] \\ & \text{SPECIMP}\{\text{A} \text{B} \text{C}\} \cup < numeric \ (1) > [, < numeric \ (2) > [, [, < numeric \ (7) > ] \\ & \text{SPECIMP}\{\text{A} \text{B} \text{C}\} \cup < numeric \ (1) > [, < numeric \ (2) > [, [, < numeric \ (7) > ] \\ & \text{SPECIMP}\{\text{A} \text{B} \text{C}\} \cup < numeric \ (1) > [, < numeric \ (2) > [, [, < numeric \ (7) > ] \\ & \text{SPECIMP}\{\text{A} \text{A} \text{A} \text{A} \text{A} \text{A} \text{A} \text{A} $                                                                                                    | S-11<br>S-12<br>S-12<br>S-12<br>S-13<br>S-13<br>S-13<br>S-13<br>S-13<br>S-14<br>S-14<br>S-14<br>S-14<br>S-15<br>S-15                                                                                                    |
| $\begin{split} & \text{SGTRK} \cup \{\text{OFF} \text{ON} 0 1\} \\ & \text{SIMFCHAR} \\ & \text{SIMFCHAR} \\ & \text{SING} \\ & \text{SING} \\ & \text{SING} \\ & \text{SMKR}\{1\text{-}7\} \cup \{\text{OFF} \text{ON} 0 1\} \\ & \text{SMKRAUV}\{1\text{-}7\}^{2} \\ & \text{SMKRAUV}\{1\text{-}7\}^{2} \\ & \text{SMKRAUV}\{1\text{-}7\}^{2} \\ & \text{SMKRP}\{1\text{-}7\} \cup < numeric > [\text{HZ} \text{DBM}] \\ & \text{SMKRPRM}\{1\text{-}7\} \cup < numeric > [\text{HZ} \text{DBM}] \\ & \text{SMKRVAL}\{1\text{-}7\}^{2} \\ & \text{SPAN} \cup < numeric > [\text{HZ} \text{DBM}] \\ & \text{SPECFWD}\{\text{M} \text{T}\} \cup < numeric \ (1) > [, < numeric \ (2) > [, [, < numeric \ (7) > ] \\ & \text{SPECRES}\{\text{I} \text{P}\} \cup < numeric \ (1) > [, < numeric \ (2) > [, [, < numeric \ (7) > ] \\ & \text{SPECRES}\{\text{I} \text{P}\} \cup < numeric \ (1) > [, < numeric \ (2) > [, [, < numeric \ (7) > ] \\ & \text{SPECRES}\{\text{I} \text{P}\} \cup < numeric \ (1) > [, < numeric \ (2) > [, [, < numeric \ (7) > ] \\ & \text{SPECRES}\{\text{I} \text{P}\} \cup < numeric \ (1) > [, < numeric \ (2) > [, [, < numeric \ (7) > ] \\ & \text{SPECRES}\{\text{I} \text{P}\} \cup < numeric \ (1) > [, < numeric \ (2) > [, [, < numeric \ (7) > ] \\ & \text{SPECRES}\{\text{I} \text{P}\} \cup < numeric \ (1) > [, < numeric \ (2) > [, [, < numeric \ (7) > ] \\ & \text{SPECRES}\{\text{I} \text{P}\} \cup < numeric \ (1) > [, < numeric \ (2) > [, [, < numeric \ (7) > ] \\ & \text{SPECRES}\{\text{I} \text{P}\} \cup < numeric \ (1) > [, < numeric \ (2) > [, [, < numeric \ (7) > ] \\ & \text{SPECRES}\{\text{I} \text{P}\} \cup < numeric \ (1) > [, < numeric \ (2) > [, [, < numeric \ (7) > ] \\ & \text{SPECRES}\{\text{I} \text{P}\} \cup < numeric \ (1) > [, < numeric \ (2) > [, [, < numeric \ (7) > ] \\ & \text{SPECRES}\{\text{I} \text{P}\} \cup < numeric \ (1) > [, < numeric \ (2) > [, [, < numeric \ (7) > ] \\ & \text{SPECRES}\{\text{I} \text{P}\} \cup < numeric \ (1) > [, < numeric \ (2) > [, [, < numeric \ (7) > ] \\ & \text{SPECRES}\{\text{I} \text{P}\} \cup < numeric \ (1) > [, < numeric \ (2) > [, [, < numeric \ (7) > ] \\ & \text{SPECRES}\{\text{I} \text{P}\} \cup < numeric \ (1) > [, < numeric \ (2) > [, [, < numeric \ (7) > ] \\ & \text{SPECRES}\{\text{I} \text{P}\} \cup < numeric \ (1) > [, < numeric \ (2) > [, [, < numeric \ (7) > ] \\ & \text{SPECRES}\{\text{I} \text{P}\} \cup < numeric \ (1) > [, < numeric \ (2) > [, [, < numeric \ (7) > ] \\$                                                                                                    | $\begin{array}{c} {\rm S-11}\\ {\rm S-12}\\ {\rm S-12}\\ {\rm S-12}\\ {\rm S-13}\\ {\rm S-13}\\ {\rm S-13}\\ {\rm S-13}\\ {\rm S-13}\\ {\rm S-14}\\ {\rm S-14}\\ {\rm S-14}\\ {\rm S-14}\\ {\rm S-15}\\ {\rm S-15}\\$ |
| $\begin{split} & \text{SGTRK} \cup \{\text{OFF} \text{ON} 0 1\} \\ & \text{SIMFCHAR} \\ & \text{SIMFCHAR} \\ & \text{SING} \\ & \text{SING} \\ & \text{SMKR}\{1\text{-7}\} \cup \{\text{OFF} \text{ON} 0 1\} \\ & \text{SMKRAUV}\{1\text{-7}\} \cup \{\text{OFF} \text{ON} 0 1\} \\ & \text{SMKRAUV}\{1\text{-7}\} \cup \{\text{OFF} \text{ON} 0 1\} \\ & \text{SMKRAUV}\{1\text{-7}\} \cup \{\text{oumeric} > \dots & \dots & \dots & \dots \\ & \text{SMKRP}\{1\text{-7}\} \cup \{\text{oumeric} > \dots & \dots & \dots & \dots \\ & \text{SMKRPRM}\{1\text{-7}\} \cup \{\text{numeric} > [\text{HZ} \text{DBM}] \\ & \text{SMKRVAL}\{1\text{-7}\} \\ & \text{SMKRVAL}\{1\text{-7}\} \\ & \text{SPAN} \cup \{\text{numeric} > [\text{HZ} \text{DBM}] \\ & \text{SPECFWD}\{\text{M} \text{T}\} \cup \{\text{numeric} (1) > [, \{\text{numeric} (2) > [, \dots [, \{\text{numeric} (7) > ] \\ \\ & \text{SPECFWD}\{\text{A} \text{B} \text{C}\} \cup \{\text{numeric} (1) > [, \{\text{numeric} (2) > [, \dots [, \{\text{numeric} (7) > ] \\ \\ & \text{SPECRES}\{\text{I} \text{P}\} \cup \{\text{numeric} (1) > [, \{\text{numeric} (2) > [, \dots [, \{\text{numeric} (7) > ] \\ \\ & \text{SPECRES}\{\text{I} \text{P}\} \cup \{\text{numeric} (1) > [, \{\text{numeric} (2) > [, \dots [, \{\text{numeric} (7) > ] \\ \\ & \text{SPECREV}\{\text{M} \text{T}\} \cup \{\text{numeric} (1) > [, \{\text{numeric} (2) > [, \dots [, \{\text{numeric} (7) > ] \\ \\ & \text{SPECREV}\{\text{M} \text{T}\} \cup \{\text{numeric} (1) > [, \{\text{numeric} (2) > [, \dots [, \{\text{numeric} (7) > ] \\ \\ & \text{SPECREV}\{\text{M} \text{T}\} \cup \{\text{numeric} (1) > [, \{\text{numeric} (2) > [, \dots [, \{\text{numeric} (7) > ] \\ \\ & \text{SPECREV}\{\text{M} \text{T}\} \cup \{\text{numeric} (1) > [, \{\text{numeric} (2) > [, \dots [, \{\text{numeric} (7) > ] \\ \\ & \text{SPECREV}\{\text{M} \text{T}\} \cup \{\text{numeric} (1) > [, \{\text{numeric} (2) > [, \dots [, \{\text{numeric} (7) > ] \\ \\ & \text{SPECREV}\{\text{M} \text{T}\} \cup \{\text{numeric} (1) > [, \{\text{numeric} (2) > [, \dots [, \{\text{numeric} (7) > ] \\ \\ & \text{SPECREV}\{\text{M} \text{T}\} \cup \{\text{numeric} (1) > [, \{\text{numeric} (2) > [, \dots [, \{\text{numeric} (7) > ] \\ \\ & \text{SPECREV}\{\text{M} \text{T}\} \mid (1 > [, \{\text{N} \text{T}\} \mid (1 > [, \{\text{N} $                                                                                                    | $\begin{array}{c} {\rm S-11}\\ {\rm S-12}\\ {\rm S-12}\\ {\rm S-12}\\ {\rm S-13}\\ {\rm S-13}\\ {\rm S-13}\\ {\rm S-13}\\ {\rm S-13}\\ {\rm S-14}\\ {\rm S-14}\\ {\rm S-14}\\ {\rm S-14}\\ {\rm S-15}\\ {\rm S-15}\\$ |
| $\begin{split} & \operatorname{SGTRK} \cup \{\operatorname{OFF} \operatorname{ON} 0 1\} \\ & \ldots \\ & \operatorname{SIMFCHAR} \\ & \ldots \\ & \operatorname{SING} \\ & \ldots \\ & \operatorname{SING} \\ & \ldots \\ & \operatorname{SMKR}\{1\text{-}7\} \cup \{\operatorname{OFF} \operatorname{ON} 0 1\} \\ & \ldots \\ & \operatorname{SMKRAUV}\{1\text{-}7\}^{?} \\ & \ldots \\ & \operatorname{SMKRP}\{1\text{-}7\} \cup \{\operatorname{numeric}>: \\ & \ldots \\ & \ldots \\ & \operatorname{SMKRPRM}\{1\text{-}7\} \cup \{\operatorname{numeric}>: \\ & \operatorname{ITZ} 0  \\ & \operatorname{SMKRVAL}\{1\text{-}7\}^{?} \\ & \ldots \\ & \operatorname{SMKRVAL}\{1\text{-}7\}^{?} \\ & \ldots \\ & \operatorname{SPAN} \cup \{\operatorname{numeric}>: \\ & \operatorname{ITZ} 0  \\ & \operatorname{SPECFWD}\{M T\} \cup \{\operatorname{numeric}(1) > [, <\operatorname{numeric}(2) > [, \\ & \ldots \\ & \operatorname{SPECFWD}\{M T\} \cup <\operatorname{numeric}(1) > [, <\operatorname{numeric}(2) > [, \\ & \ldots \\ & \operatorname{SPECRES}\{I P\} \cup <\operatorname{numeric}(1) > [, <\operatorname{numeric}(2) > [, \\ & \ldots \\ & \operatorname{SPECREV}\{M T\} \cup <\operatorname{numeric}(1) > [, <\operatorname{numeric}(2) > [, \\ & \ldots \\ & \operatorname{SPECREV}\{M T\} \cup <\operatorname{numeric}(1) > [, <\operatorname{numeric}(2) > [, \\ & \ldots \\ & \operatorname{SPECREV}\{M T\} \cup <\operatorname{numeric}(1) > [, <\operatorname{numeric}(2) > [, \\ & \ldots \\ & \operatorname{SPECS11}\{A B C\} \cup <\operatorname{numeric}(1) > [, <\operatorname{numeric}(2) > [, \\ & \ldots \\ & \operatorname{SPECS11}\{A B C\} \cup <\operatorname{numeric}(1) > [, <\operatorname{numeric}(2) > [, \\ & \ldots \\ & \operatorname{SPECS11}\{A B C\} \cup <\operatorname{numeric}(1) > [, <\operatorname{numeric}(2) > [, \\ & \ldots \\ & \operatorname{SPECS11}\{A B C\} \cup <\operatorname{numeric}(1) > [, <\operatorname{numeric}(2) > [, \\ & \ldots \\ & \operatorname{SPECS11}\{A B C\} \cup <\operatorname{numeric}(1) > [, <\operatorname{numeric}(2) > [, \\ & \ldots \\ & \operatorname{SPECS11}\{A B C\} \cup <\operatorname{numeric}(1) > [, <\operatorname{numeric}(2) > [, \\ & \ldots \\ & \operatorname{SPECS11}\{A B C\} \cup <\operatorname{numeric}(1) > [, <\operatorname{numeric}(2) > [, \\ & \ldots \\ & \operatorname{SPECS11}\{A B C\} \cup <\operatorname{numeric}(1) > [, <\operatorname{numeric}(2) > [, \\ & \ldots \\ & \operatorname{Numeric}(2) > [, \\ & \ldots \\ & \operatorname{Numeric}(2) > [$                                                                                                    | $\begin{array}{c} {\rm S-11}\\ {\rm S-12}\\ {\rm S-12}\\ {\rm S-12}\\ {\rm S-12}\\ {\rm S-13}\\ {\rm S-13}\\ {\rm S-13}\\ {\rm S-13}\\ {\rm S-13}\\ {\rm S-14}\\ {\rm S-14}\\ {\rm S-14}\\ {\rm S-14}\\ {\rm S-14}\\ {\rm S-15}\\ {\rm S-15}\\$ |
| $\begin{split} & \operatorname{SGTRKu}\{\operatorname{OFF} \operatorname{ON} 0 1\} & \ldots & \ldots & \ldots & \ldots & \ldots & \ldots & \ldots & \ldots & \ldots & $                                                                                                    | $\begin{array}{c} {\rm S-11}\\ {\rm S-12}\\ {\rm S-12}\\ {\rm S-12}\\ {\rm S-12}\\ {\rm S-13}\\ {\rm S-13}\\ {\rm S-13}\\ {\rm S-13}\\ {\rm S-13}\\ {\rm S-13}\\ {\rm S-14}\\ {\rm S-14}\\ {\rm S-14}\\ {\rm S-14}\\ {\rm S-14}\\ {\rm S-15}\\ {\rm S-15}\\ {\rm S-15}\\ {\rm S-15}\\ {\rm S-15}\\ {\rm S-16}\\ {\rm S-16}\end{array}$                                                                                                    |
| $\begin{split} & \operatorname{SGTRKu}\{\operatorname{OFF} \operatorname{ON} 0 1\} & \ldots & \ldots & \ldots & \ldots & \ldots & \ldots & \ldots & \ldots & \ldots & $                                                                                                    | $\begin{array}{c} {\rm S-11}\\ {\rm S-12}\\ {\rm S-12}\\ {\rm S-12}\\ {\rm S-12}\\ {\rm S-13}\\ {\rm S-13}\\ {\rm S-13}\\ {\rm S-13}\\ {\rm S-13}\\ {\rm S-14}\\ {\rm S-14}\\ {\rm S-14}\\ {\rm S-14}\\ {\rm S-14}\\ {\rm S-15}\\ {\rm S-15}\\ {\rm S-15}\\ {\rm S-15}\\ {\rm S-16}\\ {\rm S-16}\\ {\rm S-16}\end{array}$                                                                                                    |
| $\begin{split} & \operatorname{SGTRK} \sqcup \{\operatorname{OFF}   \operatorname{ON}   0   1\} \\ & \ldots \\ & \operatorname{SIMFCHAR} \\ & \ldots \\ & \operatorname{SING} \\ & \ldots \\ & \operatorname{SING} \\ & \ldots \\ & \operatorname{SMKR} \{1\text{-7} \} \sqcup \{\operatorname{OFF}   \operatorname{ON}   0   1\} \\ & \ldots \\ & \operatorname{SMKRAUV} \{1\text{-7} \} \\ & \ldots \\ & \ldots \\ & \ldots \\ & \operatorname{SMKRP} \{1\text{-7} \} \sqcup \langle \operatorname{numeric} \rangle \\ & \operatorname{SMKRP} \{1\text{-7} \} \sqcup \langle \operatorname{numeric} \rangle \\ & \operatorname{Itz} \\ & \operatorname{SMKRVAL} \{1\text{-7} \} \\ & \ldots \\ & \operatorname{SMKRVAL} \{1\text{-7} \} \\ & \ldots \\ & \operatorname{SMKRVAL} \{1\text{-7} \} \\ & \ldots \\ & \operatorname{SPAN} \sqcup \langle \operatorname{numeric} \rangle \\ & \operatorname{Itz} \\ & \operatorname{numeric} \\ & \operatorname{SPECFWD} \{M   T \} \sqcup \langle \operatorname{numeric} (1) > [, \langle \operatorname{numeric} (2) > [, \ldots \\ [, \langle \operatorname{numeric} (7) > ] \\ \\ & \operatorname{SPECRES} \{I   P \} \\ & \sqcup \langle \operatorname{numeric} (1) > [, \langle \operatorname{numeric} (2) > [, \ldots \\ [, \langle \operatorname{numeric} (7) > ] \\ \\ & \operatorname{SPECS11} \{A   B   C \} \\ & \sqcup \langle \operatorname{numeric} (1) > [, \langle \operatorname{numeric} (2) > [, \ldots \\ [, \langle \operatorname{numeric} (7) > ] \\ \\ & \operatorname{SPECS22} \{A   B   C \} \\ & \sqcup \langle \operatorname{numeric} (1) > [, \langle \operatorname{numeric} (2) > [, \ldots \\ [, \langle \operatorname{numeric} (7) > ] \\ \\ & \operatorname{SPLD} \\ & \operatorname{SPLD} \\ & \operatorname{SPLD} \\ & \operatorname{SPUD} \\ & \operatorname{SPUD} \\ & S$ | $\begin{array}{c} {\rm S-11}\\ {\rm S-12}\\ {\rm S-12}\\ {\rm S-12}\\ {\rm S-12}\\ {\rm S-13}\\ {\rm S-13}\\ {\rm S-13}\\ {\rm S-13}\\ {\rm S-13}\\ {\rm S-13}\\ {\rm S-14}\\ {\rm S-14}\\ {\rm S-14}\\ {\rm S-14}\\ {\rm S-15}\\ {\rm S-15}\\ {\rm S-15}\\ {\rm S-15}\\ {\rm S-15}\\ {\rm S-16}\\ {\rm S-16}\\ {\rm S-16}\\ {\rm S-16}\\ {\rm S-16}\\ \end{array}$                                                                                                    |
| $\begin{split} & \operatorname{SGTRK} \sqcup \{\operatorname{OFF}   \operatorname{ON}   0   1\} & \ldots & \ldots & \ldots & \ldots & \ldots & \ldots & \ldots & \ldots & \ldots & $                                                                                                    | $\begin{array}{c} {\rm S-11}\\ {\rm S-12}\\ {\rm S-12}\\ {\rm S-12}\\ {\rm S-12}\\ {\rm S-13}\\ {\rm S-13}\\ {\rm S-13}\\ {\rm S-13}\\ {\rm S-13}\\ {\rm S-13}\\ {\rm S-13}\\ {\rm S-14}\\ {\rm S-14}\\ {\rm S-14}\\ {\rm S-14}\\ {\rm S-14}\\ {\rm S-15}\\ {\rm S-15}\\ {\rm S-15}\\ {\rm S-15}\\ {\rm S-15}\\ {\rm S-16}\\ {\rm S-16}\\$ |
| $\begin{split} & \operatorname{SGTRK} \cup \{\operatorname{OFF}   \operatorname{ON}   0   1\} & \ldots & \ldots & \ldots & \ldots & \ldots & \ldots & \ldots & \ldots & \ldots & $                                                                                                    | $\begin{array}{c} {\rm S-11}\\ {\rm S-12}\\ {\rm S-12}\\ {\rm S-12}\\ {\rm S-12}\\ {\rm S-13}\\ {\rm S-13}\\ {\rm S-13}\\ {\rm S-13}\\ {\rm S-13}\\ {\rm S-13}\\ {\rm S-13}\\ {\rm S-14}\\ {\rm S-14}\\ {\rm S-14}\\ {\rm S-14}\\ {\rm S-14}\\ {\rm S-15}\\ {\rm S-15}\\ {\rm S-15}\\ {\rm S-15}\\ {\rm S-15}\\ {\rm S-15}\\ {\rm S-16}\\ {\rm S-16}\\ {\rm S-16}\\ {\rm S-16}\\ {\rm S-16}\\ {\rm S-17}\end{array}$                                                                                                    |
| $\begin{split} & \operatorname{SGTRK} \sqcup \{\operatorname{OFF}   \operatorname{ON}   0   1\} & \ldots & \ldots & \ldots & \ldots & \ldots & \ldots & \ldots & \ldots & \ldots & $                                                                                                    | $\begin{array}{c} {\rm S-11}\\ {\rm S-12}\\ {\rm S-12}\\ {\rm S-12}\\ {\rm S-12}\\ {\rm S-13}\\ {\rm S-13}\\ {\rm S-13}\\ {\rm S-13}\\ {\rm S-13}\\ {\rm S-13}\\ {\rm S-13}\\ {\rm S-13}\\ {\rm S-14}\\ {\rm S-14}\\ {\rm S-14}\\ {\rm S-14}\\ {\rm S-14}\\ {\rm S-15}\\ {\rm S-15}\\ {\rm S-15}\\ {\rm S-15}\\ {\rm S-15}\\ {\rm S-15}\\ {\rm S-15}\\ {\rm S-16}\\ {\rm S-16}\\ {\rm S-16}\\ {\rm S-16}\\ {\rm S-16}\\ {\rm S-16}\\ {\rm S-17}\\ {\rm S-17}\\ {\rm S-17}\\ \end{array}$                                                                                                    |
| $\begin{split} & \operatorname{SGTRK} \cup \{\operatorname{OFF} \operatorname{ON} 0 1\} & \ldots & \ldots & \ldots & \ldots & \ldots & \ldots & \ldots & \ldots & \ldots & $                                                                                                    | $\begin{array}{c} {\rm S-11}\\ {\rm S-12}\\ {\rm S-12}\\ {\rm S-12}\\ {\rm S-12}\\ {\rm S-13}\\ {\rm S-13}\\ {\rm S-13}\\ {\rm S-13}\\ {\rm S-13}\\ {\rm S-13}\\ {\rm S-13}\\ {\rm S-13}\\ {\rm S-14}\\ {\rm S-14}\\ {\rm S-14}\\ {\rm S-14}\\ {\rm S-14}\\ {\rm S-15}\\ {\rm S-15}\\ {\rm S-15}\\ {\rm S-15}\\ {\rm S-15}\\ {\rm S-15}\\ {\rm S-15}\\ {\rm S-15}\\ {\rm S-16}\\ {\rm S-16}\\ {\rm S-16}\\ {\rm S-16}\\ {\rm S-16}\\ {\rm S-16}\\ {\rm S-16}\\ {\rm S-17}\\ {\rm S-17}\\$ |
| $\begin{split} & \operatorname{SGTRK} \cup \{\operatorname{OFF}  \operatorname{ON} 0 1\} \\ & \operatorname{SIMFCHAR} \\ & \operatorname{SING} \\ & \operatorname{SING} \\ & \operatorname{SING} \\ & \operatorname{SMKR} \{1\text{-7}\} \sqcup \{\operatorname{OFF}  \operatorname{ON} 0 1\} \\ & \operatorname{SMKRAUV} \{1\text{-7}\}^{?} \\ & \operatorname{SMKRAUV} \{1\text{-7}\}^{?} \\ & \operatorname{SMKRPM} \{1\text{-7}\} \sqcup < \operatorname{numeric} > [\operatorname{HZ} \operatorname{DBM}] \\ & \operatorname{SMKRVAL} \{1\text{-7}\}^{\square} < \operatorname{numeric} > [\operatorname{HZ} \operatorname{DBM}] \\ & \operatorname{SMKRVAL} \{1\text{-7}\}^{?} \\ & \operatorname{SPAN} \sqcup < \operatorname{numeric} > [\operatorname{HZ} \operatorname{DBM}] \\ & \operatorname{SPECFWD} \{\operatorname{M}   T\} \sqcup < \operatorname{numeric} (1) > [, < \operatorname{numeric} (2) > [, \ldots [, < \operatorname{numeric} (7) >] \\ & \operatorname{SPECFWD} \{\operatorname{M}   T\} \sqcup < \operatorname{numeric} (1) > [, < \operatorname{numeric} (2) > [, \ldots [, < \operatorname{numeric} (7) >] \\ & \operatorname{SPECRES} \{I   P\} \sqcup < \operatorname{numeric} (1) > [, < \operatorname{numeric} (2) > [, \ldots [, < \operatorname{numeric} (7) >] \\ & \operatorname{SPECREV} \{\operatorname{M}   T\} \sqcup < \operatorname{numeric} (1) > [, < \operatorname{numeric} (2) > [, \ldots [, < \operatorname{numeric} (7) >] \\ & \operatorname{SPECS21} \{A   B   C\} \sqcup < \operatorname{numeric} (1) > [, < \operatorname{numeric} (2) > [, \ldots [, < \operatorname{numeric} (7) >] \\ & \operatorname{SPELD} \cup \{\operatorname{OFF}   \operatorname{ON}   0   1\} \\ & \operatorname{STAR} \sqcup < \operatorname{numeric} > [\operatorname{HZ}   \operatorname{DBM}] \\ & \operatorname{STAR} \sqcup < \operatorname{numeric} > [\operatorname{HZ}   \operatorname{DBM}] \\ & \operatorname{STBP} \\ & \operatorname{STBP} \\ & \operatorname{STDD} \\ & \end{split}$                                                                                                    | $\begin{array}{c} {\rm S-11}\\ {\rm S-12}\\ {\rm S-12}\\ {\rm S-12}\\ {\rm S-12}\\ {\rm S-13}\\ {\rm S-13}\\ {\rm S-13}\\ {\rm S-13}\\ {\rm S-13}\\ {\rm S-13}\\ {\rm S-13}\\ {\rm S-13}\\ {\rm S-13}\\ {\rm S-14}\\ {\rm S-14}\\ {\rm S-14}\\ {\rm S-14}\\ {\rm S-14}\\ {\rm S-15}\\ {\rm S-15}\\ {\rm S-15}\\ {\rm S-15}\\ {\rm S-15}\\ {\rm S-15}\\ {\rm S-15}\\ {\rm S-15}\\ {\rm S-15}\\ {\rm S-16}\\ {\rm S-16}\\ {\rm S-16}\\ {\rm S-16}\\ {\rm S-16}\\ {\rm S-16}\\ {\rm S-16}\\ {\rm S-17}\\ {\rm S-17}\\$ |
| $\begin{split} & \operatorname{SGTRK} \cup \{\operatorname{OFF}   \operatorname{ON}   0   1\} \\ & \operatorname{SIMFCHAR} \\ & \operatorname{SIMFCHAR} \\ & \operatorname{SING} \\ & \operatorname{SMKR} \{1\text{-7} \} \cup \{\operatorname{OFF}   \operatorname{ON}   0   1\} \\ & \operatorname{SMKRAUV} \{1\text{-7} \} \cup \{\operatorname{OFF}   \operatorname{ON}   0   1\} \\ & \operatorname{SMKRAUV} \{1\text{-7} \} \cup \{\operatorname{numeric} > \dots \\ & \operatorname{SMKRP} \{1\text{-7} \} \cup \{\operatorname{numeric} > [\operatorname{HZ}   \operatorname{DBM} ] \\ & \operatorname{SMKRVAL} \{1\text{-7} \} \cup \{\operatorname{numeric} > [\operatorname{HZ}   \operatorname{DBM} ] \\ & \operatorname{SMKRVAL} \{1\text{-7} \} \cup \{\operatorname{numeric} > [\operatorname{HZ}   \operatorname{DBM} ] \\ & \operatorname{SMKRVAL} \{1\text{-7} \} \cup \{\operatorname{numeric} > [\operatorname{HZ}   \operatorname{DBM} ] \\ & \operatorname{SMKRVAL} \{1\text{-7} \} \cup \{\operatorname{numeric} (1) > [, <\operatorname{numeric} (2) > [, \dots ], <\operatorname{numeric} (7) > ] \\ & \operatorname{SPECFWD} \{ M   T \} \cup \{\operatorname{numeric} (1) > [, <\operatorname{numeric} 2 > [, \dots ], <\operatorname{numeric} (7) > ] \\ & \operatorname{SPECRES} \{I   P \} \cup <\operatorname{numeric} (1) > [, <\operatorname{numeric} (2) > [, \dots ], <\operatorname{numeric} (7) > ] \\ & \operatorname{SPECRES} \{I   P \} \cup \{\operatorname{numeric} (1) > [, <\operatorname{numeric} (2) > [, \dots ], <\operatorname{numeric} (7) > ] \\ & \operatorname{SPECREV} \{ M   T \} \cup <\operatorname{numeric} (1) > [, <\operatorname{numeric} (2) > [, \dots ], <\operatorname{numeric} (7) > ] \\ & \operatorname{SPECS11} \{ A   B   C \} \cup <\operatorname{numeric} (1) > [, <\operatorname{numeric} (2) > [, \dots ], <\operatorname{numeric} (7) > ] \\ & \operatorname{SPECS22} \{ A   B   C \} \cup <\operatorname{numeric} (1) > [, <\operatorname{numeric} (2) > [, \dots ], <\operatorname{numeric} (7) > ] \\ & \operatorname{SPLD} \cup \{ \operatorname{OFF}   \operatorname{ON}   0   1 \} \\ & \operatorname{SQUI} \\ & \operatorname{numeric} > \dots \\ & \operatorname{STAR} \sqcup <\operatorname{numeric} > [\operatorname{HZ}   \operatorname{DBM} ] \\ & \operatorname{sTAR} \sqcup <\operatorname{numeric} > [\operatorname{HZ}   \operatorname{DBM} ] \\ & \operatorname{sTAR} \sqcup <\operatorname{numeric} > [\operatorname{HZ}   \operatorname{DBM} ] \\ & \operatorname{sTAR} \sqcup <\operatorname{numeric} > [\operatorname{HZ}   \operatorname{DBM} ] \\ & \operatorname{sTAR} \sqcup <\operatorname{numeric} > [\operatorname{HZ}   \operatorname{DBM} ] \\ & \operatorname{sTAR} \sqcup <\operatorname{numeric} > [\operatorname{HZ}   \operatorname{DBM} ] \\ & \operatorname{sTAR} \sqcup <\operatorname{numeric} > [\operatorname{SHZ}   \operatorname{SHZ}   S$                                            | $\begin{array}{c} {\rm S-11}\\ {\rm S-12}\\ {\rm S-12}\\ {\rm S-12}\\ {\rm S-12}\\ {\rm S-13}\\ {\rm S-13}\\ {\rm S-13}\\ {\rm S-13}\\ {\rm S-13}\\ {\rm S-13}\\ {\rm S-13}\\ {\rm S-13}\\ {\rm S-14}\\ {\rm S-14}\\ {\rm S-14}\\ {\rm S-14}\\ {\rm S-14}\\ {\rm S-15}\\ {\rm S-15}\\ {\rm S-15}\\ {\rm S-15}\\ {\rm S-15}\\ {\rm S-15}\\ {\rm S-15}\\ {\rm S-15}\\ {\rm S-15}\\ {\rm S-16}\\ {\rm S-16}\\ {\rm S-16}\\ {\rm S-16}\\ {\rm S-16}\\ {\rm S-16}\\ {\rm S-16}\\ {\rm S-16}\\ {\rm S-17}\\ {\rm S-17}\\ {\rm S-17}\\ {\rm S-17}\\ {\rm S-17}\\ {\rm S-18}\end{array}$                                                                                                    |
| $\begin{split} & \operatorname{SGTRK} \sqcup \{\operatorname{OFF}[\operatorname{ON} 0 1\} & \ldots & \ldots & \ldots & \ldots & \ldots & \ldots & \ldots & \ldots & \ldots & $                                                                                                    | $\begin{array}{c} {\rm S-11}\\ {\rm S-12}\\ {\rm S-12}\\ {\rm S-12}\\ {\rm S-12}\\ {\rm S-13}\\ {\rm S-13}\\ {\rm S-13}\\ {\rm S-13}\\ {\rm S-13}\\ {\rm S-13}\\ {\rm S-13}\\ {\rm S-13}\\ {\rm S-13}\\ {\rm S-14}\\ {\rm S-14}\\ {\rm S-14}\\ {\rm S-14}\\ {\rm S-14}\\ {\rm S-14}\\ {\rm S-15}\\ {\rm S-15}\\ {\rm S-15}\\ {\rm S-15}\\ {\rm S-15}\\ {\rm S-15}\\ {\rm S-15}\\ {\rm S-15}\\ {\rm S-15}\\ {\rm S-15}\\ {\rm S-16}\\ {\rm S-16}\\ {\rm S-16}\\ {\rm S-16}\\ {\rm S-16}\\ {\rm S-16}\\ {\rm S-16}\\ {\rm S-17}\\ {\rm S-17}\\ {\rm S-17}\\ {\rm S-17}\\ {\rm S-17}\\ {\rm S-18}\\ {\rm S-18}\\$ |
| $\begin{split} & \operatorname{SGTRK} \cup \{\operatorname{OFF}   \operatorname{ON}   0   1 \} \\ & \operatorname{SIMFCHAR} \\ & \operatorname{SING} \\ & \operatorname{SING} \\ & \operatorname{SMKR} \{1-7\} \cup \{\operatorname{OFF}   \operatorname{ON}   0   1 \} \\ & \operatorname{SMKRAUV} \{1-7\} ? \\ & \operatorname{SMKRPRM} \{1-7\} \cup < \operatorname{numeric} > [\operatorname{HZ}   \operatorname{DBM} ] \\ & \operatorname{SMKRPRM} \{1-7\} \cup < \operatorname{numeric}   \operatorname{HZ}   \operatorname{DBM} ] \\ & \operatorname{SMKRVAL} \{1-7\} ? \\ & \operatorname{SMKRVAL} \{1-7\} ? \\ & \operatorname{SMKRVAL} \{1-7\} ? \\ & \operatorname{SPAN} \cup < \operatorname{numeric} > [\operatorname{HZ}   \operatorname{DBM} ] \\ & \operatorname{SPECFWD} \{\operatorname{M}   T \} \cup < \operatorname{numeric} (1) > [, < \operatorname{numeric} (2) > [, \dots [, < \operatorname{numeric} (7) > ] \\ & \operatorname{SPECFWD} \{\operatorname{M}   T \} \cup < \operatorname{numeric} (1) > [, < \operatorname{numeric} (2) > [, \dots [, < \operatorname{numeric} (7) > ] \\ & \operatorname{SPECRES} \{ I   P \} \cup < \operatorname{numeric} (1) > [, < \operatorname{numeric} (2) > [, \dots [, < \operatorname{numeric} (7) > ] \\ & \operatorname{SPECREV} \{ \operatorname{M}   T \} \cup < \operatorname{numeric} (1) > [, < \operatorname{numeric} (2) > [, \dots [, < \operatorname{numeric} (7) > ] \\ & \operatorname{SPECS21} \{ A   B   C \} \cup < \operatorname{numeric} (1) > [, < \operatorname{numeric} (2) > [, \dots [, < \operatorname{numeric} (7) > ] \\ & \operatorname{SPECS22} \{ A   B   C \} \cup < \operatorname{numeric} (1) > [, < \operatorname{numeric} (2) > [, \dots [, < \operatorname{numeric} (7) > ] \\ & \operatorname{SPLD} \cup \{ \operatorname{OFF}   \operatorname{ON}   0   1 \} \\ & \operatorname{sSPLU} = \operatorname{numeric} (2) = [, \ldots [, < \operatorname{numeric} (7) > ] \\ & \operatorname{SPLU} = \operatorname{numeric}   \operatorname{SPLU}   \operatorname{Numeric}   \operatorname{Numeric}   \operatorname{SUU} \\ & \operatorname{STAR} = \operatorname{numeric}   \operatorname{SHC}   \operatorname{SHOR}   \operatorname{LOAD}   \operatorname{DELA}   \operatorname{ARBI} \} \\ & \operatorname{STDD} \\ & \operatorname{STDD} = \operatorname{STDD}   \operatorname{SHOR}   \operatorname{LOAD}   \operatorname{DELA}   \operatorname{ARBI} \} \\ & \operatorname{STDO} \{ \operatorname{DISK}   \operatorname{MEM0} \} \\ & \operatorname{STUD}   \operatorname{STUD}   \operatorname{SHOR}   \operatorname{LOAD}   \operatorname{DELA}   \operatorname{ARBI} \} \\ & \operatorname{STUD}   \operatorname{STUD}   \operatorname{SHOR}   \operatorname{SUU}   \\ & \operatorname{STUDP}   \operatorname{SUU}   \operatorname{SUU}   \\ & \operatorname{STUDP}   \operatorname{SHOR}   \operatorname{SUDPM}   \\ & \operatorname{STUDP}   \\ & \operatorname{STUDP}   \operatorname{SHOR}   \operatorname{SUDPM}   \\ & \operatorname{STUDP}   \\ & \operatorname{STUDP}   \\ & \operatorname$                                                                                                    | $\begin{array}{c} {\rm S-11}\\ {\rm S-12}\\ {\rm S-12}\\ {\rm S-12}\\ {\rm S-12}\\ {\rm S-13}\\ {\rm S-13}\\ {\rm S-13}\\ {\rm S-13}\\ {\rm S-13}\\ {\rm S-13}\\ {\rm S-13}\\ {\rm S-13}\\ {\rm S-13}\\ {\rm S-13}\\ {\rm S-13}\\ {\rm S-14}\\ {\rm S-14}\\ {\rm S-14}\\ {\rm S-14}\\ {\rm S-14}\\ {\rm S-14}\\ {\rm S-14}\\ {\rm S-15}\\ {\rm S-15}\\ {\rm S-15}\\ {\rm S-15}\\ {\rm S-15}\\ {\rm S-15}\\ {\rm S-15}\\ {\rm S-15}\\ {\rm S-15}\\ {\rm S-15}\\ {\rm S-16}\\ {\rm S-16}\\ {\rm S-16}\\ {\rm S-16}\\ {\rm S-16}\\ {\rm S-16}\\ {\rm S-16}\\ {\rm S-16}\\ {\rm S-16}\\ {\rm S-16}\\ {\rm S-17}\\ {\rm S-17}\\ {\rm S-17}\\ {\rm S-17}\\ {\rm S-17}\\ {\rm S-17}\\ {\rm S-18}\\ {\rm S-18}\\$ |

|     | STORMDISK                                                                                                    | S-19                                   |
|-----|----------------------------------------------------------------------------------------------------|----------------------------------------|
|     | SVCO                                                                                                    | S-19                                   |
|     | SWAIL< numeric>                                                                                                    | S-19                                   |
|     | SWET     < numeric > [S]                                                                                                    | S-19                                   |
|     | $SWETAUTOU \{ OFF   ON   0   1 \}$                                                                                                    | S-20                                   |
|     |                                                                                                    | 5 20                                   |
|     |                                                                                                    | 5-20                                   |
| т.  | Commands in Entry Block T (*T included)                                                                                                    |                                        |
|     | $TERI \sqcup < numeric > [OHM]$                                                                                                    | T-1                                    |
|     | TESS?                                                                                                    | T-1                                    |
|     | $TINT \sqcup < numeric > \dots \dots \dots \dots \dots \dots \dots \dots \dots \dots \dots \dots \dots \dots \dots \dots \dots \dots $                           | T-1                                    |
|     | $TITLU< string > \dots$                                                                                                    | T-2                                    |
|     | TMARGU <numeric></numeric>                                                                                                    |                                        |
|     | TOPV   < numeric >                                                                                                    | т <u>э</u>                             |
|     | $TP \land CK \cup \{OFF   ON 0 1\}$                                                                                                    | T 2                                    |
|     | $TRAORD{OFF[ON]0[1]} \dots \dots \dots \dots \dots \dots \dots \dots \dots \dots \dots \dots \dots \dots \dots \dots \dots \dots \dots$                          | т-э<br>т-э                             |
|     | Τ ΚΑΡ                                                                                                    | 1-3<br>T-3                             |
|     |                                                                                                    | 1-3<br>—                               |
|     | *TRG                                                                                                    | T-3                                    |
|     | $TRGEVE \cup \{SWE   POIN\} $                                                                                                    | T-3                                    |
|     | $\mathrm{TRGP} \sqcup \{ \mathrm{POS}   \mathrm{NEG} \}  .  .  .  .  .  .  .  .  . $                                                                             | T-4                                    |
|     | $TRGS \sqcup \{INT EXT BUS MAN GAT\} $                                                                                                    | T-4                                    |
|     | *TST?                                                                                                    | T-4                                    |
| U   | Commands in Entry Block II                                                                                                    |                                        |
| 0.  | USKEV                                                                                                    | II_1                                   |
|     | USKET                                                                                                    | 0 1                                    |
| v.  | Commands in Entry Block V                                                                                                    |                                        |
|     | $VBW \sqcup < numeric > \dots \dots \dots \dots \dots \dots \dots \dots \dots \dots \dots \dots \dots \dots \dots \dots \dots \dots $                            | V-1                                    |
|     | $VBWT \sqcup \{LIN   LOG\}$                                                                                                    | V-1                                    |
|     | $VELOFACT \sqcup < numeric > \dots \dots \dots \dots \dots \dots \dots \dots \dots \dots \dots \dots \dots \dots \dots \dots \dots \dots $                       | V-1                                    |
|     |                                                                                                    |                                        |
| W.  | Commands in Entry Block W (*W included)                                                                                                    | <b>TT</b> 7 4                          |
|     | *WAI                                                                                                    | W-1                                    |
|     | WIDSIN                                                                                                    | W-1                                    |
|     | WIDSOUT                                                                                                    | W-1                                    |
|     | $WIDT \sqcup \{OFF ON 0 1\} \dots \dots \dots \dots \dots \dots \dots \dots \dots \dots \dots \dots \dots \dots \dots \dots \dots \dots \dots$                   | W-1                                    |
|     | $WIDV \sqcup < numeric > \ldots \ldots \ldots \ldots \ldots \ldots \ldots \ldots \ldots \ldots \ldots \ldots \ldots \ldots \ldots \ldots \ldots \ldots$          | W-2                                    |
|     | $WIDVTYPE \sqcup \{DIVS2   MULS2   DIV2   FIXed \} \dots \dots \dots \dots \dots \dots \dots \dots \dots \dots \dots \dots \dots \dots \dots \dots \dots \dots $ | W-2                                    |
| v   | Commands in Entry Block X                                                                                                    |                                        |
| 11. | XMKRCENT                                                                                                    | <b>X</b> 1                             |
|     | YMKRSTAR                                                                                                    | $\mathbf{X}^{-1}$<br>$\mathbf{V}^{-1}$ |
|     | ΑΜΑΝΟΤΑΝ                                                                                                    | Λ-1<br>V 1                             |
|     |                                                                                                    | $\Lambda^{-1}$<br>V 1                  |
|     |                                                                                                    | Λ-1<br>V 1                             |
|     |                                                                                                    | X-1                                    |

| . C                                                                                                    | ommands in Entry Block Z ( Other commands included)                                                                                               |       |
|----------------------------------------------------------------------------------------------------|----------------------------------------------------------------------------------------------------|-------|
| Z                                                                                                    | A                                                                                                    | Z-1   |
| Ζ                                                                                                    | $MAPER \sqcup < numeric > $                                                                                                    | Z-1   |
| С                                                                                                    | ther Commands                                                                                                    | Z-2   |
| :I                                                                                                    | PROGram[:SELected]:DEFine⊔ <block></block>                                                                                                    | Z-2   |
| :I                                                                                                    | PROGram[:SELected]:DELete[:SELected]                                                                                                    | Z-3   |
| :I                                                                                                    | PROGram[:SELected]:DELete:ALL                                                                                                    | Z-3   |
| :I                                                                                                    | $PROGram[:SELected]:EXECute \sqcup < string > \ldots \ldots \ldots \ldots \ldots \ldots \ldots$                                                   | Z-3   |
| :I                                                                                                    | $PROGram[:SELected]:MALLocate \sqcup \{ < numeric >   DEFault \}$                                                                                 | Z-3   |
| :I                                                                                                    | $PROGram[:SELected]:NAME \sqcup < string > \ldots \ldots \ldots \ldots \ldots \ldots \ldots$                                                      | Z-3   |
| :I                                                                                                    | $PROGram[:SELected]:NUMBer \sqcup < string > , < numeric (1) > [, < numeric ]$                                                                    |       |
| $(2) > [, \dots [, < numeric (n) > ] \dots \dots \dots \dots \dots \dots \dots \dots \dots \dots \dots \dots \dots \dots \dots \dots \dots \dots$ | $(2) > [, \dots [, < numeric (n) > ] \dots \dots \dots \dots \dots \dots \dots \dots \dots \dots \dots \dots \dots \dots \dots \dots \dots \dots$ | Z-3   |
| :I                                                                                                    | PROGram[:SELected]:STATeu{RUN PAUSe STOP CONTinue}                                                                                                | Z-4   |
| :PROGram[:SELected]:STRing <string (variance)="">, <string (value="" 1)=""></string></string>                                                     | $PROGram[:SELected]:STRing \sqcup < string (varname) > , < string (value 1) > [, < string ]$                                                      |       |
|                                                                                                    | $(value \ 2) > [, \dots [, < string (value \ n) >]$                                                                                               | Z-4   |
| :I                                                                                                    | PROGram[:SELected]:WAIT                                                                                                    | Z-5   |
| :I                                                                                                    | PROGram:EXPLicit:DEFine⊔"PROG", <string></string>                                                                                                 | Z-5   |
| :I                                                                                                    | PROGram:EXPLicit:DELete⊔"PROG"                                                                                                    | Z-5   |
| :I                                                                                                    | PROGram:EXPLicit:EXECute⊔"PROG", <string></string>                                                                                                | Z-5   |
| :1                                                                                                    | PROGram:EXPLicit:MALLocate⊔"PROG",{ <numeric> DEFault}</numeric>                                                                                  | Z-6   |
| :I                                                                                                    | PROGram:EXPLicit:NAME⊔"PROG", < string>                                                                                                    | Z-6   |
| :I                                                                                                    | PROGram:EXPLicit:NUMBer⊔"PROG", <string>[,<numeric>]</numeric></string>                                                                           | Z-6   |
| :I                                                                                                    | PROGram:EXPLicit:STATe⊔"PROG",{RUN PAUSe STOP CONTinue}                                                                                           | Z-6   |
| :1                                                                                                    | $PROGram:EXPLicit:STRing \sqcup "PROG", < varname > [, < string > ]$                                                                              | Z-6   |
| :I                                                                                                    | PROGram:EXPLicit:WAIT "PROG"                                                                                                    | Z-6   |
|                                                                                                    |                                                                                                    |       |
| $\mathbf{N}$                                                                                                    | Iessages                                                                                                    |       |
| $\mathbf{S}$                                                                                                    | tatus Notations                                                                                                    | ges-1 |
| Ε                                                                                                    | rror Messages in Numerical Order                                                                                                    | ges-2 |

### Index

## Figures

| 1-1.   | Configuration of an HP-IB Remote Control System                               | 3 |
|--------|-------------------------------------------------------------------------------|---|
| 2-1.   | Program Flow                                                                  | 4 |
| 2-2.   | Sample Program : Basic Measurement $(1/2)$                                    | 4 |
| 3-1.   | Data Arrays, Data Processing, and HP-IB Command                               | 2 |
| 3-2.   | Sample Program : To Modify Calibration Data                                   | 3 |
| 3-3.   | Sample Program : To Modify Error-Corrected Data                               | 5 |
| 3-4.   | Sample Program : To Modify Trace Data                                         | 7 |
| 3 - 5. | Sample Program : To Get Measurement Trace Using ASCII Format 3-               | 9 |
| 3-6.   | Sample Program : To Get Measurement Trace Using IEEE 64-bit Floating          |   |
|        | Point Format (For External Controller)                                        | 1 |
| 3-7.   | Form 2 Data Transfer Format                                                   | 3 |
| 3-8.   | Form 3 Data Transfer Format                                                   | 3 |
| 3-9.   | FORM3 Data Transfer Format                                                    | 4 |
| 3-10.  | Saving Data on a Floppy Disk                                                  | 5 |
| 4-1.   | Sample program: Wait until the preceding command is completed 4-2             | 2 |
| 4-2.   | Sample program: Wait until the preceding command is completed 4-3             | 3 |
| 5-1.   | General Status Register Model                                                 | 2 |
| 5-2.   | Transition Filter and Condition Register                                      | 3 |
| 5 - 3. | Status Reporting Structure                                                    | 5 |
| 5-4.   | Example of Reading Status Byte (1)                                            | 6 |
| 5 - 5. | Example of Reading Status Byte (2)                                            | 6 |
| 5-6.   | Example of Generating a Service Request (SRQ)                                 | 9 |
| 5 - 7. | Sample Program : To Report Command Error Occurrence                           | 1 |
| 5-8.   | Command-Error Bit Enabling                                                    | 2 |
| 5 - 9. | Sample Program : To Wait for Sweep End                                        | 4 |
| 5-10.  | Sweep-End Bit Enabling                                                        | 4 |
| 6-1.   | Trigger System                                                                | 1 |
| 6-2.   | Sample Program : To Trigger Measurements Continuously 6-2                     | 2 |
| 6-3.   | Sample Program : To Trigger a Measurement from Controller (1) 6-3             | 3 |
| 6-4.   | Sample Program : To Trigger a Measurement from Controller $(2)$ 6-            | 4 |
| 6-5.   | Sample Program : Setting the Gate Trigger                                     | 5 |
| 7-1.   | 8-bit I/O Port                                                                | 1 |
| 7-2.   | Sample Program : Synchronization of an External Handler with the Analyzer 7-2 | 2 |
| 7-3.   | 8-Bit Data of OUT0-7                                                          | 2 |
| 7-4.   | Sending Signal to an the External Handler                                     | 2 |
| 7-5.   | Reading Signal from the External Handler                                      | 3 |
| 7-6.   | Write Strobe Signal Timing Chart                                              | 6 |
| 7-7.   | The Overview of 24-bit I/O Ports                                              | 8 |
| 7-8.   | 24-bit I/O port Connector Pin Number                                          | 8 |
| 8-1.   | Sample Program : Reading Data Using Marker Search Function 8-2                | 2 |
| 8-2.   | Marker on Trace         8-2                                                   | 2 |
| 8-3.   | Sample Program : Limit Test $(1/2)$                                           | 5 |

| 8-4.  | Sample Program : List Sweep                                                                                        | 8-8    |
|-------|----------------------------------------------------------------------------------------------------|--------|
| 8-5.  | Sample Program : To Observe Printing                                                                               | 8-10   |
| 8-6.  | Sample Program : 1 Pass 2 Port Calibration $(1/2)$                                                                 | 8-11   |
| 8-7.  | Conceptual View of a Bandpass-filtered Waveform                                                                    | 8 - 13 |
| 8-8.  | Sample Program : To Analyze a Filter $(1/2)$                                                                       | 8-14   |
| 8-9.  | Analyzing a Crystal Filter                                                                                         | 8-16   |
| 8-10. | Sample Program : Crystal Filter Analysis $(1/4)$                                                                   | 8-17   |
| 8-11. | Gain Compression Measurement                                                                                       | 8-21   |
| 8-12. | Sample Program : Gain Compression Measurement $(1/2)$                                                              | 8-21   |
| 8-13. | Total Harmonic Distortion in a Signal                                                                              | 8-24   |
| 8-14. | Sample Program : Total Harmonic Distortion (THD)                                                                   | 8 - 25 |
| 8-15. | Integral Calculation of a Power                                                                                    | 8-26   |
| 8-16. | Sample Program : Integral Calculation of a Power $(1/2)$                                                           | 8-26   |
| 8-17. | Adjacent Channel Power                                                                                             | 8-28   |
| 8-18. | Sample Program : Adjacent Channel Power Calculation $(1/2)$                                                        | 8-29   |
| 8-19. | 99 % Occupied Power Bandwidth $\ldots$ $\ldots$ $\ldots$ $\ldots$ $\ldots$ $\ldots$ $\ldots$ $\ldots$              | 8 - 31 |
| 8-20. | Sample Program : Occupied Power Bandwidth Calculation $(1/2)$                                                      | 8-31   |
| 8-21. | Calculating an S/N ratio $\ldots$ $\ldots$ $\ldots$ $\ldots$ $\ldots$ $\ldots$ $\ldots$ $\ldots$ $\ldots$ $\ldots$ | 8 - 33 |
| 8-22. | Sample Program : Calculating an S/N ratio $(1/3)$                                                                  | 8-33   |
| 8-23. | Sample Program : Calibration $(1/2)$                                                                               | 8 - 36 |
| 8-24. | C-D Measurement                                                                                                    | 8 - 38 |
| 8-25. | Sample Program : C-D Measurement (1/4)                                                                             | 8 - 38 |
| 8-26. | Characteristic of a Varactor Diode                                                                                 | 8-41   |
| 8-27. | Sample Program : Measuring Varactor Diode Characteristic $(1/3)$                                                   | 8-42   |
| 9-1.  | Sample Program : To Transfer the Program to IBASIC (on External                                                    |        |
|       | $\operatorname{Controller})$                                                                                       | 9-11   |
| 9-2.  | Sample Program : To Load HP Instrument BASIC Program Array (on                                                     |        |
|       | $\operatorname{External}$ Controller)                                                                              | 9-12   |
| 9-3.  | Screen Structure                                                                                                   | 9-13   |
| 12-1. | Serial Number Plate                                                                                                | 12-2   |
| K-1.  | Key Codes                                                                                                    | K-1    |

### Tables

| 3-1.   | Calibration Types and Standard Classes                             | . 3-17 |
|--------|--------------------------------------------------------------------|--------|
| 3-2.   | Calibration Array                                                  | . 3-18 |
| 5 - 1. | Status Bit Definitions of the Status Byte (STB)                    | . 5-6  |
| 5 - 2. | Status Bit Definitions of the Standard Event Status Register (ESR) | . 5-7  |
| 5 - 3. | Status Bit Definitions of the Event Status Register B (ESB)        | . 5-8  |
| 5-4.   | Status Bit Definitions of the Operation Status Register (OSR)      | . 5-8  |
| 7-1.   | Assignment of Signals to Pins (Standard)                           | . 7-9  |
| 7-2.   | 24-bit I/O Port, Basic I/O Circuit                                 | . 7-11 |
| 8-1.   | Marker Readout                                                     | . 8-4  |
| 12-1.  | Manual Changes by Serial Number                                    | . 12-1 |
| 12-2.  | Manual Changes by Firmware Version                                 | . 12-2 |
|        |                                                                    |        |

### Introduction

### **Document Concepts and Usage**

This manual provides an introduction to writing BASIC programs for the HP 4395A Network/Spectrum/Impedance Analyzer (analyzer). To reduce the time required for you to learn how to write programs for the analyzer, the examples shown in this guide are supplied on sample disks. You can perform each example sequentially or you can select the examples that apply to your immediate needs and learn those techniques. Use the table of contents and the index to quickly locate these examples.

Also, depending upon your experience in writing BASIC programs using HP-IB commands, you may want to do one of the following:

- 1. If you are an experienced programmer and have programmed HP-IB systems before, you can scan the examples in this guide to find out how the analyzer can be used in your system.
- 2. If you are not experienced in programming for HP-IB instruments, we recommend you to read this manucal from the beggining. Chapter 1 will help you greatly, providing programming basics.
- 3. Sample programs will give you a hint on how to use an HP-IB command in your program.

For detailed information on an HP-IB command, see Chapter 11.

4. The HP 4395A provides the HP Instrument BASIC feature. If you use the HP Instrument BASIC for the first time, see Chapter 9 which describes the usage of the feature.

### Overview of the HP-IB Remote Control System

This chapter provides information on how to configure the HP-IB remote-control system and the basic use of the HP-IB commands. In the examples used in this manual, most of the commands are the simple HP-IB commands. Note that no SCPI commands are available for the HP 4395A. Chapter 11 describes all the HP-IB commands that are available for the HP 4395A.

| What is HP-IB? | The Hewlett-Packard Interface Bus (HP-IB) is used for remote      |
|----------------|-------------------------------------------------------------------|
|                | control of the HP 4395A Network/Spectrum Analyzer (analyzer).     |
|                | HP-IB is a standard for interfacing instruments to computers and  |
|                | peripherals. This standard supports worldwide standards           |
|                | IEEE 488.1, IEC-625, and IEEE 488.2. The HP-IB interface          |
|                | allows the analyzer to be controlled by an external computer. The |
|                | computer sends commands or instructions to and receives data      |
|                | from the instrument through the HP-IB.                            |
|                |                                                                   |

### **Required Equipment**

To perform the examples in this manual, you need the following equipment:

- 1. The analyzer and the accessories required to test a specific device under test (DUT).
- 2. For the HP-IB system controller,

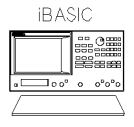

If the analyzer has the HP Instrument BASIC installed, it can be used as the system controller.

Or,

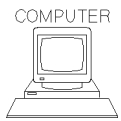

An HP Vectra PC with HP-IB interface card (HP 82341D etc.) or an HP 9000 Series 700 computer with HP-IB interface card (HP E2071D etc.). For any computer, you need an HP-IB control software, for example HP BASIC for windows. (You can use HP 9000 Series 200/300 computer, too).

- 3. Peripherals (printer, plotter, and so on) and any HP-IB instruments that are required for your application.
- 4. HP 10833A/B/C/D HP-IB cables to interconnect the computer, the analyzer, and any peripherals.

### Controller

In the HP-IB terminology, a *controller* is defined to be a device that can permit an HP-IB device to *talk* (output data) or *listen* (receive incoming data).

When multiple controllers exist on an HP-IB bus, only one of them can be active at a time and can control other devices on the bus. The active controller can issue a PASS CONTROL command to pass control to another controller in the same HP-IB remote control system.

In a multiple-controller configuration, you can designate one of the controllers as the *system* controller. The system controller becomes active by default when the system power is turned ON. When another controller is serving as the active controller, the system controller can issue an ABORT select code to become the active controller at any time.

### **Device Selector**

The active controller can control any of the connected HP-IB devices. To select which HP-IB device to put under its control, the active controller uses the device selector mapped to that target device. Then, the active controller can send various commands to control the behavior or activity of the target device.

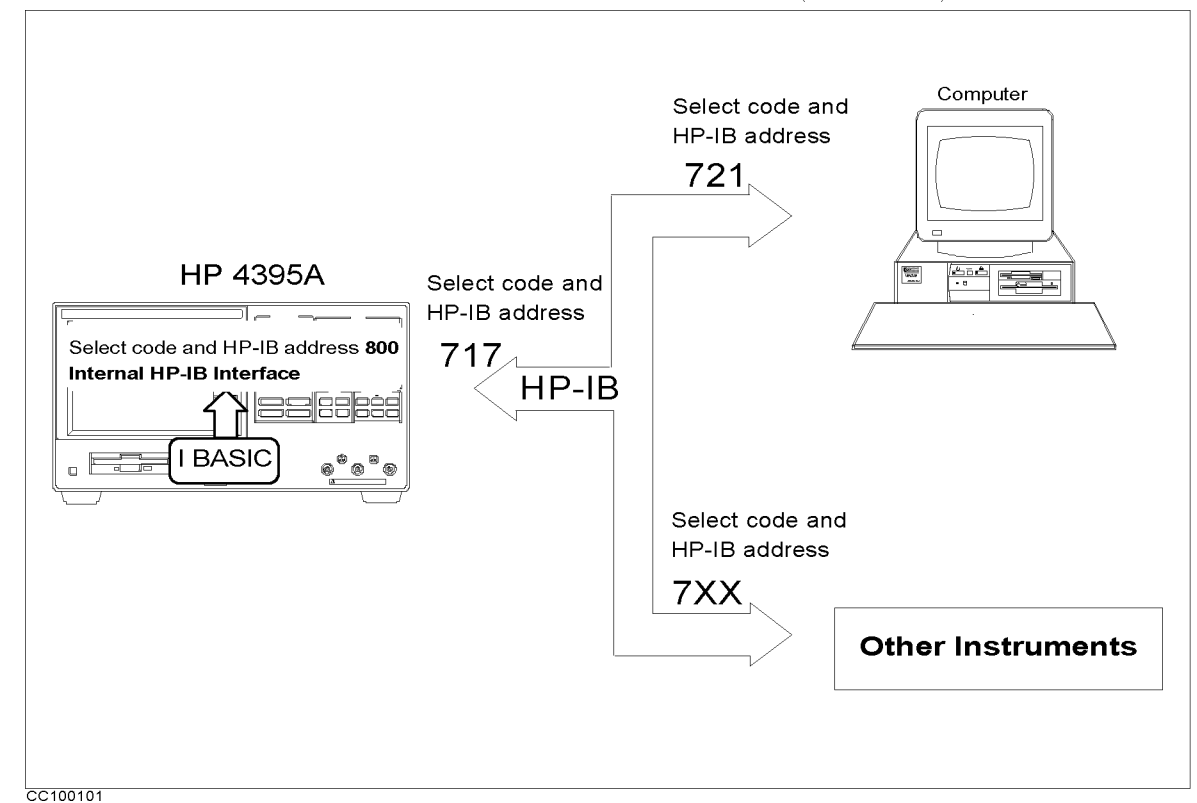

1. Use HP-IB cables to connect the HP 4395A with controllers (computers) and peripherals.

Figure 1-1. Configuration of an HP-IB Remote Control System

Figure 1-1 illustrates how HP-IB addresses are mapped to device selectors. For example, a printer whose HP-IB address is "1" is mapped to device selector "701".

The HP Instrument BASIC feature is internally connected to the HP 4395A via the built-in interface. The interface select code for the built-in interface is defined as "8." Thus it is distinguished from the external select code "7."

From HP Instrument BASIC, any address ranging from "00" to "30" can be used to designate the analyzer, which is only the device that is connected to the built-in interface. Throughout this manual, the address "00" is always used for the analyzer so that its device selecter is "800."

How large a system can you configure?

- How large a system can you maximum of 15 devices can be connected on one bus system.
  - The length of cable between one device and another must be less than or equal to four meters. The total length of cable in one bus system must be less than or equal to two meters timesthe number of devices connected on the bus (the HP-IB controller counts as one device). The total length of cable must not exceed 20 meters
  - Star, linear, and combinational cable configurations are allowed. There must be no loop.

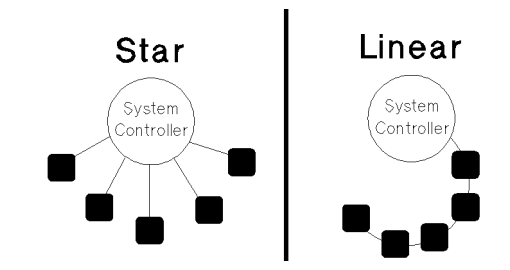

• It is recommended that no more than four piggyback connectors be stacked together on one device. Otherwise, the resulting structure could exert enough force on the connector mounting to damage it.

### Writing and Running Programs

### **Easy Program Writing**

This section serves a simple programming example, which describes procedures required to write and run a program using HP Instrument BASIC. See Chapter 9 for general description of the HP Instrument BASIC and its usage. You can also type in the program without using the BASIC feature.

In this example, the HP 4395A is set to the condition shown below:

| ACTIVE CHANNEL Block | Channel 1 (Default)      |
|----------------------|--------------------------|
| MEASUREMENT Block    | Network Analyzer         |
|                      | A/R                      |
|                      | LOG MAG Format (Default) |
|                      | Display Scale : Auto     |
| SWEEP Block          | Center Frequency : 70MHz |
|                      | Span Frequency : 100kHz  |

This example requires no keyborad operation; all the procedure can be done by pressing the keys on the front panel.

- 1. Turn ON the HP 4395A
- 2. Press the key and softkeys as shown below to display the softkeys for the network analyzer.

(Meas) ANALYZER TYPE NETWORK ANALYZER

3. Press

(System) IBASIC Edit

The system goes to the edit mode. The cursor is located at the line 10.

10 \_

4. Press

### ASSIGN Hp4395

This brings the command below at the cursor.

10 ASSIGN Hp4395 TO 800\_

5. Press

(x1)

This confirms the entry of a command and the cursor moves to the next line.

```
10 ASSIGN Hp4395 TO 800
20 _
```

6. Press

OUTPUT Hp4395

You will see the following character strings on the screen:

10 ASSIGN Hp4395 TO 800 20 OUTPUT Hp4395""

7. Press the key shown below to enter the preset command.

Preset

At the cursor displayed is the HP-IB command "; PRES" which presets an instrument.

10 ASSIGN Hp4395 TO 800 20 OUTPUT Hp4395;";PRES"

Then press x1.

Note

If you place more than one command in a OUTPUT statement, they should be delimited using ";". The delimiter is automatically inserted when you enter HP-IB commands with the keys on the front panel.

8. Press the key and softkeys as shown below to specify the measurement parameter to A/R.

OUTPUT Hp4395 (Meas) ANALYZER TYPE NETWORK ANALYZER RETURN A/R

This generates the program code as follows:

```
10 ASSIGN Hp4395 TO 800
20 OUTPUT Hp4395;";PRES "
30 OUTPUT Hp4395;";NA;MEAS AR"
```

Then press x1.

9. Press the key and softkeys as shown below to specify the center and span frequencies.

System IBASIC OUTPUT Hp4395 Cent 7 0  $M/\mu$  Span 1 0 0 k/m x1

10 ASSIGN Hp4395 TO 800 20 OUTPUT Hp4395;";PRES" 30 OUTPUT Hp4395;";NA;MEAS AR" 40 OUTPUT Hp4395;";CENT 70E6;SPAN 100E3" 50 \_

10. Press the key and softkeys as shown below to auto-scaling.

(System) IBASIC OUTPUT Hp4395 (Scale Ref) AUTO SCALE (x1)

10 ASSIGN Hp4395 TO 800 20 OUTPUT Hp4395;";PRES" 30 OUTPUT Hp4395;";NA;MEAS AR" 40 OUTPUT Hp4395;";CENT 70E6;SPAN 100E3" 50 OUTPUT Hp4395;";AUTO" 60 \_

11. Enter END command to end the program.

(System) IBASIC END (x1)

10 ASSIGN Hp4395 TO 800 20 OUTPUT Hp4395;";PRES" 30 OUTPUT Hp4395;";NA;MEAS AR" 40 OUTPUT Hp4395;";CENT 70E6;SPAN 100E3" 50 OUTPUT Hp4395;";AUTO" 60 END 70 \_

12. Press the key below to exit the edit mode.

#### END EDIT

The LCD switches back to the measurement results.

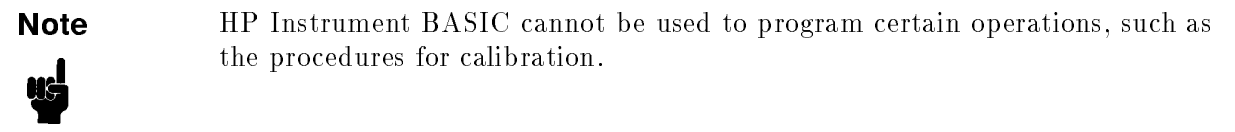

### **Running (Executing) Programs**

Press the following key and softkeys from the front panel to execute the program:

(System) IBASIC Run

The system executes the program. You can execute the RUN statement from the keyboard. Type and press as follows:

RUN (Enter)

### **Saving Programs**

Simple procedure for saving a program is shown here. See "Saving Programs (SAVE)" in Chapter 9 for details.

- 1. Connect the keyboard to the HP 4395A
- 2. Press the keys and softkeys as shown below to switch the screen area alloation.

(Display) MORE DISPLAY ALLOCATION ALL BAISC

3. Select the storage device where you wish to save your program.

(System) IBASIC MORE MSI[]

- 4. In the key sequence above, choose [INTERNAL] to save the program on a floppy disk or [MEMORY] on the memory disk.
- 5. Press the keys and softkeys as shown below.

(System) IBASIC MORE SAVE

This gives:

SAVE ""

6. From the keyboard, type in a file name you want to use. Note that the SAVE command does not work if any file that has the same name already resides in the storage. In this case, use a different name or overwrite the file with RE-SAVE command.

### **Retrieving a Program You Saved**

1. Press the keys and softkeys as shown below to switch the screen area alloation.

(Display) MORE DISPLAY ALLOCATION ALL BAISC

2. Select the storage device which stores the file you wish to retrieve.

(System) IBASIC MORE MSI[]

3. Press

(System) IBASIC MORE GET

- 4. From the keyboard, type in the file name.
- 5. Use CAT command to list the names of files, if you are not certain an exact name of the file.

### **Programming Measurement Sequence**

This chapter provides basic procedures required for programming a measurement sequence. The chaper covers:

- HP-IB Commands Overview
- To Program a Basic Measurement

### **HP-IB Commands Overview**

All the analyzer's front-panel keys have a corresponding HP-IB command. By executing an HP-IB command, you can operate the analyzer as if you were pressing the corresponding key.

For example, Pressing (Preset) is the same as executing the HP-IB command, PRES.

### Sending a HP-IB Command

Combine the BASIC OUTPUT statement with the HP-IB select code, the device address, and finally the analyzer command. For example, to execute PRES command, type:

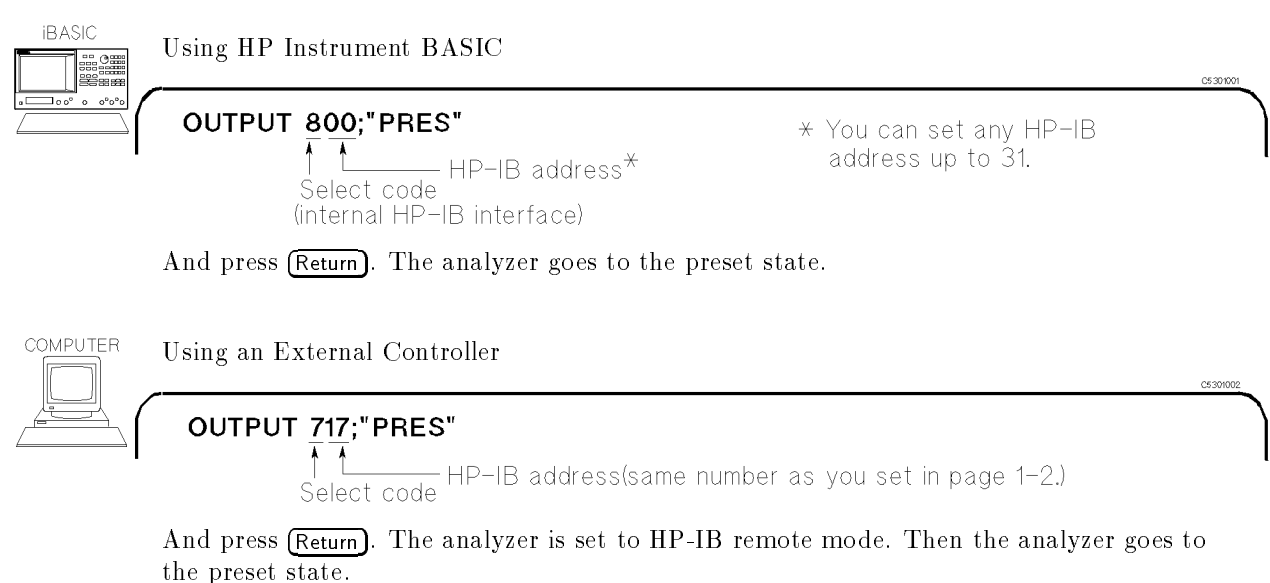

What is HP-IB remote mode?

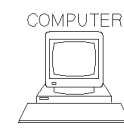

Executing an **OUTPUT** statement that is addressed to the analyzer, sets it to the HP-IB remote mode. In the remote mode, all the analyzer's front-panel keys are locked out, except [Local]. Pressing [Local] puts the analyzer back in local mode. In local mode, all front-panel keys are enabled.

Note

In the above example, the OUTPUT statement can be written as follows if you use it with an ASSIGN statement:

ASSIGN @Hp4395 TO 800

OUTPUT @Hp4395;"PRES"

This style might make modification of a program easier, depending how your program is organized.

### To Execute an HP-IB Command with a Parameter

Some HP-IB commands require a numeric parameter. For example:

OUTPUT @Hp4395;"CENT 25000000" ! Set center frequency to 25 MHz.

(The space between the command and the numeric parameter is mandatory.)

You can program it to be entered each time the program is run. For example:

```
100 INPUT "Enter center frequency(Hz).";F_cent
110 OUTPUT @Hp4395;"CENT ";F_cent
```

Executing this gives you:

Enter center frequency (Hz). 25000000

The analyzer's center frequency is set to 25 MHz.

#### To Execute a Query

A query command is a command that inquires an instrument informations such as measurement data. In general, a query command is used in an OUTPUT statement with an ENTER statement associated. Note that executing a query command does not always result in a single numerical value; it may contain multiple values or charater strings. See Chapter 11 for details.

```
10 OUTPUT @Hp4395;"CNTS?"
20 ENTER @Hp4395;A
```

Any HP-IB command that is used with a numeric parameter can also be used as query command. For example, the CENT *numeric\_parameter* command used in the previous example, can be combined with a ?, and used as a query command as follows,

```
10 OUTPUT @Hp4395;"CENT?"
20 ENTER @Hp4395;A
30 PRINT A
```
A query command is used mostly in an OUTPUT statement followed by an ENTER statement; the OUTPUT statement sends the query command to the HP 4395A and the ENTER statement receive a return value from the analyzer.

The CENT? command returns the current center frequency, which is put into A. Executing this program results in the following:

25000000

By interrogating the analyzer to determine the values of the start and stop frequencies, or the center frequency and frequency span, the computer can keep track of the actual frequencies.

## To Program a Basic Measurement

This section describes how to organize the commands into a measurement sequence.

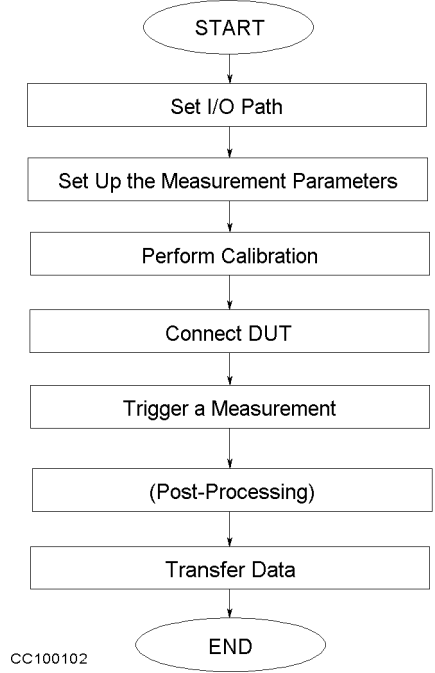

Figure 2-1 shows a typical program flow for a measurement.

#### Figure 2-1. Program Flow

The following program performs the measurement flow controlling the analyzer using HP-IB.

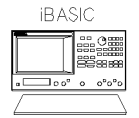

This guide shows program lists of sample programs for an external controller. To use the sample programs in this guide with HP Instrument BASIC, change the select code from 7 to 8 and change the HP-IB address from 17 to 00 (that is, use 800 instead of 717).

```
10
20
      !Fig.2-2 Basic Measurement
30
     ASSIGN @Hp4395 TO 717 ! When iBASIC is used, change "717" to "800".
40
50
     OUTPUT @Hp4395;"PRES" ! Preset HP 4395A
60
     OUTPUT @Hp4395;"CHAN1;NA;MEAS S21;FMT LOGM"
70
     INPUT "Enter center frequency (Hz).",F_cent
80
     INPUT "Enter frequency span (Hz).", F_span
90
100
     OUTPUT @Hp4395;"CENT ";F_cent
     OUTPUT @Hp4395;"SPAN ";F_span
110
120
      ų.
130
      ! Frequency Response Calibration
     OUTPUT @Hp4395;"CALK N50"
                                     ! Select 50 ohm type-N Cal. kit
140
     OUTPUT @Hp4395;"CALI RESP"
                                      ! Select Response cal.
150
160
     OUTPUT @Hp4395;"CLES"
                                      ! Clear all status
     INPUT "Connect THRU, then press [Enter].",Dum$
170
     OUTPUT @Hp4395;"*SRE 4;ESNB 1" ! Set enable STB and ESB
180
```

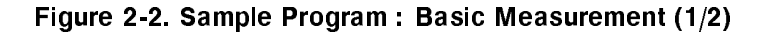

```
! \ When iBASIC is used, change "7" to "8".
190 ON INTR 7 GOTO Cal_end
200 ENABLE INTR 7;2
                               ! /
     OUTPUT @Hp4395;"STANC"
                                     ! Measure THRU
210
220 Calibrating:
                  GOTO Calibrating
230 Cal_end:
             . . .
240 OUTPUT @Hp4395;"RESPDONE"
                                 ! Calculating cal coefficients
250
    OUTPUT @Hp4395;"*OPC?"
                                ! \ Waiting calculation end
     ENTER @Hp4395;Dum
                                ! /
260
270
     DISP "Response cal completed."
280
     . I.
     ! Measurement
290
300 INPUT "Connect DUT, then press [Enter].", Dum$
310 OUTPUT @Hp4395;"CLES" ! Clear all status registers
320 OUTPUT @Hp4395;"*SRE 4;ESNB 1"
330 ON INTR 7 GOTO Sweep_end ! \ When iBASIC is used,
340
    ENABLE INTR 7;2
                              ! / change "7" to "8"
     OUTPUT @Hp4395;"SING" ! Sweep mode is SINGLE
350
360 Measuring:
                GOTO Measuring
              !
370 Sweep_end:
380 OUTPUT @Hp4395;"MKR ON"
                                 ! Marker 1 ON
390 OUTPUT @Hp4395;"SEAM MAX"
                                 ! Search MAX
400 OUTPUT @Hp4395;"OUTPMKR?"
                                 ! Output marker value
410 ENTER @Hp4395;Val1,Val2,Swp
420
     PRINT "Max val:",Val1;"dB"
430
     PRINT "Swp.Prmtr:",Swp;"Hz"
440
     END
```

#### Figure 1-3. Sample Program : Basic Measurement (2/2)

#### Set I/O Path

40 ASSIGN @Hp4395 TO 717 ! When iBASIC is used, change "717" to "800".

This operation allows you to use @Hp4395, instead of 717(or 800), as the HP-IB address in the program.

#### Set Up the Measurement Parameters

| 60  | OUTPUT @Hp4395;"PRES"                       |
|-----|---------------------------------------------|
| 70  | OUTPUT @Hp4395;"CHAN1;NA;MEAS S21;FMT LOGM" |
| 80  | INPUT "Enter center frequency (Hz).",F_cent |
| 90  | INPUT "Enter frequency span (Hz).",F_span   |
| 100 | OUTPUT @Hp4395;"CENT ";F_cent               |
| 110 | OUTPUT @Hp4395;"SPAN ";F_span               |

You can execute HP-IB commands in the same sequence as key operation. Lines 60 and 70 perform the same operation as pressing (Preset) (Chan 1) (Meas) ANALYZER TYPE

```
NETWORK ANALYZER S PARAMETERS Trans:FDW S21[B/R] (Format) LOG MAG.
```

In general, the procedure for setting up measurements on the analyzer via HP-IB follows the same sequence as performing the procedure manually. There is no required order, as long as the desired frequency range, number of points, and power level are set before performing the calibration.

In line 70, several HP-IB commands, separated by semicolon, are executed in a line. This is the same as:

70 OUTPUT @Hp4395;"CHAN1"

```
71 OUTPUT @Hp4395;"NA"
```

72 OUTPUT @Hp4395;"MEAS S21"

73 OUTPUT @Hp4395;"FMT LOGM"

In lines 80 to 110 (setting frequency), parameters are required with the HP-IB command. To set parameters, see "To Execute an HP-IB Command with a Parameter" later in this chapter.

#### **Perform Calibration**

130 ! Frequency Response Calibration OUTPUT @Hp4395;"CALK N50" 140 ! Select 50 ohm type-N Cal. kit 150 OUTPUT @Hp4395;"CALI RESP" ! Select Response cal. OUTPUT @Hp4395;"CLES" 160 ! Clear all status 170 INPUT "Connect THRU, then press [Return].", Dum\$ 180 OUTPUT @Hp4395;"\*SRE 4;ESNB 1" ! Set enable STB and ESB 190 ! \ When iBASIC is used, change "7" to "8". ON INTR 7 GOTO Cal\_end 200 ! / ENABLE INTR 7;2 210 OUTPUT @Hp4395;"STANC" ! Measure THRU GOTO Calibrating 220 Calibrating: 230 Cal\_end: ! 240 OUTPUT @Hp4395;"RESPDONE" ! Calculating cal coefficients 250 OUTPUT @Hp4395;"\*OPC?" ! \ Waiting calculation end 260 ENTER @Hp4395;Dum ! / 270 DISP "Response cal completed."

In lines 140 to 240, the HP-IB program follows the key strokes required to calibrate from the front panel. This program performs a response calibration.

Line 170 requests the operator to connect a THRU calibration standard.

Lines 180 through 220 use the status bytes to detect the completion of the THRU calibration. See "To Wait for Sweep End" in Chapter 5.

All the setting and calibration procedures are completed. Now you can start measuring your DUT.

#### Connect DUT

300 INPUT "Connect DUT, then press [Enter].", Dum\$

Line 300 requests the operator to connect a DUT to the analyzer.

#### **Trigger a Measurement**

```
310
     OUTPUT @Hp4395;"CLES"
                              ! Clear all status registers
320
      OUTPUT @Hp4395;"*SRE 4;ESNB 1"
330
     ON INTR 7 GOTO Sweep_end
                                  ! \ When iBASIC is used,
340
     ENABLE INTR 7;2
                                  ! / change "7" to "8"
        OUTPUT @Hp4395;"SING"
                                 ! Sweep mode is SINGLE
350
360 Measuring:
                  GOTO Measuring
370 Sweep_end:
                 i
```

Lines 310 to 370 enable SRQ interruption for sweep end detection. For details, see "To Wait for Sweep End" in Chapter 5.

#### 2-6 Programming Measurement Sequence

In line 350, the analyzer executed a single trigger. For more advanced trigger control, see Chapter 6.

#### **Post-Processing**

| 380 | OUTPUT | @Hp4395;"MKR ON"   | ! | Marker   | 1 | ON  |
|-----|--------|--------------------|---|----------|---|-----|
| 390 | OUTPUT | @Hp4395;"SEAM MAX" |   | ! Search | ŀ | IAX |

Line 380 activates the marker and line 390 moves the marker to the maximum value on the trace. For details on using the marker, see Chapter 3.

#### **Transfer Data**

400 OUTPUT @Hp4395;"OUTPMKR?" ! Output marker value 410 ENTER @Hp4395;Val1,Val2,Swp

The measured data is transferred to the controller. For details about data transfer, see Chapter 3.

## **Processing and Tranferring Data**

This chapter illustrates how to transfer and receive data stored in the HP 4395A between the controller via HP-IB.

Measurement data can be read out of the analyzer in the following ways:

- 1. The entire trace (or data for a specified number of points) can be read out in the following ways:
  - Data arrays In regard to the data processing flow, the following data arrays are available.

RAW DATA ARRAYS CALIBRATION COEFFICIENT ARRAYS DATA ARRAYS MEMORY ARRAYS DATA TRACE ARRAYS MEMORY TRACE ARRAYS

Note

When you transfer these data to HP 4395A, set HP 4395A's configuration the same way as when you received data. Without this, you will be unable to measure correct data. Be sure to set up CALIBRATION COEFFICIENT ARRAYS.

■ Data format — The analyzer provides four data transfer formats.

FORM2 IEEE 32 bit floating point format FORM3 IEEE 64 bit floating point format FORM4 ASCII format FORM5 MS-DOS® personal computer format

Depending on the format, the data transfer speed and the number of digits are changed. Generally, binary data transfer (FORM2, FORM3, or FORM5) is faster than ASCII (FORM4).

2. Data can be read off the trace selectively using the markers.

The present value of the marker (real-imaginary data and sweep parameter) is retrieved. For additional information on the marker functions, see Chapter 8.

## **Data Processing Flow**

This section gives an overview of the data processing flow in the HP 4395A and describes commands to write data in the data arrays.

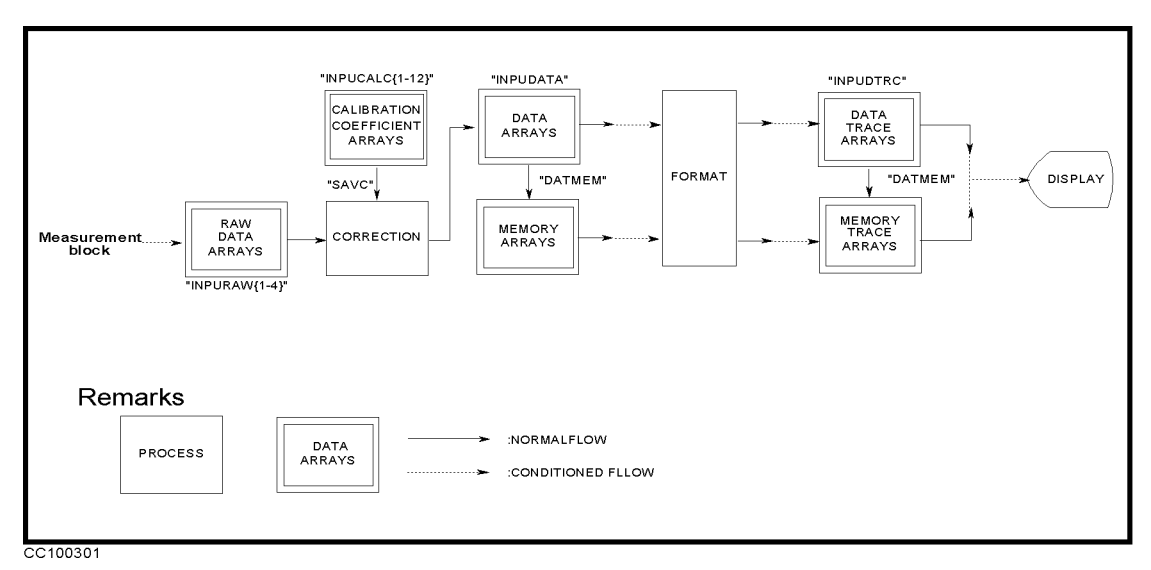

Figure 3-1. Data Arrays, Data Processing, and HP-IB Command

- $\bullet$  Reset command
- $\ast \mathtt{RST} \ \mathrm{or} \ \mathtt{PRES} \ \mathrm{command} \ \mathrm{clears} \ \mathrm{all} \ \mathrm{arrays}.$
- Data array writing command

INPURAW{1-4}, INPUDATA and INPUDTRC commands write the corresponding arrays. These commands immediately reshape the data trace on the analyzer's display.

**INPUCALC{1-12}** commands write the CALIBRATION COEFFICIENT ARRAYS.

• DATA to MEMORY command

DATMEM command restores the contents in DATA ARRAYS into MEMORY ARRAYS, and the contents in DATA TRACE ARRAYS into MEMORY TRACE ARRAYS.

• Data processing command

SAVC command executes the data processing CORRECTION with the current RAW ARRAYS and CALIBRATION COEFFICIENT ARRAYS.

The following examples show how to modify the DATA ARRAYS and DATA TRACE ARRAYS. See "Data Levels" for further information on the data arrays in Figure 3-1.

## To Modify Calibration Data

```
10
      !Fig.3-2 To Modify Calibration Data
20
30
      ASSIGN @Hp4395 TO 717 ! When iBASIC is used, change "717" to "800"
40
50
      OUTPUT @Hp4395;"PRES"
60
      OUTPUT @Hp4395;"NA"
70
80
      INPUT "Enter center frequency(Hz).",F_cent
90
      INPUT "Enter frequency span(Hz).",F_span
      OUTPUT @Hp4395;"CENT ";F_cent
100
      OUTPUT @Hp4395;"SPAN ";F_span
110
      OUTPUT @Hp4395;"HOLD"
120
130
      1
140
      ! Calibration
150
      OUTPUT @Hp4395;"CLES"
      OUTPUT @Hp4395;"*SRE 4;ESNB 1" ! Set enable STB and ESB
160
170
      INPUT "Connect THRU and press [RETURN] to do CAL.", Dum$
180
      OUTPUT @Hp4395;"CALI RESP"
      ON INTR 7 GOTO Cal_end ! \ When iBASIC is used,
190
                               ! / change "7" to "8"
200
     ENABLE INTR 7;2
      OUTPUT @Hp4395;"STANC"
210
                                     ! Measure THRU
220 Calibrating:GOTO Calibrating
230 Cal_end:
               . !
240 OUTPUT @Hp4395;"RESPDONE"
                                     ! Calculating cal coefficient
      OUTPUT @Hp4395;"*OPC?"
                                   ! \ Wait until calculating ends
250
      ENTER @Hp4395;Dum
260
                                    ! /
270
      DISP "Calibration Complete"
280
290
      ! Read Calibration Data
300
     DIM Dat(1:801,1:2) ! When iBASIC is used, change "801" to "802"
     OUTPUT @Hp4395;"POIN?" ! \
310
320
     ENTER @Hp4395;Nop ! | When iBASIC is used, delete these lines
     REDIM Dat(1:Nop,1:2) ! /
330
     ASSIGN @Dt TO 717;FORMAT OFF
340
                                     ! When iBASIC is used,
350
      OUTPUT @Hp4395;"FORM3"
                                      ! change "717" to "800"
360
      OUTPUT @Hp4395;"OUTPCALC1?"
      ENTER @Dt USING "%,8A";Head$
370
      ENTER @Dt;Dat(*)
380
390
      ENTER @Dt USING "%,1A";Dum$ ! When iBASIC is used, delete this line
400 !
410 ! Modify Calibration Data
420 !
430
      ! Restore Calibration Data
440
      OUTPUT @Hp4395;"INPUCALC1 ";
450
      OUTPUT @Dt USING "#,8A";Head$
      OUTPUT @Dt;Dat(*),END
460
470
      ASSIGN @Dt TO *
      OUTPUT @Hp4395;"SAVC" ! Redraw Trace
480
490
      END
```

#### Figure 3-2. Sample Program : To Modify Calibration Data

This program measures calibration standards, reads the obtained calibration data, and restores the data in the analyzer.

#### **Read Error-Corrected Data**

```
290
       ! Read Calibration Data
300
       DIM Dat(1:801,1:2)
                             ! When iBASIC is used, change "801" to "802"
       OUTPUT @Hp4395;"POIN?"
310
320
       ENTER @Hp4395;Nop
330
       REDIM Dat(1:Nop,1:2)
                                     ! | When iBASIC is used, delete these lines
       ASSIGN @Dt TO 717; FORMAT OFF
340
350
       OUTPUT @Hp4395; "FORM3"
       OUTPUT @Hp4395; "OUTPCALC1?"
360
370
       ENTER @Dt USING "%,8A";Head$
380
       ENTER @Dt;Dat(*)
390
       ENTER @Dt USING "%,1A";Dum$ ! | When iBASIC is used, delete these lines
```

The controller can read out the error coefficients using the HP-IB commands OUTPCALC{1-12}. Each point is a real/imaginary pair, and the number of points in the array is the same as the number of points in the sweep. For details on data transfer, see Chapter 3. Each calibration type uses only as many arrays as needed, starting with array 1, and each array stores a specific error coefficient. Therefore, it is necessary to know the type of calibration about to be read out: attempting to read an array not being used in the current calibration causes the "REQUESTED DATA NOT CURRENTLY AVAILABLE" warning to be displayed. For assignment of data arrays, see "Calibration Types and Standard Classes, and Calibration Arrays" in this chapter.

#### **Modify Calibration Data**

400 ! 410 ! Modify Calibration Data 420 !

In this portion of program, you modify the CALIBRATION COEFFICIENT ARRAY, which is contained in Dat(1:801,1:2).

#### **Restore Modified Calibration Data**

```
430 ! Restore Calibration Data
440 OUTPUT @Hp4395;"INPUCALC1 ";
450 OUTPUT @Dt USING "#,8A";Head$
460 OUTPUT @Dt;Dat(*),END
```

Line 440 opens the CALIBRATION COEFFICIENT ARRAY 1 in the analyzer. This array is used to restore the data.

Lines 450 and 460 send the file header (Head\$), calibration data (Dat(\*)) and the terminator (END). The file header is an input in line 370.

This example sets the trigger to HOLD at line 120. The analyzer does not redraw the trace with the new CALIBRATION COEFFICIENT ARRAYS when the trigger is set to HOLD. You can redraw the trace by issuing the HP-IB command SAVC.

## To Modify Error-Corrected Data

10

т

```
!Fig.3-3 To Modify Error-Corrected Data
20
30
40
     ASSIGN @Hp4395 TO 717 ! When iBASIC is used, change "717" to "800"
50
     OUTPUT @Hp4395;"PRES"
60
70
     OUTPUT @Hp4395;"NA"
80
     INPUT "Enter center frequency(Hz).",F_cent
90
     INPUT "Enter frequency span(Hz).",F_span
100
     OUTPUT @Hp4395;"CENT ";F_cent
     OUTPUT @Hp4395;"SPAN ";F_span
110
120
      1
     INPUT "Connect DUT and press [RETURN].",Dum$
130
140
     OUTPUT @Hp4395;"CLES"
150 OUTPUT @Hp4395;"*SRE 4;ESNB 1" ! Set enable STB and ESB
160 ON INTR 7 GOTO Sweep_end ! \ When iBASIC is used,
170 ENABLE INTR 7;2 ! / change "7" to "8"
     OUTPUT @Hp4395;"SING"
180
190 Measuring: GOTO Measuring
200 Sweep_end:
                 1
210 DISP "Measurement Complete"
220
     230 ! Read Error-Corrected Data
240 DIM Dat(1:801,1:2) ! When iBASIC is used, change "801" to "802"
250 OUTPUT @Hp4395;"POIN?" ! \
260 ENTER @Hp4395;Nop ! | When iBASIC is used, delete these lines
270 REDIM Dat(1:Nop,1:2) ! /
280
    ASSIGN @Dt TO 717;FORMAT OFF
                                  ! When iBASIC is used,
     OUTPUT @Hp4395;"FORM3"
                                  ! change "717" to "800"
290
300 OUTPUT @Hp4395;"OUTPDATA?"
310 ENTER @Dt USING "%,8A";Head$
320 ENTER @Dt;Dat(*)
330 ENTER @Dt USING "%,1A";Dum$
                                  ! When iBASIC is used, delete this line
340 !
350 ! Modify Error-Corrected Data
360 !
370
     ! Restore Error-Corrected Data
    OUTPUT @Hp4395;"INPUDATA ";
380
390
     OUTPUT @Dt USING "#,8A";Head$
     OUTPUT @Dt;Dat(*),END
400
410
     ASSIGN @Dt TO *
420
     END
```

#### Figure 3-3. Sample Program : To Modify Error-Corrected Data

This program measures the DUT, reads the obtained data, and restores the data in the analyzer.

#### **Read Error-Corrected Data**

```
! Read Error-Corrected Data
230
240
     DIM Dat(1:801,1:2) ! When iBASIC is used, change "801" to "802"
250
     OUTPUT @Hp4395;"POIN?"
                             ! \
     ENTER @Hp4395;Nop
                              ! | When iBASIC is used, delete these lines
260
270
     REDIM Dat(1:Nop,1:2)
                             ! /
280
     ASSIGN @Dt TO 717;FORMAT OFF
                                     ! When iBASIC is used,
                                     ! change "717" to "800"
290
      OUTPUT @Hp4395;"FORM3"
300
     OUTPUT @Hp4395;"OUTPDATA?"
     ENTER @Dt USING "%,8A";Head$
310
320
     ENTER @Dt;Dat(*)
330
     ENTER @Dt USING "%,1A";Dum$
                                     ! When iBASIC is used, delete this line
```

OUTPDATA? command retrieves DATA ARRAYS in the analyzer.

#### **Restore Modified Error-Corrected Data**

```
370 ! Restore Error-Corrected Data
380 OUTPUT @Hp4395;"INPUDATA ";
390 OUTPUT @Dt USING "#,8A";Head$
400 OUTPUT @Dt;Dat(*),END
```

Line 380 opens the DATA ARRAYS in the analyzer to restore the data.

Lines 390 to 400 transfer data in FORM3 (a similar procedure is used in the "To Modify Calibration Data" example).

## To Modify Trace Data

10

т

```
!Fig.3-4 To Modify Trace Data
20
30
40
     ASSIGN @Hp4395 TO 717 ! When iBASIC is used, change "717" to "800"
50
     OUTPUT @Hp4395;"PRES"
60
     OUTPUT @Hp4395;"NA"
70
80
     INPUT "Enter center frequency(Hz).",F_cent
90
     INPUT "Enter frequency span(Hz).",F_span
100
     OUTPUT @Hp4395;"CENT ";F_cent
     OUTPUT @Hp4395;"SPAN ";F_span
110
120
     INPUT "Connect DUT and press [RETURN].",Dum$
130
     OUTPUT @Hp4395;"CLES"
140
     OUTPUT @Hp4395;"*SRE 4;ESNB 1" ! Set enable STB and ESB
150
    ON INTR 7 GOTO Sweep_end ! \ When iBASIC is used,
160
170 ENABLE INTR 7;2
                                ! / change "7" to "8"
     OUTPUT @Hp4395;"SING"
180
190 Measuring: GOTO Measuring
200 Sweep_end:
                 .
210 DISP "Measurement Complete"
220
     230 ! Read Trace Data
240 DIM Dat(1:801,1:2) ! When iBASIC is used, change "801" to "802"
250 OUTPUT @Hp4395;"POIN?" ! \
260 ENTER @Hp4395;Nop
                          ! | When iBASIC is used, delete these lines
270 REDIM Dat(1:Nop,1:2) ! /
280
     ASSIGN @Dt TO 717;FORMAT OFF
                                   ! When iBASIC is used,
     OUTPUT @Hp4395;"FORM3"
                                   ! change "717" to "800"
290
300
    OUTPUT @Hp4395;"OUTPDTRC?"
310 ENTER @Dt USING "%,8A";Head$
320 ENTER @Dt;Dat(*)
330 ENTER @Dt USING "%,1A";Dum$ ! When iBASIC is used, delete this line
340 !
350 !
      Modify Trace Data
360 !
370
     ! Restore Trace Data
     OUTPUT @Hp4395;"INPUDTRC ";
380
390
     OUTPUT @Dt USING "#,8A";Head$
     OUTPUT @Dt;Dat(*),END
400
410
     ASSIGN @Dt TO *
     END
420
```

#### Figure 3-4. Sample Program : To Modify Trace Data

This program measures the DUT, reads the obtained data, and restores the data into the analyzer. For details on how to read the data array, see Chapter 3.

For details on how to modify the trace on the display, see the "To Modify Calibration Data" example.

#### **Read Trace Data**

```
230
      ! Read Trace Data
240
     DIM Dat(1:801,1:2) ! When iBASIC is used, change "801" to "802"
250
      OUTPUT @Hp4395;"POIN?" ! \
260
     ENTER @Hp4395;Nop
                             ! | When iBASIC is used, delete these lines
270
     REDIM Dat(1:Nop,1:2)
                             ! /
280
     ASSIGN @Dt TO 717;FORMAT OFF
                                     ! When iBASIC is used,
290
     OUTPUT @Hp4395;"FORM3"
                                     ! change "717" to "800"
300
     OUTPUT @Hp4395;"OUTPDTRC?"
310
     ENTER @Dt USING "%,8A";Head$
320
     ENTER @Dt;Dat(*)
330
     ENTER @Dt USING "%,1A";Dum$ ! When iBASIC is used, delete this line
```

The OUTPDTRC? command (line 300) retrieves trace data in the analyzer. For details on data transfer, see "To Get Measurement Data Using ASCII Format" and Figure 3-6.

#### **Restore Modified Trace Data**

```
370 ! Restore Trace Data
380 OUTPUT @Hp4395;"INPUDTRC ";
390 OUTPUT @Dt USING "#,8A";Head$
400 OUTPUT @Dt;Dat(*),END
```

Line 380 opens the DATA TRACE ARRAYS in the analyzer to restore the data.

Lines 390 and 400 transfer data in FORM3 (a similar procedure is used in the "To Modify Calibration Data" example).

## To Get Measurement Data Using ASCII Format

This section provides procedures required for getting data using ASCII format, taking a measurement trace as an example.

```
10
20
      !Fig.3-5 To Get Measurement Trace Using ASCII Format
30
40
      ASSIGN @Hp4395 TO 717 ! When iBASIC is used, change "717" to "800"
50
      INPUT "ENTER CENTER FREQUENCY (Hz)",F_cent
60
70
      INPUT "ENTER FREQUENCY SPAN (Hz)", F_span
80
      OUTPUT @Hp4395;"CENT";F_cent
90
      OUTPUT @Hp4395;"SPAN";F_span
100
      1
      OUTPUT @Hp 4395 ; "CLES"
110
     OUTPUT @Hp4395;"*SRE 4;ESNB 1"
120
     ON INTR 7 GOTO Sweep_end ! \ When iBASIC is used, change "7" to "8"
130
140
      ENABLE INTR 7:2
                                ! /
        OUTPUT @Hp4395;"SING"
                                    ! Trigger a Measurement
150
160 Measuring:
                 GOTO Measuring
                                    ! Measuring
170 Sweep_end:
                1
        DIM Dat(1:801,1:2),Swp(1:801) ! For spectrum measurement, change
180
        OUTPUT @Hp4395;"FORM4"
                                       ! "Dat(1:801,1:2)" to "Dat(1:801)"
190
200
        OUTPUT @Hp4395;"OUTPDTRC?"
        ENTER @Hp4395 USING "%,K";Dat(*)
210
        OUTPUT @Hp4395;"OUTPSWPRM?"
220
        ENTER @Hp4395 USING "%,K";Swp(*)
230
240
        Ţ.
        OUTPUT @Hp4395;"POIN?"
250
260
        ENTER @Hp4395;Nop
270
        FOR I=1 TO Nop
          PRINT Swp(I);"Hz",Dat(I,1);"dB" ! For spectrum measurement, change
280
290
        NEXT I
                                           ! "Dat(I,1)" to "Dat(I)"
300
        END
```

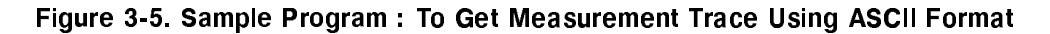

#### Set the Receive Array

180 DIM Dat(1:801,1:2),Swp(1:801)

Line 180 sets the array size to the analyzer's maximum number of measurement points (801).

In this example, it is assumed that the analyzer is in the network analyzer mode of operation, in which each point has complex data. If you use the analyzer in the spectrum analyzer mode, each measurement point has only real data, so you must set the data array **Dat** as follows:

180 DIM Dat(1:801),Swp(1:801)

280 PRINT Swp(I); "Hz", Dat(I); "dB"

If the number of measurement points changes, then so does the number of data. You must control the number of entered measurement data (see lines 210 and 230).

#### Set Data Transfer Format

190 OUTPUT @Hp4395;"FORM4"

Line 190 tells the analyzer to use the ASCII transfer format.

#### **Read Data**

| 200 | OUTPUT @Hp4395;"OUTPDTRC?"       |
|-----|----------------------------------|
| 210 | ENTER @Hp4395 USING "%,K";Dat(*) |
| 220 | OUTPUT @Hp4395;"OUTPSWPRM?"      |
| 230 | ENTER @Hp4395 USING "%,K";Swp(*) |

OUTPDTRC? retrieves DATA TRACE ARRAYS, and OUTPSWPRM? retrieves sweep parameters.

In line 210 and 230, you must choose %,K to allow for an insufficient number of data points to fill the array (which is 801 as declared in line 180).

| What are other data<br>arrays? | You can retrieve the following data a command OUTPDTRC? in line 200. For see Chapter 11. | rrays, exchanging HP-IB<br>e details on each command, |
|--------------------------------|------------------------------------------------------------------------------------------|-------------------------------------------------------|
|                                | • RAW DATA ARRAYS                                                                        | OUTPRAW{1-4}?                                         |
|                                | • DATA ARRAYS                                                                            | OUTPDATA?                                             |
|                                | • MEMORY ARRAYS                                                                          | OUTPMEMO?                                             |
|                                | • MEMORY TRACE ARRAYS                                                                    | OUTPMTRC?                                             |
|                                | • CALIBRATION COEFFICIENT<br>ARRAYS                                                      | OUTPCALC{1-12}?                                       |

## To Get Measurement Trace Using Binary Format

This section provides procedures required for getting data using binary format, taking a measurement trace as an example.

Before running the program in Figure 3-6, you must modify the dimension of the data arrays to match to the analyzer type (network or spectrum). (See the "Set the Receive Array" example.)

```
10 !
20 !Fig.3-6 To Get Measurement Trace Using
30 !
                IEEE 64-bit Floating point Format (For External Controller)
40 !
50
    ASSIGN @Hp4395 TO 717
60
70
     INPUT "ENTER CENTER FREQUENCY (Hz)", F_cent
     INPUT "ENTER FREQUENCY SPAN (Hz)", F_span
80
     OUTPUT @Hp4395;"CENT";F_cent
90
100 OUTPUT @Hp4395;"SPAN";F_span
110 !
120 OUTPUT @Hp4395;"CLES"
130 OUTPUT @Hp4395;"*SRE 4;ESNB 1"
140 ON INTR 7 GOTO Sweep_end !
150
    ENABLE INTR 7;2
                               ų.
160
     OUTPUT @Hp4395;"SING"
170 Measuring:GOTO Measuring
180 Sweep_end: !
190 DIM Dat(1:801,1:2), Swp(1:801) ! For spectrum measurement, change
200 OUTPUT @Hp4395;"POIN?"
                            ! "Dat(1:801,1:2)" to "Dat(1:801)"
210 ENTER @Hp4395;Nop
220 REDIM Dat(1:Nop,1:2), Swp(1:Nop)
230
    OUTPUT @Hp4395;"FORM3"
    ASSIGN @Dt TO 717;FORMAT OFF
240
250 OUTPUT @Hp4395;"OUTPDTRC?"
260 ENTER @Dt USING "%,8A";A$
270 ENTER @Dt;Dat(*)
280 ENTER @Dt USING "%,1A";B$
290 OUTPUT @Hp4395;"OUTPSWPRM?"
300 ENTER @Dt USING "%,8A";A$
310 ENTER @Dt;Swp(*)
320
     ENTER @Dt USING "%,1A";B$
330
     ASSIGN @Dt TO *
340
350
     FOR I=1 TO Nop
360
     PRINT Swp(I);"Hz", Dat(I,1);"dB" ! For spectrum measurement, change
                                        ! "Dat(I,1)" to "Dat(I)"
370
     NEXT I
     END
380
```

#### Figure 3-6. Sample Program : To Get Measurement Trace Using IEEE 64-bit Floating Point Format (For External Controller)

This program is similar to the ASCII transfer program. However, you must set the data transfer format OFF when using the binary data transfer format.

#### Set the Receive Array

```
190 DIM Dat(1:801,1:2),Swp(1:801)
200 OUTPUT @Hp4395;"POIN?"
210 ENTER @Hp4395;Nop
220 REDIM Dat(1:Nop,1:2),Swp(1:Nop)
```

Line 190 sets the array size to the analyzer's maximum number of measurement points (801).

In this example, it is assumed that the analyzer is in the network analyzer mode of operation, in which each point has complex data. If you use the analyzer in the spectrum analyzer mode, each measurement point has only real data, so you must set the data array **Dat** as follows:

190 DIM Dat(1:801),Swp(1:801)
220 REDIM Dat(1:Nop),Swp(1:Nop)
360 PRINT Swp(I);"Hz",Dat(I);"dB"

Lines 200 and 210 interrogate the analyzer to determine the number of measurement points. Line 220 resizes the receive array to match the data.

#### Set Data Transfer Format

| 200 | OUTPUT | @Hp4395: | "FORM3" |
|-----|--------|----------|---------|

210 ASSIGN @Dt TO 717;FORMAT OFF

To use FORM3 the computer must be instructed to stop formatting the incoming data with the ENTER statement. This is done by defining an I/O path with ASCII formatting OFF. The I/O path points to the analyzer. This path can be used to read or write data to the analyzer, as long as that data is in binary rather than ASCII format.

| What are other binary data<br>formats? | You can use the following data transfer formats, by HP-IB command FORM3 in line 200. | changing the |
|----------------------------------------|--------------------------------------------------------------------------------------|--------------|
|                                        | • IEEE 32 bit floating point format                                                  | FORM2        |
|                                        | • MS-DOS® personal computer format                                                   | FORM5        |

#### **Read Data**

| 250 | OUTPUT @Hp4395;"OUTPDTRC?"  |
|-----|-----------------------------|
| 260 | ENTER @Dt USING "%,8A";A\$  |
| 270 | ENTER @Dt;Dat(*)            |
| 280 | ENTER @Dt USING "%,1A";B\$  |
| 290 | OUTPUT @Hp4395;"OUTPSWPRM?" |
| 300 | ENTER @Dt USING "%,8A";A\$  |
| 310 | ENTER @Dt;Swp(*)            |
| 320 | ENTER @Dt USING "%,1A";B\$  |

FORM3 has an eight-byte header to deal with. The first two bytes are the ASCII characters #6. This indicates that a fixed length block transfer follows and that the next 6 bytes form an integer specifying the number of bytes in the block to follow. The header must be read in so that data order is maintained (lines 260 and 300).

At the data end, the terminator "LF<sup>EOI</sup>" is sent(lines 280 and 320).

#### 3-12 Processing and Tranferring Data

#### **Data Formats in Binary Transferring**

The analyzer can transmit data over HP-IB in four different formats. The type of format affects what kind of data array is declared (real or integer), because the format determines what type of data is transferred.

#### ■ Form 2

IEEE 32-bit floating point format. Figure 3-7 shows the data transfer format of Form 2. In this mode, each number takes 4 bytes.

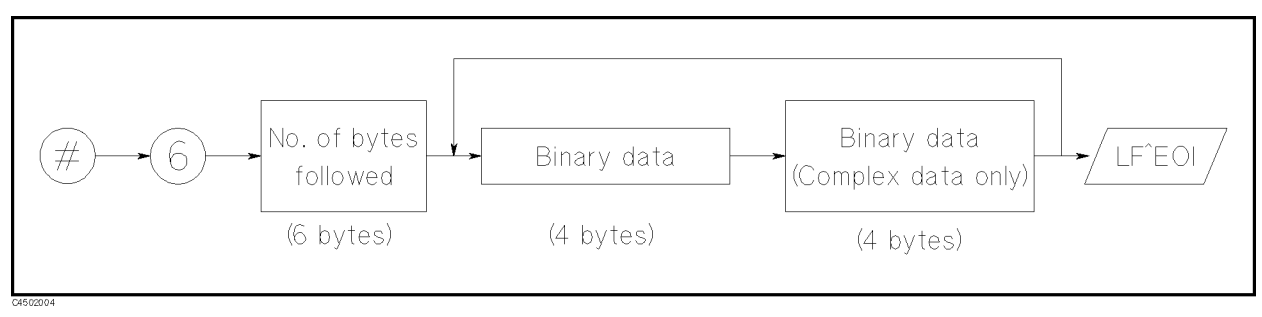

Figure 3-7. Form 2 Data Transfer Format

#### ■ Form 3

IEEE 64-bit floating point format. Figure 3-8 shows the data transfer format of Form 3. Data is stored internally in the 200/300 series computer with the IEEE 64-bit floating point format, eliminating the need for any reformatting by the computer. In this mode, each number takes 8 bytes.

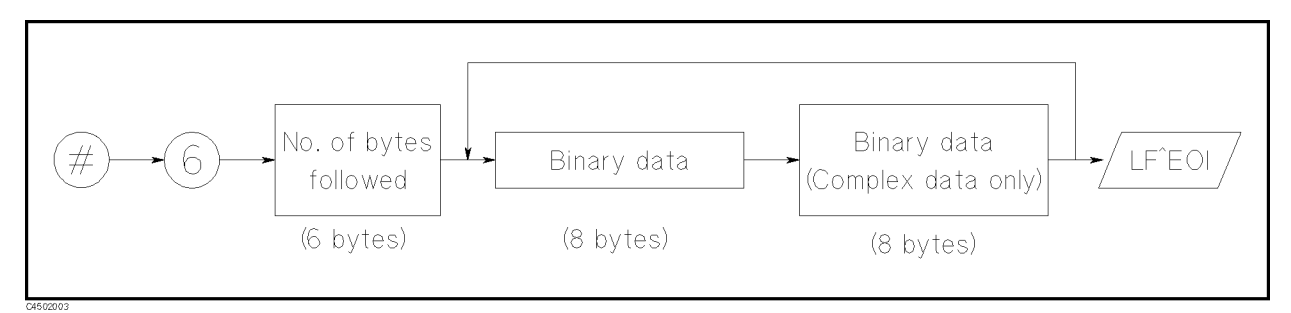

Figure 3-8. Form 3 Data Transfer Format

■ Form 4

ASCII data transfer format. In this mode, each number is sent as a 24-character string, each character being a digit, sign, or decimal point.

■ Form 5

MS-DOS<sup>(R)</sup> personal computer format. This mode is a modification of IEEE 32-bit floating point format with the byte order reversed. Form 5 also has a four-byte header that must be read in so that data order is maintained. In this mode, an MS-DOS<sup>(R)</sup> PC can store data internally without reformatting it.

#### **File Headers**

When using the binary data transfer format, the transferred data must be accompanied by the file header that represents the data length. In this example, the data transfer format is FORM3 and the transferred data is configured as follows:

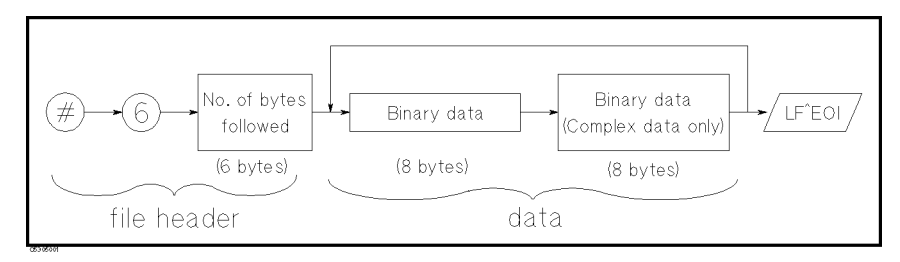

Figure 3-9. FORM3 Data Transfer Format

If you are not reading the header, you can create it using the number of data points. Change the program lines 440 to 460 as follows:

```
440
      OUTPUT @Hp4395;"POIN?"
441
      ENTER @Hp4395;Nop
442
      V$=VAL$(Nop*2*8)
443
      Numv=LEN(V$)
444
      Head$="000000"
445
      FOR I=1 TO Numv
446
        Head$[7-I,7-I]=V$[Numv-I+1,Numv-I+1]
447
      NEXT I
448
      I.
449
      OUTPUT @Hp4395;"INPUCALC1 ";
450
      OUTPUT @Dt USING "#,8A";"#6"&Head$
460
      OUTPUT @Dt;Dat(*),END
```

Lines 440 to 442 calculate the number of bytes transferred (8 byte for real part, 8 byte for imaginary part), and represents it in the string format.

Line 443 counts the number of characters in the string that contains the number of bytes transferred.

Line 444 enters 0 as the initial value in all header arrays.

Lines 445 to 447 place the number of bytes transferred to the header array digit by digit from the sixth array to the first array of the header.

For example, if the number of points is 201, the value of Head\$ is 003216.

## Saving a Data File

This section explains how to save data from the HP 4395A to a storage device. All examples contained herein assume that you intend to output measurement data from the HP 4395A upon completion of a measurement and then save the data on a floppy disk.

If you wish to use the following sample program with Instrument BASIC, specify in advance a memory disk or floppy disk drive as the target storage device.

```
10 DIM Dat(1:802,1:2)
20 ASSIGN @Hp4395 TO 717
40 OUTPUT @Hp4395;"POIN?"
50 ENTER @Hp4395;Nop
60 REDIM Dat(1:Nop,1:2)
70 OUTPUT @Hp4395;"FORM4"
80 OUTPUT @Hp4395; "OUTPDTRC?"
90 ENTER @Hp4395;Dat(*)
100 !
110 !
120
       Fname$="data01"
130
       PURGE Fname$
140
       CREATE Fname$,1
       ASSIGN @F TO Fname$;FORMAT ON
150
       OUTPUT @F;Dat(*)
160
170
       ASSIGN @F TO *
180
        ų,
190 END
```

#### Figure 3-10. Saving Data on a Floppy Disk

#### Creating a File to Contain the Data

| 120 | Fname\$="data01" |
|-----|------------------|
| 130 | PURGE Fname\$    |
| 140 | CREATE Fname\$,1 |

The above code creates a file named data01. Notice that line 120 deletes any existing file named data01.

#### **Opening the File and Transferring the Data**

| 150 | ASSIGN | @F | ТО   | Fname\$;FORMAT | O N |
|-----|--------|----|------|----------------|-----|
| 160 | OUTPUT | @F | ;Dat | :(*)           |     |
| 170 | ASSIGN | @F | ТО   | *              |     |

The above code opens the file in the ASCII format, and transfers the trace data to the file. Line 170 closes the file; this statement is required if you are dealing with multiple files.

## **Data Levels**

The analyzer has the following data arrays in internal memory:

Raw data

These arrays store the results of all the preceding data processing operations. Note that the numbers here are still complex pairs.

When the Network analyzer mode and the full 2-port error correction are on, the raw data arrays contain all four S-parameter measurements required for accuracy enhancement.

Error corrected data

The results of error correction are stored in the data arrays as complex number pairs.

Formatted data

This is the array of data being displayed. It reflects all post-processing functions such as electrical delay, and the units of the array read out depends on the current display format.

• Calibration coefficients (Network and impedance analyzer only)

The results of a calibration are stored arrays of calibration coefficients that are used by the error correction routines. Each array corresponds to a specific error term in the error model. The calibration coefficients are read out with OUTPCALC{1-12}?.

■ fixture compensation coefficients (Impedance analyzer only)

The results of a fixture compensation are stored arrays of fixture compensation coefficients that are used by the error correction routines. Each array corresponds to a specific error term in the error model. The fixture compensation coefficients are read out with OUTPCOMC{1-3}?.

Formatted data is generally the most useful, because it is the same information as that seen on the display. However, if post-processing is not necessary, as may be the case with smoothing, error corrected data is more desirable. Error corrected data also gives you the opportunity to load the data into the instrument and apply post-processing at a later time.

## Calibration Types and Standard Classes, and Calibration Arrays

Table 3-1 lists which standard classes are required for each calibration type. This table shows that, for example,  $S_{11}1$  port calibration requires three calibrations; S11A(OPEN), S11B(SHORT), and S11C(LOAD).

| Class                                     | Response | Response and<br>Isolation | S <sub>11</sub><br>1-port | S <sub>22</sub><br>1-port | One-path<br>2-port | Full<br>2-port | ZA cal-<br>ibration |
|-------------------------------------------|----------|---------------------------|---------------------------|---------------------------|--------------------|----------------|---------------------|
| Response:                                 | •        |                           |                           |                           |                    |                |                     |
| Response and isolation:                   |          |                           |                           |                           |                    |                |                     |
| $\operatorname{Resp} \operatorname{onse}$ |          | •                         |                           |                           |                    |                |                     |
| Isolation                                 |          | •                         |                           |                           |                    |                |                     |
| Reflection: <sup>1</sup>                  |          |                           |                           |                           | •                  | •              |                     |
| S11A (opens)                              |          |                           | •                         |                           | •                  | •              |                     |
| S11B (shorts)                             |          |                           | •                         |                           | •                  | •              |                     |
| S11C (loads)                              |          |                           | •                         |                           | •                  | •              |                     |
| S22A (opens)                              |          |                           |                           | •                         |                    | •              |                     |
| S22B (shorts)                             |          |                           |                           | •                         |                    | •              |                     |
| S22C (loads)                              |          |                           |                           | •                         |                    | •              |                     |
| Transmission: <sup>1</sup>                |          |                           |                           |                           | •                  | •              |                     |
| Forward match                             |          |                           |                           |                           | •                  | •              |                     |
| Forward thru                              |          |                           |                           |                           | •                  | •              |                     |
| Reverse match                             |          |                           |                           |                           |                    | •              |                     |
| Reverse thru                              |          |                           |                           |                           |                    | •              |                     |
| $Isolation:^1$                            |          |                           |                           |                           | •                  | •              |                     |
| Forward                                   |          |                           |                           |                           | •                  | •              |                     |
| Reverse                                   |          |                           |                           |                           |                    | •              |                     |
| Impedance<br>analyzer cal                 |          |                           |                           |                           |                    |                |                     |
| IMPA (OPEN)                               |          |                           |                           |                           |                    |                | •                   |
| IMPB (SHORT)                              |          |                           |                           |                           |                    |                | •                   |
| IMPC (LOAD)                               |          |                           |                           |                           |                    |                | •                   |

Table 3-1. Calibration Types and Standard Classes

1 These subheadings must be called when doing 2-port calibrations.

Table 3-2 specifies where the calibration coefficients are stored for different calibration types.

| Array | ${f Response}^1$           | Response and<br>Isolation <sup>1</sup>                | 1-port <sup>1</sup><br>ZA cal | <b>2-port</b> <sup>12</sup> |
|-------|----------------------------|-------------------------------------------------------|-------------------------------|-----------------------------|
| 1     | $E_{\rm R}$ or $E_{\rm T}$ | $\mathrm{E}_{\mathrm{X}}~(\mathrm{E}_{\mathrm{D}})^3$ | $E_{\mathbf{D}}$              | $\mathrm{E}_{\mathrm{DF}}$  |
| 2     |                            | $E_{T}$ ( $E_{R}$ )                                   | $\mathbf{E}_{\mathbf{S}}$     | $E_{SF}$                    |
| 3     |                            |                                                       | $\mathbf{E}_{\mathbf{R}}$     | $\mathbf{E}_{\mathbf{RF}}$  |
| 4     |                            |                                                       |                               | $E_{\rm XF}$                |
| 5     |                            |                                                       |                               | $\rm E_{LF}$                |
| 6     |                            |                                                       |                               | $\rm E_{TF}$                |
| 7     |                            |                                                       |                               | $E_{DR}$                    |
| 8     |                            |                                                       |                               | $E_{SR}$                    |
| 9     |                            |                                                       |                               | $E_{RR}$                    |
| 10    |                            |                                                       |                               | $\mathrm{E}_{\mathrm{XR}}$  |
| 11    |                            |                                                       |                               | $E_{LR}$                    |
| 12    |                            |                                                       |                               | $\rm E_{TR}$                |

Table 3-2. Calibration Array

 Meaning of first subscript: D=directivity; S=source match; X=crosstalk; L=load match; T=transmission tracking. Meaning of second subscript: F=forward; R=reverse.

2 One path, 2-port cal duplicates arrays  $1\ {\rm to}\ 6$  in arrays  $7\ {\rm to}\ 12.$ 

3 Response and isolation corrects for crosstalk and transmission tracking in transmission measurements, and for directivity and reflection tracking in reflection measurements.

The table shows that, for example, for 1 port calibration (or calibration for impedance analyzer mode),  $E_D$  (directive error-correction coefficients) is stored in the first element of an array,  $E_S$  (source match error-correction coefficients) in the second, and  $E_R$  (reverse error-correction coefficients) in the third.

## Synchronizing the HP 4395A with a Controller

You can use a program running on a controller to remotely instruct an HP-IB compatible device to calibrate itself, output measurement data, perform calculations or other tasks. Implementing such a remote control system, however, requires you to keep the HP 4395A synchronized with the program execution.

For example, when obtaining measurement data, the controller must wait until the HP 4395A completes the current measurement process. For calibration, the controller must wait until the HP 4395A finishes processing the data.

You can synchronize the HP 4395A with the controller in several ways:

- Use the **\*OPC**? command to suspend the controller until the preceding command is completed.
- Use the WAIT command of BASIC.
- Use an EXECUTE SING statement of Instrument BASIC to suspend the program until the completion of the sweep process.
- Use an SRQ to suspend the external controller until the completion of the sweep process.

Also, you can use a \*WAI command to suspend the execution of an HP-IB command although this technique does not provide synchronization with a controller.

Using the \*OPC Command

```
10 !
20 !Fig.4-1 To Wait for the Preceding Operation Complete
30 !
40 ASSIGN @Hp4395 TO 717
                              ! When iBASIC is used, change "717" to "800"
50 !
60 ! OUTPUT statement to send HP-IB command
70
80
    OUTPUT @Hp4395;"*OPC?"
90
    ENTER @Hp4395;A
100
    . !
110 ! Next operation
120 !
130 END
```

Figure 4-1. Sample program: Wait until the preceding command is completed.

#### Suspending a Program Running on a Controller (\*OPC)

```
80 OUTPUT @Hp4395;"*OPC?"
90 ENTER @Hp4395;A
```

The above code causes the controller to suspend the program execution until all preceding commands are successfully processed and **\*OPC?** returns **1**.

In Figure 2-2 (Chapter 1), for example, the \*OPC? command is used as follows:

```
:
240 OUTPUT @Hp4395;"RESPDONE" ! Compute calibration coefficients
250 OUTPUT @Hp4395;"*OPC?" ! Wait until completed
260 ENTER @Hp4395;Dum
270 DISP "Response cal completed."
:
```

## Using the WAIT Command of BASIC

Using the WAIT command of BASIC, you can have the controller wait for a particular period of time. This is a very simple solution, but requires you to accurately measure the time required for the HP 4395A to actually process a certain command(s).

```
10 OUTPUT 717;"SA"
20 WAIT 5
30 OUTPUT 717;"NA"
40 WAIT 5
50 END
```

Since this technique causes the controller to wait without communicating with the HP 4395A, an improper wait time setting can result in an unpredictable error. However, using the WAIT command can effectively speed up the execution of your program as long as the setting is accurate.

## Using the EXECUTE Statement to Synchronize with the Completion of Sweep

```
10 !
20 ! \ensuremath{\texttt{Fig.4-2}} To Wait for the Preceding Operation Complete
30 !
40
   ASSIGN @Hp4395 TO 800
                                ! Only iBASIC is available
50
   ! OUTPUT statement to send HP-IB command
60
70
     1
    EXECUTE "SING"
80
    OUTPUT @Hp4395;"MKR ON"
90
100 OUTPUT @Hp4395;"SEAM MAX"
110 ! Next operation
120 !
130 END
```

#### Figure 4-2. Sample program: Wait until the preceding command is completed.

Here is a tip: You can just issue a single EXECUTE "SING" statement to synchronize with the completion of sweep. This is useful, for example, when you want to use the marker after a single cycle of measurement.

80 EXECUTE "SING"

This causes the controller to wait until one cycle of sweep is completed.

90 OUTPUT @Hp4395;"MKR ON"
100 OUTPUT @Hp4395;"SEAM MAX"

Because the measurement is already completed, you can effectively use the marker.

Note that the EXECUTE command is supported for Instrument BASIC only.

## **Using SRQ**

You can also use an SRQ to implement synchronization with the completion of sweep. This technique is recommended when you are using an external controller. For how to synchronize an SRQ with the completion of a sweep process that uses an SRQ, refer to "To Wait for Sweep End" in Chapter 5.

## Using the \*WAI Command

Note

If the active controller is an external controller, using the \*WAI command cannot perfectly synchronize the controller with the HP 4395A.

The \*WAI command prevents the HP 4395A from processing any newly received commands until it finishes processing all preceding commands. If the HP 4395A receives a new HP-IB command during the wait, it stores the command in a buffer.

Example)

10 OUTPUT 717;"SING" 20 OUTPUT 717;"\*WAI" 30 OUTPUT 717;"AUTO" 40 PRINT "Program end" 50 END

The above program inhibits the HP 4395A from processing the AUTO command until the completion of the SING command. However, the controller executes line 40 of the program, whether or not the SING command has been successfully processed. On the other hand, the HP 4395A does not execute the AUTO command until the completion of the SING command, regardless of the program execution on the controller.

# Status Reporting System and Processing Generated Interruptions

The analyzer has a status reporting system to report the condition of the analyzer. This chapter gives you an overview of the status reporting system.

This chapter provides the following information:

- General status register model
- Status bit definitions of the Status Byte
- Status bit definitions of the Standard Event Status Register
- Status bit Definitions of the Operation Status Register
- OSPT, OSNT
- Using the Service Request (SRQ)
- Reporting command error occurrence (with sample program)
- Waiting for sweep end (with sample program)

What is an SRQ?

An SRQ (Service Request) is an interrupt generated by the analyzer. The analyzer can be setup to sent an SRQ when it needs the attention of the controller. The controller can ignore the SRQ or it can be setup to interrupt the program using the ON INTR commands. The Status Byte can be used to define the specific event that generates an SRQ (for example, the end of sweep complete).

## **General Status Register Model**

The analyzer has a status reporting system to report the condition of the analyzer.

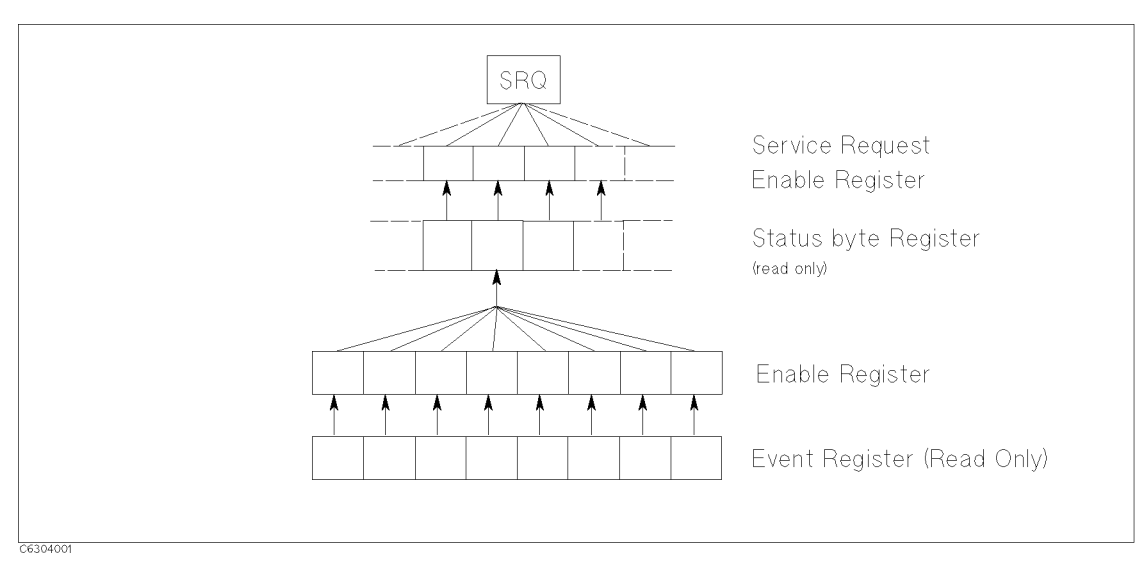

Figure 5-1. General Status Register Model

The status reporting system has a hierarchical structure as shown in Figure 5-1. When the analyzer condition satisfies the particular condition, the corresponding bit of the event register is set "1". Therefore, you can check the analyzer condition by reading the event register.

When the event register bit is set to "1", and corresponding enable register bit is also "1", the summary bit of the status byte register is set to "1". You can read the status byte register by using the serial poll.

If the corresponding bit of the service request enable register is "1", the service request (SRQ) is generated with the positive transition of the status byte register bit. By generating the SRQ, you can notify the controller that the analyzer is requesting service.

#### **Event Register**

Reflects the correspondent analyzer condition as a bit status. These bits monitor the changing analyzer state continuously and change the bit status as required.

You cannot change bit status by HP-IB command.

The analyzer has the following event registers:

- Standard Event Status Register (ESB) Contains the summary of general processing which includes completion of sweep. See Table 5-2 for details.
- Event Status Register (ESR) Contains the information on occurrence of an operation failure such as a command error. See Table 5-3 for details.
- Operation Status Event Register (OSR) Contains only the information that a program is runnig and/or data is being transfered to the printer. See Table 5-4 for details.

#### **Enable Register**

The enable register selects which event register bits can set the bit in the summary bit of the status byte register that is connected to SRQ generation. The register bits work like mask bits. When you want to set a bit in the status byte register by a specific register condition, set the corresponding enable register to 1. This sets a 1 bit in the status byte register with a corresponding event register bit.

## **Status Byte Register**

If enabled event register is set to 1, the corresponding bit of the status byte register is set to 1. This register also indicates the output queue and SRQ status.

The value of the status byte register can be read by using the **SPOLL** statement or the **\*STB?** query from the controller. Reading the status byte register by either command does not affect the contents of the status byte register. Table 5-1 lists the contents of the status byte register.

A serial poll initiated by using the **SPOLL** command reads bit 6 of the status byte register as the RQS bit. The **\*STB**? command reads bit 6 as the MSS bit.

SRQ (Service Request) can be generated by the status byte register by setting the service request enable register. For more information about SRQ, see Figure 5-6 in this chapter.

#### **Transition Filter and Condition Register**

The transition filter allows you to select which transitions of the analyzer condition will set a bit in the event register.

When the status register has a transition filter, there is a lower register called a condition register under the event register. The transition filter is between the event register and the condition register. The transition filter enables you to select a positive and/or negative transition of the condition register bit to set a bit in the corresponding event register. For example, if you set the negative transition filter, a 1 is set in the event register by changing from 1 to 0 in the event register.

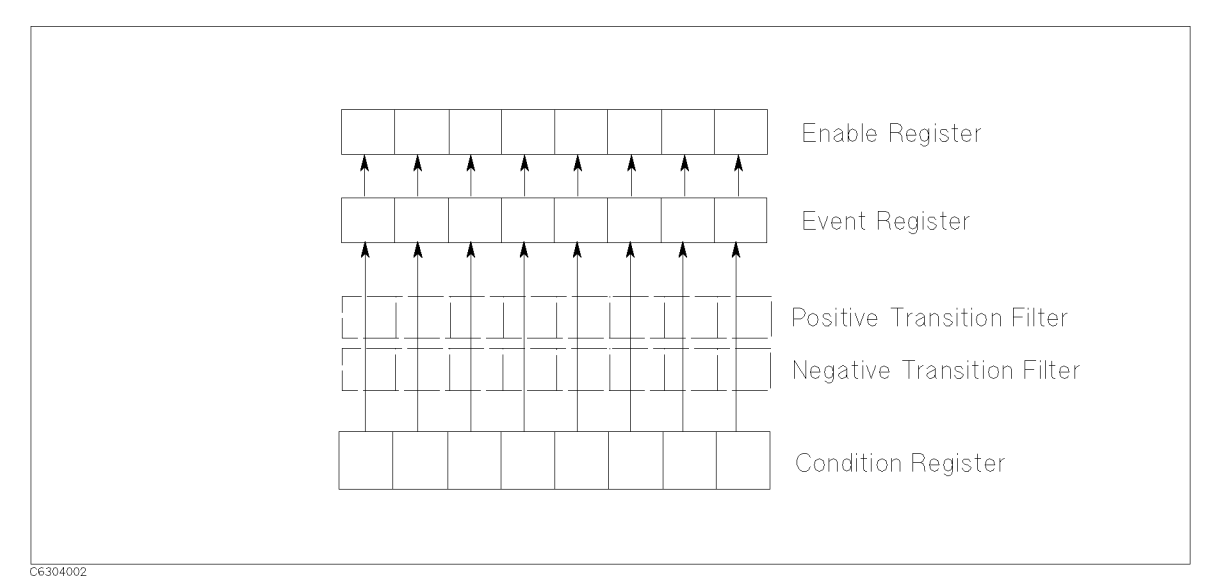

Figure 5-2. Transition Filter and Condition Register

For the HP 4395A, only the "Program Running" bit of the operation status register has a transition filter. By using the transition filter, you can generate an SRQ either at the start or the end of the program execution.

## **Status Register Structure**

Figure 5-3 shows the status reporting structure of the HP 4395A.

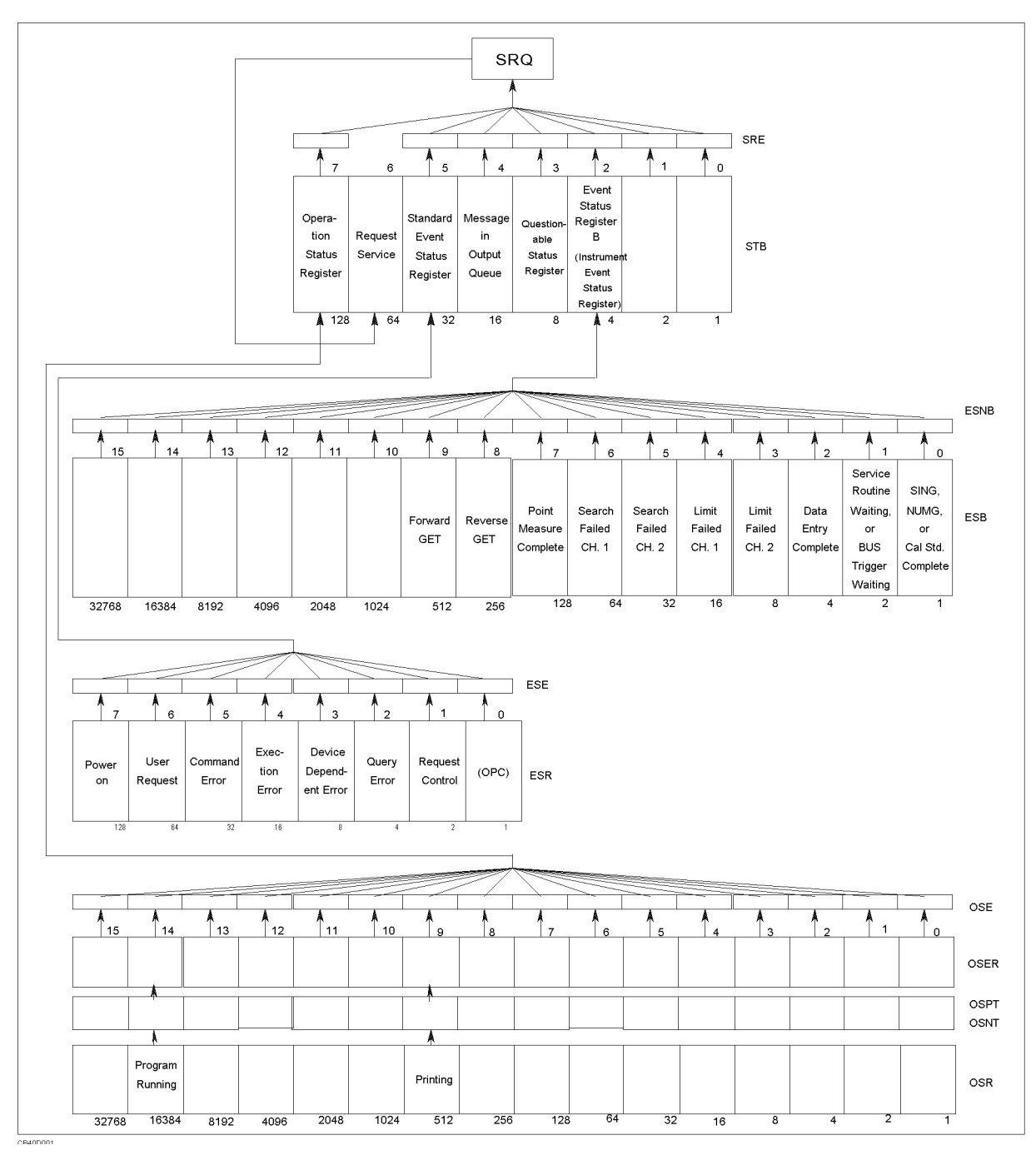

Figure 5-3. Status Reporting Structure

#### Status Bit Definitions of the Status Byte (STB)

The status bytes consist of 8-bit registers, with each bit representing a specific analyzer condition. The value of the Status Byte can be read by using SPOLL(717) statement from an external controller. This command reads a value directly from the analyzer without being set to remote. So, you can operate front panel keys while a controller is reading the Status Byte. Contents of the Status Byte can also be read by using the \*STB? command. Reading the Status Byte does not affect the contents of the Status Byte. Table 5-1 shows contents of Status Byte.

| Bit | Name                                          | Description                                                                                                    |
|-----|-----------------------------------------------|----------------------------------------------------------------------------------------------------|
| 2   | Event Status Register B<br>Summary Bit        | One of the enabled bits in Event Status Register B (Instrument<br>Event Status Register) has been set.                                                                                        |
| 3   | Questionable Status<br>Register Summary Bit   | The analyzer has no operation to report the event to the<br>Questionable Status Register group. This register is available to<br>keep the consistency with other SCPI compatible instruments. |
| 4   | Message in Output<br>Queue                    | A command has prepared information to be output, but it has<br>not been read yet.                                                                                                    |
| 5   | Standard Event Status<br>Register Summary Bit | One of the enabled bits in the Standard Event Status Register has been set.                                                                                                    |
| 6   | Request Service                               | One of the enabled Status Byte bits is causing an SRQ.                                                                                                    |
| 7   | Operation Status<br>Register Summary Bit      | One of the enabled bits in the Operation Status Register has been set.                                                                                                    |

For example, to read the contents of Message in the output queue,

```
10 Stat=SPOLL(717)
```

- 20 Stb4=BIT(Stat,4)
- 30 PRINT Stb4
- 40 END

#### Figure 5-4. Example of Reading Status Byte (1)

or,

```
    ASSIGN Hp4395 TO 717
    OUTPUT Hp4395;"*STB?"
    ENTER Hp4395;Stat
    Stb4=BIT(Stat,4)
    PRINT Stb4
    END
```

Figure 5-5. Example of Reading Status Byte (2)

#### Status Bit Definitions of ESB, ESR, and OSR

The Standard Event Status Register (ESR), Event Status Register B (ESB; Instrument Event Status Register), and Operation Status Register (OSR) are subordinate to the Status Byte. Each register can set a bit with a condition that is watched by status bit. A status bit is cleared when it is read by query or the CLES or \*CLS command is executed.

| Bit | Name                   | Description                                                                                                    |
|-----|------------------------|----------------------------------------------------------------------------------------------------|
| 0   | Operation Complete     | A command for which OPC has been enabled, and completed an operation.                                                                                                    |
| 1   | Request Control        | The analyzer has been commanded to perform an operation that<br>requires control of a peripheral, and needs control of HP-IB.                                                                                           |
| 2   | Query Error            | 1. The analyzer has been addressed to talk, but there is nothing<br>in the output queue to transmit.                                                                                                    |
|     |                        | 2. Data in the Output Queue has been lost.                                                                                                    |
| 3   | Device Dependent Error | An error, other than a command error, a query error, and an execution error has occurred.                                                                                                    |
| 4   | Execution Error        | 1. A program data element following a header exceeded its input<br>range, or is inconsistent with the analyzer's capabilities.                                                                                          |
|     |                        | 2. A valid program message could not be properly executed due to some analyzer condition.                                                                                                    |
| 5   | Command Error          | 1. An IEEE 488.2 syntax error has occurred. Possible violations include, a data element violated the analyzer listening formats or a data element type is unacceptable to the analyzer.                                 |
|     |                        | 2. A semantic error that indicates an unrecognized header was<br>received has occurred. Unrecognized headers include incorrect<br>device-specific headers and incorrect or unimplemented IEEE<br>488.2 common commands. |
|     |                        | 3. A Group Execute Trigger (GET) was entered into the Input<br>Buffer of a program message.                                                                                                    |
| 6   | User Request           | The operator pressed a front panel key or an optional keyboard<br>key or turned the rotary knob.                                                                                                    |
| 7   | Power ON               | This bit is set when a power-on sequence occurs.                                                                                                    |

Table 5-2. Status Bit Definitions of the Standard Event Status Register (ESR)

| Bit | Name                                              | Description                                                                                                    |
|-----|---------------------------------------------------|----------------------------------------------------------------------------------------------------|
| 0   | SING, NUMG, or Cal<br>Std. Complete               | A single, group sweep, calibration, or compensation has been<br>completed since the last read of the register. Operates in<br>conjunction with SING or NUMG. |
| 1   | Service Routine Waiting<br>or Bus Trigger Waiting | 1. An internal service routine has completed an operation, or is<br>waiting for an operator response.                                                        |
|     |                                                   | 2. The analyzer has set the manual trigger to the point mode and<br>is waiting for a manual trigger.                                                         |
| 2   | Data Entry Complete                               | A terminator key has been pressed.                                                                                                    |
| 3   | Limit Failed, Ch 2                                | Limit test failed on channel 2.                                                                                                    |
| 4   | Limit Failed, Ch 1                                | Limit test failed on channel 1.                                                                                                    |
| 5   | Search Failed, Ch 2                               | A marker search was executed on channel 2, but the target value was not found.                                                                               |
| 6   | Search Failed, Ch 1                               | A marker search was executed on channel 1, but the target value was not found.                                                                               |
| 7   | Point Measurement<br>Complete <sup>1</sup>        | One measurement point of a sweep has been completed.                                                                                                    |
| 8   | Reverse GET                                       | A one-path 2-port calibration is active, and the analyzer has<br>stopped, waiting for the operator to connect the device for a<br>reverse measurement.       |
| 9   | Forward GET                                       | A one-path 2-port calibration is active, and the analyzer has<br>stopped, waiting for the operator to connect the device for a<br>forward measurement.       |

 Table 5-3. Status Bit Definitions of the Event Status Register B (ESB)

 $1\,$  This bit is set only when the related bits of both SRE and ESNB are enabled.

In the case of the manual trigger on point mode, the analyzer accepts the next trigger while the current measurement is in progress (up to the number of points). Use bit 1 and bit 7 correctly to synchronize the measurement and external triggering. For example, 1) wait until bit 1 is set, 2) trigger, and 3) wait until bit 7 is set.

Table 5-4. Status Bit Definitions of the Operation Status Register (OSR)

| Bit | Name            | Description                                |
|-----|-----------------|--------------------------------------------|
| 9   | Printing        | Data is being transfered to the printer.   |
| 14  | Program running | An HP Instrument BASIC program is running. |

Each status register has a register that enables generating a Service Request (SRQ) with a condition of a status bit. For instance, to generate an SRQ when the analyzer completes the specified number of sweeps, enable ESNB bit 1. Bit 1 of ESNB is the mask register for ESB 0 ("SING, NUMG, or Cal Std. Complete") which shows sweep completion and SRE bit 2. This enables a path from ESB bit 0 to generate an SRQ. Figure 5-6 shows a program listing that can be used to generate an SRQ.
```
ASSIGN Hp4395 TO 717
10
20
   OUTPUT Hp4395;"CLES" ! Clears status registers
30
40 OUTPUT Hp4395;"ESNB 1" ! Enables mask register of "SING. NUMG. or
                            ! Cal Std. Complete" of ESB
50 !
60 OUTPUT Hp4395;"*SRE 4" ! Enables mask register of "Event Status
                            ! Register B" of STB
70 !
80 !
90 ON INTR 7 GOTO End
                            ! Declare SRQ interrupt
100 ENABLE INTR 7;2
110 OUTPUT Hp4395;"SING" ! Execute single sweep
120 GOTO 120
                            ! Endless loop
130 !
140 End:
                            ! Exit from loop when sweep is completed
150 END
```

Figure 5-6. Example of Generating a Service Request (SRQ)

# OSPT, OSNT

### **OSPT** (Operation Status Positive Transition Filter)

Sets the positive transition filter. Setting a bit in OSPT will cause a 0 to 1 transition in the corresponding bit of the associated Operation Status Register (OSR) to cause a 1 to be written in the associated bit of corresponding Operation Status Event Register (OSER).

Bit 14 of the analyzer's OSR is used to show program status. When bit 14 of OSPT is set to 1, starting a program causes a 1 to be written in bit 14 of OSER. (This sets bit 7 of STB to 1.)

# **OSNT (Operation Status Negative Transition Filter)**

Sets the negative transition filter. Setting a bit in the negative transition filter will cause a 1 to 0 transition in the corresponding bit of the associated Operation Status Register to cause a 1 to be written in the associated bit of corresponding Operation Status Event Register.

Bit 14 of the analyzer's OSR is used to show program status. When bit 14 of OSNT is set to 1, stopping a program causes a 1 to be written in bit 14 of OSER. (This sets bit 7 of STB to 1.)

# How to Use the Status Registers in a Program

You can use the status registers to determine the specific analyzer status in the program. To determine the contents of the status register, the following methods are used:

- Read an event register directly.
- Use the Service Request (SRQ).

### **Reading an Event Register Directly**

You can read the contents of the event register directly to determine the specific analyzer condition. Use this method if you do not need to know the timing of the event register changes. The following procedure reads the register directly:

- 1. Query the event register or the condition register contents.
- 2. Retrieve a return value.

The list shown below is an HP-BASIC sample program using the BIT function.

```
      OUTPUT @Hp4395"ESB?"
      Queries instrument event status register contents.

      ENTER @Hp4395Esb
      Retrieve return value.

      IF BIT(Esb,4) THEN
      If bit 4 of the instrument event status register is set to 1, the limit test

      DISP "LIMIT TEST FAILED AT Ch 1."
      failed on channel 1.

      END IF
      IF
```

Module 4-. Reading an Event Register

 Related HP-IB Commands. The following query commands can be used to read the contents of an event register directly.

| *STB? | Returns Status Byte Register contents.             |
|-------|----------------------------------------------------|
| *ESR? | Returns Event Status Register contents.            |
| ESB?  | Returns Instrument Event Status Register contents. |
| OSR?  | Returns Operation Status Register contents.        |

# **To Report Command Error Occurrence**

This section provides an example which describes how to report command error occurrence using SRQ.

```
10
    Ţ.
    !Fig.5-7 To Report Command Error Occurrence
20
30
    1
    ASSIGN @Hp4395 TO 717 ! When iBASIC is used, change "717" to "800"
40
50
    1
60
    DIM Err$[30]
    OUTPUT @Hp4395;"CLES"
70
    OUTPUT @Hp4395;"*SRE 32 ;*ESE 32"
80
    ON INTR 7 GOSUB Err_report ! \ When iBASIC is used,
90
                                 ! / change "7" to "8"
100 ENABLE INTR 7;2
110
          OUTPUT statement to send HP-IB command
120
130
        1
140
       1
150
       1
160
     GOTO Prog_end
170 Err_report:
       OUTPUT @Hp4395;"OUTPERRO?"
180
190
       ENTER @Hp4395;Err,Err$
       PRINT "COMMAND ERROR DETECTED"
200
210
       PRINT Err, Err$
220
       - į -
230
       A=SPOLL(@Hp4395)
240
       OUTPUT @Hp4395;"*ESR?"
250
       ENTER @Hp4395;Estat
       ENABLE INTR 7 ! When iBASIC is used, change "7" to "8"
260
270 RETURN
280 Prog_end:
               1
290 END
```

#### Figure 5-7. Sample Program : To Report Command Error Occurrence

#### **Enable Error Bit**

70 OUTPUT @Hp4395;"CLES"
80 OUTPUT @Hp4395;"\*SRE 32 ;\*ESE 32"

Line 70 clears all bits of the Status Registers and Enable Registers.

In line 80, the command \*SRE 32 sets the Service Request Enable Register to 00100000 (this enables bit 5 of the Status Byte Register). The command \*ESE 32 sets the Standard Event Status Enable Register to 00100000 (this enables bit 5 of the Standard Event Status Register (see Figure 5-8).

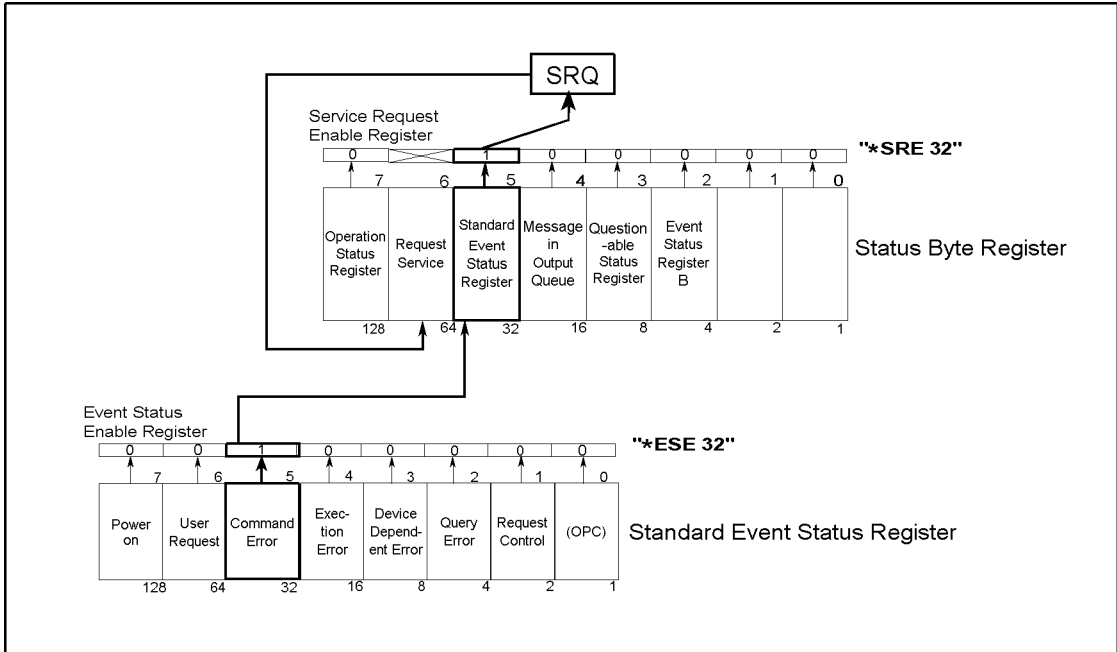

```
CC100501
```

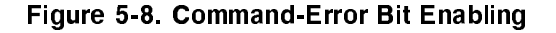

### **Report Command Error**

```
90
     ON INTR 7 GOSUB Err_report
                                     ! \ When iBASIC is used,
                                     ! / change "7" to "8"
100
     ENABLE INTR 7;2
110
        i
120
         i
            OUTPUT statement to send HP-IB command
130
         i
140
        i
150
         i
160
      GOTO Prog_end
170 Err_report:
                    i
```

If an HP-IB command (executed between lines 100 and 160) causes an HP-IB command error, the analyzer generates an SRQ and the controller branches to Err\_report. For example, the OUTPUT statement:

120 OUTPUT @Hp4395; "CENT " Setting center frequency, but no parameter

### **Output Error**

| 180 | OUTPUT @Hp4395;"OUTPERRO?"     |
|-----|--------------------------------|
| 190 | ENTER @Hp4395;Err,Err\$        |
| 200 | PRINT "COMMAND ERROR DETECTED" |
| 210 | PRINT Err,Err\$                |

These commands retrieve the error number and description.

In the error shown in the line 120 example, the controller displays the following:

COMMAND ERROR DETECTED -109 "Missing parameter"

Many different kinds are defined for HP-IB errors. Refer to the error code table when an error occurs.

### **Return to Execute HP-IB command**

```
230 A=SPOLL(@Hp4395)
240 OUTPUT @Hp4395;"*ESR?"
250 ENTER @Hp4395;Estat
260 ENABLE INTR 7 ! When iBASIC is used, change "7" to "8"
270 RETURN
```

Lines 230 to 270 clear SRQ before returning to the main routine.

Line 230 reads the analyzer's status byte. The A=SPOLL(@Hp4395) statement reads the Status Byte Register of the address @Hp4395(analyzer), and enters the value into A. The command error causes the SRQ and with bit 5 and bit 6 of the Status Byte Register set, the value of A is 96. Reading the Status Byte Register by using the SPOLL command clears SRQ (status byte bit 6).

In line 240 and line 250, the command **\*ESR?** reads the contents of the Standard Event Status Register. With Bit 5 of Standard Event Status Register set, the value of **Estat** is 32. Reading the Standard Event Status Register by using the **\*ESR?** command clears the register.

A branch to Err\_report disables the interrupt. Therefore, the return from Err\_report must reenable the interrupt.

# To Wait for Sweep End

```
10
    !Fig.5-9 To Wait for Sweep End
20
30 !
   ASSIGN @Hp4395 TO 717 ! When iBASIC is used, change "717" to "800"
40
   OUTPUT @Hp4395;"TRGS INT"
50
    OUTPUT @Hp4395;"CLES"
60
    OUTPUT @Hp4395;"*SRE 4;ESNB 1"
70
80
    ON INTR 7 GOTO Sweep_end ! \ When iBASIC is used, change "7" to "8"
90
    ENABLE INTR 7;2
                              ! /
      OUTPUT @Hp4395;"SING"
100
110 Measuring:GOTO Measuring
120 Sweep_end: !
130 DISP "MEASUREMENT COMPLETE"
140 END
```

### Figure 5-9. Sample Program : To Wait for Sweep End

### **Enable Sweep-End Bit**

```
60 OUTPUT @Hp4395;"CLES"
```

70 OUTPUT @Hp4395;"\*SRE 4;ESNB 1"

Line 60 clears all bits of the Status Registers and the Enable Registers.

In line 70, the command **\*SRE 4** sets the Service Request Enable Register to 00000100 (this enables bit 2 of the Status Byte Register). The command **ESNB 1** sets the Event Status Enable Register B to 000000000000001 (this enables bit 0 of the Event Status Register B. See Figure 5-10).

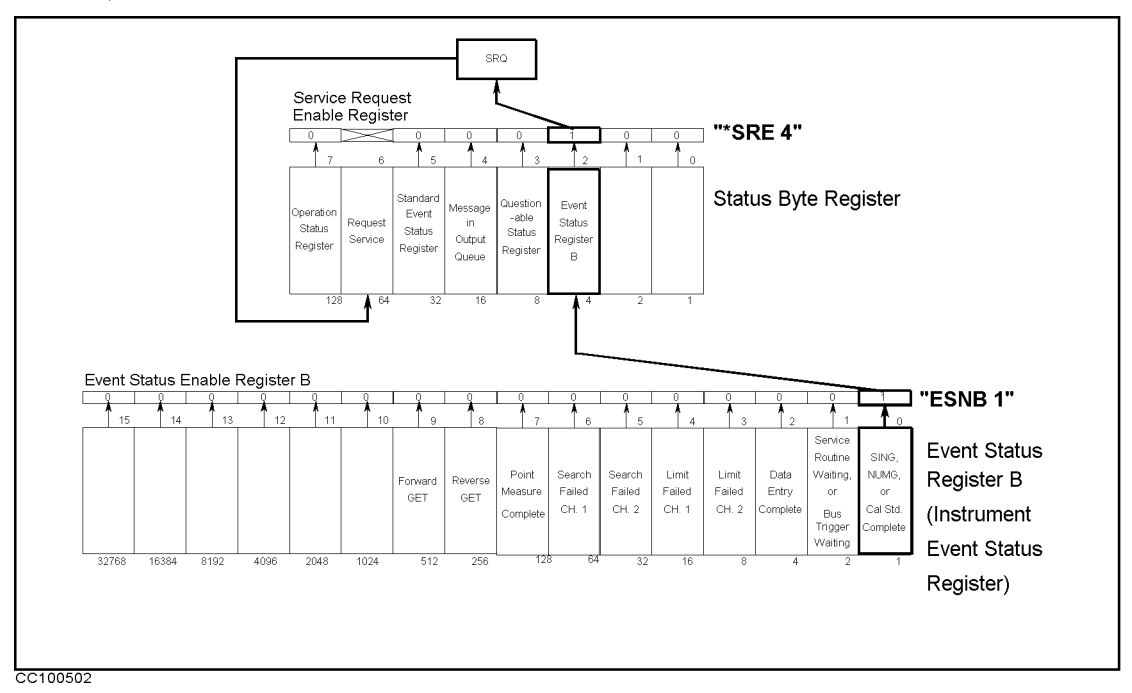

Figure 5-10. Sweep-End Bit Enabling

Enable Registers select which events in the analyzer can cause a service request (SRQ). By setting bit 0 of the Event Status Enable Register B to 1, the occurrence of the corresponding

### 5-14 Status Reporting System and Processing Generated Interruptions

event (sweep-end) sets bit 0 of the Event Status Register B. When this bit is set (and is enabled), it is used to set a summary bit in the Status Byte Register (bit 2). Also, because bit 2 of Service Request Enable Register is set, setting the corresponding bit (Event Status Register B summary bit) generates an SRQ. The SRQ sets bit 6 of the Status Byte Register.

### **Enable SRQ Interrupt**

```
80 ON INTR 7 GOTO Sweep_end ! \ When iBASIC is used, change "7" to "8"
90 ENABLE INTR 7;2 ! /
:
120 Sweep_end: !
```

Line 80 defines a branch. When the SRQ interrupt is generated from the HP-IB interface (whose select code is 7), the controller goes to Sweep\_end (Line 120).

Line 90 enables an interrupt from interface 7 (HP-IB) when bit 1 (SRQ bit) of the interrupt register (of the controller) is set by a value of 2.

### Wait Until Measurement Is Done

100 OUTPUT @Hp4395;"SING" 110 Measuring: GOTO Measuring

The controller loops back in line 110 until an SRQ interrupt occurs.

### **Generate SRQ**

On a single sweep end, bit 0 of the ESB is set (which sets bit 2 of the Status Byte Register) and an SRQ is generated.

| 120 | Measuring: |   | GOTO Measuring | Loop until SRQ interrupt       |
|-----|------------|---|----------------|--------------------------------|
| 130 | Sweep_end: | ! |                | At SRQ interrupt, jump to here |

Once an SRQ is generated, the SRQ interrupt is disabled.

# Using the Trigger System in HP 4395A

This chapter describes how to control the trigger system of the analyzer.

To trigger a measurement from a controller, the following steps are commonly used:

1. Set the trigger source to:

Bus, or Internal (free run)

(In External, Video, Manual or Gate trigger, you cannot trigger from the controller, so these sources are not mentioned in this guide.)

2. Set the number of measurements and the analyzer is initiated. You can set the number of measurements as:

(Hold)—Single—Number of Group—Continuous

3. Generate the trigger event and the analyzer starts a measurement.

The analyzer trigger system has three states: Idle, Waiting for Trigger, and Measurement.

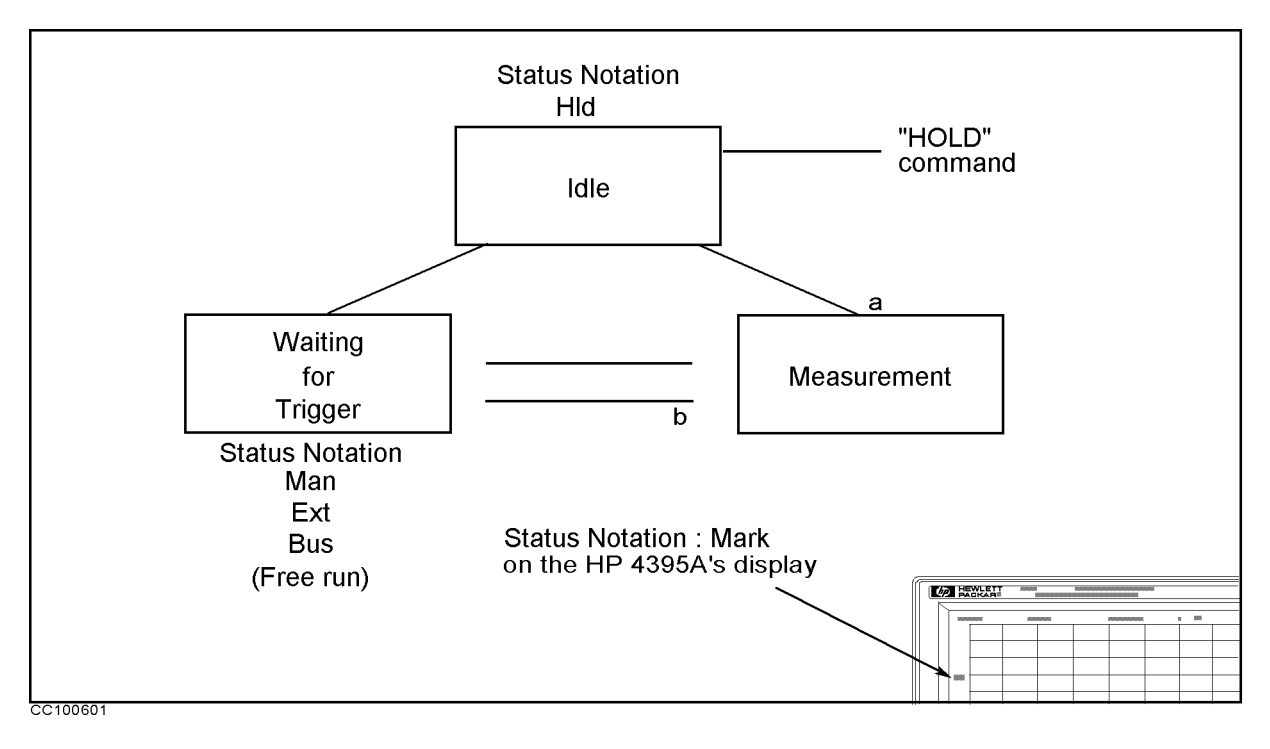

Figure 6-1. Trigger System

In Figure 6-1,

- 1. After a HOLD HP-IB command execution, the analyzer returns to the "Idle" state.
- 2. By setting the number of measurements, the analyzer changes from the "Idle" state to the "Waiting for Trigger" state.
- 3. At the "Waiting for Trigger" state, a trigger input (corresponding to the trigger source) starts a measurement.

|    | Bus                              | HP-IB command <b>*TRG</b> or BASIC command <b>TRIGGER</b> triggers measurements.                                                                                             |
|----|----------------------------------|----------------------------------------------------------------------------------------------------|
|    | Internal (free run)              | There is no need for a trigger input. The analyzer starts the measurements immediately.                                                                                      |
| 4. | After the measurem measurements. | ent is complete, the next state depends on the number of                                                                                                    |
|    | Single                           | goes to the "Idle" state(4-a).                                                                                                    |
|    | Number of Groups                 | Goes to the "Waiting for Trigger" state until the number of groups not<br>measured yet equals zero(4-b).<br>After all measurements are completed, goes to "Idle" state(4-a). |
|    | Continuous                       | goes to the "Waiting for Trigger" state(4-b).                                                                                                    |

# To Measure Continuously

```
10 !
20 !Fig.6-2 To Trigger Measurement Continuously
30 !
40 ASSIGN @Hp4395 TO 717 ! When iBASIC is used, change "717" to "800"
50 OUTPUT @Hp4395;"TRGS INT"
60 OUTPUT @Hp4395;"CONT"
70 END
```

#### Figure 6-2. Sample Program : To Trigger Measurements Continuously

#### Set Trigger Source

50 OUTPUT @Hp4395;"TRGS INT"

Set the trigger source to internal.

### Start Continuous Measurement Sweep

60 OUTPUT @Hp4395;"CONT"

The analyzer changes to the "Waiting for Trigger" state. In this program, the internal trigger source is selected and the analyzer immediately starts continuous measurements.

What can you do to Send the command: abort a measurement? OUTPUT @Hp4395; "HOLD"

Note The HP 4395A will fail in proper measurement data transfer when it is triggerd using the internal trigger source. If you want to transfer measurement data to the controller, you must use either the SING or the NUMG *parameter* command to synchronize the controller and the analyzer. To use these commands, see "Using the EXECUTE Statement to Synchronize with the Completion of Sweep" in Chapter 4 and "To Wait for Sweep End" in Chapter 5.

# To Trigger a Measurement From the Controller

Two methods of triggering a measurement from the controller are shown in Figure 6-3 and Figure 6-4.

```
10 !
20 !Fig.6-3 To Trigger Measurement From Controller(1)
30 !
40 ASSIGN @Hp4395 TO 717 ! When iBASIC is used, change "717" to "800"
50 OUTPUT @Hp4395;"TRGS INT"
60 OUTPUT @Hp4395;"SING"
70 END
10 !
```

Figure 6-3. Sample Program : To Trigger a Measurement from Controller (1)

### Set Trigger Source

50 OUTPUT @Hp4395;"TRGS INT"

Set the trigger source to internal.

### **Trigger a Measurement**

60 OUTPUT @Hp4395;"SING"

The analyzer changes to the "Waiting for Trigger" state. In this program, the internal source is selected and the analyzer immediately starts a measurement. After the measurement, the analyzer goes to the "Idle" state.

| How can you perform<br>averaging?                         | When you set the averaging on, you must also set the number of<br>measurements to the same value as the averaging factor. For<br>example, if the averaging factor is 10, replace line 60 as follows: |  |  |
|-----------------------------------------------------------|----------------------------------------------------------------------------------------------------|--|--|
|                                                           | 60 OUTPUT @Hp4395;"NUMG 10"                                                                                                    |  |  |
| How can you wait for a<br>measurement to be<br>completed? | When you want to return the measurement data to the controller, you must wait for the measurement to be completed. For details, see Chapter $A$                                                      |  |  |

```
10 !
20 !Fig.6-4 To Trigger Measurement From Controller(2)
30 !
40 ASSIGN @Hp4395 TO 717 ! When iBASIC is used, change "717" to "800"
50 OUTPUT @Hp4395;"TRGS BUS"
60 OUTPUT @Hp4395;"CONT"
70 OUTPUT @Hp4395;"*TRG"
80 END
```

Figure 6-4. Sample Program : To Trigger a Measurement from Controller (2)

### Set Trigger Source

50 OUTPUT @Hp4395;"TRGS BUS"

Set the trigger source to bus.

### Trigger a Measurement

70 OUTPUT @Hp4395;"\*TRG"

Triggers the analyzer. When the trigger source is set to bus, you can use the group execution trigger as follows:

70 TRIGGER 7

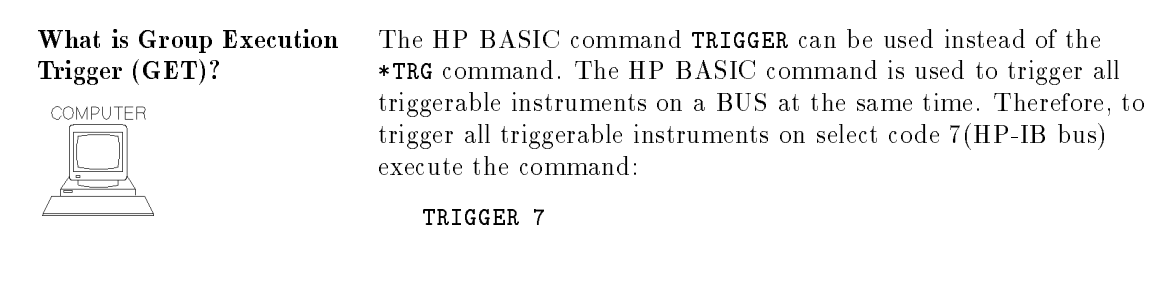

# Setting the Gate Trigger

The gate trigger can be set via the controller, though it cannot be controlled directly. You should define Gate Length and Gate Delay as below.

- Gate Delay =  $\tau/2$  + SD
- Gate Length =  $\tau/4$

Where  $\tau$  means Signal Length and SD means Signal. And you should measure these parameters with an oscilloscope. See *Operation Manual* for details in the gate trigger.

```
10 !
20 !Fig.6-5 Gate Trigger configure
30 !
40 ASSIGN @Hp4395 TO 717 ! When iBASIC is used, change "717" to "800"
50 OUTPUT @Hp4395;"TRGS GAT"
60 OUTPUT @Hp4395;"GATCLL LEV"
70 OUTPUT @Hp4395;"GATDLY 10E-6"
80 OUTPUT @Hp4395;"GATLEN 100E-6"
90 END
```

### Figure 6-5. Sample Program : Setting the Gate Trigger

### Setting the Gate Delay

70 OUTPUT @Hp4395;"GATDLY 10E-6"

Set the gate delay to 10  $\mu {\rm sec.}$ 

### Setting the Gate Length

80 OUTPUT @Hp4395;"GATLEN 100E-6"

Set the gate length to  $100\mu$ sec.

# Using the I/O Port

This chapter describes how to use the I/O port of the analyzer with the HP-IB. For general operation of the I/O port, see the *Operation Manual*.

The I/O port on the analyzer's rear panel communicates with external devices (for example, a handler on a production line). HP 4395Ahas 8 bit I/O port and 24 bit I/O port.

# Overview

This section gives you an overview of the usage of the I/O port, taking the 8-bit I/O port as an example.

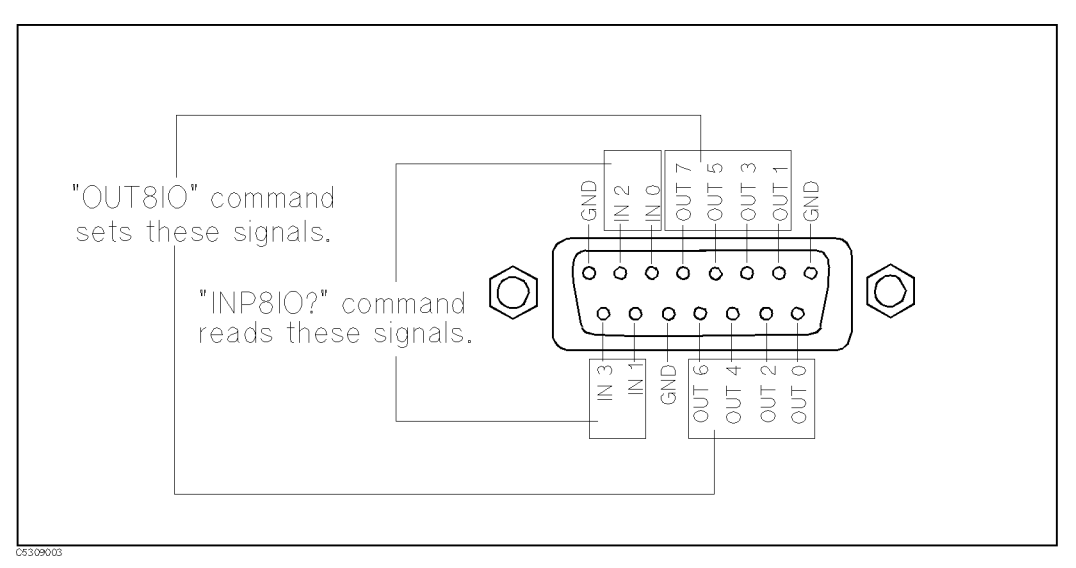

Figure 7-1. 8-bit I/O Port

The I/O port consists of the following 15 TTL compatible signals:

8-bit output 4-bit input 3 grounds

The signals IN 0 to IN 3 and OUT 0 to OUT 7 can be read and set by HP-IB commands.

To Synchronize External Handler with Analyzer

```
10 !
20 !Fig.7-2 Synchronization of an External Handler
30 !
                with the Analyzer
40 !
50 ASSIGN @Hp4395 TO 717 ! When iBASIC is used, change "717" to "800"
60 !
70 !
80 OUTPUT @Hp4395;"OUT8IO 8"
90 !
100 REPEAT
     OUTPUT @Hp4395;"INP8IO?"
110
                                 1
120
     ENTER @Hp4395;Inpio
                                 ! Waiting Handler Response
    A=BIT(Inpio,3)
130
                                 1
140 UNTIL A=1
                                 ų.
150 !
160 !
170 END
```

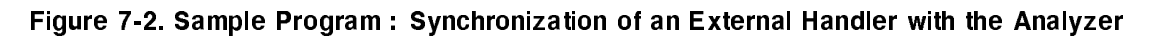

## Send Signal to the External Handler

80 OUTPUT @Hp4395;"OUT8IO 8"

The OUT8IO *parameter* command sets the 8-bit data value of the OUT 0-7 lines. The OUT8IO 8 command sets the OUT 3 line to TRUE (1).

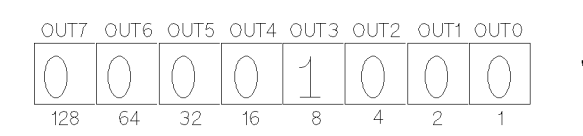

"0UT8I0 8"

C5309004

Figure 7-3. 8-Bit Data of OUT0-7

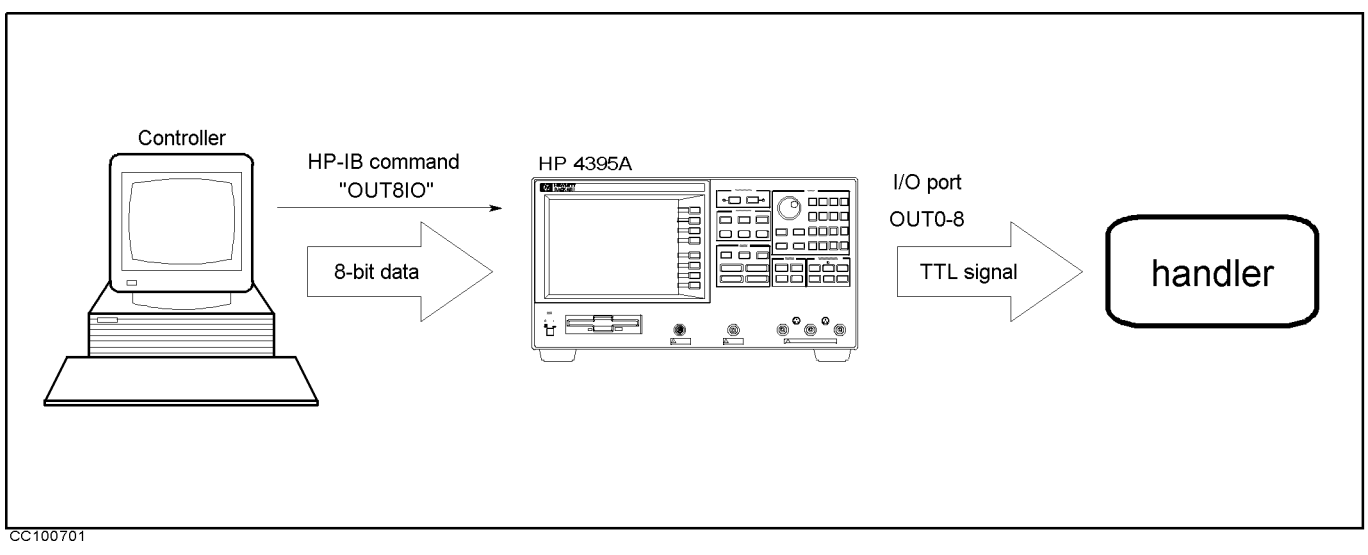

Figure 7-4. Sending Signal to an the External Handler

## **Read Signal from the External Handler**

```
100 REPEAT
110 OUTPUT @Hp4395;"INP8I0?"
120 ENTER @Hp4395;Inpio
130 A=BIT(Inpio,3)
140 UNTIL A=1
```

The INP8IO? command returns the 4-bit data value of the IN 0-3 lines.

Lines 100 to 140 wait for the external handler to set signal on line IN 3 to TRUE (1).

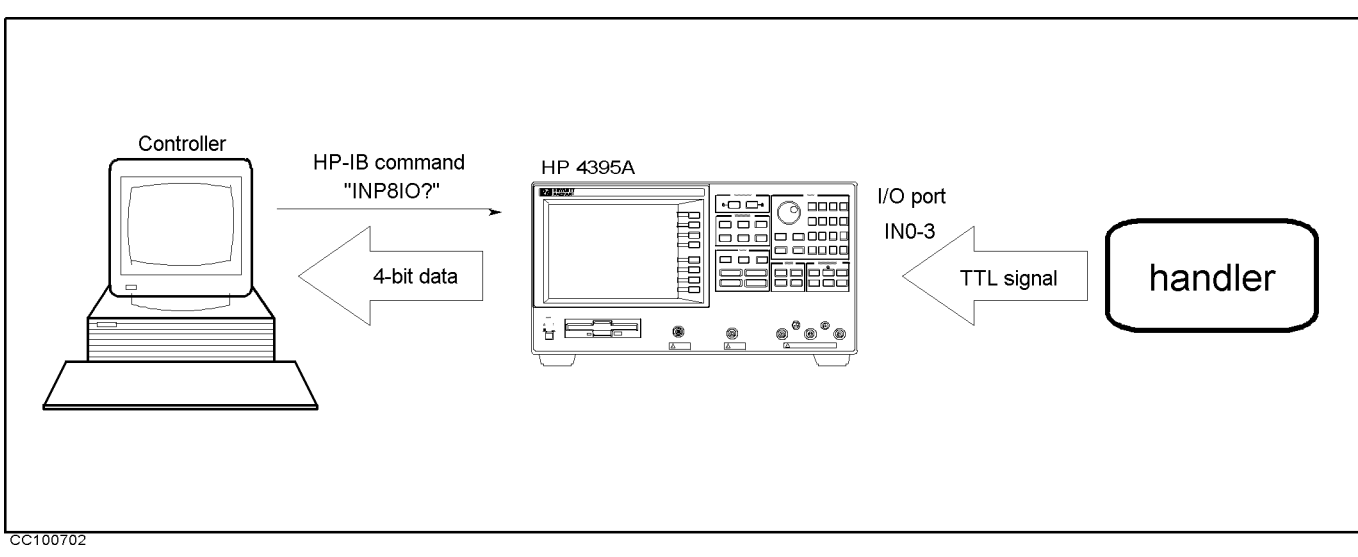

Figure 7-5. Reading Signal from the External Handler

# 8-bit I/O port

The HP 4395A's 8-bit I/O port consists of 15 TTL level signals, which fall into 8-bit output signals, 4-bit input signals, and grounds.

# I/O Pins

Figure 7-1 shows I/O pins.

The signals assigned to each pin are described below:

| OUT 0 through | Signal lines used to output signals to an external device. They are           |
|---------------|-------------------------------------------------------------------------------|
| 7             | controlled by the command, WRITEIO or OUT8IO as described below. Once         |
|               | one of these commands is executed, the signal is latched until one of them is |
|               | executed again.                                                               |

IN 0 through 3 Signal lines used to read an input signal from an external device. They are controlled by the command READIO or INP8IO as described below.

# **IBASIC** Commands for the 8-bit I/O Port Control

IBASIC commands related to the 8-bit I/O port are defined as follows:

- WRITEIO 15,0; Outputs 8-bit data through lines OUT 0 to OUT 7. The OUT 0 signal is the LSB (least significant bit) and the OUT 7 signal is the MSB (most significant bit).
- READIO(15,0) Inputs 4-bit data through lines from IN 0 to IN 3 to the HP 4395A's memory and returns the data to an IBASIC program. The IN 0 signal is the LSB and the IN 3 signal is the MSB.

# HP-IB Commands for the 8-bit I/O Port Control

The HP-IB commands related to the parallel I/O ports are described below:

- OUT810 Outputs 8-bit data through lines OUT 0 to OUT 7. The OUT 0 signal is the LSB (least significant bit), and the OUT 7 signal is the MSB (most significant bit).
- INP8IO? Inputs 4-bit data through lines from IN 0 to IN 3 to the HP 4395As memory and returns the data to a control device such as an external controller IBASIC program. The IN 0 signal is LSB (least significant bit) and the IN 3 signal is MSB (most significant bit).

# The 24-bit I/O Port

The HP 4395A's 24-bit I/O port has four independent parallel ports for data input or output, and several control signal and power lines. All signals are TTL level. The data I/O port consists of 2 pairs of 8-bit output ports and 2 pairs of 4-bit two-ways ports. If you use these ports together, you can use them as a 24-bit output port or as an 8-bit input port at maximum. The I/O signal is initialized to use negative logic, but it can be set to use positive logic using an HP-IB command. The control signal lines consist of measurement completion output, PASS/FAIL output of limit testing results, control signal outputs for handshaking, and so on.

Note A 36-pin cable (part number: 04278-61650) is available if you cannot connect the device directly to the connectors of the 24-bit I/O port interface on the rear panel. This cable enables a 1m cable extension of this interface.

# I/O Port

The HP 4395A's 24-bit I/O port has following 2 pairs of output ports and 2 pairs of input/output ports.

- Output only ports
  - □ A port: 8-bit
  - □ B port: 8-bit

The signal is TTL level and is a latched output.

■ Two ways ports

 $\square$  C port: 4-bit  $\square$  D port: 4-bit

Both ports C and D are set as input ports when the HP 4395A is turned on. These ports can be used as output ports by using the HP-IB commands COUT or DOUT. The signal is TTL level and is a latched output. (Related HP-IB commands: OUTCIO, OUTDIO, OUTPINPCIO?, OUTPINPDIO?)

Using HP-IB commands, you can combine these ports for use as the following ports (in addition to the above 4 ports).

- The input/output port
  - $\square$  E port: 8-bit ( C port + D port)
- The output only ports
  - $\square$  F port: 16-bit ( A port + B port)
  - $\square$  G port: 20-bit ( A port + B port + C port)
  - $\square$  H port: 24-bit ( A port + B port + C port + D port)

# **Control Signal Lines**

The I/O ports include 10 types of output signal lines and one input signal line. These control signals are TTL-compatible (excluding the power supply line). Each of them are described below.

### Port C or Port D Status Output Signal

These signals are used to report the direction setting (input or output) of port C or D to external devices. Each of these signals is set to LOW respectively when port C or D is assigned as an input port. It is set to HIGH respectively when port C or D is defined as an output port. (Related HP-IB commands: CIN, COUNT, DIN, and DOUT.)

### WRITE STROBE Output Signal

When data is output to any output port, a negative pulse is output to the WRITE STROBE output. This negative output pulse notifies an external device of data output to the parallel I/O port. The pulse width is 10  $\mu$ s (typical). Figure 7-6 shows the timing chart for the WRITE STROBE output and data output.

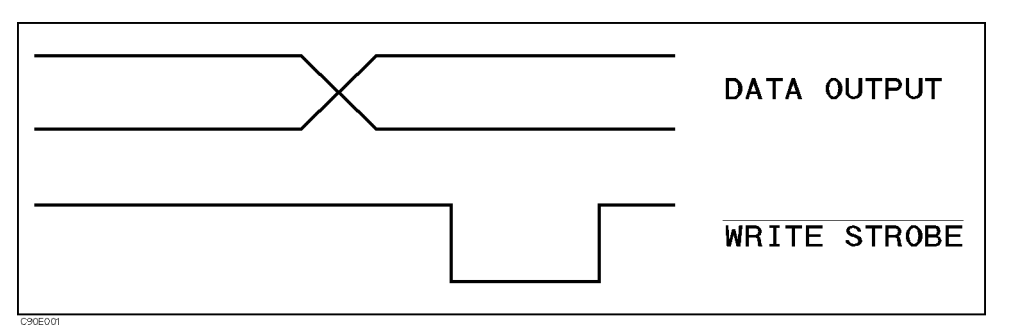

Figure 7-6. Write Strobe Signal Timing Chart

### INPUT1 Input Signal

When a negative pulse is input to INPUT1, OUTPUT1 and OUTPUT2 are set to LOW or HIGH. The time interval is 200 ns (typical). An HP-IB command is used to determine whether LOW or HIGH is to be set. The pulse width of the signal input to INPUT1 must be 1  $\mu$ s or more. (Related HP-IB commands: OUT1ENVH, OUT1ENVL, OUT2ENVH, OUT2ENVL, and TRGOUT.)

### **OUTPUT1 or OUTPUT2 Output Signal**

This signal (a latch output signal) can be set to LOW or HIGH by inputting a negative pulse to INPUT1 or using an HP-IB command. (Related HP-IB commands: OUT1H, OUT1L, OUT2H and OUT2L.)

| Note | You can change the logic level of an OUTPUT signal by synchronizing                                                                                                    |
|------|----------------------------------------------------------------------------------------------------|
|      | It with a measurement trigger, when you turn ON the trigger detection<br>output function using the HP-IB command TRGOUT ON. This function is used<br>only in frequency transient measurements to send a load signal to a device<br>immediately after a triggering measurement. The time interval between the<br>measurement trigger and the logic level change is 85 $\mu$ s (typical). |

### **PASS/FAIL Output**

Outputs a HIGH (positive logic) or LOW (negative logic) signal when the limit test passed, and a LOW (positive logic) or HIGH (negative logic) when the limit test failed. This is valid when the limit test function is set to ON.

#### WRITE STROBE Output for the PASS/FAIL Output

Outputs a negative pulse when a limit test result has been output through the PASS/FAIL output line. The output signal informs an external device of the limit test result being output through the PASS/FAIL output. The pulse width is 10  $\mu$ s (typical).

#### SWEEP END Output

When the HP 4395A completes a measurement in the Tester mode or a sweep in the Analyzer mode, a negative pulse is output. When measurements are repeated with a continuous trigger, the pulse is output at every measurement or sweep end. The pulse width is 20  $\mu$ s (typical).

#### +5V Output

A +5V output can be provided to an external device. The maximum current supplied is 100 mA. This line does not have a fuse. When excessive current flows, the HP 4395A's protection circuit automatically shuts down its internal power supply circuits. If you remove the cause of the excessive current, the HP 4395A's power will be turned on but the HP 4395A's setups are reset to the default settings.

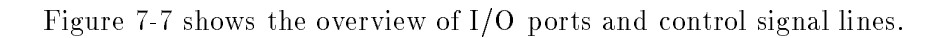

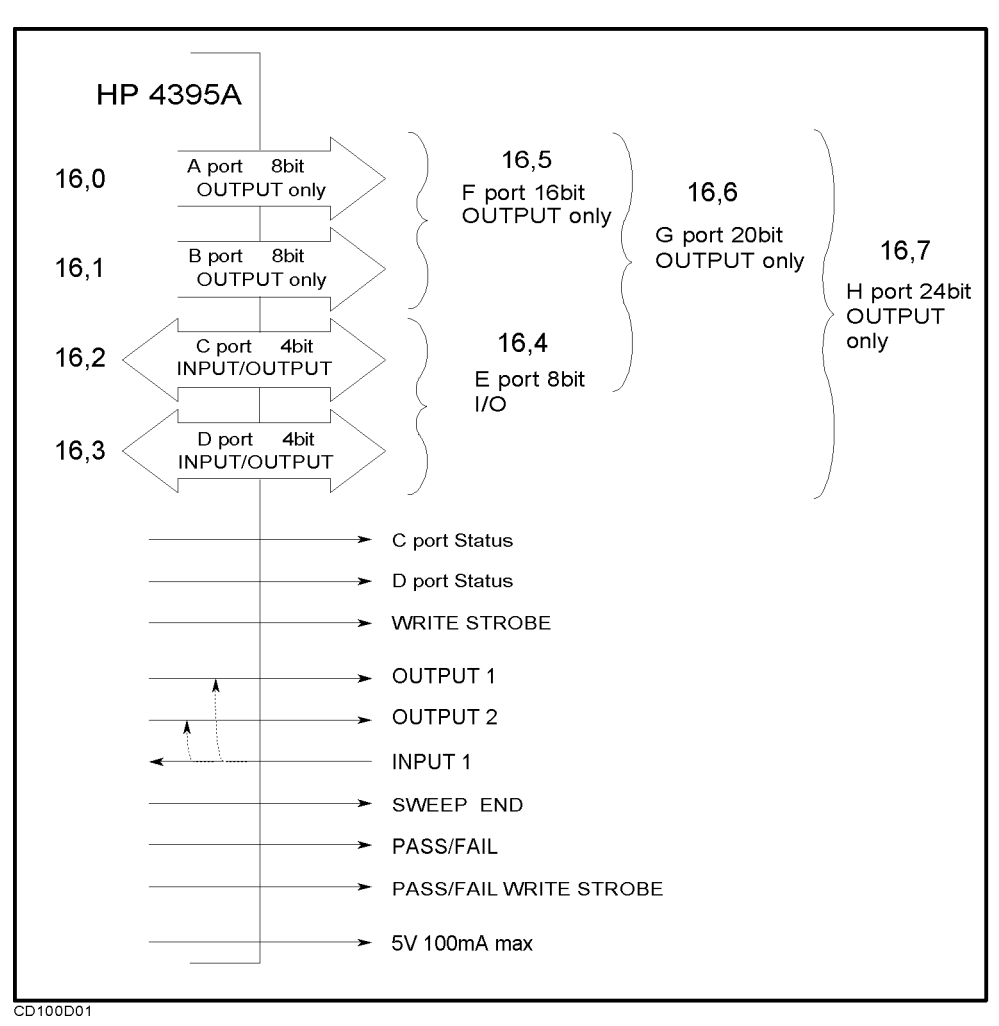

Figure 7-7. The Overview of 24-bit I/O Ports

### **Pin Assignment**

Figure 7-8 shows the pin numbers. Table 7-1 shows the signal lines assigned to the pin numbers.

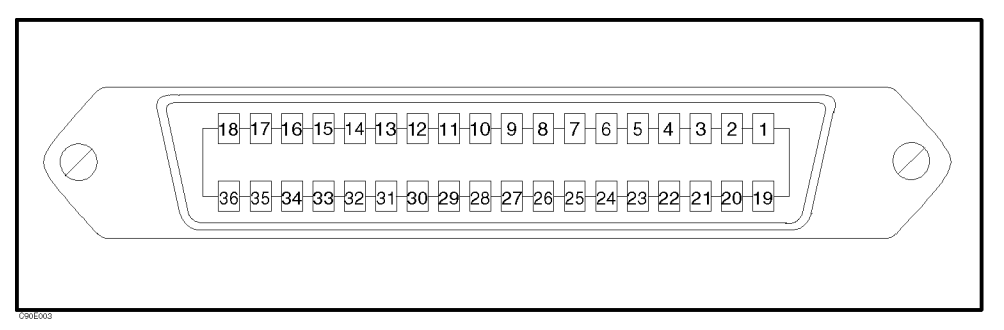

Figure 7-8. 24-bit I/O port Connector Pin Number

| Pin No. | Signal Name                      | Signal Standard                                                            |
|---------|----------------------------------|----------------------------------------------------------------------------|
| 1       | GND                              | 0 V                                                                        |
| 2       | INPUT1                           | TTL level, Pulse input (Width: $\geq 1 \ \mu s$ )                          |
| 3       | OUTPUT1                          | TTL level, Latch output                                                    |
| 4       | OUTPUT2                          | TTL level, Latch output                                                    |
| 5       | Output port A0                   | TTL level, Latch output                                                    |
| 6       | Output port A1                   | TTL level, Latch output                                                    |
| 7       | Output port A2                   | TTL level, Latch output                                                    |
| 8       | Output port A3                   | TTL level, Latch output                                                    |
| 9       | Output port A4                   | TTL level, Latch output                                                    |
| 10      | Output port A5                   | TTL level, Latch output                                                    |
| 11      | Output port A6                   | TTL level, Latch output                                                    |
| 12      | Output port A7                   | TTL level, Latch output                                                    |
| 13      | Output port B0                   | TTL level, Latch output                                                    |
| 14      | Output port B1                   | TTL level, Latch output                                                    |
| 15      | Output port B2                   | TTL level, Latch output                                                    |
| 16      | Output port B3                   | TTL level, Latch output                                                    |
| 17      | Output port B4                   | TTL level, Latch output                                                    |
| 18      | Output port B5                   | TTL level, Latch output                                                    |
| 19      | Output port B6                   | TTL level, Latch output                                                    |
| 20      | Output port B7                   | TTL level, Latch output                                                    |
| 21      | Input/output port C0             | TTL level, Latch output                                                    |
| 22      | Input/output port C1             | TTL level, Latch output                                                    |
| 23      | Input/output port C2             | TTL level, Latch output                                                    |
| 24      | Input/output port C3             | TTL level, Latch output                                                    |
| 25      | Input/output port D0             | TTL level, Latch output                                                    |
| 26      | Input/output port D1             | TTL level, Latch output                                                    |
| 27      | Input/output port D2             | TTL level, Latch output                                                    |
| 28      | Input/output port D3             | TTL level, Latch output                                                    |
| 29      | Port C status                    | TTL level, Input mode: Low, Output mode: High                              |
| 30      | Port D status                    | TTL level, Input mode: Low, Output mode: High                              |
| 31      | WRITE STROBE signal              | TTL level, Negative logic, Pulse output (Width: $\geq 10 \ \mu s$ Typical) |
| 32      | +5 V pull-up                     |                                                                            |
| 33      | SWEEP END signal                 | TTL level, Negative logic, Pulse output (Width: $\geq 20 \mu s$ Typical)   |
| 34      | +5  V                            | +5 V, 100 mA max.                                                          |
| 35      | PASS/FAIL signal                 | TTL level, PASS: HIGH, FAIL: LOW, Latch output                             |
| 36      | PASS/FAIL WRITE<br>STROBE signal | TTL level, Negative Logic, Pulse output (Width: 10 $\mu$ s; Typical)       |

Table 7-1. Assignment of Signals to Pins (Standard)

# **Power-ON Default**

The 24-bit I/O port is set to the following defaults at power-on. (These settings do not change when  $\bigcirc$  is pressed.)

| Logic type                 | Negative logic                                             |
|----------------------------|------------------------------------------------------------|
| WRITE STROBE               | HIGH                                                       |
| signal<br>SWEEP END signal | HIGH                                                       |
| Port A                     | Negative $0 \longrightarrow HIGH$                          |
| Port B                     | Negative $0 \longrightarrow HIGH$                          |
| Port C                     | Input                                                      |
| Port D                     | Input                                                      |
| OUTPUT1                    | HIGH, pulled HIGH by the falling edge of INPUT1 (OUT1ENVH) |
| OUTPUT2                    | HIGH, pulled HIGH by the falling edge of INPUT1 (OUT2ENVH) |
| PASS/FAIL signal           | $(\text{Negative}) \longrightarrow \text{HIGH}$            |

## **Basic I/O circuit**

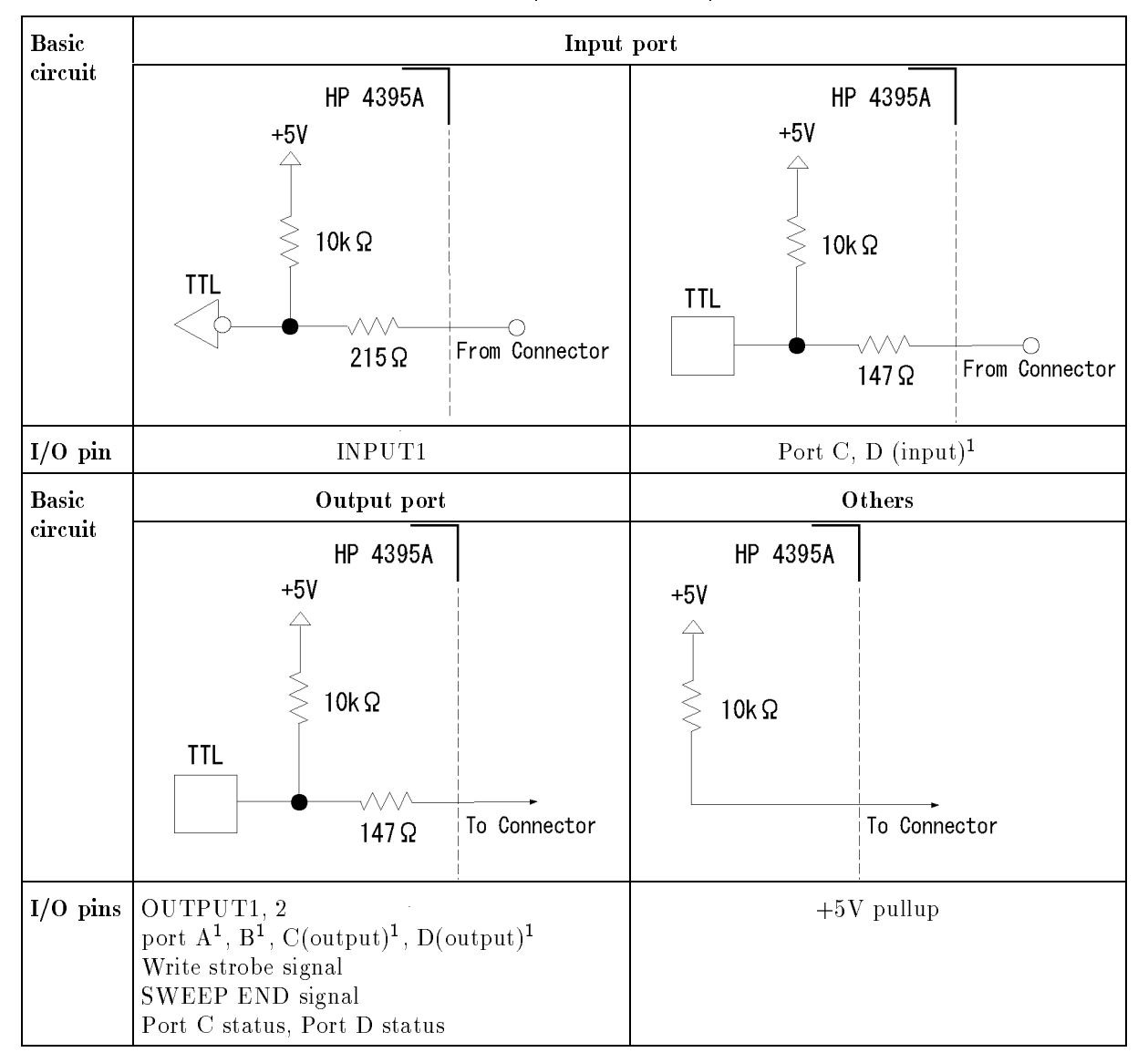

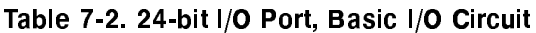

1 Common to all bits

### **IBASIC** Commands for 24-bit I/O Port Control

IBASIC commands related to 24-bit I/O port are described in the following paragraphs.

### Data Output

The following commands output data to the corresponding ports (A to H). If you use C, D, E, F, G, or H port as the output port, you must use the HP-IB command COUT and/or DOUT to set the C and/or D port as an output port.

- WRITEIO 16,0; Output 8-bit data to port A.
- WRITEIO 16,1; Output 8-bit data to port B.
- WRITEIO 16,2; Output 4-bit data to port C.

WRITEIO 16,3; Output 4-bit data to port D.
WRITEIO 16,4; Output 8-bit data to port E.
WRITEIO 16,5; Output 16-bit data to port F.
WRITEIO 16,6; Output 20-bit data to port G.
WRITEIO 16,7; Output 24-bit data to port H.

#### Data Input

The following commands read data sent from an external device to an input port (C to E) and return the value to an HP IBASIC program. If you use the port as an input port, the port must be defined as an input port using the HP-IB commands CIN and/or DIN.

- READIO(16,2) Reads 4-bit data from port C and returns the value.
- READIO(16,3) Reads 4-bit data from port D and returns the value.
- READIO(16,4) Reads 4-bit data from port E and returns the value.

#### HP-IB commands for 24-bit I/O port control

The HP-IB commands related to the parallel I/O ports are summarized below.

#### Data Output

The following commands output data to ports (A to H). If you use C, D, E, F, G or H port as the output port, you must use the HP-IB command COUT and/or DOUT to set the C, D port to output port.

- OUTAIO Outputs 8-bit data to port A.
- OUTBIO Outputs 8-bit data to port B.
- OUTCIO Outputs 4-bit data to port C.
- OUTDIO Outputs 4-bit data to port D.
- OUTEIO Outputs 8-bit data to port E.
- OUTFIO Outputs 16-bit data to port F.
- OUTGIO Outputs 20-bit data to port G.
- OUTHIO Outputs 24-bit data to port H.

#### Data Input

The following commands read data sent from an external device to an input port (C to E) and return the value to the HP-IB. If you use the port as an input port, the port must be defined as an input port using the HP-IB command CIN and/or DIN.

- OUTPINPCIO? Reads 4-bit data from port C and returns its value to the HP-IB.
- OUTPINPDIO? Reads 4-bit data from port D and returns its value to the HP-IB.
- OUTPINPEIO? Reads 8-bit data from port E and returns its value to the HP-IB.

#### Setting Input/Output Directions of Ports C and D

The following commands set the input/output directions of ports C and D. When the power is turned ON, ports C and D are defined as input ports. Preset does not affect the setup. This setting is saved to an instrument state file using the Save function.

- CIN Defines port C as an input port.
- $\bullet$  COUT Defines port C as an output port.
- DIN Defines port D as an input port.
- DOUT Defines port D as an output port.
- 7-12 Using the I/O Port

#### **Positive or Negative Logic Setting**

You can set the logic level of the following ports and signal to negative or positive using the following HP-IB command NEGL or POSL. When the power is turned ON, negative logic is set. (Preset does not affect this setup. This setup is saved to an instrument state file using the Save function.

- Output ports A to H
- Input ports C and D
- PASS/FAIL signal

### **OUTPUT1 and OUTPUT2 Level Setting Commands**

The following commands set the logic level of OUTPUT1 and OUTPUT2.

- OUT1H Sets OUTPUT1 to HIGH.
- OUT1L Sets OUTPUT1 to LOW.
- OUT2H Sets OUTPUT2 to HIGH.
- OUT2L Sets OUTPUT2 to LOW.

### Checking Input to INPUT1

This command checks whether a pulse has been input to INPUT1. Send this command after a pulse has been input to INPUT1 and the return value will be "1". If no pulse has been input, it will be "0". Once "1" is read by this command, it will be reset to "0" until the next pulse is input.

# **Application Programming**

This chapter provides the application programs for HP 4395A. According to the analyzer mode, the programs falls into the groups shown below:

- To Read Data Using the Marker Search Function
- To Perform Limit Test
- To Set List Sweep
- To Print Analyzer Display
- Programs for the network analyzer mode:

To Perform 1 Pass 2 Port Calibration To Analyze a Filter To Analyze a Crystal Filter To Measure Gain Compression

• Programs for the spectrum analyzer mode:

To Obtain Total Harmonic Distortion (THD) To Obtain an Integral of a Power To Obtain Adjacent Channel Power To Obtain Occupied Power Bandwidth To Calculate an S/N Ratio

■ Programs for the impedance analyzer mode:

To Perform Calibration To Measure Capacitance and the factor D To Measure a Varactor Diode Using DC Bias Sweep (With Option 010)

The end of this chapter lists the hints and notes for programming.

To Read Data Using the Marker Search Function

```
10
20
      !Fig.8-1 To Read Data Using Marker Search Function
30
      ASSIGN @Hp4395 TO 717 ! When iBASIC is used, change "717" to "800"
40
      INPUT "ENTER CENTER FREQUENCY (Hz)", F_cent ! Setting HP 4395A
50
      INPUT "ENTER FREQUENCY SPAN (Hz)",F_span !
60
70
      OUTPUT @Hp4395;"CENT ";F_cent
                                                      - Į.
80
      OUTPUT @Hp4395;"SPAN ";F_span
                                                      1
90
      OUTPUT @Hp4395;"*OPC?"
100 ENTER @Hp4395;Dum
110 !
120 OUTPUT @Hp4395;"CLES"
130 OUTPUT @Hp4395;"*SRE 4;ESNB 1"
140 ON INTR 7 GOTO Sweep_end \ !\ \ When iBASIC is used, change "7" to "8"

      150
      ENABLE INTR 7;2
      ! /

      160
      OUTPUT @Hp4395;"SING"
      ! Trigger a Measurement

170 Measuring: GOTO Measuring ! Measuring
180 Sweep_end: !
190 OUTPUT @Hp4395;"MKR ON"
        OUTPUT @Hp4395;"SEAM MAX"
200
210
      OUTPUT @Hp4395;"OUTPMKR?"
220
      ENTER @Hp4395;Val1,Val2,Swp
230 PRINT "Max Val:",Val1;"dB"
      PRINT "Swp.Prmtr:",Swp,"Hz"
240
250 END
```

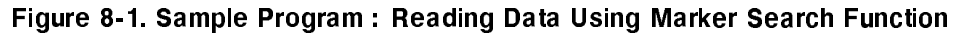

### **Searching Maximum Value**

 190
 OUTPUT @Hp4395;"MKR ON"

 200
 OUTPUT @Hp4395;"SEAM MAX"

Line 190 activates the marker and line 200 moves the marker to the maximum value on the trace.

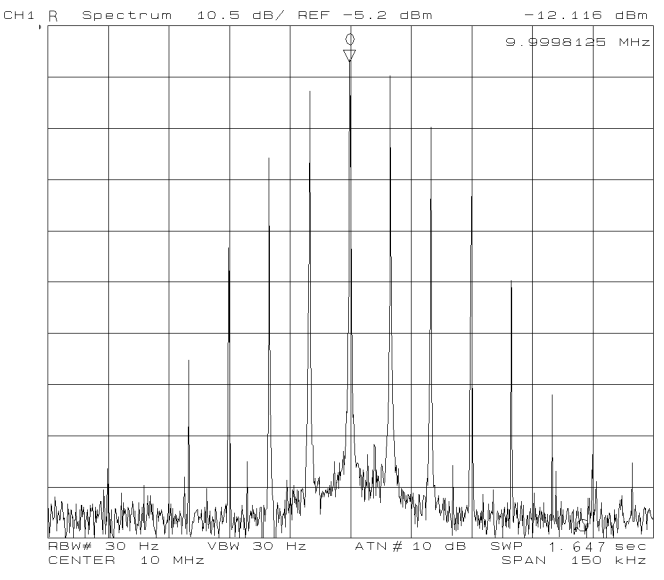

Figure 8-2. Marker on Trace

commands?

What are the other marker You can activate sub-markers and the  $\Delta$  marker using the following commands:

#### SMKR{1-7} ON, DMKR {ON|FIX|TRAC}

You can move the marker using the following commands:<sup>1</sup>

- specified sweep parameter MKRPRM parameter
- specified measurement point MKRP parameter

You can move sub-markers using the following commands:<sup>1</sup>

- SMKRPRM{1-7} parameter • specified sweep parameter
- specified measurement point SMKRP{1-7} parameter

You can move the  $\Delta$ marker using the following commands:<sup>1</sup>

- specified sweep parameter DMKRPRM parameter
- specified primary part of marker DMKRVAL parameter value
- specified secondary part of marker DMKRAUV parameter value

1 Before executing these commands, you must turn on the markers to be moved.

### **Reading Data**

| 210 | OUTPUT  | @Hp4395  | 5;"OV: | ſPMKR' | ?"   |
|-----|---------|----------|--------|--------|------|
| 220 | ENTER @ | 0Hp4395; | Val1   | Val2   | ,Swp |

The OUTPMKR? command returns the marker value in the following order: primary part of data, secondary part of data, and sweep parameter. See "Marker Readout" for details.

| What are other marker | You can get the marker value using the following commands: |                 |  |  |
|-----------------------|------------------------------------------------------------|-----------------|--|--|
| value commands?       | $\bullet$ get primary part of marker value                 | MKRVAL?         |  |  |
|                       | $\bullet$ get secondary part of marker value               | MKRAUV?         |  |  |
|                       | • get sweep parameter                                      | MKRPRM?         |  |  |
|                       | $\bullet$ get data point number                            | MKRP?           |  |  |
|                       | You can get the sub-marker value using the follo           | owing commands: |  |  |
|                       | $\bullet$ get primary part of sub-marker value             | SMKRVAL{1-7}?   |  |  |
|                       | $\bullet$ get secondary part of sub-marker value           | SMKRAUV{1-7}?   |  |  |
|                       | $\bullet$ get sweep parameter                              | SMKRPRM{1-7}?   |  |  |
|                       | $\bullet$ get data point number                            | SMKRP{1-7}?     |  |  |
|                       | You can get the $\Delta$ marker value using the follow:    | ing commands:   |  |  |
|                       | • get primary part of $\Delta$ marker value                | DMKRVAL?        |  |  |
|                       | • get secondary part of $\Delta$ marker value              | DMKRAUV?        |  |  |
|                       | • get sweep parameter                                      | DMKRPRM?        |  |  |
|                       |                                                            |                 |  |  |

### **Marker Readout**

The values specified by the marker, sub-marker, or delta-mareker can be read using the following commands. See the following table which lists the amplitude value (value 1) and the auxiliary amplitude value (value 2) for each display format.

OUTPMKR?,Amplitude value (Value 1), Auxiliary amplitude value (Value 2), SweepOUTPSMKR?,ParameterOUTPDMKR?Amplitude value (Value 1)SMKRVAL?,Amplitude value (Value 1)SMKRAUV?,Auxiliary amplitude value (Value 2)SMKRAUV{1-7}?Auxiliary amplitude value (Value 2)

| Analyzer Type        | Display Format             | Parameter of<br>CIRF Command | Amplitude Value<br>(Value 1)                                                                   | Auxiliary<br>Amplitude Value<br>(Value 2) |
|----------------------|----------------------------|------------------------------|------------------------------------------------------------------------------------------------|-------------------------------------------|
| Network Analyzer     | Log Magnitude              | _                            | Log Magnitude (dB)                                                                             | 0                                         |
|                      | Phase                      |                              | Phase (degrees)                                                                                | 0                                         |
|                      | Expanded Phase             |                              |                                                                                                |                                           |
|                      | Delay                      |                              | Delay (seconds)                                                                                | 0                                         |
|                      | Linear Magnitude           |                              | Linear Magnitude                                                                               | 0                                         |
|                      | SWR                        | _                            | SWR                                                                                            | 0                                         |
|                      | Real                       | —                            | Real                                                                                           | 0                                         |
|                      | Imaginary                  |                              | Imaginary                                                                                      | 0                                         |
| Network/             | Smith Chart                | RI                           | Real                                                                                           | Imaginary                                 |
| impedance            | Polar                      | LIN                          | Linear Magnitude                                                                               | Phase (degrees)                           |
| Analyzer             | Admittance                 | LOG                          | Log Magnitude (dB)                                                                             | Phase (°)                                 |
|                      |                            | RX                           | Resistance $(\Omega)$                                                                          | Reactance $(\Omega)$                      |
|                      |                            | GB                           | Conductance (S)                                                                                | Susceptance (S)                           |
|                      |                            | SWR                          | SWR                                                                                            | Phase (°)                                 |
| Spectrum<br>Analyzer | Spectrum<br>Measurement    |                              | $\begin{array}{l} \text{Magnitude (dBm,} \\ \text{dBV, dB}\mu\text{V, W, or V})^2 \end{array}$ | 0                                         |
|                      | Noise Level<br>Measurement |                              | $\begin{array}{c} Magnitude \ (dBm, \\ dBV, \ dB\mu V, \ W, \ or \ V)^2 \end{array}$           | 0                                         |

Table 8-1. Marker Readout

1 For the other format than listed above in the impedance analyzer mode, the marker readout has the unit of the selected parameter by Meas key.

2 Unit is specified by the SAUNIT command. (default: dBm)

# **To Perform Limit Test**

```
10
    !Fig.8-3 Limit Test
20
30
    1
     ASSIGN @Hp4395 TO 717 ! When iBASIC is used, change "717" to "800"
40
50
   . .
   CLEAR SCREEN
60
    PRINT USING "10A,15A,15A,15A"; "Segment", "Swp.Prmtr(Hz)", "Upper", "Lower"
70
80
    . į.
90
     DIM Table(1:18,1:3)
100
     INPUT "Enter number of segments (<=18)",Numb
110 FOR I=1 TO Numb
120
     GOSUB Loadlimit
130 NEXT I
140 !
150 LOOP
     INPUT "Do you want to edit? (Y/N)",An$
160
     EXIT IF An$="N" OR An$="n"
170
180
      INPUT "Enter segment number(<=18)",I
190
     IF Numb<I THEN Numb=I
     GOSUB Loadlimit
200
210 END LOOP
220 !
230 OUTPUT @Hp4395;"EDITLIML"
240 OUTPUT @Hp4395;"LIMCLEL"
250 FOR K=1 TO Numb
      OUTPUT @Hp4395;"LIMSADD"
260
270
       OUTPUT @Hp4395;";LIMPRM ";Table(K,1)
       OUTPUT @Hp4395;";LIMU ";Table(K,2)
280
290
     OUTPUT @Hp4395;"LIML ";Table(K,3)
300
     OUTPUT @Hp4395;"LIMSDON"
310 NEXT K
320 OUTPUT @Hp4395;"LIMEDONE"
330 OUTPUT @Hp4395;"LIMILINE ON"
340 !
350 INPUT "Connect DUT, and press Enter.", Dum$
360
     OUTPUT @Hp4395;"CLES"
370 OUTPUT @Hp4395;"*SRE 4;ESNB 1"
380 ON INTR 7 GOTO Sweep_end ! \ When iBASIC is used, change "7" to "8"
390 ENABLE INTR 7;2
                               ! /
     OUTPUT @Hp4395;"SING"
400
410 Measuring:GOTO Measuring
420 Sweep_end:
               . I.
430 OUTPUT @Hp4395;"LIMITEST ON"
440 DIM Dt(1:801,1:4)
450 OUTPUT @Hp4395;"OUTPLIMF?"
                                       ! \ Output test results.
460 ENTER @Hp4395 USING "%,K";Dt(*)
                                       . I. /
470 OUTPUT @Hp4395;"OUTPFAIP?"
480 ENTER @Hp4395;Failp
490 IF Failp=0 THEN Passed
                                             ....
500 PRINT "
                     FAIL POINTS
     FOR I=1 TO Failp
510
520
      PRINT
530
       PRINT "Swp. prmtr : ";Dt(I,1)
       PRINT " Results
                            Upper
540
                                                   .....
                                           Lower
550
       PRINT TAB(5); Dt(I,2); TAB(17); Dt(I,3); TAB(32); Dt(I,4)
560 NEXTI
570 Passed: !
580 DISP "Program End"
```

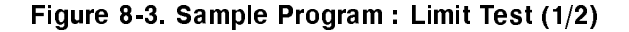

```
590 STOP
600 !
610 Loadlimit: !
620 INPUT "ENTER SWEEP PARAMETER (Hz)",Table(I,1)
630 INPUT "ENTER UPPER LIMIT VALUE",Table(I,2)
640 INPUT "ENTER LOWER LIMIT VALUE",Table(I,3)
650 PRINT I;TAB(11);Table(I,1);TAB(27);Table(I,2);TAB(42);Table(I,3)
660 RETURN
670 END
```

### Figure 8-1. Sample Program : Limit Test (2/2)

Lines 60 and 70 print the limit table heads on the BASIC SCREEN.

Line 90 defines the table (array Table(1:18,1:3)) used to hold the limit values. It contains the sweep parameter, the upper limit value, and the lower limit value as follows:

| Segment | Sweep Parameter | Upper Limit | Lower Limit |
|---------|-----------------|-------------|-------------|
| 1       | Table(1,1)      | Table(1,2)  | Table(1,3)  |
| 2       | Table(2,1)      | Table(2,2)  | Table(2,3)  |
|         |                 |             |             |

Lines 110 to 130 call the subroutine Loadlimit (line 610) to edit and print as many segments as you defined in line 100 (the analyzer can retain up to 18 segments).

| Segment<br>1 | Swp.Prmtr(Hz)<br>2.E+6 | Upper<br>O | Lower<br>-10 |
|--------------|------------------------|------------|--------------|
| 2            | 3.E+6                  | 10         | -20          |
| 3            | 4.E+6                  | 10         | -10          |

The loop, lines 150 to 210, determines if you want to edit the table and confirms that the segment is in the table.

Lines 230 to 330 transfers the limit table (edited using BASIC) to the analyzer (more specifically, lines 260 to 300 define the segmentation and the other lines establish the limit line).

The OUTPLIMF? command in line 450 returns the limit test result for failed points. The test results are in the following order: sweep parameter, result (0 for fail, -1 for no test), upper limit, and lower limit.

The OUTPFAIP? command in line 470 returns the number of failed points. (When the limit test result is PASS, it returns 0 and the program goes to Passed.) Then the array Dt is printed with as many lines as the transferred data.

Lines 510 to 560 print the limit test result as follows:

What are other commands Instead of reading the limit test results for failed points by using used to retrieve the test the OUTPLIMF? command, you can read out the test result using the following commands:

results?

- At all measurement points: **OUTPLIML**?
- At marker position: **OUTPLIMM**?

Both commands return the sweep parameter, result (1 for pass,  $\boldsymbol{0}$ for fail, -1 for no test), upper limit, and lower limit.

# To Set List Sweep

```
10
20
    !Fig.8-4 List Sweep
30
    1
40
   ASSIGN @Hp4395 TO 717 ! When iBASIC is used, change "717" to "800"
50
60 OUTPUT @Hp4395;"SA"
70 CLEAR SCREEN
    PRINT "Segment"; TAB(9); "Center(Hz)"; TAB(20); "Span(Hz)"; TAB(30); "Points";
80
    PRINT TAB(39);"Power(dBm)";TAB(50);"RBW(Hz)"
90
100 !
110 DIM Table(1:31,1:5)
120 INPUT "Enter number of segments (<=15)",Numb
130 FOR I=1 TO Numb
     GOSUB Loadlist
140
150 NEXT I
160
     170 LOOP
     INPUT "Do you want to edit? (Y/N)",An$
180
190 EXIT IF An$="N" OR An$="n"
200 INPUT "Enter segment number(<=15)",I
210 IF Numb<I THEN Numb=I
220
     GOSUB Loadlist
230 END LOOP
240 !
250 OUTPUT @Hp4395;"EDITLIST"
260 OUTPUT @Hp4395;"CLEL"
270 FOR K=1 TO Numb
280
     OUTPUT @Hp4395;"SADD"
     OUTPUT @Hp4395;"CENT ";Table(K,1)
290
     OUTPUT @Hp4395;"SPAN ";Table(K,2)
300
310
     OUTPUT @Hp4395;"POIN ";Table(K,3)
320
      OUTPUT @Hp4395;"POWE ";Table(K,4)
330
     OUTPUT @Hp4395;"BW ";Table(K,5)
340
     OUTPUT @Hp4395;"SDON"
350 NEXT K
360 OUTPUT @Hp4395;"EDITDONE"
370 OUTPUT @Hp4395;"SWPT LIST"
380 !
390 INPUT "Connect DUT, and press Enter.", Dum$
400 OUTPUT @Hp4395;"CLES"
410 OUTPUT @Hp4395;"*SRE 4;ESNB 1"
420 ON INTR 7 GOTO Sweep_end ! \ When iBASIC is used, change "7" to "8"
430 ENABLE INTR 7;2
                              ! /
440 OUTPUT @Hp4395;"SING"
450 Measuring:GOTO Measuring
460 Sweep_end: !
470 DISP "Program End"
480 STOP
490 !
500 Loadlist: !
510 INPUT "Enter center frequency(Hz)", Table(I,1)
520 INPUT "Enter frequency span(Hz)", Table(I,2)
530 INPUT "Enter number of points", Table(I,3)
540 INPUT "Enter power level(dBm)", Table(I,4)
550 INPUT "Enter resolution band width(Hz)", Table(I,5)
560 PRINT I; TAB(11); Table(I,1); TAB(20); Table(I,2); TAB(30); Table(I,3);
570 PRINT TAB(40); Table(I,4); TAB(50); Table(I,5)
580 RETURN
590 END
```
Lines 70 to 90 print the list table heads on the BASIC screen.

Line 110 defines the table (array Table(1:31,1:5)) used to hold the list values. It contains the center frequency, frequency span, number of points, power level, and resolution band width of each segment as follows:

| Segment | Center<br>Frequency | Frequency Span | Number of<br>Points | Power Level | Resolution<br>Band Width |
|---------|---------------------|----------------|---------------------|-------------|--------------------------|
| 1       | Table(1,1)          | Table(1,2)     | Table(1,3)          | Table(1,4)  | Table(1,5)               |
| 2       | Table(2,1)          | Table(2,2)     | Table(2,3)          | Table(2,4)  | Table(2,5)               |
| ÷       |                     | ÷              |                     |             |                          |

Lines 130 to 150 call the subroutine Loadlist (line 500) to edit and print as many segments as you defined in line 120 (The analyzer can retain up to 15 segments in the spectrum analyzer mode, up to 51 segments in the other analyzer modes).

| Segment | Center(Hz) | Stop(Hz) | Points | Power(dBm) | RBW(Hz) |
|---------|------------|----------|--------|------------|---------|
| 1       | 100        | 20       | 100    | 0          | 100     |
| 2       | 10000      | 1000     | 300    | 0          | 300     |
| 3       | 1000000    | 1000     | 400    | 0          | 100     |

The loop, lines 170 to 230, determines if you want to edit the table and confirms that the segment is in the table.

Lines 250 to 370 transfers the list table (edited using BASIC) is to the analyzer (more specifically, lines 280 to 340 define the segmentation and the other lines establish the list table).

| What are other commands<br>are used to set the list<br>values? | • When setting segment frequencies, instead of setting the center/span definition by using the CENT parameter / SPAN parameter commands, you can define start/stop frequency by using: |
|----------------------------------------------------------------|----------------------------------------------------------------------------------------------------|
|                                                                | 1. STAR parameter / STOP parameter commands<br>2. MKRSTAR / MKRSTOP commands (Maker to start/stop)                                                                                     |
|                                                                | • When setting the IF band width (with the analyzer in network                                                                                                    |

• When setting the IF band width (with the analyzer in network analyzer mode), use the BW parameter command.

# To Print Analyzer Display

This section describes how to print the information on the analyzer display using HP-IB commands.

## **Printer Preparation**

- 1. Connect a printer using a parallel cable.
- 2. Turn the printer on.

# **Execute Print**

To print the screen, execute the following command.

OUTPUT 717;"PRINALL"

Set the HP-IB address when you execute from an external controller.

# **To Observe Printing**

The HP Basic program shown below gives an example to detect printing end by using an SRQ interrupt. The interrupt is generated upon the printing bit of the operation status event register is enabled.

```
10
20
    !Fig.8-5 To Observe Printing
30
40 ASSIGN @Hp4395 TO 717 ! When iBASIC is used, change "717" to "800".
50 !
60 OUTPUT @Hp4395;"CLES"
70 OUTPUT @Hp4395;"OSNT 512" !Catch High to Low Transition
    OUTPUT @Hp4395;"OSPT 0" !Disable Low to High Transitions
OUTPUT @Hp4395;"OSE 512" !Enable OS Event Reg.
80
90
100 OUTPUT @Hp4395;"*SRE 128" !Enable OSR bit
     ON INTR 7 GOTO La1
120
      ENABLE INTR 7;2
130
140
      OUTPUT @Hp4395;"PRINALL"
150 La1:!
160
      GOTO La1
      DISP "PRINT COMPLETE"
170
180
190
      END
```

Figure 8-5. Sample Program : To Observe Printing

# Programs for the Network Analyzer Mode

### **To Perform 1 Pass 2 Port Calibration**

The sample program in this section performs 1 pass 2 port calibration, one of the variety of calibrations available for the HP 4395A in the network analyzer mode.

```
10 !
20 !Fig.8-6 1PASS 2PORT CALIBRATION
30 !
40 ASSIGN @Hp4395 TO 717 ! When iBASIC is used, change "717" to "800".
50 !
60 OUTPUT @Hp4395;"PRES"
70 OUTPUT @Hp4395;"NA"
100 !
110 Cal_1p2p: !
120 CLEAR SCREEN
130 BEEP
     PRINT "One Path 2 Port CAL"
140
     PRINT " 1:Reflect'N"
150
     DISP "Open cal :press continue"
160
170
     PAUSE
      OUTPUT @Hp4395;"CALI ONE2;REFL;CLASS11A"
180
       OUTPUT @Hp4395;"*OPC?"
190
       ENTER @Hp4395;Dummy
200
210
      DISP "Short cal :press continue"
     PAUSE
220
230
      OUTPUT @Hp4395;"CLASS11B"
240
      OUTPUT @Hp4395;"*OPC?"
250
       ENTER @Hp4395;Dummy
260
     DISP "Load cal :press continue"
270
     PAUSE
      OUTPUT @Hp4395;"CLASS11C"
280
290
       OUTPUT @Hp4395;"*OPC?"
300
       ENTER @Hp4395;Dummy
       OUTPUT @Hp4395;"REFD"
310
                                ! SAVE Reflect'N Result
       OUTPUT @Hp4395;"*OPC?"
320
330
        ENTER @Hp4395;Dummy
340 !
350
      BEEP
      PRINT "
360
               2:Transmission"
370
      DISP "CONNET THRU and press continue"
380
      PAUSE
390
       OUTPUT @Hp4395;"TRAN; FWDT"
400
       OUTPUT @Hp4395;"*OPC?"
410
       ENTER @Hp4395;Dummy
420
     OUTPUT @Hp4395;"FWDM"
430
       OUTPUT @Hp4395;"*WAI"
440
       OUTPUT @Hp4395;"TRAD"
                                ! SAVE Transmission
       OUTPUT @Hp4395;"*OPC?"
450
460
        ENTER @Hp4395;Dummy
470 !
480 ! ISOLATION
490
      Num=1
500
      BEEP
```

Figure 8-6. Sample Program : 1 Pass 2 Port Calibration (1/2)

```
PRINT " 3:Isolation"
510
       INPUT " Select number, 1:OMIT or 2:FWD ISOL'N",Num
520
530
      SELECT Num
540
        CASE 1
        OUTPUT @Hp4395;"ISOL;OMII"
                                     ! Omits Isolation
550
        CASE 2
560
570
         DISP "Connect STD, then press continue"
580
         PAUSE
590
         OUTPUT @Hp4395;"ISOL;FWDI" ! Measure Isolation Standard
600
        CASE ELSE
         BEEP
610
         GOTO 520
620
630
      END SELECT
        OUTPUT @Hp4395;"*WAI"
640
        OUTPUT @Hp4395;"ISOD"
650
                                  ! SAVE Isolation
        OUTPUT @Hp4395;"*WAI"
660
670
        OUTPUT @Hp4395;"SAV2"
                                  ! SAVE CAL DATA
         OUTPUT @Hp4395;"*OPC?"
680
690
         ENTER @Hp4395; Dummy
700 !
710 DISP "PROGRAM END"
720 END
```

### Sample Program: 1 Pass 2 Port Calibration (2/2)

The measurement and calibration should be performed with the controller

When performing calibration, each calibration factor should be measured and stored in synchronization with the controller. See Chapter 4 for the detailed procedure required to synchronize with the controller.

For detailed information on the calibration, see Operation Manual.

### To Analyze a Filter

The sample program in this section performs the waveform analysis of a bandpass filter. The filter is assumed to have a frequency characteristic shown below.

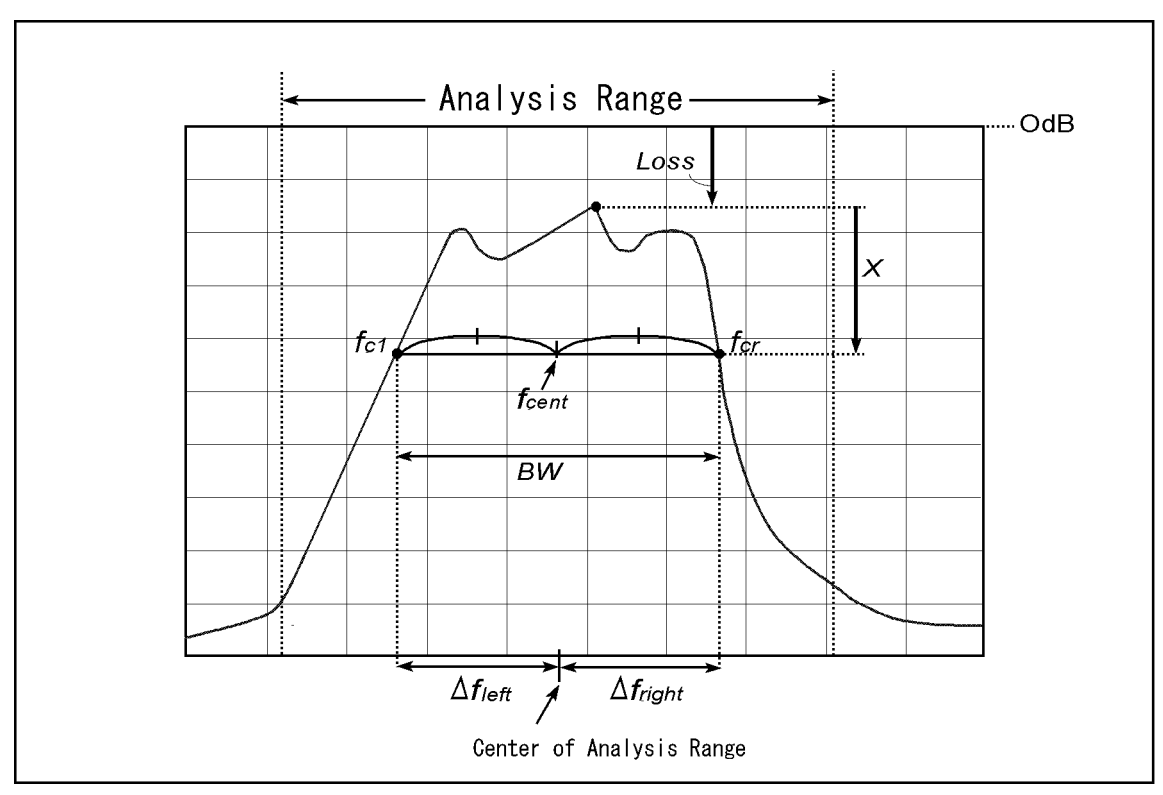

Figure 8-7. Conceptual View of a Bandpass-filtered Waveform

The table below lists the results obtained from the program.

| Parameter          | Description                                                                               |
|--------------------|-------------------------------------------------------------------------------------------|
| Loss               | Insertion loss                                                                            |
| BW                 | $x \mathrm{dB}$ down bandwidth                                                            |
| $f_{cent}$         | Center frequency                                                                          |
| Q                  | Q (Quality factor)                                                                        |
| $\Delta f_{left}$  | Frequency difference between the left cutoff point and the middle of the analysis range.  |
| $\Delta f_{right}$ | Frequency difference between the right cutoff point and the middle of the analysis range. |

Q is calculated using the following equation:

$$Q = \frac{\sqrt{f_{cl} \times f_{cr}}}{BW}$$

10 !Fig.8-8 To Analyze A Filter 20 ASSIGN @Hp4395 TO 717 ! When iBASIC is used, change "717" to "800" 30 ! 40 Center=7.E+7 50 Spanv=200000. 60 ! 70 OUTPUT @Hp4395;"PRES" 80 OUTPUT @Hp4395;"DISA HIHB" 90 GOSUB Setup 100 GOSUB Calibration 110 GOSUB Measurement 120 DISP "PROGRAM END" 130 STOP 140 ! 150 Setup:! 160 OUTPUT @Hp4395;"NA" OUTPUT @Hp4395;"MEAS BR" 190 200 OUTPUT @Hp4395;"CENT ";Center 210 OUTPUT @Hp4395;"SPAN ";Spanv 220 RETURN 230 ! 240 Calibration: ! 250 CLEAR SCREEN 260 BEEP PRINT "Calibration" 270 280 OUTPUT @Hp4395;"CALI RESP" 290 DISP "Thru cal :press continue" PAUSE 300 OUTPUT @Hp4395;"STANC" 310 OUTPUT @Hp4395;"\*WAI" 320 OUTPUT @Hp4395;"RESPDONE" ! SAVE CAL DATA 330 OUTPUT @Hp4395;"\*OPC?" 340 350 ENTER @Hp4395;Dummy 360 RETURN 370 ! 380 ! 390 Measurement: ! 400 CLEAR SCREEN 410 BEEP 420 DISP "CONNECT DEVICE (FILTER) and press continue" 430 PAUSE 440 OUTPUT @Hp4395;"SING" 450 OUTPUT @Hp4395;"\*OPC" 460 ENTER @Hp4395;Dummy 470 OUTPUT @Hp4395;"AUTO" 480 1 490 ! Analysis range configuration 500 BEEP 510 Lowerl=6.9E+7 520 Higherl=7.1E+7 530 PRINT PRINT "ANARISYS RANGE" 540 550 PRINT Lowerl;" - ";Higherl INPUT "Change analysis range? Y/N",A\$ 560 570 IF A\$="Y" THEN INPUT "Lower limit [Hz]",Lowerl 580 590 INPUT "Higher limit [Hz]",Higherl 600 END IF OUTPUT @Hp4395;"MKR ON;MKRO DATA" 610

#### Figure 8-8. Sample Program : To Analyze a Filter (1/2)

```
620
     OUTPUT @Hp4395;"MKRPRM ";Lowerl
     OUTPUT @Hp4395;"DMKR ON"
630
     OUTPUT @Hp4395;"MKRPRM ";Higherl
640
650
     OUTPUT @Hp4395;"SEARSTR"
660
     OUTPUT @Hp4395;"PARS ON"
670
     1
680
     OUTPUT @Hp4395;"SEAM MAX"
690 !
700
     OUTPUT @Hp4395;"DMKR ON"
     OUTPUT @Hp4395;"WIDVTYPE FIX"
710
720
     Trgv=-3
     INPUT "Input cut-off value[dB]",Trgv
730
740
     OUTPUT @Hp4395;"WIDV ";Trgv;"DB"
750
     OUTPUT @Hp4395;"WIDT ON"
760 !
770
     OUTPUT @Hp4395;"OUTPMWID?"
780
     ENTER @Hp4395;A,B,C
     Lfreq=B-A/2
790
800
     Rfreq=B+A/2
     OUTPUT @Hp4395;"MKRVAL?"
81.0
     ENTER @Hp4395;Loss
820
830 !
840 PRINT "RESULT"
860 PRINT "BAND WIDTH : ";A;"Hz"
                  : ";B;"Hz"
870 PRINT "CENTER
                    : ";C
880 PRINT "Quality
890 PRINT "Loss
                   : ";Loss;"dB"
900 PRINT "deltaL. F : ";Lfreq;"Hz"
910 PRINT "deltaR. F : ";Rfreq;"Hz"
920 RETURN
930 !
940 END
```

Sample Program : To Analyze a Filter (2/2)

Lines 240 to 360 performs calibration. This sample program performs THRU calibration. An appropriate calibration should be applied depending on your DUT.

This program employs the width function of the marker. When this function is enabled, the same information as the output of this program will appear on the display of the HP 4395A.

Lines 490 to 660 specify the range of marker search.

Lines 680 to 800 calculates the cutoff frequency using the width function.

Lines 810 to 820 calculates the insertion loss.

# To Analyze a Crystal Filter

The sample program in this section performs a waveform analysis of a bandpass filter which has a passband ripple, such as a crystal filter. Before running this program, verify the analysis range, that is the measurement range where you wish to obtain the spurious and rejection levels. The information can be specified when prompted by the program.

- Spurious level is the frequency difference from the insertion loss to the maximum level between  $f_2$  and the right edge of analysis range ( $f_2$  can take a value in the program).
- Rejection level is the frequency difference from the insertion loss to the maximum level in the range from the left edge of analysis range to  $f_1$  ( $f_1$  can take a value in the program).

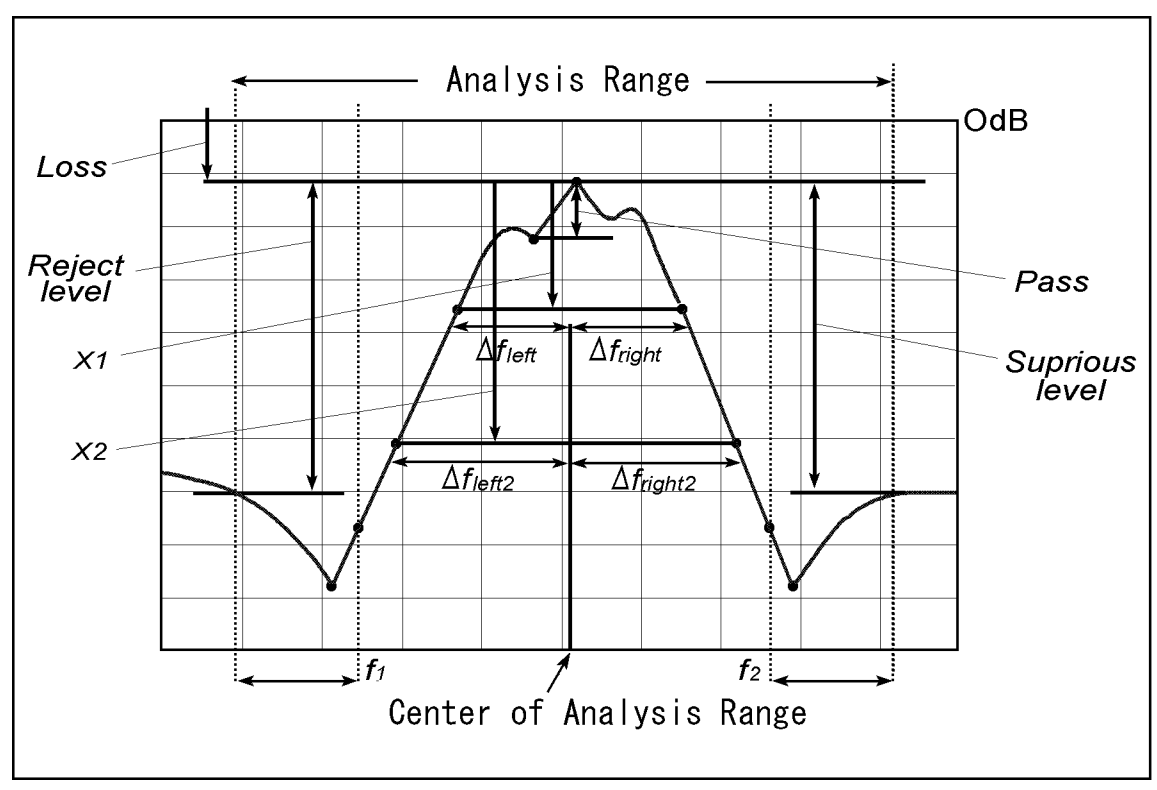

Figure 8-9. Analyzing a Crystal Filter

The table below lists the results obtained from the program.

| Parameter           | Description                                                                                 |
|---------------------|---------------------------------------------------------------------------------------------|
| Loss                | Insertion loss                                                                              |
| BW                  | $x_1$ dB down bandwidth                                                                     |
| $f_{cent}$          | Center frequency                                                                            |
| Q                   | Q                                                                                           |
| $\Delta f_{left}$   | Frequency difference between the left cutoff point $(f_{cl})$ and the middle of the range.  |
| $\Delta f_{right}$  | frequency difference between the right cutoff point $(f_{cr})$ and the middle of the range. |
| $\Delta f_{left2}$  | Frequency difference between the left cutoff point $(f_{cl2})$ and the middle of the range. |
| $\Delta f_{right2}$ | frequency difference between the left cutoff point $(f_{cr2})$ and the middle of the range. |
| Pass                | Passband ripple                                                                             |
| Reject              | Rejection level                                                                             |
| Spurious            | Spurious level                                                                              |
| $Pole_{x1}$         | First negative peak found to the left of the maximum point.                                 |
| Polestim1           | Stimulus of $Pole_{x1}$ .                                                                   |
| $Pole_{x2}$         | First negative peaks found to the right of the maximum point.                               |
| Polestim2           | Stimulus of $Pole_{x2}$ .                                                                   |

```
10
    1
20
   !Fig.8-10 Xtal filater analisys
30 !
40 ASSIGN @Hp4395 TO 717 !When iBASIC is used, change "717" to "800"
50 !
60 Center=7.E+7
70 Spanv=200000.
                   ! 1st cut off value [dB]
80 Trgv(1)=-3
                   ! 2nd cut off value [dB]
90 Trgv(2)=-6
100 D=-50
                   ! Pole value [dB]
110 F1=6.998E+7 ! Range parameter to get reject level [Hz]
                ! Range parameter to get suprious level [Hz]
120 F2=7.003E+7
130 !
140 !
150 OUTPUT @Hp4395;"PRES"
160 OUTPUT @Hp4395;"DISA HIHB"
170 GOSUB Setup
180 GOSUB Calibration
190 GOSUB Measurement
200 STOP
210 !
220 Setup:!
230 OUTPUT @Hp4395;"NA"
     OUTPUT @Hp4395;"MEAS BR"
240
250 OUTPUT @Hp4395;"CENT ";Center
260
     OUTPUT @Hp4395;"SPAN ";Spanv
      OUTPUT @Hp4395;"*OPC?"
270
280 ENTER @Hp4395;Dummy
290 RETURN
300 !
310 Calibration: !
320 CLEAR SCREEN
330 BEEP
     PRINT "Calibration"
340
     OUTPUT @Hp4395;"CALI RESP"
350
360
      DISP "Thru cal :press continue"
370
      PAUSE
      OUTPUT @Hp4395;"STANC"
380
       OUTPUT @Hp4395;"*WAI"
390
     OUTPUT @Hp4395;"RESPDONE"
400
                                    ! SAVE CAL DATA
410
       OUTPUT @Hp4395;"*OPC?"
420
        ENTER @Hp4395;Dummy
430 RETURN
440 !
450 Measurement: !
460 DIM Trgv(2), Lfreq(2), Rfreq(2)
470 CLEAR SCREEN
480 BEEP
490 DISP "CONNECT DEVICE (FILTER) and press continue"
500 PAUSE
510 OUTPUT @Hp4395;"SING"
520 OUTPUT @Hp4395;"*OPC?"
530
     ENTER @Hp4395;Dummy
     OUTPUT @Hp4395;"AUTO"
540
550
     1
560
     ! Anarisys range configuration
570 BEEP
580 Lower1=6.995E+7
590 Higher1=7.006E+7
600
     PRINT
610
     PRINT "ANARISYS RANGE"
```

#### Figure 8-10. Sample Program : Crystal Filter Analysis (1/4)

### Sample Program : Crystal Filter Analysis (2/4)

```
620
     PRINT Lowerl;" - ";Higherl
630
     INPUT "Do you change this range? Y/N",A$
       IF A$="Y" THEN
640
         INPUT "Lower limit",Lowerl
650
         INPUT "Higher limit", Higherl
660
670
         GOTO 610
680
      END IF
     OUTPUT @Hp4395;"MKR ON;MKRO DATA"
690
700
     OUTPUT @Hp4395;"MKRPRM ";Lowerl
710
     OUTPUT @Hp4395;"DMKR ON"
     OUTPUT @Hp4395;"MKRPRM ";Higherl-Lowerl
720
     OUTPUT @Hp4395;"SEARSTR"
730
740
     OUTPUT @Hp4395;"PARS ON"
750
760
     OUTPUT @Hp4395;"SEAM MAX"
     OUTPUT @Hp4395;"DMKR ON"
770
     OUTPUT @Hp4395;"WIDVTYPE FIX"
780
790
     OUTPUT @Hp4395;"WIDT ON"
800 FOR I=1 TO 2
     OUTPUT @Hp4395;"WIDV ";Trgv(I)
810
      OUTPUT @Hp4395;"OUTPMWID?"
820
     ENTER @Hp4395;A,B,C
830
840 Lfreq(I)=B-A/2
850
    Rfreq(I)=B+A/2
    IF I=1 THEN Bw=A
860
870 NEXT I
      OUTPUT @Hp4395;"MKRVAL?"
880
890
      ENTER @Hp4395;Loss
900 OUTPUT @Hp4395;"WIDT OFF"
910 OUTPUT @Hp4395;"SMKR1 OFF;SMKR2 OFF;SMKR3 OFF"
920 !
930 ! Pass level serch
940 OUTPUT @Hp4395; "PKTHVAL "; Trgv(2)
950 OUTPUT @Hp4395;"PKTHRE ON"
960 OUTPUT @Hp4395;"PKPOL NEG"
970 OUTPUT @Hp4395;"SEAM PEAK"
980 OUTPUT @Hp4395; "SEANPKL"
990 OUTPUT @Hp4395;"MKRVAL?"
1000 ENTER @Hp4395;Ripplel
1010 OUTPUT @Hp4395;"MKRPRM?"
1020 ENTER @Hp4395;Stimmax
1030 OUTPUT @Hp4395; "SEANPKR"
1040 OUTPUT @Hp4395;"SMKRVAL1?"
1050 ENTER @Hp4395;Rippler
1060
      IF Ripplel<Rippler THEN
1070
      Pass=Ripplel-Loss
1080
      ELSE
1090
      Pass=Rippler-Loss
1100 END IF
1110 OUTPUT @Hp4395;"PKTHRE OFF"
1120 !
1130 ! Pole search
1140
     Polel=0
1150
      Xstiml=0
1160
      Poler=0
1170 Xstimr=0
1180 OUTPUT @Hp4395;"CLES"
1190
      OUTPUT @Hp4395;"*OPC?"
1200
      ENTER @Hp4395;Dummy
1210 OUTPUT @Hp4395;"*SRE 4;ESNB 96"
1220
     ON INTR 7 GOTO End_search ! \Set-up to Exit when fails to search poles.
```

Sample Program : Crystal Filter Analysis (3/4)

: ";Rfreq(2);"Hz"

```
ENABLE INTR 7;2
                                ! /When iBASIC, change "7" to "8"
1230
      OUTPUT @Hp4395;"SEAM PEAK"
1240
1250
      LOOP
1260
       OUTPUT @Hp4395;"SEANPKL"
      OUTPUT @Hp4395;"MKRVAL?"
1270
1280
      ENTER @Hp4395;Polel
1290
     OUTPUT @Hp4395;"MKRPRM?"
1300
      ENTER @Hp4395;Xstiml
     EXIT IF Polel<D AND Xstiml<Stimmax
1310
1320 END LOOP
1330 LOOP
      OUTPUT @Hp4395;"SEANPKR"
1340
1350
      OUTPUT @Hp4395;"MKRVAL?"
     ENTER @Hp4395;Poler
1360
1370
     OUTPUT @Hp4395;"MKRPRM?"
1380
      ENTER @Hp4395;Xstimr
1390 EXIT IF Poler<D AND Xstimr>Stimmax
1400
     END LOOP
1410 End_search: !
1420 IF Xstiml=0 AND Xstimr=0 THEN PRINT "No Pole!"
1430 !
1440 OUTPUT @Hp4395;"MKRPRM ";F2
1450 OUTPUT @Hp4395;"MKRVAL?"
1460 ENTER @Hp4395;Sup_ref
1470 !
1480 ! Reject level search
1490 IF F1-Lowerl<O THEN GOTO Printing
1500 OUTPUT @Hp4395;"MKRPRM";Lowerl
1510 OUTPUT @Hp4395;"MKRVAL?"
1520 ENTER @Hp4395;Rej_ref
1530 OUTPUT @Hp4395;"DMKR ON"
1540 OUTPUT @Hp4395;"MKRPRM";F1-Lowerl
1550 OUTPUT @Hp4395;"SEARSTR"
1560 OUTPUT @Hp4395;"SEAM MAX"
1570 OUTPUT @Hp4395;"MKRVAL?"
1580 ENTER @Hp4395;Reject
1590 Reject=Reject+Rej_ref
1600 !
1610 ! Suprious level search
1620 OUTPUT @Hp4395;"MKRPRM";F2-Lowerl
1630 OUTPUT @Hp4395;"DMKR ON"
1640 IF Higherl-F2<0 THEN GOTO Printing
1650 OUTPUT @Hp4395;"MKRPRM";Higher1-F2
1660 OUTPUT @Hp4395;"SEARSTR"
1670 OUTPUT @Hp4395;"SEAM MAX"
1680 OUTPUT @Hp4395;"MKRVAL?"
1690 ENTER @Hp4395;Sprious
1700 Sprious=Sprious+Sup_ref
1710 !
1720 Printing:!
1730 IF F1<Lowerl OR F2>Higherl THEN PRINT "F1 or F2 is invalid"
1740 PRINT "RESULT"
1760 PRINT "BAND WIDTH (1st val.) : ";Bw;"Hz"
1770 PRINT "CENTER : ";B;"Hz"
                               : ";C
1780 PRINT "Quality
                              : ";Loss;"dB"
1790 PRINT "LOSS
1800 PRINT "deltaL. F1
                              : ";Lfreq(1);"Hz"
                              : ";Rfreq(1);"Hz"
1810 PRINT "deltaR. F1
                             : ";Lfreq(2);"Hz"
1820 PRINT "deltaL. F2
```

1830 PRINT "deltaR. F2

```
1840 PRINT "PASS
                                 : ";Pass;"dB"
                                 : ";Reject;"dB"
1850 PRINT "REJECT
1860 PRINT "SPRIOUS
                                 : ";Sprious;"dB"
                                 : ";Poler;"dB"
1870 PRINT "Right POLE Value
1880 PRINT "Right POLE Stimuras : ";Xstimr;"Hz"
1890 PRINT "Left POLE Value
                                 : ";Polel;"dB"
1900 PRINT "Left POLE Stimuras
                                 : ";Xstiml;"Hz"
1910 !
1920 DISP "PROGRAM END"
1930 !
1940 END
```

### Sample Program : Crystal Filter Analysis (3/4)

This program is an enhancement of the "To Analyze a Filter" program. So lines 150 to 890 work same as the "To Analyze a Filter" program.

Lines 1130 to 1410 calculate the Ripple value of the filter.

Lines 1130 to 1410 calculate the Pole value of the filter. In this routine, when HP 4395A fails to search Poles, lines 1180 to 1220 let HP 4395A know it using with SRQ. About SRQ, see "To Wait for Sweep End" in Chapter 5.

Lines 1470 to 1580 calculate Rejection level and line 1600 to 1690 calculate Sprious level.

### **To Measure Gain Compression**

The sample program in this section measures gain compression using the power sweep function. This program uses two channels. One channel is used to measure an absolute value of the output signal from the DUT. The other channel measures a ratio of the input and output signal levels. The program shows the power level of the input and output signal at the -1 dB gain compression point.

In the figure below, the marker shows the input and output power levels at the -1 dB gain compression point relative to the left  $\Delta$ marker.

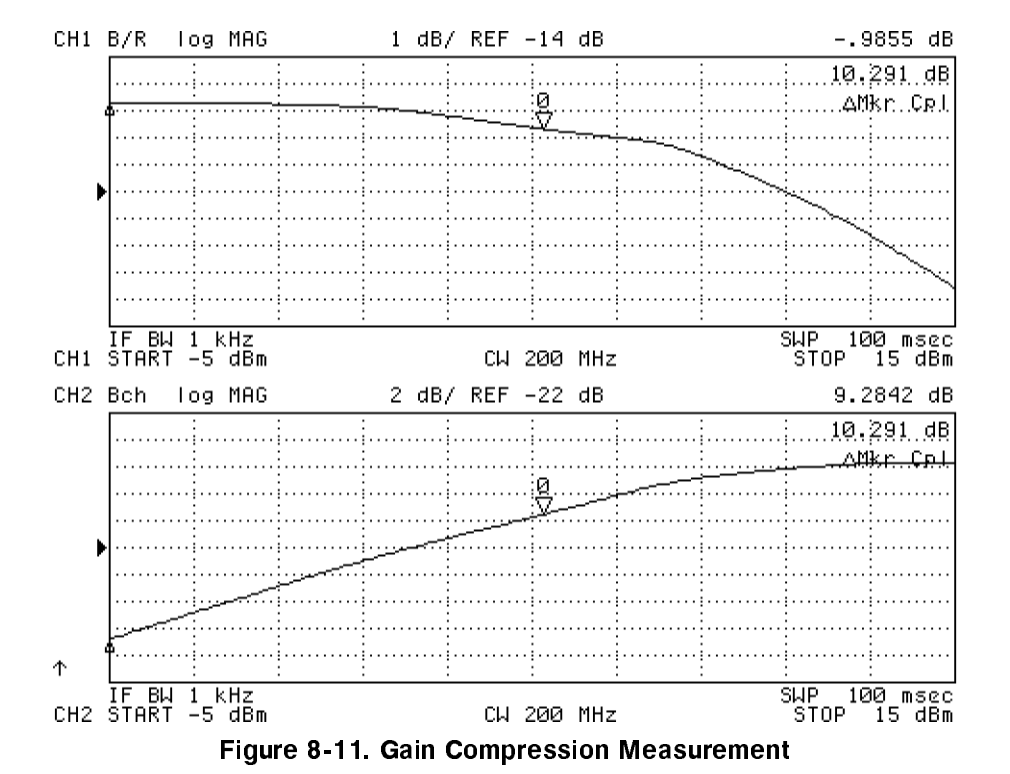

```
10
   1
20 !Fig.8-12 Gain Compression Measurement
30 !
40 ASSIGN @Hp4395 TO 717 ! When iBASIC is used, change "717" to "800"
50 !
               ! Gain compressoion target value [dB]
60 Targ=-1
70 !
80 OUTPUT @Hp4395;"PRES"
90 OUTPUT @Hp4395;"DISA HIHB"
100 GOSUB Setup
110 GOSUB Calibration
120 GOSUB Measurement
130 STOP
140 !
150 Setup:!
160 OUTPUT @Hp4395;"NA"
      OUTPUT @Hp4395;"COUC ON"
170
      OUTPUT @Hp4395;"CHAN1"
180
      OUTPUT @Hp4395;"CWFREQ 200E6"
190
      OUTPUT @Hp4395;"SWPT POWE"
200
210
      OUTPUT @Hp4395;"STAR -5"
220
      OUTPUT @Hp4395;"STOP 15"
230
      OUTPUT @Hp4395;"FMT LOGM"
      OUTPUT @Hp4395;"BW 10E3"
240
250
      OUTPUT @Hp4395;"MEAS BR"
260
      1
```

Figure 8-12. Sample Program : Gain Compression Measurement (1/2)

```
OUTPUT @Hp4395;"CHAN2"
270
       OUTPUT @Hp4395;"MEAS B"
280
      OUTPUT @Hp4395;"MKR ON"
290
300
      OUTPUT @Hp4395;"CHAN1"
310
      OUTPUT @Hp4395;"MKR ON"
      OUTPUT @Hp4395;"DUAC ON"
320
330
       OUTPUT @Hp4395;"COUC ON"
       OUTPUT @Hp4395;"MKRCOUP ON"
340
350
       OUTPUT @Hp4395;"*OPC?"
360
       ENTER @Hp4395;Dummy
370 RETURN
380 !
390 Calibration: !
400 CLEAR SCREEN
410
       BEEP
420
       PRINT "Calibration"
      OUTPUT @Hp4395;"CALI RESP"
430
440
       DISP "Thru cal :press continue"
450
      PAUSE
       OUTPUT @Hp4395;"STANC"
460
        OUTPUT @Hp4395;"*WAI"
470
480
        OUTPUT @Hp4395;"RESPDONE"
                                      ! SAVE CAL DATA
        OUTPUT @Hp4395;"*OPC?"
490
500
         ENTER @Hp4395; Dummy
510 RETURN
520 !
540 Measurement: !
550 CLEAR SCREEN
560 BEEP
570 DISP "CONNECT DEVICE and press continue"
580 PAUSE
590 FOR I=2 TO 1 STEP -1
       OUTPUT @Hp4395;"CHAN";CHR$(48+I)
600
610
       OUTPUT @Hp4395;"SING"
       OUTPUT @Hp4395;"*WAI"
620
630
       OUTPUT @Hp4395;"AUTO"
640
      NEXT I
650
      1
660
     OUTPUT @Hp4395;"SEAM MAX"
670
      OUTPUT @Hp4395;"DMKR ON"
      OUTPUT @Hp4395;"SEATARG ";Targ
680
690
     OUTPUT @Hp4395;"MKRPRM?"
700
     ENTER @Hp4395;Pow1
710
      OUTPUT @Hp4395;"ANAOCH2"
720
      OUTPUT @Hp4395;"MKRVAL?"
730
     ENTER @Hp4395; Ampval
740
      OUTPUT @Hp4395;"ANAOCH1"
750
      OUTPUT @Hp4395;"DUAC ON"
760
      PRINT ""
770
      PRINT Targ;"dB Gain Compression ";Pow1;"dBm"
      PRINT "Absolute Output Power"; Ampval; "dB"
780
790
      DISP "END"
800
      RETURN
810
820
      END
```

### Sample Program : Gain Compression Measurement (2/2)

Lines 150 to 370 specify basic measurement settings.

Line 400 to 510 perform calibration. The program performs only THRU calibration to simplify the procedure.

Lines 590 to 640 perform sweep. Lines 660 and after move the marker to read the parameters at the point it is located. This program uses ANAOCH command to switch the channel from which data is retrieved. Refer to the ANAOCH entry in the command reference in this manual.

# Programs for the Spectrum Analyzer Mode

This section provides sample programs for your convenience when calculating some spectrum analysis factors.

# To Obtain Total Harmonic Distortion (THD)

Most transmitting devices and signal sources contain harmonics as shown in Figure 8-13.

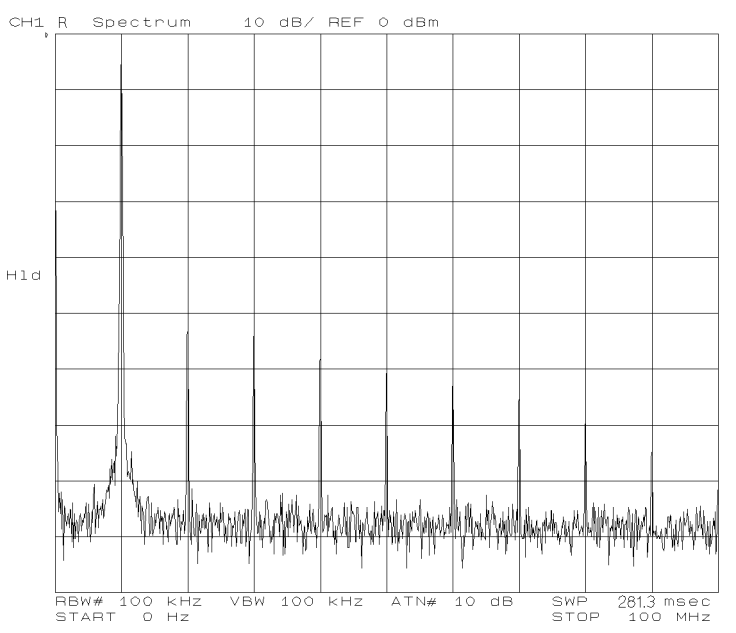

Figure 8-13. Total Harmonic Distortion in a Signal

This program computes the total harmonic distortion (THD) as defined by the following equation:

$$THD = \frac{\sqrt{V_2^2 + V_3^2 + \cdots}}{V_1} \times 100 \,[\%]$$
(8 - 1)

Where,

$$\begin{array}{lll} V_1 & & \mbox{Fundamental [V]} \\ V_2 & & \mbox{The second harmonic [V]} \\ V_3 & & \mbox{The third harmonic [V]} \\ \vdots & & \end{array}$$

THD takes into account the power in all the harmonics. Because an infinite number of the harmonics cannot be measured, a finite number will have to suffice.

Before running the program, measure the signal and display the fundamental and harmonics to be computed on the analyzer display (in the dBm format).

```
10
20
     !Fig.8-14 Total Harmonic Distortion
30
    !
        Vf=1
40
       ASSIGN @Hp4395 TO 717 ! When iBASIC is used, replace "717" to "800"
50
60
       OUTPUT @Hp4395;"CLES;*SRE 4;ESNB 96"
70
       ON INTR 7 GOTO Done ! \ When iBASIC is used,
80
       ENABLE INTR 7;2
                            ! / replace "7" to "8"
       OUTPUT @Hp4395;"STOP?"
90
100
       ENTER @Hp4395;Fstop
       OUTPUT @Hp4395;"PRSMKRS"
110
       OUTPUT @Hp4395;"MKR ON;SEAM PEAK"
120
       OUTPUT @Hp4395;"OUTPMKR?"
130
       ENTER @Hp4395;Vf,Vf2,Ff
140
                                  ! Fundamental
150
       Vf=SQR(10^(Vf/10)*.05)
                                  ! Vf in V
       PRINT "Fundamental"
160
170
       Fr=Ff
180
       I=2
190
       S=0
200 LOOP
210
       Fh=Ff*I
220
     EXIT IF Fstop<=Fh
       OUTPUT @Hp4395;"DMKR TRAC;MKRPRM ";Fh-Fr/2
230
       OUTPUT @Hp4395;"DMKR ON"
240
       OUTPUT @Hp4395;"MKRPRM ";Fr
250
260
       OUTPUT @Hp4395;"PARS ON; SEARSTR"
       OUTPUT @Hp4395;"SEAM PEAK;DMKR OFF"
270
       OUTPUT @Hp4395;"OUTPMKR?"
280
290
       ENTER @Hp4395;Vh,Vh2,F
       Vh=10^{(Vh/10)*.05}
                                  ! Vh^2 in V^2
300
       PRINT I;" harmonic"
310
320
       S=S+Vh
330
       I=I+1
340 END LOOP
350 !
360 Done:
            ų.
370
      Thd=SQR(S)/Vf*100
      PRINT "THD="; Thd;" %"
380
      DISP "PROGRAM FINISHED"
390
400
       END
```

### Figure 8-14. Sample Program : Total Harmonic Distortion (THD)

In line 120 the marker searches for the fundamental frequency.

In lines 200 to 340 the marker searches for the harmonics on the analyzer display and integrates the squares.

Line 370 calculates the THD and line 380 prints the result.

### To Obtain an Integral of a Power

This section provides the sample program which calculates the integral of the power within a specified frequency range. In this program, the frequency range is specified with a center (carrier) frequency and span. Before running this program, measure the frequency characteristic of a signal to obtain the frequency range over which you want to integrate. Then specify the range in the program.

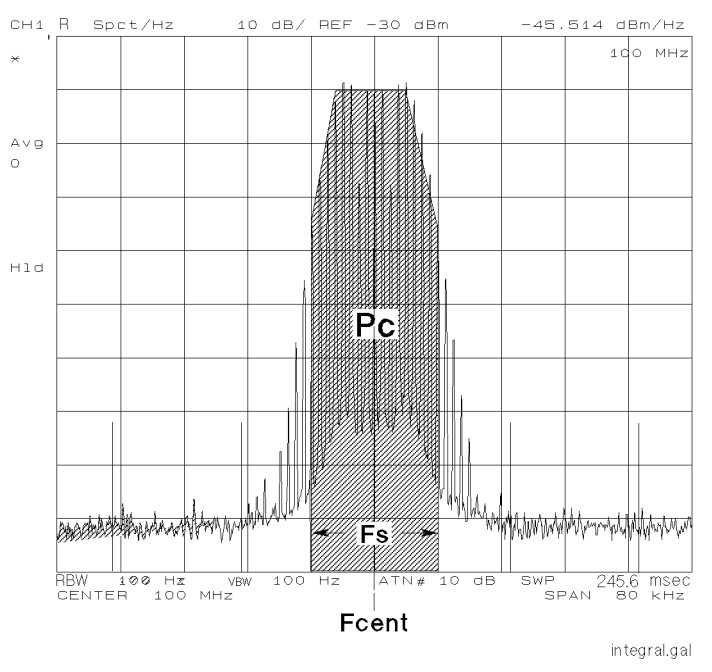

Figure 8-15. Integral Calculation of a Power

```
10 !
20 !Fig.8-16 Power Integral Calculation
30 !
40
      ASSIGN @Hp4395 TO 717 ! When iBASIC is used, change "717" to "800"
      Fs=16000
50
                              ! Target band width, Hz
60
      Rbw=100
                              ! Resolution band width, Hz
70
      Fspan=80000
                              ! Frequency Span, Hz
80
      Avg=10
                              ! Averaging factor
90
      CLEAR SCREEN
100
110
      INPUT "Enter carrier frequency(Hz).", Fcent
120
      OUTPUT @Hp4395;"CENT ";Fcent
130
      OUTPUT @Hp4395;"SPAN ";Fspan
      OUTPUT @Hp4395;"BW ";Rbw
140
150
      OUTPUT @Hp4395;"AVERFACT ";Avg
      OUTPUT @Hp4395;"FMT NOISE;SAUNIT DBM;ATTAUTO ON;AVER ON"
160
170
      OUTPUT @Hp4395;"HOLD;AVERREST"
180
      - I -
        INPUT "Connect input port and press Enter.", Dum$
190
        DISP "MEASURING"
200
210
        OUTPUT @Hp4395;"TRGS INT"
        OUTPUT @Hp4395;"CLES"
220
        OUTPUT @Hp4395;"*SRE 4;ESNB 1" \,
230
240
        ON INTR 7 GOTO Sweep_end
                                       ! \setminus When iBASIC is used,
250
        ENABLE INTR 7;2
                                       ! / change "7" to "8"
260
        OUTPUT @Hp4395;"NUMG ";Avg
270 Measuring: GOTO Measuring
```

Figure 8-16. Sample Program : Integral Calculation of a Power (1/2)

```
280 Sweep_end:
                 . !
       DISP "MEASUREMENT COMPLETE"
290
300
       DIM D(1:801)
310
       OUTPUT @Hp4395;"FORM3"
320
       ASSIGN @Dt TO 717;FORMAT OFF
                                    ! When iBASIC is used,
       OUTPUT @Hp4395;"OUTPDTRC?"
                                     ! change "717" to "800"
330
340
       ENTER @Dt USING "%,8A";Dum$
       ENTER @Dt;D(*)
350
360
       ENTER @Dt USING "%,1A";Dum$
370
       1
380
     Nop=801
     OUTPUT @Hp4395;"POIN?"
390
400
     ENTER @Hp4395;Nop
410
     Pc=FNPower(D(*),Fspan,Fs,Nop,Fcent)
420
     ÷.
430
     PRINT "Carrier (MHz):",Fcent/1.E+6
     PRINT "Power (dBm):",Pc
440
450
     PRINT
     DISP "PROGRAM FINISHED"
460
470
     END
480
     <u>.</u>
490
     DEF FNPower(D(*),Fspan,Fs,Nop,Fcent)
500
      Fdelta=Fspan/(Nop-1)
510
       Ich0=401
520
       Ich=PROUND(Ich0,0)
530
       I1=Ich-PROUND(Fs/2/Fdelta,0)
540
       I2=Ich+PROUND(Fs/2/Fdelta,0)
       IF I1<1 OR I2>Nop THEN
550
560
         P=0
570
         BEEP
580
         PRINT "=================================
590
         PRINT "Frequency Range is Invalid!"
600
         610
         RETURN P
620
       END IF
630
       S=0
       FOR I=I1 TO I2
640
       S=S+10^(D(I)/10)
                                ! Change to Linear
650
660
       NEXT I
670
       P=S*Fdelta
       P=10*LGT(P)
680
                                  ! Change to log
690
       RETURN P
     FNEND
700
```

Sample Program : Integral Calculation of a Power (2/2)

Lines 50 to 80 specify typical values to the measurement factor (Fs), frequency span, resolution bandwidth, and averaging factor.

То

Lines 490 to 700 are the subprogram FNPower which accumulates a power at each measurement point within the range specified with the center frequency Fch and the frequency span Fs. The total power is obtained by the following equations:

$$PWR = 10 \log_{10} P_1 \,[\text{dBm}]$$
 (8 - 2 - a)

$$P_{1} = \sum_{x=11}^{x=12} \frac{D1(x)Fspan}{Nop} [mW]$$
(8 - 2 - b)

$$D1(x) = 10^{(D(x)/10)} \times 0.05 \,[\text{mW/Hz}]$$
 (8 - 2 - c)

Where,

### Application Programming 8-27

| D(x)   | Power density spectrum at each measurement point [dBm/Hz]                     |
|--------|-------------------------------------------------------------------------------|
| Fspan  | Measurement frequency span [Hz]                                               |
| Nop    | Number of measurement points                                                  |
| I1, I2 | Measurement points at the left/right end of channel bandwidth $(\mathrm{Fs})$ |

When calculating a total power, each measurement value should be converted from logarithmic (dBm) to linear [mW]. They should then be added together and re-converted into decibels [dBm], as shown in the equations (8-2). This program simplifies this procedure by converting values to linear, shown in the line 650 (note that it is not converted to [mW] unit), then re-converting into [dBm] shown in the line 680.

# To Obtain Adjacent Channel Power

The adjacent channel power measurement examines the leakage power transmitted into an adjacent channel (that is, the channel next to the carrier channel). This program calculates the ratio of the adjacent channel power leakage to the power of the transmitter (Pl-Pc, Ph-Pc) in dBc.

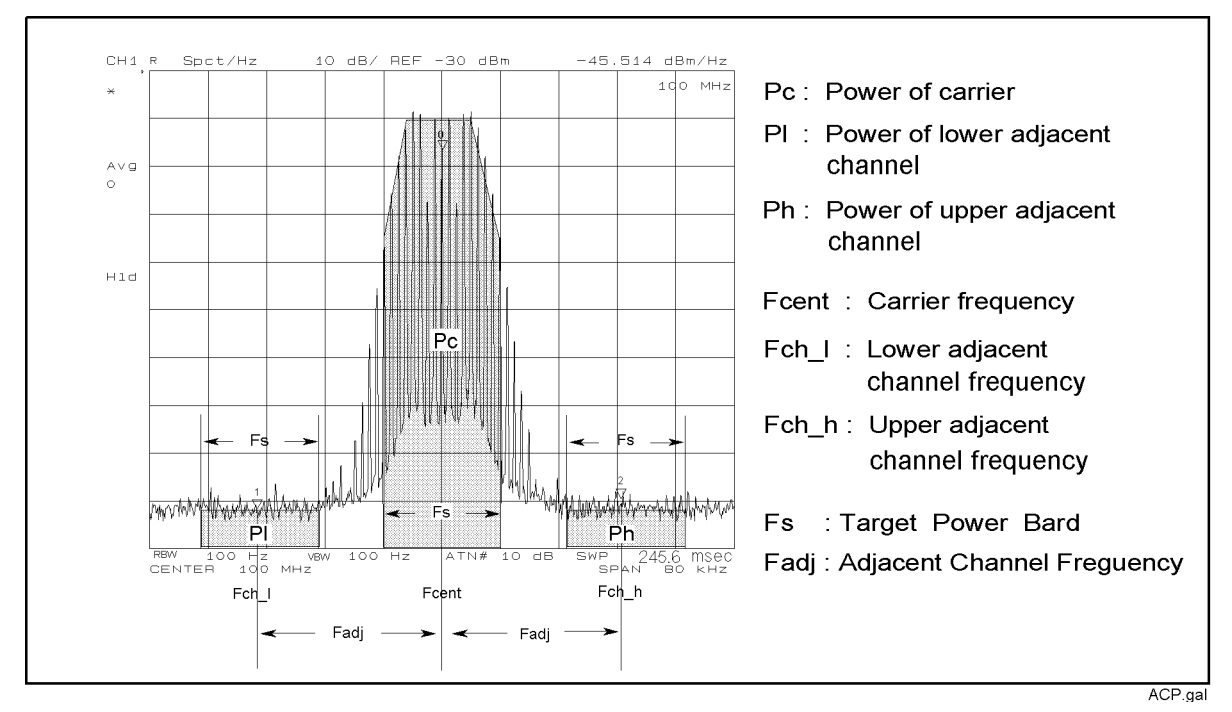

Figure 8-17. Adjacent Channel Power

Before running the program, set up the measurement and connect the signal to the input port.

```
10 !
20 !Fig.8-18 Adjacent Channel Power Calculation
30 !
     ASSIGN @Hp4395 TO 717 ! When iBASIC is used, change "717" to "800"
40
50
     Fadj=25000
                           ! Channel spacing, Hz
60 Fs=16000
                          ! Target band width, Hz
     Rbw=100
70
                          ! Resolution band width, Hz
                          ! Number of measurement points
80
     Nop=801
     Fspan=80000
90
                        ! Frequency Span, Hz
100
     Avg=10
                           ! Averaging factor
110
120 CLEAR SCREEN
130 INPUT "Enter carrier frequency(Hz).", Fcent
140 OUTPUT @Hp4395;"CENT ";Fcent
150 OUTPUT @Hp4395;"SPAN ";Fspan
160 OUTPUT @Hp4395;"BW ";Rbw
     OUTPUT @Hp4395;"AVERFACT ";Avg
170
180
     OUTPUT @Hp4395;"FMT NOISE; SAUNIT DBM; ATTAUTO ON; AVER ON"
     OUTPUT @Hp4395;"HOLD;AVERREST"
190
200
     - I
210
       INPUT "Connect input port and press Enter.",Dum$
     DISP "MEASURING"
220
     OUTPUT @Hp4395;"TRGS INT"
230
240
      OUTPUT @Hp4395;"CLES"
      OUTPUT @Hp4395;"*SRE 4;ESNB 1"
250
      ON INTR 7 GOTO Sweep_end
260
                                    ! \ When iBASIC is used,
270
       ENABLE INTR 7;2
                                    ! / change "7" to "8"
       OUTPUT @Hp4395;"NUMG ";Avg
280
290 Measuring:GOTO Measuring
300 Sweep_end:
                .
310 DISP "MEASUREMENT COMPLETE"
       DIM D(1:801)
320
    OUTPUT @Hp4395;"FORM3"
330
     ASSIGN @Dt TO 717;FORMAT OFF  ! When iBASIC is used,
340
     OUTPUT @Hp4395;"OUTPDTRC?"
350
                                    ! change "717" to "800"
360
       ENTER @Dt USING "%,8A";Dum$
370
       ENTER @Dt;D(*)
     ENTER @Dt USING "%,1A";Dum$
380
390
       1
400 Fch_l=Fcent-Fadj
410 Fch_h=Fcent+Fadj
420
     Pc=FNPower(D(*),Fspan,Fcent,Fs,Nop,Fcent)
     Pl=FNPower(D(*),Fspan,Fch_1,Fs,Nop,Fcent)
430
440
     Ph=FNPower(D(*),Fspan,Fch_h,Fs,Nop,Fcent)
450
460
    OUTPUT @Hp4395;"MKR ON;SMKR1 ON;SMKR2 ON"
470
     OUTPUT @Hp4395;"MKRPRM ";Fcent
480
     OUTPUT @Hp4395;"SMKRPRM1 ";Fch_1
490 OUTPUT @Hp4395;"SMKRPRM2 ";Fch_h
500 PRINT "Carrier (MHz):",Fcent/1.E+6
510 PRINT "Power (dBm):",Pc
     PRINT
520
530
     PRINT "Adjacent Channel Freq. Lo(Hz):",Fch_1
     PRINT "
                                 Hi(Hz):",Fch_h
540
550
    PRINT
560 PRINT "Adjacent Pow. Pl-Pc(dBc):",Pl-Pc
570 PRINT " Ph-Pc(dBc):", Ph-Pc
580 DISP "PROGRAM FINISHED"
590 END
600
     1
```

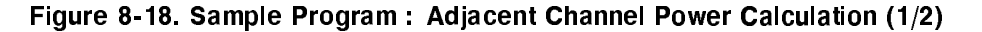

| 610 | DEF FNPower(D(*),Fspan,Fch,Fs,Nop,Fcent) |
|-----|------------------------------------------|
| 620 | Fdelta=Fspan/(Nop-1)                     |
| 630 | IchO=(Fch-Fcent)/Fdelta+401              |
| 631 | Ich=PROUND(Ich0,0)                       |
| 640 | I1=Ich-PROUND(Fs/2/Fdelta,0)             |
| 650 | I2=Ich+PROUND(Fs/2/Fdelta,0)             |
| 660 | IF I1<1 OR I2>Nop THEN                   |
| 670 | P=0                                      |
| 680 | RETURN P                                 |
| 690 | END IF                                   |
| 700 | S=0                                      |
| 710 | FOR I=I1 TO I2                           |
| 720 | S=S+10^(D(I)/10)                         |
| 730 | NEXT I                                   |
| 740 | P=S*Fdelta                               |
| 750 | P=10*LGT(P)                              |
| 760 | RETURN P                                 |
| 770 | FNEND                                    |

### Sample Program : Adjacent Channel Power Calculation (2/2)

Lines 50 to 100 set the following variables to typical values: measurement coefficient, Fadj, Fs, frequency span, resolution bandwidth, number of measurement points, and averaging factor.

Line 180 sets the display format to noise format.

In lines 610 to 760 (the subprogram FNPower) performs a summation of the power at the measurement points, in the area specified by the center frequency Fch, and the frequency span Fs. This program calculates based on the same equations as in "To Obtain an Integral of a Power" (See Equations (8-2)).

# **To Obtain Occupied Power Bandwidth**

This program calculates the occupied power bandwidth of the carrier signal. It first computes the combined power of all the signal responses contained in the trace. It then calculates the point for which 0.5 % of the total power lies to the right of the right maker and to the left of the left marker. The frequency difference between these two points is the bandwidth.

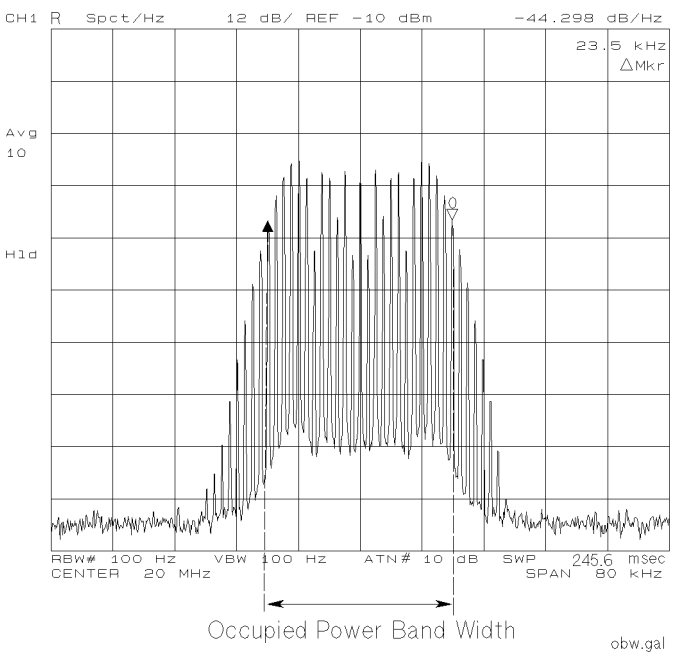

Figure 8-19. 99 % Occupied Power Bandwidth

Before running the program, set up the measurement and connect the signal to the input port.

```
10 !
20 !Fig.8-20 Occupied Power Band Width Calculation
30 !
40
      ASSIGN @Hp4395 TO 717 ! When iBASIC is used, change "717" to "800"
50
      Rbw=100
                     ! Resolution band width, Hz
      Nop=801
60
                     ! Number of measurement points
70
      Fspan=80000.
                     ! Frequency Span, Hz
80
      Avg=10
                     ! Averaging factor
90
100
     INPUT "Enter carrier frequency(Hz).",Fcent
110
     OUTPUT @Hp4395;"SPAN";Fspan
120
     OUTPUT @Hp4395;"CENT";Fcent
130
     OUTPUT @Hp4395;"BW";Rbw
140
      OUTPUT @Hp4395;"FMT NOISE;DET POS"
     OUTPUT @Hp4395;"SAUNIT DBM;ATTAUTO ON;AVER ON"
150
160
     OUTPUT @Hp4395;"AVERFACT";Avg
170
     1
180
     INPUT "Connect input port and press Enter.", Dum$
190
     OUTPUT @Hp4395;"HOLD"
     OUTPUT @Hp4395;"CLES"
200
210
     OUTPUT @Hp4395;"*SRE 4;ESNB 1"
220
      ON INTR 7 GOTO Sweep_end
                                  ! \ When iBASIC is used,
230
     ENABLE INTR 7;2
                                  ! / change "7" to "8"
        OUTPUT @Hp4395;"TRGS INT"
240
        OUTPUT @Hp4395;"NUMG";Avg
250
260 Measuring:GOTO Measuring
270 Sweep_end: ! Get Data
280 DIM D(1:801)
290
     DIM P(1:801)
```

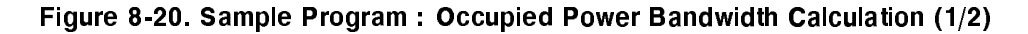

```
300
      OUTPUT @Hp4395;"FORM3"
     ASSIGN @Dt TO 717;FORMAT OFF ! When iBASIC is used,
310
320
     OUTPUT @Hp4395;"OUTPDTRC?" ! change "717" to "800"
330
     ENTER @Dt USING "%,8A";Dum$
340
     ENTER @Dt;D(*)
     ENTER @Dt USING "%,1A";Dum$
350
360
370
     Power(D(*),P(*),Rbw,Nop,Fspan)
380
     FOR I=1 TO Nop
390
400
       A=P(I)/P(Nop)
410
       IF A>.005 THEN Lower
420 NEXT I
430 Lower: I1=I
440 FOR I=Nop TO 1 STEP -1
450
       A=P(I)/P(Nop)
460
       IF A<.995 THEN Upper
470 NEXT I
480 Upper:I2=I
       OUTPUT @Hp4395;"MKR ON"
490
500
       OUTPUT @Hp4395;"MKRP ";I1
510
        OUTPUT @Hp4395; "DMKR ON"
       OUTPUT @Hp4395;"MKRP ";12
520
530
       OUTPUT @Hp4395;"OUTPMKR?"
540
       ENTER @Hp4395;Val,Val2,Flh
       PRINT "Occupied band width :";
550
       PRINT Flh;" Hz"
560
     DISP "PROGRAM FINISHED"
570
580
      END
590
600
      SUB Power(D(*),P(*),Rbw,Nop,Fspan)
610
       S=0
       FOR I=1 TO Nop
620
630
         S=S+10^(D(I)/10)
          P(I)=S
640
650
        NEXT I
      SUBEND
660
```

### Sample Program : Occupied Power Bandwidth Calculation (2/2)

Lines 40 to 80 set the following variables to typical values: measurement coefficient, frequency span, resolution bandwidth, number of measurement points, and averaging factor.

Lines 390 to 430 search from the left for the point where the power is 0.5 % compared to the total power. Lines 440 to 480 do the same search from the right.

Lines 490 to 540 display the marker and  $\Delta$  marker on the 0.5 % power points and read out the spacing of the markers.

Lines 600 to 660 (subprogram FNPower) perform a summation of the power at the measurement points. This summation is done in the area specified by the center frequency (Fch) and the frequency span (Fs). The same equation (11-2) is used in the "To Obtain Adjacent Channel Power" example.

## To Calculate an S/N Ratio

The sample program in this section calculates a signal-to-noise (S/N) ratio. This program measures the power of a signal component (a). It then calculates the power of a noise component (b) defined as the measurement data subtracted IF BW data above and below the measurement signal (b).

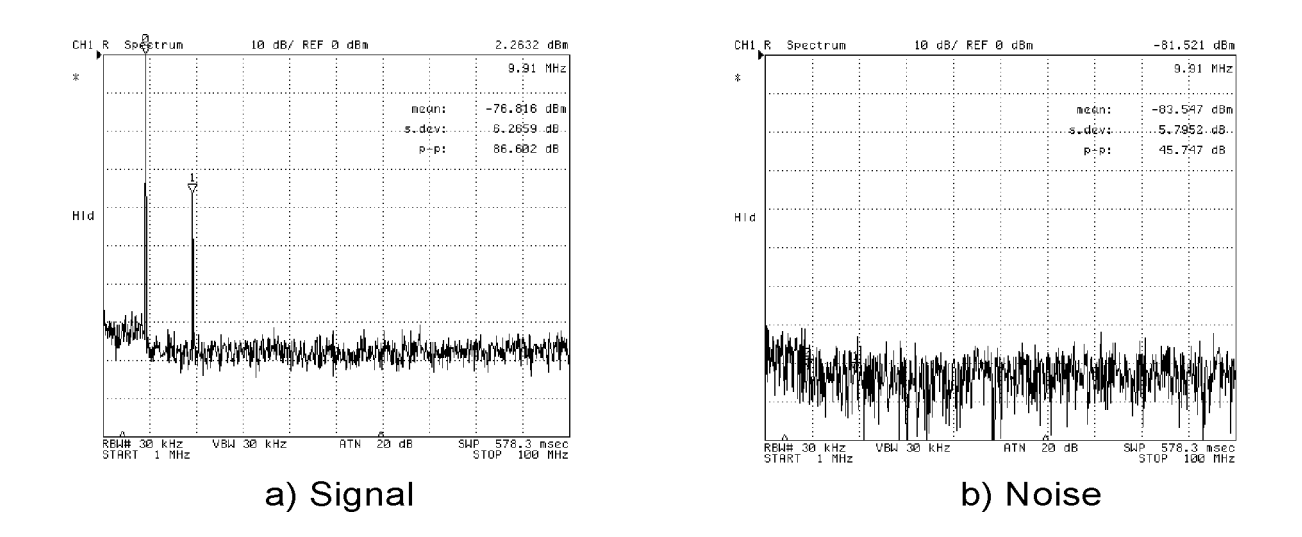

Figure 8-21. Calculating an S/N ratio

The measurement port should be setup before execution the program.

```
10
     !Fig.8-22 Sample program to measure S/N ratio
20
     ÷.
30
    DIM Dat(1:801)
40
     1
50
    Fstar=1.E+6 ! Start Frequency
    Fstop=1.E+8 ! Stop Frequency
60
70
    Rbw=30000. ! RBW
    Rstar=5.E+6 ! Start of Noise BW
80
90
    Rstop=6.E+7 ! Stop of Noise BW
100 !
110 ASSIGN @Hp4395 TO 717 ! When iBASIC is used, change "717" to "800"
120 ASSIGN @Dt TO 717; FORMAT OFF ! When iBASIC is used, change "717" to "800"
130 !
140 GOSUB Setup
150 GOSUB Measure_signal
160 GOSUB Measure_noise
170 GOSUB Printing
180 STOP
190 !
200 Setup: !
210 OUTPUT @Hp4395;"HOLD"
220 OUTPUT @Hp4395;"FORM3"
230 OUTPUT @Hp4395;"DISA HIHB"
240 PRINT "SNR Sample Program"
250
    - !
```

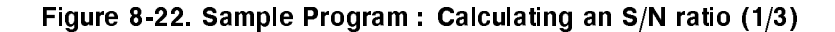

```
260 OUTPUT @Hp4395;"STAR ";Fstar
270 OUTPUT @Hp4395;"STOP ";Fstop
280 OUTPUT @Hp4395;"BW ";Rbw
290 OUTPUT @Hp4395;"MKR ON;MKRUNIT DBM"
300 OUTPUT @Hp4395; "PARS ON; MEASTAT ON"
310 OUTPUT @Hp4395;"MKRPRM ";Rstar
320 OUTPUT @Hp4395; "SEARSTRL"
330 OUTPUT @Hp4395;"MKRPRM ";Rstop
340 OUTPUT @Hp4395; "SEARSTRR"
350 RETURN
360 !
370 Measure_signal:!
380 OUTPUT @Hp4395;"POIN?"
390 ENTER @Hp4395;Poin
400 Nrbw=INT(Rbw/((Fstop-Fstar)/(Poin-1)))+1
410 !
420 DISP "measuring signal power..."
430 OUTPUT @Hp4395;"FMT SPECT"
440 OUTPUT @Hp4395;"SING;*OPC?"
450 ENTER @Hp4395;Dummy
460 !
470 OUTPUT @Hp4395; "SEAM PKSA"
480 OUTPUT @Hp4395;"MKRVAL?"
490 ENTER @Hp4395;Psignal
500 OUTPUT @Hp4395; "MKRPRM?"
510 ENTER @Hp4395;Fsignal
520 OUTPUT @Hp4395;"MKR?"
530 ENTER @Hp4395;Mkr(0)
540 OUTPUT @Hp4395;"MKRP?"
550 ENTER @Hp4395;Mkrp(0)
560 FOR I=1 TO 7
        OUTPUT @Hp4395; "SMKR"&VAL$(I) &"?"
570
580
        ENTER @Hp4395;Mkr(I)
        OUTPUT @Hp4395; "SMKRP"&VAL$(1)&"?"
590
600
        ENTER @Hp4395;Mkrp(I)
610 NEXT I
620 OUTPUT @Hp4395; "DATMEN; DISP DATM"
630 RETURN
640 !
650 Measure_noise:!
660 DISP "measuring noise power..."
670 OUTPUT @Hp4395;"FMT NOISE"
680 OUTPUT @Hp4395;"SING;*OPC?"
690 ENTER @Hp4395;Dummy
700 !
710 OUTPUT @Hp4395; "OUTPDATA?"
720 ENTER @Hp4395 USING "8A,#";Head$
730 ENTER @Dt;Dat(*)
740 ENTER @Hp4395 USING "1A,#";Foot$
750 !
760 FOR I=0 TO 7
770
     IF Mkr(I) THEN
780
            FOR J=-Nrbw TO Nrbw
                Dat(Mkrp(I)+J)=Dat(Mkrp(I)-Nrbw-1)
790
800
           NEXT J
810
        END IF
820 NEXT I
830 !
840 OUTPUT @Hp4395;"INPUDATA #46408";
850 OUTPUT @Dt;Dat(*),END
860
    1
```

#### Sample Program : Calculating an S/N ratio (2/3)

```
870 OUTPUT @Hp4395;"MKRUNIT W"
880 OUTPUT @Hp4395;"OUTPMSTA?"
890 ENTER @Hp4395;Mean,Sdev,Pp
900 !
910 Pnoise=10*LGT(Mean*(Rstop-Rstar)*1000)
920 !
930 DISP "measuring done."
940 RETURN
950 !
960 Printing: !
970 PRINT
980 PRINT USING "K, MDDD. DDD, K, #";" Signal Power : ", Psignal, "dBm"
990 PRINT " @ ";FNEngr$(Fsignal,5);"Hz"
1000 PRINT USING "K, MDDD.DDD, K, #";" Noise Power : ", Pnoise, "dBm"
1010 PRINT " @ ";FNEngr$(Rstar,5);" to ";FNEngr$(Rstop,5);"Hz"
1020 PRINT USING "K, MDDD. DDD, K";" SNR
                                               : ",Psignal-Pnoise,"dB"
1030 !
1040 OUTPUT @Hp4395;"FMT SPECT"
1050 OUTPUT @Hp4395;"MKRUNIT DBM"
1060 RETURN
1070 !
1080 END
1090 !
1100 DEF FNEngr$(X,Round)
1110
        Unit$="afpnum kMGTP"
         SELECT ABS(X)
1120
1130
        CASE >=1.E+18
            RETURN "*****"
1140
        CASE <1.E-18
1150
1160
            RETURN "O"
1170
         CASE ELSE
            Unit=INT(LGT(DROUND(ABS(X),Round))/3)
1180
1190
             RETURN VAL$(DROUND(X/10^(Unit*3),Round))&Unit$[Unit+7;1]
1200
       END SELECT
1210 FNEND
```

### Sample Program : Calculating an S/N ratio (3/3)

Lines 200 to 350 prepare for measurement.

Lines 370 to 630 measure signal.

Lines 470 to 550 use the marker function to search and measure the amplitude of and frequency of the signal where the marker is located.

Line 620 copies the measurement data of a signal from the data trace to the memory trace and displays both of the trace.

Lines 650 to 940 subtract the signal component from measurement data to the obtain noise component.

Line 670 set the display format to the noise format.

Lines 710 to 820 retrieve data, then subtract signal component.

Lines 1100 to 1210 are the subprogram which modifies the display format of the stop frequency.

# Programs for the Impedance Analyzer Mode

## **To Perform Calibration**

This section provides the sample program which performs calibration and compensation in the impedance analyzer mode. This program should run with HP 43961 impedance test kit and a test fixture appropriate for your DUT. See *Operation Manual* for detailed information on test fixtures.

```
10 !
20 !Fig.8-23 ZA Calibration
30 !
40 CLEAR SCREEN
50
    ASSIGN @Hp4395 TO 717
                              ! When iBASIC is used, replace "717" to "800"
60
    OUTPUT @Hp4395;"PRES"
70 OUTPUT @Hp4395;"ZA"
80 BEEP
90 DISP "Connect 43961A, THEN press continue"
100 PAUSE
110 !
120 Calibration:
                   . Į.
130 OUTPUT @Hp4395;"CALK APC7"
140
      OUTPUT @Hp4395;"BW 300;AVERFACT 8;AVER ON"
150
      1
     BEEP
160
     PRINT "CALIBRATION"
170
180
     DISP "OPEN CAL, READY? press continue"
190
     PAUSE
200
     OUTPUT @Hp4395;"CALI IMP"
     OUTPUT @Hp4395;"CLASIMPA"
210
220
     OUTPUT @Hp4395;"*OPC?"
230
      ENTER @Hp4395;Dummy
240
      DISP "SHORT CAL, READY? press continue"
250
     PAUSE
     OUTPUT @Hp4395;"CLASIMPB"
260
     OUTPUT @Hp4395;"*OPC?"
270
280
     ENTER @Hp4395;Dummy
290
    DISP "LOAD CAL, READY? press continue"
300
      PAUSE
310
     OUTPUT @Hp4395;"CLASIMPC"
     OUTPUT @Hp4395;"*WAI"
320
330 OUTPUT @Hp4395;"SAVIMP"
340 OUTPUT @Hp4395;"*OPC?"
350 ENTER @Hp4395;Dummy
360 !
370 DISP "Connect a fixture and press continue"
380 PAUSE
390
     - I.
400
     PRINT "SELECT FIXTURE"
     PRINT "1 : 16191A"
410
420 PRINT "2 : 16192A"
430 PRINT "3 : 16193A"
440 PRINT "4 : 16194A"
450 !
460 INPUT " Input number of fixture", Fixt
470 !
480 SELECT Fixt
490
      CASE 1
```

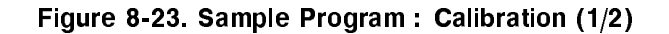

```
OUTPUT @Hp4395;"FIXT HP16191"
500
510
       CASE 2
520
       OUTPUT @Hp4395;"FIXT HP16192"
530
       CASE 3
540
        OUTPUT @Hp4395;"FIXT HP16193"
       CASE 4
550
560
       OUTPUT @Hp4395;"FIXT HP16194"
570
     END SELECT
580 !
590 !
     PRINT "COMPENSATION"
600
     DISP "OPEN COMPEN. READY? press continue"
610
620
        PAUSE
     OUTPUT @Hp4395;"COMP;COMCA"
630
     OUTPUT @Hp4395;"*OPC?"
640
650
     ENTER @Hp4395;Dummy
     DISP "SHORT COMPEN. READY? press continue"
660
670
        PAUSE
     OUTPUT @Hp4395;"COMCB"
680
     OUTPUT @Hp4395;"*WAI"
690
     OUTPUT @Hp4395;"SAVCOM"
700
710
      OUTPUT @Hp 4395 ; "* OPC? "
      ENTER @Hp4395;Dummy
720
730
      - į -
740
      DISP "PROGRAM END"
750
      END
```

### Sample Program : Calibration (2/2)

In the impedance analyzer mode, calibration should be performed with the IF BW set to 300 Hz or less and the averaging factor greater than 7.

Line 200 starts the calibration. If execution comes to this line before the end of calibration, the program resets the calibration procedure.

Lines 210 to 350 perform calibration. Calibration should be done in synchronization with the controller. This program uses **\*OPC?** for this purpose.

Lines 400 to 570 calculates the compensation for the test fixture you use, in terms of electrical length.

Lines 600 to 720 perform compensation.

### To Measure Capacitance and the factor D

The sample program in this section measures capacitance and the factor D. The program also calibrates your HP 4395A.

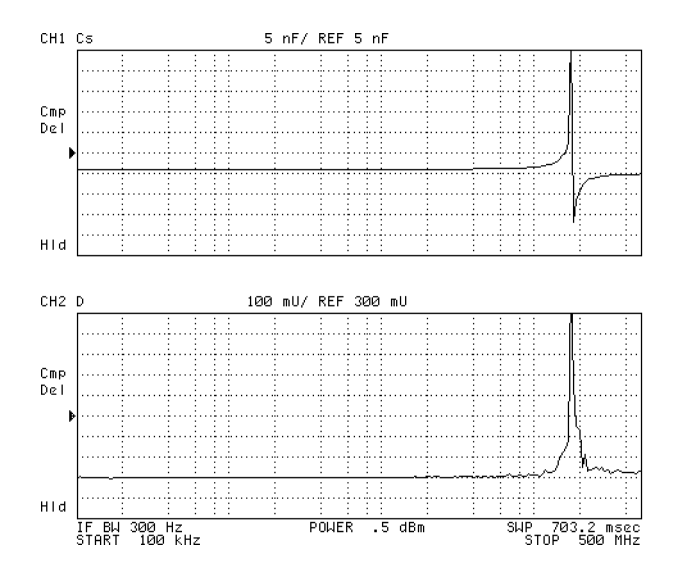

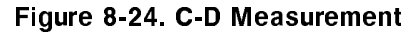

```
10
    ļ
20
    !Fig.8-25 PROGRAM TO MEASURE C-D
30
   . !
40
    CLEAR SCREEN
                                ! When iBASIC is used replace "717" to "800"
50
     ASSIGN @Hp4395 TO 717
60
    OUTPUT @Hp4395;"PRES"
70
    OUTPUT @Hp4395;"ZA"
    OUTPUT @Hp4395;"*OPC?"
80
90
    ENTER @Hp4395;Dummy
100
    .
110
    ! Interrupt Operation Set-up
120
      OUTPUT @Hp4395;"CLES"
      OUTPUT @Hp4395;"*SRE 32;*ESE 36"
130
      ON INTR 7 GOSUB Err_report
140
                                   ! \ When iBASIC is used,
150
      ENABLE INTR 7;2
                                    ! / change "7" to "8"
160
     Ţ.
170 BEEP
180 DISP "Connect 43961A, THEN press continue"
190 PAUSE
200 !
210 GOSUB Setup
220
    GOSUB Calibration
230
    GOSUB Measure
240
    GOTO Ending
250 !
260 !
270 Setup:!
280 ! Measurement Setup
290
      OUTPUT @Hp4395;"SWPT LOGF"
      OUTPUT @Hp4395;"STAR 1E6"
300
310
      OUTPUT @Hp4395;"STOP 500E6"
      OUTPUT @Hp4395;"CHAN1"
320
      OUTPUT @Hp4395;"MEAS CP"
330
```

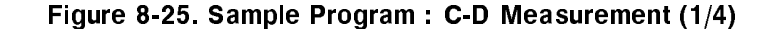

```
OUTPUT @Hp4395;"CHAN2"
340
350
     OUTPUT @Hp4395;"MEAS D"
360 OUTPUT @Hp4395;"DUAC ON"
370 OUTPUT @Hp4395;"COUC ON"
380 OUTPUT @Hp4395;"MKRCOUP ON"
390 OUTPUT @Hp 4395;"CHAN1"
400 OUTPUT @Hp4395;"*OPC?"
410 ENTER @Hp4395;Dummy
420 RETURN
430 !
440 Calibration:
                    1
     BEEP
450
     PRINT "CALIBRATION"
460
    OUTPUT @Hp4395;"CALK APC7"
470
480
     OUTPUT @Hp4395;"BW 300;AVERFACT 8;AVER ON"
     DISP "OPEN CAL, READY? press continue"
490
500
      PAUSE
510
      OUTPUT @Hp4395;"CALI IMP"
520
      OUTPUT @Hp4395;"CLASIMPA"
      OUTPUT @Hp4395;"*OPC?"
530
540
      ENTER @Hp4395;Dummy
550
     DISP "SHORT CAL, READY? press continue"
560
     PAUSE
     OUTPUT @Hp4395;"CLASIMPB"
570
     OUTPUT @Hp4395;"*OPC?"
580
590
      ENTER @Hp4395;Dummy
     DISP "LOAD CAL, READY? press continue"
600
     PAUSE
610
     OUTPUT @Hp4395;"CLASIMPC"
620
    OUTPUT @Hp4395;"*WAI"
630
640 OUTPUT @Hp4395;"SAVIMP"
650 OUTPUT @Hp4395;"*OPC?"
660 ENTER @Hp4395;Dummy
670 !
671 OUTPUT @Hp4395;"USKEY"
680
    DISP "Connect a fixture, then press softkey"
690 ON KEY 1 LABEL "16191A" GOTO Fixt1
700 ON KEY 2 LABEL "16192A" GOTO Fixt2
710 ON KEY 3 LABEL "16193A" GOTO Fixt3
720 ON KEY 4 LABEL "16194A" GOTO Fixt4
730 ON KEY 5 LABEL "" GOTO 680
740 ON KEY 6 LABEL "" GOTO 680
750 ON KEY 7 LABEL "" GOTO 680
760 ON KEY 8 LABEL "ABORT" GOTO Fix_end
770 GOTO 770
780 !
790 Fixt1:!
     OUTPUT @Hp4395;"FIXT HP16191"
800
810
     GOTO Fix_end
820 Fixt2:!
830 OUTPUT @Hp4395;"FIXT HP16192"
840 GOTO Fix_end
850 Fixt3:!
     OUTPUT @Hp4395;"FIXT HP16193"
860
870
     GOTO Fix_end
880 Fixt4:!
890 OUTPUT @Hp4395;"FIXT HP16194"
900 GOTO Fix_end
910 Fix_end: !
920 OFF KEY
```

Sample Program : C-D Measurement (2/4)

```
930 !
     DISP "OPEN COMPEN. READY? press continue"
940
950
      PAUSE
    OUTPUT @Hp4395;"COMP;COMCA"
960
970 OUTPUT @Hp4395;"*OPC?"
980 ENTER @Hp4395; Dummy
990 DISP "SHORT COMPEN. READY? press continue"
1000
     PAUSE
1010 OUTPUT @Hp4395;"COMCB"
1020 OUTPUT @Hp4395;"*WAI"
1030 OUTPUT @Hp4395;"SAVCOM"
1040 OUTPUT @Hp4395;"*OPC?"
1050 ENTER @Hp4395;Dummy
1060 !
1070 RETURN
1080 !
1090 Measure:!
1100 DIM Res(5,2), Freq(5)
1110 DISP "Connect DUT, then press continue"
1120 PAUSE
1130 DISP "Measuring"
1140 !
1150 OUTPUT @Hp4395;"MKR ON"
1160 OUTPUT @Hp4395;"SMKR1 ON;SMKRPRM1 10E6"
1170 OUTPUT @Hp4395;"SMKR2 ON;SMKRPRM2 100E6"
1180 OUTPUT @Hp4395;"SMKR3 ON;SMKRPRM3 200E6"
1190 OUTPUT @Hp4395;"SMKR4 ON;SMKRPRM4 300E6"
1200 OUTPUT @Hp4395;"SMKR5 ON;SMKRPRM5 500E6"
1210 OUTPUT @Hp4395;"MKRPRM 1E6"
1220 !
1230 FOR I=1 TO 2
1240 OUTPUT @Hp4395;"CHAN";CHR$(I+48)
1250 OUTPUT @Hp4395;"*WAI"
1260 OUTPUT @Hp4395;"SING"
1270 OUTPUT @Hp4395;"*WAI"
1280 OUTPUT @Hp4395;"AUTO"
1290
       OUTPUT @Hp4395;"MKRVAL?"
      ENTER @Hp4395;Res(0,I)
1300
     OUTPUT @Hp4395;"MKRPRM?"
1310
     ENTER @Hp4395;Freq(0)
1320
1330 FOR J=1 TO 5
1340
     OUTPUT @Hp4395;"SMKRVAL";CHR$(J+48);"?"
1350
     ENTER @Hp4395;Res(J,I)
      OUTPUT @Hp4395;"SMKRPRM";CHR$(J+48);"?"
1360
1370
       ENTER @Hp4395;Freq(J)
     NEXT J
1380
1390 NEXT I
1400 !
1410 !PRINTING
1420 PRINT ""
1430 PRINT "RESULTS"
1440 PRINT "Freq.
                                                       יים
                             Capacitance(F)
1460 FOR I=0 TO 5
1470 PRINT Freq(I), "MHz", Res(I,1), Res(I,2)
1480 NEXT I
1490 DISP "Measurement complete"
1500 !
1510 RETURN
1520 !
1530 Err_report: !
```

Sample Program : C-D Measurement (3/4)

```
OUTPUT @Hp4395;"OUTPERRO"
1540
1550
       ENTER @Hp4395;Err,Err$
1560
       BEEP
1570
       PRINT "ERROR DETECTED!"
1580
       PRINT Err, Err$
1590
1600
       A=SPOLL(@Hp4395)
       OUTPUT @Hp4395;"*ESR?"
1610
1620
       ENTER @Hp4395;Estat
       ENABLE INTR 7
                                      ! \ When iBASIC is used, change "7" to "8"
1630
1640 RETURN
1650 !
1660 Ending:!
1670 DISP "Program Finish"
1680 END
```

Sample Program : C-D Measurement (4/4)

Lines 440 to 1070 perform calibration in the same way as in "To Perform Calibration", except electric length compensation which uses the ON KEY LABEL function.

Lines 1290 to 1370 show that data is read with the marker. Use the <code>OUTPDTRC?</code> command to retrieve all the measurement data.

Lines 1530 to 1630 set interruption to be generated when an HP-IB error occurs. See Chapter 5 for information on interruption processing in detail.

# To Measure a Varactor Diode Using DC Bias Sweep (With Option 010)

In the HP 4395A, the list sweep function is required in order to measure DUT characteristics as a function of DC bias voltage. The sample program in this section sweeps DC bias voltage across 15 measurement points with fixed frequencies.

A varactor diode is a device whose barrier capacitance varies depending on inverse bias voltage. It is used in many kinds of circuits including a VCO (Voltage Control Oscillator).

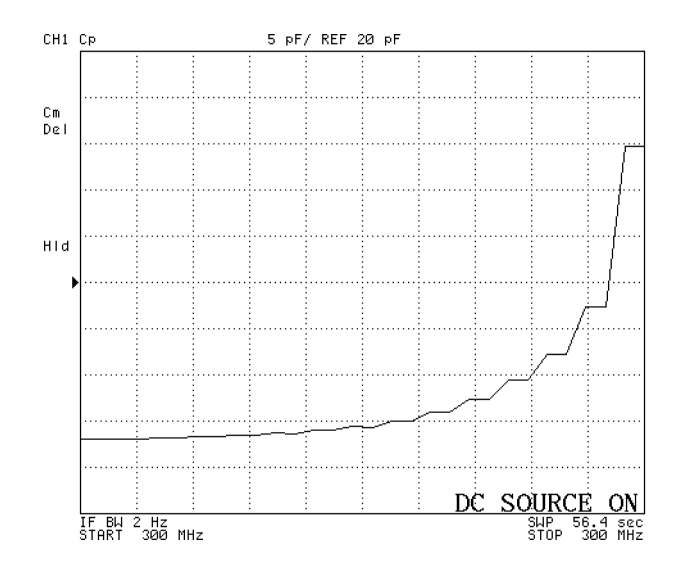

Figure 8-26. Characteristic of a Varactor Diode

```
10
20
    !Fig.8-27 Varactor Diode MEASUREMENT
30
   ASSIGN @Hp4395 TO 717 ! When iBASIC is used, change "717" to "800"
40
50 !
60 GOSUB Setup
70 GOSUB Setlist
    GOSUB Calibration
80
90
    GOSUB Measurement
100 !
110 Setup: !
120 OUTPUT @Hp4395;"PRES"
130 OUTPUT @Hp4395;"ZA"
140 OUTPUT @Hp4395;"CHAN1"
150 OUTPUT @Hp4395; "MEAS CP"
160 OUTPUT @Hp4395;"DCCTL VOLT"
170 RETURN
180 !
190 Setlist: !
200 DIM Voltfact(15)
210 OUTPUT @Hp4395;"AVER OFF"
220 OUTPUT @Hp4395;"LISDOBASE"
230 Freq=3.E+8
240 INPUT "Enter frequency(Hz)", Freq
250 Dcvmin=-30
260 INPUT "ENTER DC sweep level : Lower(V)",Dcvmin
270 Dcvmax=-.1
280 INPUT "ENTER DC sweep level : Upper(V)",Dcvmax
290 Pow=-13
300 INPUT "Enter power level(dBm)", Pow
310 Ifbw=2
320 INPUT "ENTER IFBW (Hz)", Ifbw
330 Curr=100
340 INPUT "ENTER DC bias current limit(mA)",Curr
350 Curr=Curr/1000
360 OUTPUT @Hp4395; "MAXDCI"; Curr
370 !
380 Dcstep=(Dcvmax-Dcvmin)/14
390 !
400 OUTPUT @Hp4395;"CLEL"
410 OUTPUT @Hp4395;"EDITLIST"
420 FOR I=1 TO 15
430 Voltfact(I)=Dcvmin+Dcstep*(I-1)
440 NEXT I
450 FOR I=1 TO 15
460 OUTPUT @Hp 4395; "S ADD"
470 OUTPUT @Hp4395;"STAR ";Freq
480 OUTPUT @Hp4395;"STOP ";Freq
490 OUTPUT @Hp4395;"POIN 2"
500 OUTPUT @Hp4395;"POWE ";Pow
510 OUTPUT @Hp4395;"DCV ";Voltfact(I)
520
    OUTPUT @Hp4395;"BW ";Ifbw
530
     OUTPUT @Hp4395;"SDON"
540 NEXT I
550 OUTPUT @Hp4395;"EDITDONE"
560 OUTPUT @Hp4395;"*OPC?"
570 ENTER @Hp4395;Dummy
580 OUTPUT @Hp4395;"SWPT LIST"
590 !
600 RETURN
610 !
```

Figure 8-27. Sample Program : Measuring Varactor Diode Characteristic (1/3)

Sample Program : Measuring Varactor Diode Characteristic (2/3)

```
620 Calibration:
630
      BEEP
      OUTPUT @Hp4395;"AVERFACT 8;AVER ON"
640
      PRINT "CALIBRATION"
650
      DISP "OPEN CAL, READY? press continue"
660
670
      PAUSE
      OUTPUT @Hp4395;"CALI IMP"
680
690
      OUTPUT @Hp4395;"CLASIMPA"
700
      OUTPUT @Hp4395;"*OPC?"
710
      ENTER @Hp4395;Dummy
720
      DISP "SHORT CAL, READY? press continue"
730
     PAUSE
     OUTPUT @Hp4395;"CLASIMPB"
740
      OUTPUT @Hp4395;"*OPC?"
750
760
      ENTER @Hp4395;Dummy
     DISP "LOAD CAL, READY? press continue"
770
780
      PAUSE
790
      OUTPUT @Hp4395;"CLASIMPC"
800
      OUTPUT @Hp4395;"*WAI"
810 OUTPUT @Hp4395;"SAVIMP"
     OUTPUT @Hp4395;"*OPC?"
820
830 ENTER @Hp4395;Dummy
840 !
850 OUTPUT @Hp4395;"KEY 47"
860 OUTPUT @Hp4395;"KEY 0"
870
     OUTPUT @Hp4395;"KEY 6"
880 DISP "Connect a fixture, then press soft key"
890 ON KEY 1 LABEL "16191A" GOTO Fixt1
900 ON KEY 2 LABEL "16192A" GOTO Fixt2
910 ON KEY 3 LABEL "16193A" GOTO Fixt3
920 ON KEY 4 LABEL "16194A" GOTO Fixt4
930 ON KEY 5 LABEL "" GOTO 880
940 ON KEY 6 LABEL "" GOTO 880
950 ON KEY 7 LABEL "" GOTO 880
960 ON KEY 8 LABEL "ABORT" GOTO Fix_end
970 GOTO 970
980 !
990 Fixt1: !
     OUTPUT @Hp4395;"FIXT HP16191"
1000
      GOTO Fix_end
1010
1020 Fixt2:!
1030
      OUTPUT @Hp4395;"FIXT HP16192"
       GOTO Fix_end
1040
1050 Fixt3:!
       OUTPUT @Hp4395;"FIXT HP16193"
1060
1070
       GOTO Fix_end
1080 Fixt4:!
      OUTPUT @Hp4395;"FIXT HP16194"
1090
      GOTO Fix_end
1100
1110 Fix_end: !
1120 OFF KEY
1130 !
1140
     BEEP
     DISP "OPEN COMPEN. READY? press continue"
1150
1160
       PAUSE
1170 OUTPUT @Hp4395;"COMP;COMCA"
1180 OUTPUT @Hp4395;"*OPC?"
1190 ENTER @Hp4395;Dummy
1200 DISP "SHORT COMPEN. READY? press continue"
1210
      PAUSE
1220
     OUTPUT @Hp4395;"COMCB"
```

```
1230 OUTPUT @Hp4395;"*WAI"
1240 OUTPUT @Hp4395;"SAVCOM"
1250 OUTPUT @Hp4395;"*OPC?"
1260 ENTER @Hp4395;Dummy
1270
     - I.
     RETURN
1280
1290
      1
1300 Measurement:!
1310 INPUT "Connect DUT, and press Enter.", Dum$
1320 OUTPUT @Hp4395;"DCO ON"
1330 OUTPUT @Hp4395;"CLES"
1340 OUTPUT @Hp4395;"*SRE 4;ESNB 1"
1350 ON INTR 7 GOTO Sweep_end \ !\ \ When iBASIC is used, change "7" to "8"
1360 ENABLE INTR 7;2
                            ! /
1370 OUTPUT @Hp4395;"SING"
1380 Measuring: GOTO Measuring
1390 !
1400 Sweep_end: !
1410 DIM Dat(1:30,1:2)
1420 OUTPUT @Hp4395;"AUTO"
1430 OUTPUT @Hp4395;"OUTPDTRC?"
1440 ENTER @Hp4395;Dat(*)
1450 PRINT ""
     PRINT " Measurement Result"
1460
1470
      PRINT " Measurement Frequency
                                        :";Freq;"Hz"
       PRINT " Measurement Power
                                        :";Pow;"dB"
1480
       PRINT " "
1490
                                            Cp(F)"
      PRINT " No.
                         DC(V)
1500
     1510
1520 FOR I=1 TO 15
1530
     PRINT I,Dcvmin+Dcstep*(I-1),Dat(I*2-1,1)
1540 NEXT I
1550 !
1560
     END
```

#### Sample Program : Measuring Varactor Diode Characteristic (3/3)

Lines 450 to 570 input segments of a list sweep to HP 4395A.

Calibration, lines 620 to 1260, should be performed after to have inputed segments of a list sweep.

Lines 500 to 570 perform a sweep measurement. This program uses the status reporting system to work in synchronization with the end of sweep.
## Hints and Notes on Programming

This section provides hints and information that can make your program better in practical applications.

### Increasing your program execution speed

Because the analyzer's CPU interleaves processing measurements and executing a program, program execution speed depends on the measurement conditions. The display process also requires processing time.

To increase program speed (increase throughput), set the analyzer to the following conditions:

- If you do not need to measure the DUT when executing a program, set TRIGGER MODE to HOLD.
- If you need to measure the DUT but do not need to display the traces on the screen, set DISPLAY ALLOCATION to ALL BASIC.
- If you need to measure the DUT and display traces, but do not need to use the marker function, preset all markers.
- When you use the I/O port, use the READIO and WRITEIO commands to input or output data to the port directly.
- If you change channels in a program, set Dual Channel to ON before changing channels to avoid the setup time for the channel. For example, when you change channels in a program, set Dual Channel to ON and Display Allocation to All BASIC to decrease the switching time between channels 1 and 2.

### ANAOCH Command

If you want to retrieve measurement data from a channel that is not active, you can switch the channel effectively by using the HP-IB command ANAOCH. This command swaps the channel to be processed, while the active channel remains unchanged, thereby accelerating your program execution. Refer to the ANAOCH entry in the command reference in this manual.

### Note

Using ANAOCH is valid only if the dual channel function is ON by the HP-IB command DUAC ON.

### Self-assigning of an HP-IB Address

When you want to make your program distinguish the system where it is running, the external controller, or the Instrument BASIC, it is helpful to use SYSTEM\$("SYSTEM ID") as shown below:

For example, the line below, which appears in most of the programs in this manual,

```
10 ASSIGN @Hp4395 TO 717 ! WHEN iBASIC is used, change "717" to "800".
```

can be replaced with the program shown above. This enables the program to assign its HP-IB address by itself.

# Note

In the example above, lines 50 and 60 contain the commands to reset the HP-IB bus and are not essential for changing the HP-IB address.

## **Key Stroke Recording**

Key stroke recording is one of the functions provided with HP Instrument BASIC. This function allows you to write a program with a sequence of key strokes that you make on the front panel. No keyboard is required. See "Easy Program Writing" in Chapter 1 for how to use the function. The function also helps you to find the HP\_IB command corresponding HP-IB command to the key you press.

## Solving Problems on Your Program

This section provides typical troubleshooting for when your program does not work as you expected. Check that the following items are satisfied.

#### If There Is No Response From an Instrument on the HP-IB Bus

Check all HP-IB addresses and cable connections.

### If the Disk Cannot Be Read

- Check that you specify the correct mass storage where your data should reside.
- Check if the disk is corrupted. You may want to verify the disk on PC.

### If an HP-IB Command Error Occurs

- Verify the HP-IB command is appropriate and is used properly.
- Check if the HP 4395A operates in synchronization with the controller.

#### If a Query Error Occurs

- Check if the HP 4395A operates in synchronization with the controller.
- Check that the number of returned values is equal to that you expect in the program, if the query returns multiple values.

## Introducing HP Intrument BASIC System

This chapter introduces the analyzer's HP Instrument BASIC (IBASIC) and describes how to connect and use a keyboard. Read this chapter before using HP Instrument BASIC with the analyzer for the first time. The topics covered in this chapter are:

- Overview of HP Instrument BASIC
- Controlling the analyzer
- Using HP Instrument BASIC for the first time
- Entering BASIC Statements from the front panel keys
- Getting into/out of the EDIT mode
- Editing programs in the EDIT mode
- Listing programs
- Saving programs
- Listing file names
- Getting programs
- On Key Label function
- Increasing program speed
- Pass Control Between the External Controller
- External RUN/CONTinue connector
- Graphics
- Softkeys used for HP Instrument BASIC operation

## **Overview of HP Instrument BASIC**

HP Instrument BASIC (IBASIC) can be used for a wide range of applications from simple recording and playback of measurement sequences to remote control of other instruments.

HP Instrument BASIC is a complete system controller residing inside your analyzer. It communicates with your analyzer via HP-IB commands and can also communicate with other instruments, computers, and peripherals over the HP-IB interface.

The HP Instrument BASIC's programming interface includes an editor and a set of programming utilities. The utilities allow you to perform disk I/O, renumber, secure, or delete all or part of your program.

The HP Instrument BASIC command set is similar to the command set of HP 9000 Series 200/300 BASIC. Therefore, HP Instrument BASIC programs can be run on any HP BASIC workstation with few if any changes. Porting information can be found in the HP Instrument BASIC Programming Techniques of the HP Instrument BASIC Users Handbook.

## Controlling the Analyzer

HP Instrument BASIC can control the analyzer (itself) through the "internal" HP-IB bus. This means that an analyzer with HP Instrument BASIC includes both a controller and an analyzer in the same instrument. They are connected through an internal HP-IB bus.

## Note

The select code of the internal HP-IB interface is 8, and the HP-IB address of the analyzer can be any number from 0 to 30. In this manual, we use "800" for the device selector of the analyzer.

For more information on HP-IB addresses and device selectors, see "Device Selectors" in the *HP Instrument BASIC Interfacing Techniques* of the *HP Instrument BASIC Users Handbook* and "Available I/O Interfaces and Select Codes".

## Using HP Instrument BASIC for the First Time

## Allocating Screen Area for HP Instrument BASIC

Because all of the analyzer's screen is allocated for analyzer operation after power ON, you must allocate screen area for HP Instrument BASIC when you want to use it. The analyzer provides four display allocation types. Select one of them using **DISPLAY ALLOCATION** under (Display).

## Let's try

1. Press the following key and softkeys:

Display MORE DISPLAY ALLOCATION

2. Press the following softkey.

ALL BASIC

The screen is cleared and all of the screen area is allocated for HP Instrument BASIC.

3. Press the following softkey.

ALL INSTRUMENT

The total screen area is reallocated as the analyzer display.

4. Press the following softkey:

HALF INSTR HALF BASIC

The screen area is allocated so that the upper half of the screen is used for the analyzer operation and the lower half is used for HP Instrument BASIC.

5. Press the following softkey:

BASIC STATUS

Three blank lines appear at the display line (lower area of the screen). This area is used by HP Instrument BASIC to input commands and to display messages.

### 9-2 Introducing HP Intrument BASIC System

## **Entering BASIC Statements from the Front Panel Keys**

The analyzer's HP Instrument BASIC allows you to enter and execute statements from the front panel keys (if the external mini-DIN keyboard is not connected).

Press the following key and softkeys from the front panel:

(System) IBASIC MORE [1/3] MORE [2/3] COMMAND ENTRY

The Command Entry menu is displayed on the softkey menu area, and the active entry area displays the letters, the digits 0 through 9, and some special characters including mathematical symbols. Three sets of letters can be scrolled using the step keys,  $\bigcirc$  and  $\bigcirc$ . To enter a statement, press the step keys for the desired letter set, rotate the knob until the arrow " $\uparrow$ " points at the first letter, then press **SELECT LETTER**. Repeat this until the complete statement is entered, then press **DONE** to execute the statement.

## Getting into/out of the EDIT Mode

Pressing the following key and softkey allows you to enter the EDIT mode immediately, irrespective of Display Allocation.

## Getting into the EDIT Mode

Press the following key and softkeys from the front panel:

(System) IBASIC Edit

### Entering the EDIT Mode from the Keyboard

Use the following keys to enter the EDIT mode with the cursor positioned at the specified line number. The *line\_number* can be omitted. Press the following key among the 3 menus which leads to the (Shift) - (F9) key.

**EDIT** *line\_number* (Enter) or type as follows:

EDIT *line\_number* (Enter)

To use the keyboard, the Keyboard Input Line must be allocated on the screen. If it is not, press (Display) MORE DISPLAY ALLOCATION and select any allocation except ALL INSTRUMENT.

## Getting Out of the EDIT Mode

The EDIT mode is exited by pressing Shift - (Alt - (F4), (ESC), and (Home from the keyboard (or by pressing the END EDIT softkey).

## **Editing Programs in the EDIT Mode**

This section describes how to edit a program while in the EDIT mode, the topics are:

- Deleting characters
- Inserting characters
- Moving the cursor
- Scrolling lines and pages
- Jumping lines
- Inserting/deleting/recalling lines
- Clearing lines

See "The Keyboard" for more information on functions of each key.

### **Deleting Characters**

There are two functions you can use to delete characters: "Back space" and "Delete characters."

#### **Back Space**

Pressing (Back space) on the front panel (or on the keyboard) erases the character to the left of the cursor and moves the cursor left to the position of the erased character.

#### **Deleting Characters**

Pressing (Delete char) from the keyboard deletes the character at the cursor's position.

### **Inserting Characters**

The EDIT mode is always in the insert mode. Characters you type at the keyboard are inserted before the current cursor position. (Pressing <u>Insert</u>) performs no function.)

### **Moving the Cursor**

The following key operations allow you to move the cursor horizontally along a line:

| From the front panel | From the keyboard                  |
|----------------------|------------------------------------|
| Turning the knob     | Pressing $\bigcirc$ and $\bigcirc$ |

### Scrolling Lines and Pages

#### Scrolling Lines

The following key operations enable you to scroll lines up and down:

| From the front panel                 | From the keyboard                          |
|--------------------------------------|--------------------------------------------|
| Pressing $\bigoplus$ and $\bigoplus$ | pressing $\bigstar$ and $\bigtriangledown$ |

#### **Scrolling Pages**

Pressing (Page Up) and (Page Down) from the keyboard causes the display to scroll up and down in one page increments.

## Jumping from the Current Line

#### Jumping to a Specified Line

You can specify a line by using a line number or a label name when jumping from the current line as follows:

GOTO LINE line\_number (Enter)

or

GOTO LINE label\_name (Enter)

If the label specified is not defined in the program, an error will occur.

#### Jumping to the Top/Bottom of a Program

Pressing the following keys allows you to jump to top or bottom of the program:

| Shift     | ) |
|-----------|---|
| (Shift)-▼ | ) |

### Inserting/Deleting/Recalling Lines

(Shift) - (Insert) inserts a new line above the current cursor position.

(Shift) - (Delete) deletes the line at which the cursor is.

**RECALL LINE** recalls the last deleted line.

### **Clearing Line**

Pressing (Shift) - (End) clears a line from the current cursor position to the end of the line.

## **Renumbering Program Line Numbers**

The REN command allows you to renumber the program currently in memory. You should execute the REN command after exiting the EDIT mode. Press the following key among the 3 menus which leads to the (Shift) - (F9) key.

RENumber (Enter)

or

```
REN (Enter)
```

You can specify the starting value, increment value, beginning line number, and the ending line number when renumbering a program as follows:

**RENumber** starting\_value, increment IN beginning\_line\_number, ending\_line\_number [Enter]

or type as follows:

REN starting\_value, increment IN beginning\_line\_number, ending\_line\_number [Enter]

line\_label can be also use instead of line\_number. For more information, see the HP Instrument BASIC Language Reference of the HP Instrument BASIC Users Handbook.

## **Listing Programs**

The system can list the program on the screen and to a printer.

## Listing on the Screen

You can list a program on the screen as follows:

1. Because the system lists a program in the print area, the Print Area must be allocated on the screen. For example:

(Display) MORE DISPLAY ALLOCATE ALL BASIC

All of the screen area is allocated for the print area.

2. Type as follows:

Note

LIST Enter

#### Listing to the Printer

For hard copy output, an parallel cable must connect the analyzer to the printer.

1. Set the output device to a printer as follows:

PRINTER IS PRT Enter

2. Type and press as follows:

LIST Enter

The program is listed on the printer.

3. Set the output device to LCD as follows:

PRINTER IS CRT (Enter)

## Saving Programs (SAVE)

- 1. To use the built-in disk drive, insert a 2DD disk or 2HD disk into the disk drive.
- 2. If you are using a flexible disk for the first time, set the disk format to LIF or DOS and initialize the disk. See "To Save and Recall" in *Operation Manual* for the procedure.

Note

When you turn ON the HP 4395A, you can have it automatically execute a particular program which was backuped in the memory disk. See "Memory Disk" in Chapter 10 for how to backup a program in the memory disk.

3. If the display allocation is ALL INSTRUMENT, change the allocation to either HALF INSTRUMENT HALF BASIC or ALL BASIC. For example:

(Display) MORE DISP ALLOCATION ALL BASIC

4. Select the storage units: the built-in flexible disk drive and the RAM disk memory.

For the built-in disk drive, enter MSI ":INTERNAL" Enter or MSI ":INTERNAL,4,0" Enter For the RAM disk memory, enter MSI ":MEMORY,0" Enter or MSI ":MEMORY,0,0" Enter

5. Press the following key among the 3 menus which leads to the Shift - F9 key. And type in the filename to which you will store the program as follows:

SAVE file\_name Enter

You can also save the file from the keyboard. Type and press as follows:

SAVE file\_name Enter

The program is stored on the disk.

| Note | If you get the error $-257$ , "File name error", a file on the disk already has the name you are trying to use. In this case, you have three choices:                                                                                                    |
|------|----------------------------------------------------------------------------------------------------|
|      | <ul> <li>Pick a new file name that doesn't already exist. To determine which file names are already being used, use the "CAT" command (see below).</li> <li>Replace an existing file, use the "RE-SAVE" statement.</li> <li>Purge the old file using the PURGE command, then save the new one.</li> </ul> |

## Listing File Names (CAT)

## Listing to Screen

Press the following key and softkeys:

1. If the display allocation is ALL INSTRUMENT or BASIC STATUS, change the allocation to either HALF INSTRUMENT HALF BASIC or ALL BASIC. For example:

(Display) MORE DISP ALLOCATION ALL BASIC

2. Press the following key among the 3 menus which leads to the Shift - F9 key:

CAT (Enter)

You can list from the keyboard as follows:

CAT Enter

The file names stored on the disk are listed on the screen.

#### Note

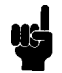

Because the CAT statement outputs 80 columns to a line and the maximum number of columns to a screen is 61, each line is wrapped at the 62th column. If you do not want the list to wrap around, execute the following statement before executing the CAT command.

PRINTER IS CRT; WIDTH 80

## **Listing to Printer**

Note For hard copy output, an parallel cable must connect the analyzer to the printer.

1. Set the output device to be a printer as follows:

PRINTER IS PRT; WIDTH 80 (Enter)

Type and press as follows:

#### CAT Enter

The program is listed on the printer.

2. Get the output device back to LCD:

PRINTER IS CRT Enter

## Getting Programs (GET)

You can retrieve a program from the disk as follows:

1. If the display allocation is ALL INSTRUMENT, change the allocation to either HALF INSTRUMENT HALF BASIC or ALL BASIC. For example:

(Display) MORE DISP ALLOCATION ALL BASIC

2. Press the following key among the 3 menus which leads to the Shift - F9 key and type the filename you want to retrieve:

GET file\_name Enter

You can get the file from the keyboard.

## **On Key Label Function**

The HP Instrument BASIC allows you to define softkeys from within a program. The softkey labels you define will appear when pressing ON KEY LABELS or the (Shift) - (F10) key on the Keyboard. The labels are displayed while running the program.

Example:

..... 100 ON KEY 1 GOTO 150 110 ON KEY 2 LABEL "Print" GOSUB Report .....

You can also use the KEY statement to automatically display the label. This prevents you from pressing Shift - F10 or choosing ON KEY LABELS while the user program is running. The KEY statement is used to display the softkey labels defined. The following set of statements is the same as the key strokes (System) IBASIC ON KEY LABELS :

200 OUTPUT Hp4395;"KEY 47" ! SYSTEM key
210 OUTPUT Hp4395;"KEY 0" ! IBASIC softkey
220 OUTPUT Hp4395;"KEY 7" ! ON KEY LABELS softkey
.....

For more information on the ON KEY statement, see the *HP Instrument BASIC Language Reference* of the *HP Instrument BASIC Users Handbook.* 

## Pass Control Between the External Controller

This section describes how to pass control between Intstrument BASIC and the controller.

## **Pass Control**

To pass active control to HP Instrument BASIC:

PASS CONTROL 717 Enter

#### Pass Control (On External Controller)

While the HP 4395A has control, it is free to address devices to talk and listen as needed. As the active controller, the HP 4395A can send messages to and read replies back from printers and plotters.

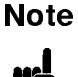

The ability to assert the HP-IB interface clear line (IFC) and remote enable line (REN) are reserved for the system controller. Even when HP Instrument BASIC has active control, it is denied these functions.

ABORT 7assert the interface clear line (IFC)REMOTE 7assert the remote enable line (REN)

To return active control to the system controller:

PASS CONTROL 721 Enter

#### Return Control (On HP Instrument BASIC)

Or, you can return control to the external controller by resetting the HP-IB as follows:

ABORT 7 (Enter)

**Return Control (On External Controller)** 

To Execute an HP Instrument BASIC Command from the External Controller

```
10 !
20 ! To Transfer the Program to iBASIC (on External Controller)
30 !
     ABORT 7
40
50 ASSIGN @Hp4395 TO 717
60 INPUT "FILENAME?", File_name$
     OUTPUT @Hp4395;"PROG:DEL:ALL"
70
80
     OUTPUT @Hp4395;"PROG:DEF #0"
90
     ASSIGN @File TO File_name$
100 ON ERROR GOTO Done
       DIM Line$[1024]
110
      LOOP
120
         Line$=""
130
        ENTER @File;Line$
140
        OUTPUT @Hp4395;Line$
150
160
     END LOOP
     Done: !
170
         OFF ERROR
180
         OUTPUT @Hp4395;" " END
190
200
     1
210 OUTPUT @Hp4395;"PROG: EXEC ""RUN""
220 END
```

#### Figure 9-1. Sample Program : To Transfer the Program to IBASIC (on External Controller)

This Program transfers the program file in the mass storage of the external controller.

Lines 70 to 80 scratch any program that currently exists in the tester's HP Instrument BASIC editor and open the editor.

Lines 90 to 160 transfer the program by line to the analyzer.

Line 190 closes the HP Instrument BASIC Editor.

Line 210 executes the transferred program.

To Load an Array in an HP Instrument BASIC Program to the External Controller

```
10
20
   ! To Load iBASIC Program Array (on External Controller)
30 !
40
     ABORT 7
50
     ASSIGN @Hp4395 TO 717
60
     DIM Passed(1:801,1:2)
     OUTPUT @Hp4395;"PROG:NUMB? ""Dat"";"
70
80
     ENTER @Hp4395;Passed(*)
90
      END
```

#### Figure 9-2. Sample Program : To Load HP Instrument BASIC Program Array (on External Controller)

This program retrieves the array generated in the sample program listed in Figure 3-5 when that program is executed in HP Instrument BASIC. This information is transferred to the external controller.

Lines 70 to 80 returns the program array Dat(1:801,1:2) of Figure 3-5 using PROG:NUMB? "Dat" query. The array is entered into Passed(1:801,1:2).

## Available I/O Interfaces and Select Codes

Available interfaces and their select codes in the analyzer's HP Instrument BASIC are listed in the following table:

| Select Codes | Devices                  |
|--------------|--------------------------|
| 1            | LCD                      |
| 2            | Keyboard                 |
| 7            | External HP-IB interface |
| 8            | Internal HP-IB interface |

## **External RUN/CONTinue Connector**

You can trigger RUN or CONT of the HP Instrument BASIC program externally by applying a TTL signal through the RUN/CONT connector on the rear panel of the HP 4395A. The signal should be more than  $20\mu$ sec in width and follow the negative logic. The program is triggered at the trailing edge of the pulse.

## Graphics

HP Instrument BASIC adds graphics capability to the analyzer. You can draw pictures on the LCD independent of the grids and traces.

The analyzer has two screens, the instrument screen and the graphics screen. These two screens are always displayed together on the LCD and are not separately selectable. The instrument screen consists of a trace display area and a softkey label area. The HP Instrument BASIC editor is also displayed on the trace display area. The graphics screen covers the entire instrument screen as shown in Figure 9-3. The graphics screen is like an independent transparent overlay in front of the instrument screen. Therefore, you can draw figures in both the trace display and softkey label areas.

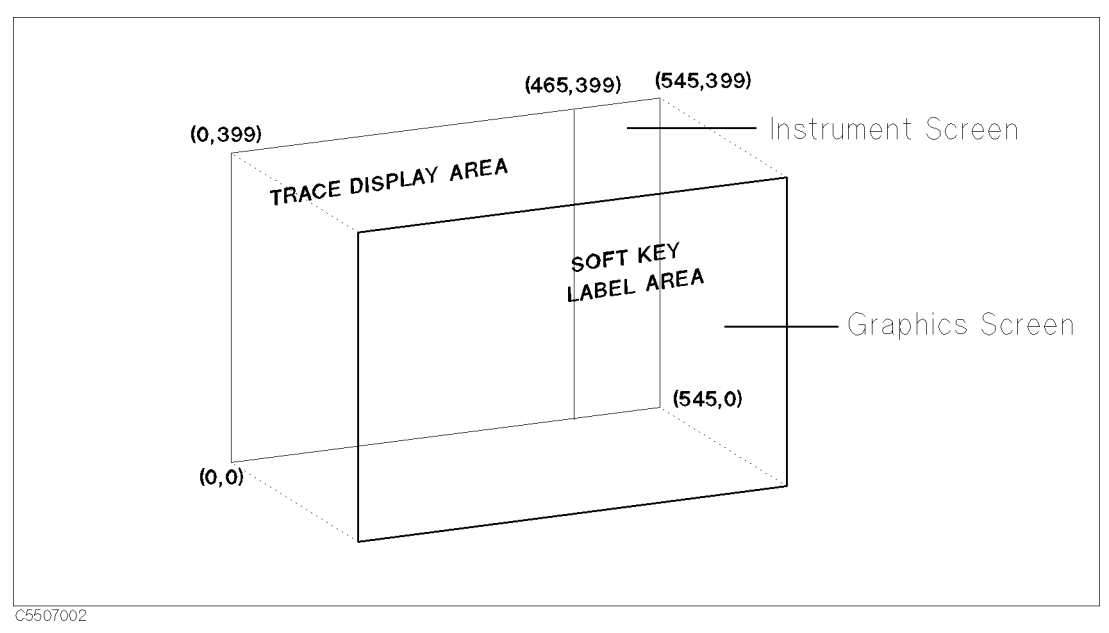

Figure 9-3. Screen Structure

Each point on the graphics screen is addressable using a coordinate address as shown in Figure 9-3. The bottom left corner is the origin (0,0) and the top right corner is the maximum horizontal and vertical end points (393,299). The MOVE and DRAW statement parameters are specified using these coordinate values. Because the aspect ratio of a graphics screen is 1, you need not adjust the aspect ratio when drawing figures.

## **HP** Instrument **BASIC** Graphics Commands

The analyzer's HP Instrument BASIC has three graphics commands; MOVE, DRAW, and GCLEAR.

MOVE Moves the pen from its current position to the specified coordinates.

- DRAW Draws a line from the current pen position to the specified coordinates.
- GCLEAR Clears the graphics screen, moves the pen from its current position to the origin (0,0), and selects pen 1.

Note

The total times of executing the MOVE and DRAW commands is up to 1933, even if the pen position is not changed.

## **Hard Copies**

Graphics hard copies can be obtained with the printing function. Select PRINT under (Copy).

### Initial settings

When power is turned ON, the default settings are as follows:

■ MOVE 0,0

### **Example of Graphics Programming**

This section describes an example of a simple program for drawing lines on the graphics screen.

#### **Drawing a Straight Line**

The following HP Instrument BASIC program will draw a line from coordinate (50,200) to coordinate (300,200) on the display.

| GCLEAR       | ! | INITIALIZE GRAPHICS MODE            |
|--------------|---|-------------------------------------|
| MOVE 50,200  | ! | MOVE PEN TO COORDINATE (50,200)     |
| DRAW 300,200 | ! | DRAW A LINE TO COORDINATE (300,200) |
| <u>сир</u>   |   |                                     |

#### Drawing a Circle

Trying to express all graphical images using only straight lines is tedious, slow, and difficult. This example describes a subprogram you can use to draw a circle. It can draw a circle by passing the center coordinates and the radius as arguments to the following subroutine. This subroutine can be used as a base for drawing arcs, setting different values for Theta, etc.

| SUB Drawcircle(Centx,Centy,R) | !                                   |
|-------------------------------|-------------------------------------|
| DEG                           | ! USE DEGREES FOR ANGLE EXPRESSIONS |
| X=Centx+R                     | !                                   |
| Y=Centy                       | !                                   |
| MOVE X,Y                      | ! MOVE PEN TO INITIAL POINT         |
| For Theta=1 to 360            | !                                   |
| X=INT(COS(Theta)*R+Centx)     | ! NEXT X COORDINATE ON CIRCLE       |
| Y=INT(SIN(Theta)*R+Centy)     | ! NEXT Y COORDINATE ON CIRCLE       |
| DRAW X,Y                      | ! UNTIL STARTING POINT IS REACHED   |
| NEXT Theta                    | !                                   |
| SUBEND                        | !                                   |

## The Keyboard

This section provides the key binding information of the keyboard.

## **Character Entry Keys**

The character entry keys are arranged in the familiar QWERTY typewriter layout, but with additional features.

| Caps                  | Sets the unshifted keyboard to either upper-case (which is the default after power ON) or lower-case (normal typewriter operation).                                                                             |
|-----------------------|----------------------------------------------------------------------------------------------------|
| Shift                 | You can enter standard upper-case and lower-case letters, using the Shift key to access the alternate case.                                                                                                    |
| Enter                 | Has three functions:                                                                                                    |
|                       | ■ When a running program prompts you for data, respond by typing in the requested data and then press <i>Enter</i> . This signals the program that you have provided the data and that it can resume execution. |
|                       | <ul> <li>When typing in program source code, the Enter key is used to store<br/>each line of program code.</li> </ul>                                                                                           |
|                       | ■ After typing in a command, the Enter key causes the command to be executed.                                                                                                    |
| (CTRL)                | In the EDIT mode, (CTRL) allows you to control the editor in the same<br>as using the cursor-control, display-control, and editing keys. For more<br>detail, see "Using (CTRL) Key in Edit Mode".               |
| (Backspace)           | Erases the character to the left of the cursor and moves the cursor to the erased character's position on the line.                                                                                             |
| Tab                   | Performs no function.                                                                                                    |
| Cursor-Control a      | nd Display-Control Keys                                                                                                    |
|                       | Allow you to scroll lines up and down in the print display area. Shifted, these keys cause the display to scroll toward the top or bottom of the display.                                                       |
|                       | Allow you to move horizontally along a line. Shifted, these keys allow you to "jump" to the left and right limits of the current line.                                                                          |
| (Page Up) (Page Down) | Cause the display to scroll up or down in one page increments.                                                                                                    |
|                       |                                                                                                    |

(Home) Performs no function.

### Numeric Keypad

The numerical keypad provides a convenient way to enter numbers and perform arithmetic operations. Just type in the arithmetic expression you want to evaluate, then press [Enter]. The result is displayed in the lower-left corner of the screen.

| Enter          | Performs the same function as the Enter key. The numerical keypad serves the same function as the numerical keypad on the front panel of the analyzer.   |
|----------------|----------------------------------------------------------------------------------------------------|
| Num Lock       | Performs no function. Pressing the (Num Lock) key causes the LED ON/OFF, but the keys are performes as the numerical keypad only.                        |
| Editing Keys   |                                                                                                    |
| (Insert)       | Performs no function. The HP Instrument BASIC is always in the insert<br>mode. The characters you type are always inserted to the left of the<br>cursor. |
| Shift - Insert | Inserts a new line above the cursor's current position (edit mode only).                                                                                 |
| Delete         | Deletes the character at the cursor's position.                                                                                                    |
| Shift - Delete | Deletes the line containing the cursor (edit mode only).                                                                                                 |
| End            | Delete the line containing the cursor except the line number.                                                                                            |
| Shift - End    | Clears from the current cursor position to the end of the line.                                                                                          |
| (Home)         | Clears the entire alpha screen. In EDIT mode, this exits the EDIT mode.                                                                                  |

### **Program Control Keys**

The following keys allow you to control execution of the program stored in the analyzer's memory.

(Pause)

(Pause) or (Alt) - (F4) pauses program execution after the current line. Pressing Continue in the System menu resumes program execution from the point where it paused.

(Shift) - (Alt) - (F4) stops program execution after the current line. To restart the program, press Run in the System menu.

When in the editor mode, Shift - Alt - F4 exits the edit mode.

(Ctrl) - (Break) (Ctrl) - (Break) resets program execution immediately without erasing the program from memory (BASIC RESET ).

> Pauses program execution when the computer is performing or trying to perform an I/O operation. Press (Alt) - (F5) instead of (Pause) or (Alt) - (F4) when the computer is hung up during an I/O operation, because (Pause) or (Alt) - (F4) works only after the computer finishes the current program line.

## **System Control Keys**

| Shift) - (Page Up)<br>(Recall) | Shift - Page Up (Recall) recalls the last line the you entered, executed,<br>or deleted. Several previous lines can be recalled this way. Recall is<br>particularly handy to use when you mistype a line. Instead of retyping<br>the entire line, you can recall it, edit it using the editing keys, and enter<br>or execute it again. |
|--------------------------------|----------------------------------------------------------------------------------------------------|
|                                | Shift)-(Page Down) moves forward through the recall stack.                                                                                                    |
| (A t) - (F3) (Run)             | Starts a program running from the beginning.                                                                                                    |
| Alt - F2<br>(Continue)         | Resumes program execution from the point where it paused.                                                                                                    |
| (F12) (IBASIC)                 | Allows you to type BASIC commands on Keyboard Input Line. If<br>Display Allocation is ALL INSTRUMENT, pressing this key changes the<br>Display Allocation to BASIC STATUS.                                                                                                    |
|                                | Shift)-F12 changes Display Allocation to ALL INSTRUMENT.                                                                                                    |

## Softkeys and Softkey Control

There are eight softkeys (labeled (f1 through (f8)). The softkey labels are indicated on the right of the analyzer's screen.

## **Softkey Control Keys**

Pressing the following:

Leads to the IBASIC menu, which controls programs and the editor.

Shift - F9

(F9)

leads to the BASIC menu from which to control a BASIC program. This menu is the same menu displayed when pressing (SYSTEM) IBASIC from the front panel.

In the edit mode, pressing  $(\underline{F10})$  leads to the Edit System menu, which provides softkeys to conveniently enter BASIC commands.

Shift - F10 (User) leads to the ON KEY LABEL menu, which are user defined softkeys in a BASIC program. (For information on getting to this menu through the HP Instrument BASIC, see "On Key Label Function".)

## Softkeys

F9 and F10 keys leads to the IBASIC menu. Pressing a softkey performs the command labeled or produces a sequence of characters on the keyboard input line (or on the "current line" in the EDIT mode).

Pressing the softkeys on the front panel of the analyzer performs the same functions as pressing the (1) through (18) function keys.

## Softkeys Accessed from $\overline{\text{Shift}}$ - $\overline{\text{F9}}$ Key

## **IBASIC** Menu

Pressing the following:

| Step          | Produces the command "Step" on the keyboard input line. Step executes a program at every line.                                                                                                 |
|---------------|----------------------------------------------------------------------------------------------------|
| Continue      | Produces the command "Continue" on the keyboard input line. Resumes program execution from the point where it paused.                                                                          |
| Run           | Produces the command "Run" on the keyboard input line. Immediately executes a program.                                                                                                    |
| Pause         | Produces the command "Pause" on the keyboard input line. Pauses program execution after the current program line is executed.                                                                  |
| Stop          | Produces the command "Stop" on the keyboard input line. Stops<br>program execution after the current line. To restart the program, press<br>Run.                                               |
| EDIT          | Produces the command "EDIT" on the keyboard input line. After EDIT is entered, pressing Enter enters the edit mode.                                                                            |
| ON KEY LABELS | Leads to a softkey menu defined during program execution, if the softkey menu has been defined.                                                                                                |
| CAT           | Produces the command "CAT". CAT lists the contents of a mass storage directory.                                                                                                    |
| SAVE          | Produces the command "SAVE". SAVE creates an ASCII file and copies program lines as strings into that file.                                                                                    |
| RE-SAVE       | Produces the command "RE-SAVE". RE-SAVE creates a specified ASCII file if it does not exist; otherwise, it rewrites a specified ASCII file by copying program lines as strings into that file. |
| GET           | Produces the command "GET". GET reads the specified ASCII file and attempts to store the strings into memory as program lines.                                                                 |
| PURGE         | Produces the command "PURGE". PURGE deletes a file or directory from<br>the directory of a mass storage media.                                                                                 |
| INITIALIZE    | Produces the command "INITIALIZE". INITIALIZE prepares mass<br>storage media for use by the computer. When INITIALIZE is executed,<br>any data on the media is lost.                           |
| MSI []        | Produces the command "MSI []" on the keyboard input line. MSI []<br>specifies the mass strage. INTERNAL specifies the internal flexible disk,<br>MEMORY specifies the RAM disk.                |
| SCRATCH       | Produces the command "SCRATCH". The SCRATCH erases the program in memory. After SCRATCH is entered, pressing Enter executes the command.                                                       |
| RENumber      | Produces the command "REN". REN renumbers all of the program lines currently in memory.                                                                                                    |
| LIST          | Produces the command "LIST". Lists the program on the screen.                                                                                                    |

| COMMAND ENTRY | Leads to the Command entry menu, which allows you to execute the HP<br>Instrument BASIC commands from the front panel keys. |
|---------------|----------------------------------------------------------------------------------------------------|
| CLEAR I/O     | Produces the command "CLEAR I/O". Pauses I/O operation program. To restart the program, press Continue.                     |
| RESET         | Produces the command "RESET". Aborts the program.                                                                           |

## Softkeys Accessed form $(\overline{F10})$ Key

(F10) key allows you to access three different softkey flows dependent on conditions as follows:

- Pressing **F10** accesses the Program Control menu
- In editor mode, pressing **F10** accesses the Edit System menu
- Pressing (Shift)-(F10) accesses the On Key Label menu.

The menus listed above are described in "Instrument BASIC Menu" in the Operation Manual.

## Using **CTRL** Key in Edit Mode

In the edit mode, pressing (CTRL), holding it down and pressing another key, allows you to control the editor in the same way as pressing control keys such as (, , , ], (nsert line), etc.

| If you     | It performs                                                                                                    |
|------------|----------------------------------------------------------------------------------------------------|
| press      |                                                                                                    |
| CTRL-a     | Moves the cursor to beginning of line, (the same function as $(Shift)$ -().                                                                                                 |
| CTRL-b     | Moves cursor backward one character, (the same function as $( \mathbf{J} )$ ).                                                                                              |
| CTRL-d     | Deletes a character, (the same function as (Delete)).                                                                                                    |
| CTRL-e     | Moves the cursor to end of the line, (the same function as $(Shift)$ .                                                                                                    |
| CTRL-f     | Moves cursor forward character along a line, (the same function as $\bigcirc$ ).                                                                                            |
| (CTRL)-(g) | Allows you to move the cursor to any line number or label, after press CTRL-g, type<br>a line number or label name and press Enter, the cursor moves to the specified line, |
|            | (the same function as <b>GOTO LINE</b> ).                                                                                                    |
| CTRL-h     | Deletes backward one character, (the same function as Back Space).                                                                                                    |
| (CTRL)-(j) | Performs the same function as (Enter).                                                                                                    |
| CTRL-k     | Deletes a line from the cursor's current position to the end of the line.                                                                                                   |
| CTRL-m     | Performs the same function as (Enter).                                                                                                    |
| CTRL-n     | Moves the cursor to the next line, (the same function as $\bigcirc$ ).                                                                                                    |
| CTRL-0     | Inserts a new line above the cursor's current position, (the same function as (Shift) - [Insert]).                                                                          |
| CTRL-p     | Moves the cursor to the previous line, (the same function as $()$ ).                                                                                                    |

## **Run Light Indications**

- Program paused; can execute commands; CONTINUE is allowed.
- BASIC program waiting for input from keyboard; cannot execute commands.
   \* This indication has two possible meanings:
  - Program running; CANNOT execute commands. CONTINUE not allowed.
  - System executing commanded entered from keyboard; CANNOT enter commands.

## **BASIC Commands Specific to HP 4395A**

The following commands are not listed in the HP Instrument BASIC Language Reference of the HP Instrument BASIC Users Handbook, but are available in the analyzer's HP Instrument BASIC.

## DATE

Keyboard ExecutableYesProgrammableYesIn an IF ... THEN ...Yes

This command converts a date (given in Day Month Year) into Julian seconds.

• Example Commands

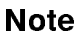

The Julian seconds format is used in the real time clock and is defined as the number of seconds that passed since 0:00 Nov/24/-4713

# DATE\$

| Keyboard Executable | Yes |
|---------------------|-----|
| Programmable        | Yes |
| In an IF THEN       | Yes |

This command formats the number of seconds into a date (DD MMM YYY)

• Example Commands

```
PRINT DATE$(TIMEDATE)! Displays the real time clock in a date formatDISP DATE$(2.111510608E+11)! Displays 2.111510608E+11 Julian seconds in a date format
```

## EXECUTE

| Keyboard Executable | Yes |
|---------------------|-----|
| Programmable        | Yes |
| In an IF THEN       | Yes |

This command executes specific HP-IB commands faster than the OUTPUT statement.

• Example Commands

EXECUTE "SING"

## READIO

| Keyboard Executable | Yes |
|---------------------|-----|
| Programmable        | Yes |
| In an IF THEN       | Yes |

This command reads the contents of the register used for an I/O port or EXECUTE command.

| Item            | Description        | Range                    |
|-----------------|--------------------|--------------------------|
| select code     | numeric expression | 8: EXECUTE register      |
|                 |                    | 15: I/O port             |
| register number | numeric expression | 0 to 800 (Select code 8) |
|                 |                    | 0: I/O port              |

• Example Commands

| Ioport=READIO(15,0)     | ! Substitue data from the $\mathrm{I}/\mathrm{O}$ port to Ioport |
|-------------------------|------------------------------------------------------------------|
| 100 EXECUTE "OUTPRESO?" | ! Execute OUTPRESO? query                                        |
| 110 Za=READIO(8,0)      | ! Substitue the first return value from the register 0 to Za     |
| 120 Fa=READIO(8,1)      | ! Substitue the second return value from the register 1 to Fa    |
| 130 Zr=READIO(8,2)      | ! Substitue the third return value from the register 2 to Zr     |
| 140 Fr=READIO(8,3)      | ! Substitue the fourth return value from the register 3 to Fr    |
|                         | -                                                                |

## SET TIME

| Keyboard Executable | Yes |
|---------------------|-----|
| Programmable        | Yes |
| In an IF THEN       | Yes |

This command resets the time-of-day given by the real-time clock.

• Example Commands

SET TIME TIME("22:00:30") ! Set the real time clock to 22:00:30 SET TIME Hours\*3600+Minutes\*60 ! Set the real time clock to Hours:Minutes

## SET TIMEDATE

| Keyboard Executable | Yes |
|---------------------|-----|
| Programmable        | Yes |
| In an IF THEN       | Yes |

This command resets the absolute seconds (time and day) given by the real-time clock.

• Example Commands

SET TIMEDATE DATE("4 JAN 1993")+TIME("10:00:00") ! Set the real time clock to ! 10:00 Jan/4/1993

SET TIMEDATE TIMEDATE+86400 ! Set the real time clock 1 day ahead

### TIME

| Keyboard Executable | Yes |
|---------------------|-----|
| Programmable        | Yes |
| In an IF THEN       | Yes |

This command converts data formatted as time of day (HH:MM:SS), into the number of seconds past midnight.

■ Example Commands

| Seconds=TIME("8:37:20")           | ! | Seconds passed since 0:00 until 8:37:20 |
|-----------------------------------|---|-----------------------------------------|
| SET TIME TIME("8:37:20")          | ! | Set the real time cloc to 8:37:20       |
| ON TIME TIME("12:10") GOSUB Lunch | ! | Go to "Lunch" at 12:10                  |

#### TIME\$

| Keyboard Executable | Yes |
|---------------------|-----|
| Programmable        | Yes |
| In an IF THEN       | Yes |

This command converts the number of seconds past midnight into a string representing the time of day (HH:MM:SS).

• Example Commands

```
DISP "The time is: ";TIME$(TIMEDATE) ! Shows the current time based on the real time clock
PRINT TIME$(45296)
                    ! Shows the time that passed 45296 seconds since 0:00
```

#### **WRITEIO**

| Keyboard Executable | Yes |
|---------------------|-----|
| Programmable        | Yes |
| In an IF THEN       | Yes |

This statement writes register data in decimal notation to a specified EXECUTE command parameter register or to a specified I/O port.

.

| Item            | ${f D}$ escription | Range                        |
|-----------------|--------------------|------------------------------|
| select code     | numeric expression | 8: EXECUTE register          |
|                 |                    | 15: I/O port                 |
| register number | numeric expression | 0 to $800$ (Select code 8)   |
|                 |                    | 0: I/O port                  |
| register data   | numeric expression | -2147483648 to $+2147483647$ |
|                 |                    | 0 to 255: I/O port           |

#### • Example Commands

| WRIT | EIO 15,0;12        | ! Writes 12 on the I/O port                   |   |
|------|--------------------|-----------------------------------------------|---|
| 100  | WRITEIO 8,0; 100E6 | ! Writes the first argument on the register ( | ) |
| 110  | WRITEIO 8,1; 200E6 | ! Writes the second argument on the register  | 1 |

## **BASIC Commands Not Implemented**

The following commands are listed in the *HP Instrument BASIC Language Reference* of the *HP Instrument Users Handbook*, but are not implemented in the analyzer's HP Instrument BASIC.

OFF CYCLE

ON CYCLE

| Note | GCLEAR and ON TIMEOUT commands are available, but the following supplementary items are added. |
|------|------------------------------------------------------------------------------------------------|
|      | ■ GCLEAR                                                                                       |
|      | Moves the pen to $(0,0)$ .                                                                     |
|      | ■ OFF TIMEOUT and ON TIMEOUT                                                                   |
|      | The interface select code is 7 only.                                                           |
|      |                                                                                                |

# **10** Facilitating Program Execution and Utilizing Storage Devices

You can use the HP 4395A's softkey interface to run a program previously saved on a storage device (floppy disk or memory disk). Also, you can have the HP 4395A to automatically execute a certain program whenever the power is turned ON. This chapter explains how to use these useful features as well as how to use the storage devices of the HP 4395A.

Topics covered include:

- Running a program through the softkey interface
- Automatically starting a program at power-ON time
- Using storage devices

## Running a Program through the Softkey Interface

With the HP 4395A, you can run a program by just choosing the softkey associated with the program. To do so, follow these steps:

1. Open the Program Menu as illustrated below:

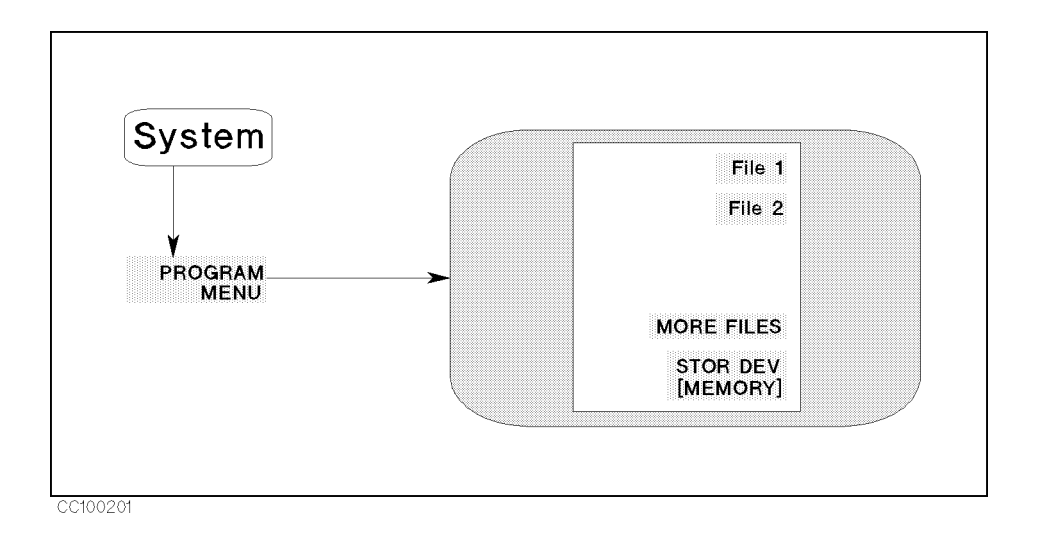

2. To tell the HP 4395A where program files are located, toggle the STOR DEV softkey as follows:

| Storage Device    | Toggle To         |
|-------------------|-------------------|
| Floppy disk drive | STOR DEV [DISK]   |
| Memory disk       | STOR DEV [MEMORY] |

3. The HP 4395A displays a menu of softkeys that correspond to available program files residing on the selected storage device. Select your desired program by choosing the associated softkey. Then the HP 4395A executes the selected program.

# Note

- The HP 4395A may fail to recognize a program file that was created on an external controller such as a PC. If this is the case, use Instrument BASIC to load and re-save the program without adding any file name extension.
- For information on how to save a program file on the memory disk, refer to "Memory Disk".

## Automatically Starting a Program at Power-ON (AUTOST)

You can have the HP 4395A automatically execute a particular program whenever it is turned ON. To use this feature, save the program under the name of "AUTOST" on a floppy disk (note that the floppy disk containing the "AUTOST" program must be kept in the disk drive for the autostart feature to work).

To use the autostart feature, choose the following softkeys in order:

(SYSTEM) PROGRAM MENU STOR DEV

Alternatively, you can save an "AUTOST" program file on the memory disk, and back up the memory disk as explained in "Memory Disk". In this case, the "AUTOST" program will be automatically executed from the backup copy of the memory disk next time you turn ON the HP 4395A.

When the power is turned ON, the HP 4395A checks for any "AUTOREC" file. If an "AUTOREC" file exists, it reads the information contained in the file, and then loads and executes the "AUTOST" program.

Note If the autostart feature does not work, make sure that your selected storage device contains an "AUTOST" program.

## **Using Storage Devices**

The HP 4395A has two storage devices: a floppy disk drive and a RAM disk. These storage devices support the LIF and DOS formats. The HP 4395A automatically identifies the data format, almost transparently to the user.

BASIC commands for setting up the storage devices include:

MSI ": INTERNAL" and MSI ": INTERNAL, 4, 0" are commands to select the floppy disk drive.

MSI ":MEMORY" and MSI ":MEMORY,0,0" are commands to select the memory disk.

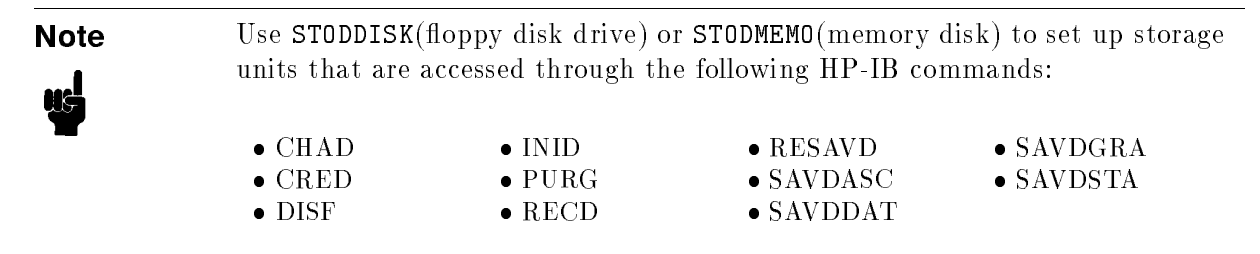

The HP-IB FILC command allows you to copy files between the floppy disk drive and memory disk.

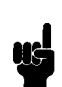

Note

FILC does not support copying files between different data formats (LIF and DOS).

You can format a disk through the front panel interface (see Chapter 6 of *Operation Manual* or by using HP-IB commands. The following is a sample program that uses HP-IB commands to format a disk:

```
      10
      ASSIGN Hp4395 T0 800

      20
      OUTPUT Hp4395;"STODDISK"
      ! Select a disk drive

      30
      OUTPUT Hp4395;"DISF DOS"
      ! Select DOS format

      40
      OUTPUT Hp4395;"INID"
      ! Start initialization

      50
      END
```

## **Floppy Disk Drive**

- The INITIALIZE command of HP Instrument BASIC can format a disk into the 1.44 MB (2HD) format only; it does not support the 720 KB (2DD) and 270 KB formats.
- The INITIALIZE command accepts only the default format option parameter (0), which provides 256 byte sectors.
- The HP 4395A can read and write a DOS format disk that meets the following specifications:
  - 720 KB, 80 tracks, double-sided, 9 sectors/track
  - 1.44 MB, 80 tracks, double-sided, 18 sectors/track
- The CREATE and CREATE DIR commands are not available for a LIF format disk.

#### Note

lie

The HP 4395A edition of HP Instrument BASIC does not support an external storage device. The MASS STORAGE IS(MSI) command accepts either "INTERNAL,4" (floppy disk drive) or "MEMORY,0" (memory disk).

### **Memory Disk**

The HP 4395A allows you to use 512 KB RAM space as volatile memory disk.

The memory disk must be formatted into either DOS or LIF. If you have backed up the memory disk, turning on the power causes the HP 4395A to restore the memory disk from the backup copy retaining the original format, so you don't need to reformat the memory disk.

| Note | When the HP 4395A is turned OFF, the data residing on the memory disk is<br>lost. You can create a backup copy of the memory disk so that the memory<br>disk is automatically restored from the backup copy next time the HP 4395A<br>is turned on. To back up the memory disk, press (Save) BACK UP MEMO DISK.<br>Alternatively, you can use the STORMDISK command over the HP-IB. |
|------|----------------------------------------------------------------------------------------------------|
| Note | Backup is also important as a means of recovering your data in the event of<br>power interruption or operator error. For example, even if you inadvertently<br>formatted the HP 4395A memory disk, you could easily recover the data from<br>the backup copy; all you have to do is turn OFF and ON the HP 4395A or<br>issue the <b>RESTMDISK</b> command over HP-IB.               |
| Note | The memory disk can endure approximately 100,000 cycles of backup<br>operation. This should be more than needed for the lifetime of the product,<br>but you should avoid backing up the memory disk more frequently than<br>actually needed.                                                                                                    |

# **Command Reference**

This chapter summarizes the HP-IB commands according to the equivalent front panel keys and softkeys as follows. See Appendixes A to Z for detailed description of the HP-IB commands. The appendixes also discribe the HP-IB commands that have no corresponding front panel keys or softkeys.

About service commands, see Service Manual

| Front Panle Key                                    | HP-IB Command |
|----------------------------------------------------|---------------|
| Chan 1                                             | CHAN1         |
| Chan 2                                             | CHAN2         |
| Meas                                               |               |
| Network Analyzer                                   |               |
| HETWORK: A/R                                       | MEAS AR       |
| B/R                                                | MEAS BR       |
| A/B                                                | MEAS AB       |
| HORE                                               |               |
| NETWORK: R                                         | MEAS R        |
|                                                    | MEAS A        |
| B                                                  | MEAS B        |
| Return                                             |               |
| CONVERSION [OFF] → See Conversion menu             |               |
| S-PARAMETERS → See S-parameters menu               |               |
| ANALYZER TYPE See Analyzer type menu               |               |
| NA S-parameters menu                               |               |
| Refl: FWD S11 [A/R]                                | MEAS S11      |
| Trans: FWD S21 [B/R]                               | MEAS S21      |
| Trans:REV S12 [B/R]                                | MEAS S12      |
| Refl: REV S22 [A/R]                                | MEAS S22      |
| INPUT PORTS → See Input port menu                  |               |
| CONVERSION [OFF] → See Conversion menu             |               |
| ANALYZER TYPE $\rightarrow$ See Analyzer type menu |               |
| Conversion menu                                    |               |
| CONVERSION OFF                                     | CONV OFF      |
| Z:Refl                                             | CONV ZREF     |
| Z:Trans                                            | CONV ZTRA     |
| Y:Refl                                             | CONV YREF     |
| Y:Trans                                            | CONV YTRA     |
|                                                    | CONV ONEDS    |
| HORE                                               |               |
| CONVERSION 4×PHASE                                 | CONV MP4      |
| 8xPHASE                                            | CONV MP8      |
| 16XPHASE                                           | CONV MP16     |
| RETURN                                             |               |
| RETURN                                             |               |

| Front Panle Key                      | HP-IB Command |
|--------------------------------------|---------------|
| Analyzer type menu                   |               |
| NETWORK ANALYZER                     | NA            |
| SPECTRUH ANALYZER                    | S A           |
| INPEDANCE ANALYZER                   | ZA            |
| RETURN                               |               |
| Spectrum Analyzer                    |               |
| SPECTRUH: R                          | MEAS R        |
|                                      | MEAS A        |
| SUSCEPT(B)                           | MEAS B        |
| DETECTION [POSITIVE]                 |               |
| DETECTION: POS PEAK                  | DET POS       |
| NEG PEAK                             | DET NEG       |
| SAMPLE                               | DET SAM       |
| RETURN                               |               |
| ANALYZER TYPE See Analyzer type menu |               |

| Front Panle Key                                    | HP-IB Command |
|----------------------------------------------------|---------------|
| Impedance Analyzer                                 |               |
| ZA More menu 1/5                                   |               |
| INPEDANCE: HAG( Z )                                | MEAS IMAG     |
| PHASE( $\theta_{\mathbf{Z}}$ )                     | MEAS IPH      |
| RESIST(R)                                          | MEAS IRE      |
| REACT(X)                                           | MEAS IIM      |
| NORE 1/5                                           |               |
| FIXTURE [NONE] → See Fixture menu                  |               |
| ANALYZER TYPE See Analyzer type menu               |               |
| ZA More menu 2/5                                   |               |
| ADNITTHCE: HAG( Y )                                | MEAS AMAG     |
| PHASE ( $\theta_{y}$ )                             | MEAS APH      |
| CONDUCT(G)                                         | MEAS ARE      |
| SUSCEPT(B)                                         | MEAS AIM      |
| HORE 2/5                                           |               |
| FIXTURE [NONE] → See Fixture menu                  |               |
| ANALYZER TYPE See Analyzer type menu               |               |
| ZA More menu 3/5                                   |               |
| REFL.COEF: HAG(   )                                | MEAS RCM      |
| PHASE( $\theta$ Г)                                 | MEAS RCPH     |
| REAL(F <sub>X</sub> )                              | MEAS RCR      |
| IHAG(Fy)                                           | MEAS RCIM     |
| HORE 3/5                                           |               |
| FIXTURE [NONE] → See Fixture menu                  |               |
| ANALYZER TYPE See Analyzer type menu               |               |
| ZA More menu 4/5                                   |               |
| CAPCITNCE: PRL(Cp)                                 | MEAS CP       |
| SER (Cs)                                           | MEAS CS       |
| INDUCTNCE: PRL(Lp)                                 | MEAS LP       |
| SER(Ls)                                            | MEAS LS       |
| HORE 4/5                                           |               |
| FIXTURE [NONE] → See Fixture menu                  |               |
| ANALYZER TYPE → See Analyzer type menu             |               |
| ZA More menu 5/5                                   |               |
| RESISTNCE: PRL(Rp)                                 | MEAS RP       |
| SER (Rs)                                           | MEAS RS       |
| D FACTUR(D)                                        | MEAS D        |
| Q FACTOR(Q)                                        | MEAS Q        |
| HORE 5/5                                           |               |
| FIXTURE [NONE] - See Fixture menu                  |               |
| ANALYZER TYPE $\rightarrow$ See Analyzer type menu |               |

| Front Panle Key     | HP-IB Command             |
|---------------------|---------------------------|
| Fixture menu        |                           |
| SELECT FIXTURE      |                           |
| FIXTURE: NONE       | FIXT NONE                 |
| 16191               | FIX T HP16191             |
| 16192               | FIXT HP16192              |
| 16193               | FIX T HP16193             |
| 16194               | FIXT HP16194              |
| USER                | FIXT USED                 |
| RETURN              |                           |
| SAVE USER FXTR KIT  | SAVUFIXT                  |
| HODIFY [NONE]       | MODIFIX                   |
| DEFINE EXTENTION    | FIXE <numeric></numeric>  |
| LABEL FIXTURE       | LABEFIX <string></string> |
| KIT DONE (HODIFIED) | FIXKDONE                  |
| RETURN              |                           |

| Front Panle Key    | HP-IB Command     |
|--------------------|-------------------|
| (Format)           |                   |
| Network Analyzer   |                   |
| FORMAT:LOG MAG     | FMT LOGM          |
| PHASE              | FMT PHAS          |
| DELAY              | FMT DELA          |
| SHITH CHART        | FMT SMITH         |
| POLAR CHART        | FMT POLA          |
| HORE               |                   |
| FDRMAT:LIN MAG     | FMT LINM          |
| SWR                | FMT SWR           |
| REAL               | FMT REAL          |
| IN AG IN ARY       | FMT IMAG          |
| ADH I TTANCE CHART | FMT ADMIT         |
| RETURN             |                   |
| PHASE UNIT [DEG]   | PHAU {DEG   RAD } |
| EXP PHASE ON off   | EXPP {ON OFF}     |
| PHASE UNIT [DEG]   | PHAU {DEG   RAD } |
| EXP PHASE DN off   | EXPP {ON OFF}     |
| Spectrum Analyzer  |                   |
| FORMAT:SPECTRUM    | FMT SPECT         |
| NOISE              | FMT NOISE         |
| UNIT: dBm          | SAUNIT DBM        |
| dBW                | SAUNIT DBV        |
| dBuY               | SAUNIT DBUV       |
| WATT               | SAUNIT W          |
| VOLT               | SAUNIT V          |
| Impedance Analyzer |                   |
| FORNAT: LIN Y-AXIS | FMT LINY          |
| LOG Y-AXIS         | FMT LOGY          |
| POLAR CHART        | FMT POLA          |
| SHITH CHART        | FMT SMITH         |
| ADHITTANCE CHART   | FMT ADMIT         |
| COMPLEX PLANE      | FMT COMP          |
| PHASE UNIT [DEG]   | PHAU {DEG   RAD } |
| EXP PHASE DN off   | EXPP {ON OFF}     |
| Front Panle Key          | HP-IB Command                |
|--------------------------|------------------------------|
| Display                  |                              |
| DUAL CHAN on DFF         | DUAC {ON OFF}                |
| DISPLAY[DATA]            | DISP DATA                    |
| DISPLAY: DATA            | DISP DATA                    |
| DATA                     | DATMEM                       |
| RETURN                   |                              |
| DATANENDRY               | DATMEM                       |
| DVERLAY TRACES           |                              |
| DATA                     | DATOVE                       |
| SELECT PEN COLOR         | PEN {1~6}                    |
| CLEAR GRAPHICS           | GCLEAR                       |
| RETURN                   |                              |
| DATA HOLD [OFF]          |                              |
| HOLD: OFF                | DHOLD OFF                    |
| HAX                      | DHOLD MAX                    |
|                          | DHOLD MIN                    |
| RETURN                   |                              |
| DATA NATH [DATA]         |                              |
| DATA NATH: DATA          | MATH DATA                    |
| DATA+HEH                 | MATH DPLM                    |
| DATA-HEH                 | MATH DMNM                    |
| DATA/HEH                 | MATH DDVM                    |
| DEFAULT GAIN & OFS       | DEFGO                        |
| OFFSET                   |                              |
| HKR                      | MKROFS                       |
| OFFSET                   | DATOVAL <numeric></numeric>  |
| AUX OFFSET               | DATAOVAL <numeric></numeric> |
| RETURN                   |                              |
| GAIN                     | DATGAIN <numeric></numeric>  |
| RETURN                   |                              |
| HORE → Display more menu |                              |

| Front Panle Key                          | HP-IB Command          |
|------------------------------------------|------------------------|
| NA/SA Display more menu                  |                        |
| SPLIT DISP DN off                        | SPLD {ON OFF}          |
| DISP ALLOC                               |                        |
| ALL INSTRUMENT                           | DISA ALLI              |
| HALF INSTR HALF BASIC                    | DISA HIHB              |
| ALL BASIC                                | DISA ALLB              |
| BASIC STATUS                             | DISA BASS              |
| RETURN                                   |                        |
| TITLE → See Enter text menu              | TITL <string></string> |
| ADJUST DISPLAY - See Adjust display menu |                        |
| FREQUENCY BLANK                          | FREO                   |
| RETURN                                   |                        |
| ZA Display more menu                     |                        |
| SPLIT DISP ON off                        | SPLD {ON OFF}          |
| DISP ALLOC                               |                        |
| ALL INSTRUMENT                           | DISA ALLI              |
| HALF INSTR HALF BASIC                    | DISA HIHB              |
| ALL BASIC                                | DISA ALLB              |
| BASIC STATUS                             | DISA BASS              |
| RETURN                                   |                        |

| Front Panle Key                          | HP-IB Command               |
|------------------------------------------|-----------------------------|
| EQUIV CKT NENU                           |                             |
| SELECT EQV CKT [A]                       | DISECIRC {ON OFF}           |
| СКТ А                                    | EQUC CIRA                   |
|                                          | EQUC CIRB                   |
|                                          | EQUC CIRC                   |
|                                          | EQUC CIRD                   |
|                                          | EQUC CIRE                   |
| CALCULATE EQV PARANS                     | CALECPARA                   |
| SINULATE F-CHRST                         | SIMFCHAR                    |
| RETURN                                   |                             |
| DISP PARN on DFF                         | DISECPARA {ON OFF}          |
| DEFINE EQV PARANS                        |                             |
| PARANETER RI                             | DEFECR1 <numeric></numeric> |
|                                          | DEFECC1 <numeric></numeric> |
|                                          | DEFECL1 <numeric></numeric> |
|                                          | DEFECC0 <numeric></numeric> |
| SINULATE F-CHRST                         | SIMFCHAR                    |
| RETURN                                   |                             |
| CALCULATE EQV PARANS                     | CALECPARA                   |
| SINULATE F-CHRST                         | SIMFCHAR                    |
| RETURM                                   |                             |
| TITLE → See Enter text menu              | TITL <string></string>      |
| ADJUST DISPLAY → See Adjust display menu |                             |
| FREQUENCY BLANK                          | FREO                        |
| RETURN                                   |                             |

| Front Panle Key                              | HP-IB Command             |
|----------------------------------------------|---------------------------|
| Adjust display menu                          |                           |
| INTERSITY                                    | INTE <numeric></numeric>  |
| BACKGROUND INTENSITY                         | BACI <numeric></numeric>  |
| HODIFY COLORS                                |                           |
| CH1 DATA $\rightarrow$ Color adjust menu     | COLO CH1D                 |
| CH1 HEM/ LINIT LINE → Color adjust menu      | COLO CH1M                 |
| CH2 DATA $\rightarrow$ Color adjust menu     | COLO CH2D                 |
| CH2 HEN/ LINIT LINE → Color adjust menu      | COLO CH2M                 |
| GRATICULE → Color adjust menu                | COLO GRAT                 |
| WARNING → Color adjust menu                  | COLO WARN                 |
| HORE                                         |                           |
| TEXT → Color adjust menu                     | COLO TEXT                 |
| IBASIC → Color adjust menu                   | COLO IBT                  |
| HORE                                         |                           |
| <b>PEN 1</b> $\rightarrow$ Color adjust menu | COLO PEN1                 |
| PEN 2 $\rightarrow$ Color adjust menu        | COLO PEN2                 |
| PEN 3 $\rightarrow$ Color adjust menu        | COLO PEN3                 |
| <b>PEN 4</b> $\rightarrow$ Color adjust menu | COLO PEN4                 |
| PEN 5 → Color adjust menu                    | COLO PEN5                 |
| PEN 6 → Color adjust menu                    | COLO PEN6                 |
| RETURN                                       |                           |
| RETURN                                       |                           |
| RETURN                                       |                           |
| DEFAULT COLORS                               | DEFC                      |
| SAVE COLORS                                  | SVCO                      |
| RECALL COLORS                                | RECC                      |
| RETURN                                       |                           |
| Color adjust menu                            |                           |
| TINT                                         | TINT < numeric>           |
| BRIGHTNESS                                   | CBRI <numeric></numeric>  |
| COLOR                                        | COLOR <numeric></numeric> |
| RESET COLDR                                  | RSCO                      |
| RETURN                                       |                           |

| Front Panle Key    | HP-IB Command             |
|--------------------|---------------------------|
| Scale Ref          |                           |
| Network Analyzer   |                           |
| AUTO SCALE         | AUTO                      |
| SCALE/DIV          | SCAL <numeric></numeric>  |
| REFERENCE POSITION | REFP <numeric></numeric>  |
| REFERENCE VALUE    | REFV <numeric></numeric>  |
| NKR→REFERENCE      | MKRREF                    |
| SCALE FOR [DATA]   | SCAF {DATA MEMO}          |
| DAN SCALE [COUPLE] | SCAC {ON OFF}             |
| ATTENUATOR HENU    |                           |
| ATTEN R            | ATTR <numeric></numeric>  |
| ATTEN A            | ATTA <numeric></numeric>  |
| ATTEN B            | ATTB <numeric></numeric>  |
| TEST SET ATTEN PT1 | ATTP1 <numeric></numeric> |
| TEST SET ATTEN PT1 | ATTP2 <numeric></numeric> |
| RETURN             |                           |
| Spectrum Analyzer  |                           |
| PEAK→REFERENCE     | PEAKREF                   |
| SCALE/DIV          | SCAL <numeric></numeric>  |
| REFERENCE VALUE    | REFV <numeric></numeric>  |
| SCALE FOR [DATA]   | SCAF {DATA MEMO}          |
| D&M SCALE [CDUPLE] | SCAC {ON OFF}             |
| ATTENUATOR HENU    |                           |
| ATTEN R            | ATTR <numeric></numeric>  |
| ATTEN A            | ATTA <numeric></numeric>  |
| ATTEN B            | ATTB <numeric></numeric>  |
| ATT AUTO on DFF    | ATTAUTO {ON OFF}          |
| RETURN             |                           |

| Front Panle Key    | HP-IB Command            |
|--------------------|--------------------------|
| Impedance Analyzer |                          |
| AUTO SCALE         | AUTO                     |
| SCALE/DIV          | SCAL <numeric></numeric> |
| REFERENCE POSITION | REFP <numeric></numeric> |
| REFERENCE VALUE    | REFV <numeric></numeric> |
| HKR→REFERENCE      | MKRREF                   |
| SCALE FOR [DATA]   | SCAF {DATA MEMO}         |
| D&H SCALE [COUPLE] | SCAC {ON OFF}            |
| HDRE               |                          |
| AUTO SCALE         | AUTO                     |
| SCALE/DIV          | SCAL <numeric></numeric> |
| TOP VALUE          | TOPV <numeric></numeric> |
| BOTTOH VALUE       | BOTV <numeric></numeric> |
| HKR→REFERENCE      | MKRREF                   |
| SCALE FOR [DATA]   | SCAF {DATA MEMO}         |
| DAN SCALE [CDUPLE] | SCAC {ON OFF}            |
| HORE               |                          |
| AUTO SCALE         | AUTO                     |
| SCALE/DIV          | SCAL <numeric></numeric> |
| REFERENCE X VALUE  | REFX <numeric></numeric> |
| REFERENCE Y VALUE  | REFY <numeric></numeric> |
| HKR→REFERENCE      | MKRREF                   |
| SCALE FOR [DATA]   | SCAF {DATA MEMO}         |
| DAN SCALE [CDUPLE] | SCAC {ON OFF}            |
| D&M SCALE [COUPLE] | SCAC {ON OFF}            |
| HORE               |                          |

٦

| Front Panle Key     | HP-IB Command                |
|---------------------|------------------------------|
| Bw/Avg              |                              |
| Network Analyzer    |                              |
| AVERAGING RESTART   | AVERREST                     |
| AVERAGING on DFF    | AVER {ON OFF}                |
| AVERAGING FACTOR    | AVERFACT <numeric></numeric> |
| IF BW auto MAN      | BWAUTO {ON OFF}              |
| IF BM               | BW <numeric></numeric>       |
| AUTO IFBW LINIT     | BWLMT <numeric></numeric>    |
| GROUP DELY APERTURE | GRODAPER <numeric></numeric> |
| Spectrum Analyzer   |                              |
| AVERAGING RESTART   | AVERREST                     |
| AVERAGING on DFF    | AVER {ON OFF}                |
| AVERAGING FACTOR    | AVERFACT <numeric></numeric> |
| RES BW AUTO man     | BWAUTO {ON OFF}              |
| RES BW              | BW <numeric></numeric>       |
| RBW/SPAN RATIO      | BWSRAT <numeric></numeric>   |
| VBW TYPE [LIN]      | VBWT {LIN LOG}               |
| VIDEO BW            | VBW <numeric></numeric>      |
| Impedance Analyzer  |                              |
| AVERAGING RESTART   | AVERREST                     |
| AVERAGING on DFF    | AVER {ON OFF}                |
| AVERAGING FACTOR    | AVERFACT <numeric></numeric> |
| IF BW auto MAN      | BWAUTO {ON OFF}              |
| IF BW               | BW <numeric></numeric>       |
| AUTO IFBW LINIT     | BWLMT <numeric></numeric>    |

| Front Panle Key                              | HP-IB Command                |
|----------------------------------------------|------------------------------|
| Cal                                          |                              |
| Network Analyzer                             |                              |
| CORRECTION on DFF                            | CORR {ON OFF}                |
| CALIBRATE HENU $\rightarrow$ See NA Cal menu |                              |
| RESURE CAL SEQUENCE                          | RESC                         |
| CAL KIT [7mm] → See NA Cal kit menu          |                              |
| BURE                                         |                              |
| PORT EXTENSIONS                              |                              |
| EXTENSIONS on OFF                            | PORE {ON OFF}                |
| EXTENSION INPUT R                            | PORTR <numeric></numeric>    |
| EXTENSION INPUT A                            | PORTA <numeric></numeric>    |
| EXTENSION INPUT B                            | PORTB <numeric></numeric>    |
| EXTENSION PORT 1                             | PORT1 <numeric></numeric>    |
| EXTENSION PORT 2                             | PORT2 <numeric></numeric>    |
| RETURN                                       |                              |
| VELOCITY FACTOR                              | VELOFACT <numeric></numeric> |
| SET ZO                                       | SETZ <numeric></numeric>     |
| ELECTRICAL DELAY NENU                        |                              |
| HKR DELAY                                    | MKRDELA                      |
| ELECTRICAL DELAY                             | ELED <numeric></numeric>     |
| PHASE OFFSET                                 | PHAO <numeric></numeric>     |
| RETURN                                       |                              |
| RETURN                                       |                              |
| NA Cal menu                                  |                              |
| CALIBRATE:NONE                               | CALINONE                     |
| RESPONSE                                     | CALI RESP                    |
| SHORT                                        | STANA                        |
| OPEN                                         | STANB                        |
| THRU                                         | STANC                        |
| DONE                                         | RESPDONE                     |
| RESPONSE & ISOL'N                            | CALI RAI                     |
| RESPONSE → See Response Standard menu        | RAIRESP                      |
| ISOL'N STD                                   | RAIISOL                      |
| DONE RESP ISOL'N CAL                         | RAID                         |
| SI1 1-PORT                                   | CALI S111                    |
| [S11]: OPEN                                  | CLASS11A                     |
| SHORT                                        | CLASS11B                     |
| LUAD                                         | CLASS11C                     |
| DONE: 1-PORT CAL                             | SAV1                         |
| S22 1-PORT                                   | CALI 5221                    |
| [S22]: OPEN                                  | CLASS22A                     |
| SHORT                                        | CLASS22B                     |
| LOAD                                         | CLASS22C                     |
| DDNE: 1-PORT CAL                             | SAV1                         |

11-14 Command Reference

| Front Panle Key       | HP-IB Command |
|-----------------------|---------------|
| FULL 2-PORT           | CALI FUL2     |
| REFLECT'N             | REFL          |
| (S11):DPEN            | CLASS11A      |
| SHORT                 | CLASS11B      |
| LD AD                 | CLASS11C      |
| (S22):DPEN            | CLASS22A      |
| SHORT                 | CLASS22B      |
|                       | CLASS22C      |
| REFLECT'N DONE        | REFD          |
| TRANS-NISSION         | TRAN          |
| FWD. TRANS. THRU      | FWDT          |
| FWD.HATCH THRU        | FWDM          |
| FWD. TRANS. THRU      | REVT          |
| FWD.HATCH THRU        | REVM          |
| TRANS. DONE           | TRAD          |
| ISOLATION             | ISOL          |
| DHIT ISOLATION        | O M I I       |
| FWD.ISOL'N ISOL'N STD | FWDI          |
| REV.ISOL'N ISOL'N STD | REVI          |
| ISOLATION DONE        | ISOD          |
| DONE: 2-PORT CAL      | SAV2          |
| ONE PATH 2-PORT       | CALI ONE2     |
| REFLECT'N             | REFL          |
| O PEN                 | CLASS11A      |
| SHORT                 | CLASS11B      |
| LDAD                  | CLASS11C      |
| REFLECT'N DONE        | REFD          |
| TRANS-N ISSION        | TRAN          |
| FWD.TRANS.THRU        | FWDT          |
| FWD.HATCH THRU        | FWDM          |
| TRANS. DONE           | TRAD          |
| ISOLATION             | ISOL          |
| DHIT ISOLATION        | O MII         |
| FWD.ISOL'N ISOL'N STD | FWDI          |
| REV.ISOL'N ISOL'N STD | REVI          |
| ISOLATION DONE        | ISOD          |
| DONE: 2-PORT CAL      | SAV2          |

| Front Panle Key        | HP-IB Command |
|------------------------|---------------|
| Response standard menu |               |
| SHORT                  | STANA         |
| DPEN                   | STANB         |
| THRU                   | STANC         |
| DOWE:RESPONSE          | DONE          |
| OPEN standard menu     |               |
| OPEN[H]                | STANA         |
| OPEN[F]                | STANB         |
| DONE: OPEN             | DONE          |
| DONE: OPEN             | DONE          |
| SHORT standard menu    |               |
| SHORT[M]               | STANA         |
| SHORT[F]               | STANB         |
| DONE:SHORT             | DONE          |
| LOAD standard menu     |               |
| defined std 1          | STANA         |
| defined std 2          | STANB         |
| defined std 3          | STANC         |
| defined std 4          | STAND         |
| defined std 5          | STANE         |
| defined std 6          | STANF         |
| defined std 7          | STANG         |
| DONE:LOAD              | DONE          |
| THRU standard menu     |               |
| defined std 1          | STANA         |
| defined std 2          | STANB         |
| defined std 3          | STANC         |
| defined std 4          | STAND         |
| defined std 5          | STANE         |
| defined std 6          | STANF         |
| defined std 7          | STANG         |
| DONE: THRU             | DONE          |

| Front Panle Key                                                | HP-IB Command                  |
|----------------------------------------------------------------|--------------------------------|
| NA Cal kit menu                                                |                                |
| CAL KIT:7mm                                                    | CALK APC7                      |
| 3. 5mm                                                         | CALK APC35                     |
| Ν 50 Ω                                                         | CALK N50                       |
| Η 75 Ω                                                         | CALK N75                       |
| USER KIT                                                       | CALK USED                      |
| SAVE USER KIT                                                  | SAVEUSEK                       |
| HODIFY [7mm]                                                   | MODII                          |
| DEFINE STANDARD                                                |                                |
| STD NO.1 [SHORT] $\rightarrow$ See NA/ZA Standard type menu    | DEFS 1                         |
| STD NO.2 [OPEN] $\rightarrow$ See NA/ZA Standard type menu     | DEFS 2                         |
| STD NO 3 [LOAD] $\rightarrow$ See NA/ZA Standard type menu     | DEFS 3                         |
| STD ND 4 [DEL/THRU] $\rightarrow$ See NA/ZA Standard type menu | DEFS 4                         |
| STD NO.5 [LOAD] $\rightarrow$ See NA/ZA Standard type menu     | DEFS 5                         |
| STD ND 6 [LOAD] $\rightarrow$ See NA/ZA Standard type menu     | DEFS 6                         |
| STD NO.7 [SHORT] $\rightarrow$ See NA/ZA Standard type menu    | DEFS 7                         |
| STD NO.8 [DPEN] $\rightarrow$ See NA/ZA Standard type menu     | DEFS 8                         |
| SPECIFY CLASS                                                  |                                |
| SPECIFY: SIIA                                                  | SPECS11A <numeric,></numeric,> |
| S11B                                                           | SPECS11B <numeric,></numeric,> |
| 311C                                                           | SPECS11C <numeric,></numeric,> |
| SPECIFY: S22A                                                  | SPECS22A $< numeric, \dots >$  |
| \$228                                                          | SPECS22B <numeric,></numeric,> |
| \$22C                                                          | SPECS22C <numeric,></numeric,> |
| HORE                                                           |                                |

| Front Panle Key      | HP-IB Command                  |
|----------------------|--------------------------------|
| SPECIFY: FWD. TRANS. | SPECFWDT <numeric,></numeric,> |
| REV. TRANS.          | SPECREVT < numeric, >          |
| FWD.WATCH            | SPECFWDM <numeric,></numeric,> |
| REV. MATCH           | SPECREVM <numeric,></numeric,> |
| RESPONSE             | SPECRESP <numeric,></numeric,> |
| RESPONSE & ISD'N     | SPECRESI <numeric,></numeric,> |
| RETURN               |                                |
| CLASS DONE (SPEC'D)  | CLAD                           |
| CLASS DONE (SPEC'D)  | CLAD                           |
| LABEL CLASS          |                                |
| LABEL: S11A          | LABES11A <string></string>     |
| S11B                 | LABES11B <string></string>     |
| SIIC                 | LABES11C <string></string>     |
| LABEL: S22A          | LABES22A $< string >$          |
| S228                 | LABES22B <string></string>     |
| S22C                 | LABES22C <string></string>     |
| NDRE                 |                                |
| LABEL: FWD. TRANS.   | LABEFWDT $< string >$          |
| REV. TRANS.          | LABEREVT <string></string>     |
| FWD.WATCH            | LABEFWDM <string></string>     |
| REV. NATCH           | LABEREVM <string></string>     |
| RESPONSE             | LABERESP $< string >$          |
| RESPONSE & ISO'N     | LABERESI $< string >$          |
| LABEL DONE           |                                |
| LABEL DONE           |                                |
| LABEL KIT            | LABK <string></string>         |
| KIT DONE (MODIFIED)  | KITD                           |
| RETURN               |                                |

| Front Panle Key                                        | HP-IB Command            |
|--------------------------------------------------------|--------------------------|
| NA/ZA Standard type menu                               |                          |
| STD TYPE: OPEN                                         | STDT OPEN                |
|                                                        | C0 <numeric></numeric>   |
|                                                        | C1 <numeric></numeric>   |
| C2                                                     | C2 <numeric></numeric>   |
| SPECIFY DFFSET $\rightarrow$ NA/ZA Specify offset menu |                          |
| LABEL STD                                              | LABS <string></string>   |
| STD DONE (DEFINED)                                     | STDD                     |
| SHORT                                                  | STDT SHOR                |
| SPECIFY OFFSET $\rightarrow$ NA/ZA Specify offset menu |                          |
| LABEL STD                                              | LABS <string></string>   |
| STD DONE (DEFINED)                                     | STDD                     |
| LOAD                                                   | STDT LOAD                |
| SPECIFY DFFSET $\rightarrow$ NA/ZA Specify offset menu |                          |
| LABEL STD                                              | LABS <string></string>   |
| STD DONE (DEFINED)                                     | STDD                     |
| DELAY/THRU                                             | STDT DELA                |
| SPECIFY OFFSET $\rightarrow$ NA/ZA Specify offset menu |                          |
| LABEL STD                                              | LABS <string></string>   |
| STD DONE (DEFINED)                                     | STDD                     |
| ARBITRARY INPEDANCE                                    | STDT ARBI                |
| TERNINAL INPEDANCE                                     | TERI <numeric></numeric> |
| SPECIFY OFFSET $\rightarrow$ NA/ZA Specify offset menu |                          |
| LABEL STD                                              | LABS <string></string>   |
| STD DONE (DEFINED)                                     | STDD                     |
| RETURN                                                 |                          |
| See NA/ZA Specify offset menu                          |                          |
| OFFSET DELAY                                           | OFSD <numeric></numeric> |
| OFFSET LOSS                                            | OFSL <numeric></numeric> |
| DFFSET ZO                                              | OFSZ <numeric></numeric> |
| STD OFFSET DONE                                        |                          |

| Front Panle Key                       | HP-IB Command     |
|---------------------------------------|-------------------|
| Impedance Analyzer                    |                   |
| CALIBRATE HENU                        | CALI IMP          |
| D P E M                               | CLASIMPA          |
| SHORT                                 | CLASIMPB          |
| LOAD                                  | CLASIMPC          |
| DDNE: CORRECTION                      | SAVIMP            |
| RESUNE CAL SEQUENCE                   | RESC              |
| FIXTURE COMPEN                        |                   |
| CDMPEN MENU                           | COMP              |
| OPEN                                  | COMCA             |
| SHORT                                 | СОМСВ             |
| LOAD                                  | COMCC             |
| DONE: COMPEN                          | SAVCOM            |
| RESUNE COMP SEQ                       | RESCOM            |
| DPEN on DFF                           | COMCDATA {ON OFF} |
| SHORT on DFF                          | COMCDATB {ON OFF} |
| LOAD on DFF                           | COMCDATC {ON OFF} |
| RETURN                                |                   |
| CAL KIT [INP 7mm]                     |                   |
| CAL KIT: IHP 7mm                      | CALK APC7         |
| 3. 5mm                                | CALK APC35        |
| Ν 50 Ω                                | CALK N50          |
| N 75 Q                                | CALK N75          |
| USER KIT                              | CALK USED         |
| SAVE USER KIT                         | SAVEUSEK          |
| HODIFY [IMP 7mm] → CAL KIT Setup menu | MO DI1            |

| Front Panle Key     | HP-IB Command                 |
|---------------------|-------------------------------|
| CONPEN KIT [USER]   |                               |
| SAVE COHPEN KIT     | SAVUCOMK                      |
| NODIFY [USER]       | MODICOMK                      |
| DEFINE STANDARD     |                               |
| OPEN: CONDUCT(G)    | DEFSOPENG <numeric></numeric> |
| CAP. (C)            | DEFSOPENC <numeric></numeric> |
| SHORT: RESIST.(R)   | DEFSSHORR <numeric></numeric> |
| INDUCT.(L)          | DEFSSHORL <numeric></numeric> |
| LOAD: RESIST (R)    | DEFSLOADR <numeric></numeric> |
| INDUCT. (L)         | DEFSLOADL <numeric></numeric> |
| STD DONE (DEFINED)  | COMSDONE                      |
| LABEL KIT           | LABECOMK $< string >$         |
| KIT DOME (HODIFIED) | COMKDONE                      |
| RETURN              |                               |
| HORE                |                               |
| PORT EXTENSION      |                               |
| EXTENSION ON OFT    | PORE {ON OFF}                 |
| EXTENSION VALUE     | PORTZ <numeric></numeric>     |
| RETURN              |                               |
| VELOCITY FACTOR     | VELOFACT <numeric></numeric>  |
| SET ZO              | SETZ <numeric></numeric>      |
| RETURN              |                               |
| Spectrum Analyzer   |                               |
| LVL CAL DATA R      | LVCDTR <numeric></numeric>    |
| LVL CAL DATA A      | LVCDTA <numeric></numeric>    |
| LVL CAL DATA B      | LVCDTB <numeric></numeric>    |
| INPUT Z             | SETZ <numeric></numeric>      |

| Front Panle Key                                                | HP-IB Command                |
|----------------------------------------------------------------|------------------------------|
| DEFINE STANDARD                                                |                              |
| STD NO.1 [SHORT] $\rightarrow$ See NA/ZA Standard type menu    | DEFS 1                       |
| STD NO.2 [DPEN] $\rightarrow$ See NA/ZA Standard type menu     | DEFS 2                       |
| STD NO.3 [LOAD] $\rightarrow$ See NA/ZA Standard type menu     | DEFS 3                       |
| STD NO.4 [DEL/THRU] $\rightarrow$ See NA/ZA Standard type menu | DEFS 4                       |
| STD NO.5 [LOAD] $\rightarrow$ See NA/ZA Standard type menu     | DEFS 5                       |
| STD ND.6 [LOAD] $\rightarrow$ See NA/ZA Standard type menu     | DEFS 6                       |
| STD ND.7 [SHORT] $\rightarrow$ See NA/ZA Standard type menu    | DEFS 7                       |
| STD NO.8 [OPEN] $\rightarrow$ See NA/ZA Standard type menu     | DEFS 8                       |
| SPECIFY CLASS                                                  |                              |
| SPECIFY: INP A                                                 | SPECIMPA <numeric></numeric> |
| MP B                                                           | SPECIMPB <numeric></numeric> |
| INP C                                                          | SPECIMPC <numeric></numeric> |
| CLASS DONE (SPEC'D)                                            | CLAD                         |
| LABEL CLASS                                                    |                              |
| LABEL: IMP A $\rightarrow$ See Enter text menu                 | LABEIMPA $< string >$        |
| IMP B → See Enter text menu                                    | LABEIMPB <string></string>   |
| <b>HP C</b> $\rightarrow$ See Enter text menu                  | LABEIMPC <string></string>   |
| LABEL DONE                                                     |                              |
| LABEL KIT                                                      | LABK <string></string>       |
| KIT DONE (HODIFIED)                                            | KITD                         |
| RETURN                                                         |                              |

| Front Panle Key                           | HP-IB Command               |
|-------------------------------------------|-----------------------------|
| Sweep                                     |                             |
| Network/Impedance Analyzer                |                             |
| SWEEP TIHE AUTO man                       | SWETAUTO {ON OFF}           |
| SWEEP TIRE                                | SWET <numeric></numeric>    |
| h ; m: S                                  |                             |
| RETURN                                    |                             |
| NUNBER OF POINTS                          | POIN <numeric></numeric>    |
| COUPLED CH ON off                         | COUC {ON OFF}               |
| SWEEP TYPE HENU                           |                             |
| SWEEP TYPE:LIN FREQ                       | SWPT LINF                   |
| LOG FREQ                                  | SWPT LOGF                   |
| LIST FREQ                                 | SWPT LIST                   |
| POWER SWEEP                               | SWPT POWE                   |
| EDIT LIST                                 | EDITLIST                    |
| SEGMENT                                   |                             |
| EDIT $\rightarrow$ See NA/ZA segment menu | SEDI [ <numeric>]</numeric> |
| DELETE                                    | SDEL [ <numeric>]</numeric> |
| ADD $\rightarrow$ See NA/ZA segment menu  | SADD [ <numeric>]</numeric> |
| CLEAR LIST                                | CLEL                        |
| LIST DONE                                 | EDITDONE                    |
| SEGNENT WALT                              | SWAI <numeric></numeric>    |
| LIST DISP [FREQ BASE]                     | LISD {FBASE   OBASE }       |
| RETURN                                    |                             |
| NA/ZA segment menu                        |                             |
| SEGHENT: START                            | STAR <numeric></numeric>    |
| STOP                                      | STOP <numeric></numeric>    |
| CENTER                                    | CENT <numeric></numeric>    |
| SPAN                                      | SPAN <numeric></numeric>    |
| NKR-HENU                                  |                             |
| MKR→START                                 | MKRSTAR                     |
| NKR→ST0P                                  | MKRSTOP                     |
| NKR→CENTER                                | MKRCENT                     |
| RETURN                                    |                             |
| HORE                                      |                             |
| NUMBER OF POINTS                          | POIN <numeric></numeric>    |
| POWER                                     | POWE <numeric></numeric>    |
| IF BW                                     | BW <numeric></numeric>      |
| DC VOLTAGE                                | DCV <numeric></numeric>     |
| DC CURRENT                                | DCI <numeric></numeric>     |
| RETURN                                    |                             |
| SEGHENT QUIT                              | SQUI                        |
| SEGNENT DONE                              | SDON                        |

| Front Panle Key             | HP-IB Command               |
|-----------------------------|-----------------------------|
| Spectrum Analyzer           |                             |
| SWEEP TIME AUTO man         | SWETAUTO {ON OFF}           |
| SWEEP TIME                  | SWET <numeric></numeric>    |
| : h:m:s                     |                             |
| RETURN                      |                             |
| NUMBER OF POINTS            | POIN <numeric></numeric>    |
| SWEEP TYPE HENU             |                             |
| SWEEP TYPE:LIN FREQ         | SWPT LINF                   |
| LIST FREQ                   | SWPT LIST                   |
| EDIT LIST                   | EDITLIST                    |
| SEGHENT                     |                             |
| EDIIT → See SA segment menu | SEDI[ <numeric>]</numeric>  |
| DELETE                      | SDEL [ <numeric>]</numeric> |
| ADD See SA segment menu     | SADD [ <numeric>]</numeric> |
| CLEAR LIST                  | CLEL                        |
| LIST DONE                   | EDITDONE                    |
| SEGMENT WAIT                | SWAI <numeric></numeric>    |
| LIST DISP [FREQ BASE]       | LISD {FBASE   OBASE }       |
| RETURN                      |                             |
| SA segment menu             |                             |
| SEGHENT: START              | STAR <numeric></numeric>    |
| STOP                        | STOP <numeric></numeric>    |
| CENTER                      | CENT <numeric></numeric>    |
| SPAN                        | SPAN <numeric></numeric>    |
| HKR HENU                    |                             |
| ĦKR→START                   | MKRSTAR                     |
| HKRSTOP                     | MKRSTOP                     |
| NKRCENTER                   | MKRCENT                     |
| RETURN                      |                             |
| HORE                        |                             |
| NUMBER of POINTS            | POIN <numeric></numeric>    |
| RES BW                      | BW <numeric></numeric>      |
| DC VULTAGE                  | DCV <numeric></numeric>     |
| DC CURRENT                  | DCI <numeric></numeric>     |
| RETURN                      |                             |
| SEGHENT QUIT                | SQUI                        |
| SEGNENT DONE                | SDON                        |

| Front Panle Key            | HP-IB Command              |
|----------------------------|----------------------------|
| Source                     |                            |
| Network/Impedance Analyzer |                            |
| POWER                      | POWE <numeric></numeric>   |
| CW FREQ                    | CWFREQ <numeric></numeric> |
| DC SRC [VDLTAGE]           | DC??SRC CTL?? {VOLT CURR}  |
| DC VOLTAGE                 | DCV <numeric></numeric>    |
| DC CURRENT LINIT           | DCILMT <numeric></numeric> |
| DC DUT DN off              | DCO {ON OFF}               |
| Spectrum Analyzer          |                            |
| POWER                      | POWE <numeric></numeric>   |
| RF DUT off DN              | RFO {ON OFF}               |
| DC SRC [VDLTAGE]           | DCCTL {VOLT CURR}          |
| DC VOLTAGE                 | DCV <numeric></numeric>    |
| DC CURRENT LINIT           | DCILMT <numeric></numeric> |
| DC OUT ON off              | DCO {ON OFF}               |

| Front Panle Key            | HP-IB Command              |
|----------------------------|----------------------------|
| Trigger                    |                            |
| Network/Impedance Analyzer |                            |
| SWEEP.HOLD                 | HOLD                       |
| SINGLE                     | SING                       |
| NUNBER of GRDUPS           | NUMG <numeric></numeric>   |
| CONTINUOUS                 | CONT                       |
| TRIGGER: [FREE RUN]        |                            |
| FREE RUN                   | TRGS INT                   |
| EXTERNAL                   | TRGS EXT                   |
| HANUAL                     | TRGS MAN                   |
| TRIG EVENT[ON SWEEP]       | TRGEVE {SWE POIN}          |
| TRIG PLRTY PDS meg         | TRGP {POS NEG}             |
| RETURN                     |                            |
| HEASURE RESTART            | REST                       |
| Spectrum Analyzer          |                            |
| SWEEP: HOLD                | HOLD                       |
| SINGLE                     | SING                       |
| NUMBER of GROUPS           | NUMG <numeric></numeric>   |
| CONTINUOUS                 | CONT                       |
| TRIGGER: [FREE RUN]        |                            |
| FREE RUN                   | TRGS INT                   |
| EXTERNAL                   | TRGS EXT                   |
| MANUAL                     | TRGS MAN                   |
| GATE [LEVEL]               | TRGS GAT                   |
| GATE CTL:LEVEL             | GATCTL LEV                 |
| EDGE                       | GATCTL EDG                 |
| GATE DELAY                 | GATDLY <numeric></numeric> |
| GATE LENGTH                | GATLEN <numeric></numeric> |
| RETURN                     |                            |
| TRIG PLRTY PDS meg         | TRGP {POS NEG}             |
| RETURN                     |                            |
| HEASURE RESTART            | REST                       |

| Front Panle Key    | HP-IB Command            |
|--------------------|--------------------------|
| Center             | CENT <numeric></numeric> |
| STEP SIZE AUTO man | CNTSAUTO {ON OFF}        |
| CENTER STEP SIZE   | CNTS <numeric></numeric> |
| HKR→CNTR STEP      | MKRCSTE                  |
| NKRACNTR STEP      | MKRDCSTE                 |
| NKRCENTER          | MKRCENT                  |
| NKRACENTER         | MKRDCENT                 |
| PEAK → CENTER      | PEAKCENT                 |
| Span               | SPAN <numeric></numeric> |
| FULL SPAN          | FULS                     |
| ZERO SPAN          | SPAN 0                   |
| HKRA               | MKRDSPAN                 |
| Start              | STAR <numeric></numeric> |
| Stop               | STOP <numeric></numeric> |

| Front Panle Key                                 | HP-IB Command               |
|-------------------------------------------------|-----------------------------|
| (Marker)                                        |                             |
| Network/Impedance Analyzer                      |                             |
| SUB HKR $\rightarrow$ See Sub-marker menu       |                             |
| CLEAR SUB HKR $\rightarrow$ See Sub-marker menu |                             |
| PRESET HKRS                                     | MKR OFF                     |
| HKR DN [DATA]                                   | MKRO {DATA MEMO}            |
| NKR [UNCOUPLE]                                  | MKRCOUP {ON OFF}            |
| HKR [COHT]                                      | MKRCONT {ON OFF}            |
| AMODE HENU                                      |                             |
| анка                                            | DMKR ON                     |
| FIXED AHKR                                      | DMKR FIX                    |
| TRACK ING ANKR                                  | DMKR TRAC                   |
| AMODE OFF                                       | DMKR OFF                    |
| AHKR SWP PRH                                    | DMKRPRM <numeric></numeric> |
| FIXED AHKR VALUE                                | DMKRVAL <numeric></numeric> |
| FIXED AHKR AUX VALUE                            | DMKRAUV <numeric></numeric> |
| RETURN                                          |                             |
| Spectrum Analyzer                               |                             |
| SUB HKR $\rightarrow$ See Sub-marker menu       |                             |
| CLEAR SUB AKR $\rightarrow$ See Sub-marker menu |                             |
| PRESET HKRS                                     | MKR OFF                     |
| HKR ON [DATA]                                   | MKRO {DATA MEMO}            |
| NKR [UNCOUPLE]                                  | MKRCOUP {ON OFF}            |
| HKR [CONT]                                      | MKRCONT {ON OFF}            |
| ANODE HENU                                      |                             |
| ANKR                                            | DMKR ON                     |
| FIXED ANKR                                      | DMKR FIX                    |
| TRACK ING ANKR                                  | DMKR TRAC                   |
| ANODE OFF                                       | DMKR OFF                    |
| ANKR SWP PRN                                    | DMKRPRM <numeric></numeric> |
| FIXED AHKR VALUE                                | DMKRVAL <numeric></numeric> |
| RETURN                                          |                             |
| Sub-marker menu                                 |                             |
| SUB HKR 1                                       | SMKR1 {ON OFF}              |
| 22<br>2                                         | SMKR2 {ON OFF}              |
| 33<br>32                                        | SMKR3 {ON OFF}              |
|                                                 | SMKR4 {ON OFF}              |
| 5<br>5                                          | SMKR5 {ON OFF}              |
| 5<br>6                                          | SMKR6 {ON OFF}              |
|                                                 | SMKR7 {ON OFF}              |
| RETURN                                          |                             |

| Front Panle Key               | HP-IB Command              |
|-------------------------------|----------------------------|
| (Marker                       |                            |
| NKR→CENTER                    | MKRCENT                    |
| NKR→START                     | MKRSTAR                    |
| HKR→STOP                      | MKRSTOP                    |
| NKR→REFERENCE                 | MKRREF                     |
| PEAK→CENTER                   | PEAKCENT                   |
| NKR ZOON                      | MKRZM                      |
| ZOONING APERTURE              | ZMAPER <numeric></numeric> |
| NKR→XCH NENU                  |                            |
| MKR→XCH CENTER                | XMKRCENT                   |
| HKR→XCH START                 | XMKRSTAR                   |
| HKR-XCH STOP                  | XMKRSTOP                   |
| $PEAK \rightarrow XCH$ center | XPEAKCENT                  |
| NKR XCH ZOON                  | XMKRZM                     |
| ZOON ING APERTURE             | ZMAPER <numeric></numeric> |
| RETURN                        |                            |

| Front Panle Key                                                   | HP-IB Command               |
|-------------------------------------------------------------------|-----------------------------|
| Search                                                            |                             |
| Network/Impedance Analyzer                                        |                             |
| SEARCH: PEAK $\rightarrow$ See Peak menu                          | SEAM PEAK                   |
| HAX                                                               | SEAM MAX                    |
| H I N                                                             | SEAM MIN                    |
| TARGET                                                            | SEAM TARG                   |
| TARGET                                                            | SEATARG <numeric></numeric> |
| SEARCH LEFT                                                       | SEAL                        |
| SEARCH RIGHT                                                      | SEAR                        |
| SUB HKR → See Sub-marker menu                                     |                             |
| RETURN                                                            |                             |
| $\texttt{MULTIPLE PEAKS} \rightarrow \text{See Print setup menu}$ |                             |
| WIDTHS [OFF]                                                      |                             |
| SEARCH IN                                                         | WIDSIN                      |
| SEARCH OUT                                                        | WIDSOUT                     |
| WIDTHS on OFF                                                     | WIDT {ON OFF}               |
| WIDTH VALUE                                                       | WIDV <numeric></numeric>    |
| HKRVAL/ 12                                                        | WIDVTYPE DIVS2              |
| HKRVAL∗√2                                                         | WIDVTYPE MULS2              |
| HKRVAL/2                                                          | WIDVTYPE DIV2               |
| FIXED VALUE                                                       | WIDVTYPE FIX                |
| RETURN                                                            |                             |
| RETURN                                                            |                             |
| SRCH TRACK on OFF                                                 | TRACK {ON OFF}              |
| SRCH RANGE HENU $\rightarrow$ See Search range menu               |                             |
| Peak menu                                                         |                             |
| PEAK                                                              | SEAM PEAK                   |
| NEXT PEAK                                                         | SEANPK                      |
| NEXT PEAK LEFT                                                    | SEANPKL                     |
| NEXT PEAK RIGHT                                                   | SEANPKR                     |
| PEAK DEF HENU $\rightarrow$ See Peak definition menu              |                             |
| SUB HKR → See Sub-marker menu                                     |                             |
| RETURN                                                            |                             |
| Print setup menu                                                  |                             |
| SEARCH: PEAKS ALL                                                 | SEAM PKSA                   |
| PEAKS RIGHT                                                       | SEAM PKSR                   |
| PEAKS LEFT                                                        | SEAM PKSL                   |
| PEAK DEF HENU $\rightarrow$ See Peak definition menu              |                             |
| SRCH TRACK on DFF                                                 | TRACK {ON OFF}              |
| RETURN                                                            |                             |

1-

| Front Panle Key                                     | HP-IB Command               |  |
|-----------------------------------------------------|-----------------------------|--|
| Search range menu                                   |                             |  |
| PART SRCH on DFF                                    | PARS {ON OFF}               |  |
| MKRA-SEARCH RNG SEARSTR                             |                             |  |
| KR-LEFT RNG SEARSTRL                                |                             |  |
| NKR-RIGHT RNG SEARSTRR                              |                             |  |
| RETURN                                              |                             |  |
| NA/ZA Define peak menu                              |                             |  |
| THRESHOLD on DFF                                    | PKTHRE {ON OFF}             |  |
| THRESHOLD VALUE                                     | PKTHVAL <numeric></numeric> |  |
| HKRTHRESHOLD MKRTHRE                                |                             |  |
| PEAK PLRTY PDS meg PKPOL {POS NEG}                  |                             |  |
| PEAK DEF: AX PKDLTX < numeric>                      |                             |  |
| PEAK DEF: AY PKDLTY <numeric></numeric>             |                             |  |
| HKR-PEAK DELTA MKRPKD                               |                             |  |
| RETURN                                              |                             |  |
| Spectrum Analyzer                                   |                             |  |
| SEARCH: PEAK $\rightarrow$ See Peak menu            | SEAM PEAK                   |  |
| HAX SEAM MAX                                        |                             |  |
| SEAM MIN                                            |                             |  |
| HULTIPLE PEAKS $\rightarrow$ See Print setup menu   |                             |  |
| SGNL TRACK ON DFF SGTRK {ON OFF}                    |                             |  |
| SRCH TRACK ON DFF TRACK {ON  OFF}                   |                             |  |
| SRCH RANGE HENU $\rightarrow$ See Search range menu |                             |  |
| SA Define peak menu                                 |                             |  |
| THRESHOLD on OFF                                    | PKTHRE {ON OFF}             |  |
| THRESHOLD VALUE                                     | PKTHVAL <numeric></numeric> |  |
| NKR                                                 | MKRTHRE                     |  |
| PEAK DEF: DY                                        | PKDLTY <numeric></numeric>  |  |
| RETURN                                              |                             |  |

| Front Panle Key                    | HP-IB Command    |  |
|------------------------------------|------------------|--|
| Utility                            |                  |  |
| Network/Impedance Analyzer         |                  |  |
| HKR LIST on DFF                    | MKRL {ON OFF}    |  |
| STATISTICS on DFF MEASTAT {ON OFF} |                  |  |
| MKR TIME on DFF MKRTIME {ON OFF}   |                  |  |
| SHTH/POLAR HENU                    |                  |  |
| REAL IMAG CIRF RI                  |                  |  |
| LIN NAG PHASE CIRF LIN             |                  |  |
| LDG HAG PHASE CIRF LOG             |                  |  |
| R+jX                               | CIRF RX          |  |
| 6+jB                               | CIRF GB          |  |
| SWR PHASE CIRF SWR                 |                  |  |
| RETURN                             |                  |  |
| Spectrum Analyzer                  |                  |  |
| HKR LIST on DFF                    | MKRL {ON OFF}    |  |
| STATISTICS on OFF                  | MEASTAT {ON OFF} |  |
| HKR TIHE on DFF                    | MKRTIME {ON OFF} |  |
| IDISE FORM on DFF MKRNOI {ON OFF}  |                  |  |
| HKR UNIT NENU                      |                  |  |
| UNIT: dBm                          | MKRUNIT DBM      |  |
| d BV                               | MKRUNIT DBV      |  |
| dBuV                               | MKRUNIT DBUV     |  |
| WATT                               | MKRUNIT W        |  |
| VOLT                               | MKRUNIT V        |  |
| RETURN                             |                  |  |

| Front Panle Key               | HP-IB Command                    |
|-------------------------------|----------------------------------|
| System                        |                                  |
| PRDGRAM MENU                  |                                  |
| STOR DEV [DISK]               | STOD { DISK   MEMO }             |
| LINIT MENU See Lmit test menu |                                  |
| RECALL HESSAGE                |                                  |
| NDRE                          |                                  |
| SET CLOCK                     |                                  |
| TINE HH: NH: SS               |                                  |
| HOUR                          |                                  |
|                               |                                  |
| SEC                           |                                  |
| ENTER                         | SETCTIME < hour, minute, second> |
| CANCEL                        |                                  |
| DATE DD/HH/YY                 |                                  |
| номтн                         |                                  |
| DAY                           |                                  |
| YEAR                          |                                  |
| ENTER                         | SETCDATE < year, month, day >    |
| CANCEL                        |                                  |
| DATE HODE:HonDayYear          | MONDYEAR                         |
| DayNonYear                    | DAYMYEAR                         |
| RETURN                        |                                  |
| BEEP DONE ON off              | BEEPDONE {ON OFF}                |
| BEEP WARN on OFF              | BEEPWARN {ON OFF}                |
| FIRHWARE VERSION              | DIAG: FREV?                      |
| RETURN                        |                                  |

| Front Panle Key                               | HP-IB Command                |  |
|-----------------------------------------------|------------------------------|--|
| Lmit test menu                                |                              |  |
| LIMIT LINE on DFF LIMILINE {ON OFF}           |                              |  |
| LIMIT TEST on OFF LIMITEST {ON OFF}           |                              |  |
| BEEP FAIL ON DFF                              | BEEPFAIL {ON OFF}            |  |
| EDIT LINIT LINE EDITLIML                      |                              |  |
| SEGMENT LIMSEDI <numeric></numeric>           |                              |  |
| EDIT Limit line entry menu LIMSEDI            |                              |  |
| DELETE                                        |                              |  |
| ADD LIMSADD                                   |                              |  |
| CLEAR LIST LIMCLEL                            |                              |  |
| DUNE                                          |                              |  |
| LINIT LINE OFFSETS                            |                              |  |
| SWP PARAM DFFSET LIMIPRMO <numeric></numeric> |                              |  |
| AMPLITUDE DFFSET LIMIAMPO <numeric></numeric> |                              |  |
| HKR-AMP.OFS. MKRAMPO                          |                              |  |
| RETURN                                        |                              |  |
| RETURN                                        |                              |  |
| Limit line entry menu                         |                              |  |
| SWP PARAN                                     | LIMPRM <numeric></numeric>   |  |
| R→SWP PARAH MKRSWPRM                          |                              |  |
| PPER LIMIT LIMU < numeric>                    |                              |  |
| WER LIMIT                                     |                              |  |
| DELTA LINIT                                   | LIMD <numeric></numeric>     |  |
| IDDLE VALUE LIMM <numeric></numeric>          |                              |  |
| KR-+HIDDLE MKRMIDD                            |                              |  |
| DONE                                          | LIMSDON                      |  |
| Local                                         |                              |  |
| SYSTEM CONTROLLER                             |                              |  |
| ADDRESS-ABLE DNLY                             |                              |  |
| SET ADDRESSES                                 |                              |  |
| ADDRESS: INSTR                                |                              |  |
| ADDRESS: CONTROLLER                           | ADDRCONT <numeric></numeric> |  |
| RETURN                                        |                              |  |
| (Preset)                                      | PRES                         |  |

| Front Panle Key                                              | HP-IB Command   |
|--------------------------------------------------------------|-----------------|
| Сору                                                         |                 |
| PRINT [STANDARD]                                             | PRINALL         |
| COPY ABORT                                                   | COPA            |
| COPY SKEY ON OFT                                             | PRSOFT {ON OFF} |
| COPY TIME on DFF                                             | COPT {ON OFF}   |
| PRINT SETUP $\rightarrow$ See Print setup menu               |                 |
| DRIENT [[PORTRAIT] LANDSCAPE {ON OFF}                        |                 |
| ORN FEED ON OTT FORMFEED {ON OFF}                            |                 |
| HORE → See Copy more menu                                    |                 |
| NA Copy more menu                                            |                 |
| LIST VALUES -> See Screen menu LISV                          |                 |
| DPERATING PARAMETERS → See Screen menu OPEP                  |                 |
| CAL KIT DEFINITION → See Copy cal kit menu                   |                 |
| LIST SWEEP TABLE > copy list sweep meu                       |                 |
| LINIT TEST TABLE $\rightarrow$ See Copy limit test menu      |                 |
| RETURN                                                       |                 |
| SA Copy more menu                                            |                 |
| LIST VALUES $\rightarrow$ See Screen menu                    | LISV            |
| PERATING PARAMETERS → See Screen menu OPEP                   |                 |
| LIST SWEEP TABLE $\rightarrow$ See Copy list sweep menu      |                 |
| LIMIT TEST TABLE $\rightarrow$ See Copy limit test menu      |                 |
| RETURN                                                       |                 |
| ZA Copy more menu                                            |                 |
| LIST VALUES See Screen menu LISV                             |                 |
| DPERATING PARAMETERS → See Screen menu                       | OPEP            |
| CAL KIT DEFINITION $\rightarrow$ See Copy cal kit menu       |                 |
| COMPEN KIT DEFINITION $\rightarrow$ See Copy compen kit menu |                 |
| LIST SWEEP TABLE $\rightarrow$ See Copy list sweep menu      |                 |
| LINIT TEST TABLE $\rightarrow$ See Copy limit test menu      |                 |
| RETURN                                                       |                 |

| Front Panle Key                                              | HP-IB Command             |  |
|--------------------------------------------------------------|---------------------------|--|
| Print setup menu                                             |                           |  |
| PRINT STANDARD                                               | PRIS                      |  |
| COLOR                                                        | PRIC                      |  |
| PRINT COLOR [FIXED]                                          | PRIC {FIXE VARI}          |  |
| DP1                                                          | DPI < numeric>            |  |
| TOP NARGIN                                                   | TMARG <numeric></numeric> |  |
| LEFT NARGIN                                                  | LMARG <numeric></numeric> |  |
| DEFAULT SETUP                                                | DFLT                      |  |
| RETURN                                                       |                           |  |
| Screen menu                                                  |                           |  |
| PRINT [STANDARD] PRINALL                                     |                           |  |
| COPY ABORT COPA                                              |                           |  |
| COPY TIME ON OFF COPT {ON OFF}                               |                           |  |
| PRINT SETUP $\rightarrow$ See Print setup menu               |                           |  |
| NEXT PAGE NEXP                                               |                           |  |
| PREV PAGE                                                    | PREP                      |  |
| RESTORE DISPLAY RESD                                         |                           |  |
| Copy cal kit menu                                            |                           |  |
| STANDARD DEFINITION $\rightarrow$ See Copy standard no. menu |                           |  |
| CLASS ASSIGNMENT                                             | CALCASSI                  |  |
| RETURN                                                       |                           |  |
| Copy limit test menu                                         |                           |  |
| DISPLAY LIST DISLLIST                                        |                           |  |
| ISP NODE: UPR & LWR DISMAMP UL                               |                           |  |
| DISMAMP MD                                                   |                           |  |
| RETURN                                                       |                           |  |
| Copy list sweep menu                                         |                           |  |
| DISPLAY LIST                                                 | DISL                      |  |
| DISP NODE: ST & SP                                           |                           |  |
| CTR & SPAN                                                   | DISMPRM CTSP              |  |
| RETURN                                                       |                           |  |
| Copy standard no. menu                                       |                           |  |
| STD NO.1                                                     | CALS 1                    |  |
| STD NO. 2                                                    | CALS 2                    |  |
| STD ND.3                                                     | CALS 3                    |  |
| STD ND 4                                                     | CALS 4                    |  |
| STD NO.5                                                     | CALS 5                    |  |
| STD ND.6                                                     | CALS 6                    |  |
| STD NO.7                                                     | CALS 7                    |  |
| STD NO.8                                                     | CALS 8                    |  |

| Front Panle Key                                          | HP-IB Command                              |  |
|----------------------------------------------------------|--------------------------------------------|--|
| Save                                                     |                                            |  |
| E SAVDSTA < string >                                     |                                            |  |
| DATA DNLY                                                |                                            |  |
| SAVE BINARY                                              | SAVDDAT <string></string>                  |  |
| SAVE ASCI I                                              | SAVDASC <string></string>                  |  |
| DEFINE SAVE DATA $\rightarrow$ See Define save data menu |                                            |  |
| STOR DEV [DISK]                                          | STOD {DISK   MEMO }                        |  |
| RETURN                                                   |                                            |  |
| GRAPHICS                                                 | SAVDTIF $< string >$                       |  |
| RE-SAVE FILE                                             | RESAVD <string></string>                   |  |
| BACK UP HEHO DISK                                        | STORMDISK                                  |  |
| FILE UTILITIES                                           |                                            |  |
| PURGE FILE                                               | FURG <string></string>                     |  |
| CREATE DIRECTORY                                         | CRED <string></string>                     |  |
| CHANGE DIRECTORY                                         | CHAD <string></string>                     |  |
| COPY FILE                                                | FILC                                       |  |
| INITIALIZE DISK                                          | (s) ing /, (s) ing /, (s) ing /, (s) ing / |  |
| IN IT DISK: YES                                          | INID                                       |  |
| FORMAT [LIF]                                             | DISF {LIF DOS}                             |  |
| STOR DEV [DISK]                                          | STOD { DISK   MEMO }                       |  |
| RETURN                                                   |                                            |  |
| STOR DEV [DISK]                                          | STOD { DISK   MEMO }                       |  |
| RETURN                                                   |                                            |  |
| STOR DEV [DISK]                                          | STOD {DISK MEMO}                           |  |
| Define save data menu                                    |                                            |  |
| RAW on DFF                                               | SAVRAW {ON OFF}                            |  |
| CAL on OFF                                               | SAVCAL {ON OFF}                            |  |
| DATA on OFF                                              | SAVDAT {ON OFF}                            |  |
| HEN on DFF                                               | SAVMEM {ON OFF}                            |  |
| DATA TRACE on DFF                                        | SAVDTRC {ON OFF}                           |  |
| HEH TRACE on DFF                                         | SAVMTRC {ON OFF}                           |  |
| RETURN                                                   |                                            |  |
| Recall                                                   |                                            |  |
| file name                                                |                                            |  |
| STOR DEV [DISK]                                          | STOD {DISK   MEMO }                        |  |

# **Manual Changes**

### Introduction

This appendix contains the information required to adapt this manual to earlier versions or configurations of the analyzer than the current printing date of this manual. The information in this manual applies directly to the HP 4395A Network/Spectrum Analyzer serial number prefix listed on the title page of this manual.

### **Manual Changes**

To adapt this manual to your HP 4395A, see Table 12-1 and Table 12-2, and make all the manual changes listed opposite your instrument's serial number and firmware version.

Instruments manufactured after the printing of this manual may be different from those documented in this manual. Later instrument versions will be documented in a manual changes supplement that will accompany the manual shipped with that instrument. If your instrument's serial number is not listed on the title page of this manual or in Table 12-1, it may be documented in a *yellow MANUAL CHANGES* supplement.

In additions to change information, the supplement may contain information for correcting errors (Errata) in the manual. To keep this manual as current and accurate as possible, Hewlett-Packard recommends that you periodically request the latest MANUAL CHANGES supplement.

For information concerning serial number prefixes not listed on the title page or in the  $MANUAL \ CHANGE$  supplement, contact the nearest Hewlett-Packard office.

Turn on the line switch or execute the  $\star \texttt{IDN}\texttt{?}$  command by HP-IB to confirm the firmware version.

An example of **\*IDN?** command execution:

```
10 ALLOCATE A$[50]
20 OUTPUT 717;"*IDN?"
30 ENTER 717;A$
40 PRINT A$
50 END
```

| Serial Prefix or Number | Make Manual Changes |
|-------------------------|---------------------|
| JP1KE                   |                     |

Table 12-1. Manual Changes by Serial Number

#### Table 12-2. Manual Changes by Firmware Version

| Version | Make Manual Changes |
|---------|---------------------|
|         |                     |

#### **Serial Number**

Hewlett-Packard uses a two-part, nine-character serial number that is stamped on the serial number plate (see Figure 12-1) attached to the rear panel. The first four digits and the letter are the serial prefix and the last five digits are the suffix.

| ゆ HEV   | WLETT-PACKARD JAP | PAN |
|---------|-------------------|-----|
| SER.NO. | JP1KE12345        |     |
| AK      | MADE IN JAPAN     | 33  |

Figure 12-1. Serial Number Plate

# **Commands in Entry Block A**

#### $ADDRCONT \sqcup < numeric >$

Sets the HP-IB address the analyzer will use to communicate with the external controller. (ADDRESS: CONTROLLER under Local)

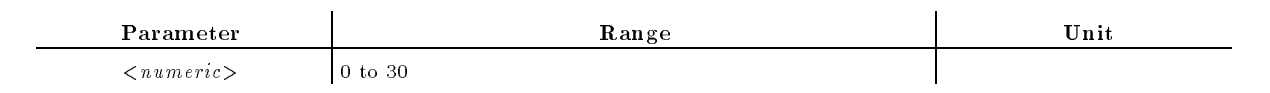

Query Response

{numeric} <new line><^END>

## $\textbf{ANAOCH}\{1|2\}$

Selects channel 1 or 2 for analysis.

This command has effects on the commands listed below:

| CIRF               | MKRTHRE        | SAUNIT        |
|--------------------|----------------|---------------|
| DMKR {ON FIX TRAC} | MKRTIME        | SEAL          |
| DMKR OFF           | MKRVAL?        | SEAM          |
| DMKRAUV            | OUTPDMKR?      | SEANPK        |
| DMKRPRM            | OUTPDTRC?      | SEANPKL       |
| DMKRVAL            | OUTPDTRCP?     | SEANPKR       |
| INPUDTRC           | OUTPFAIP?      | SEAR          |
| LIMIAMPO           | OUTPLIMF?      | SEARSTR       |
| LIMILINE           | OUTPLIML?      | SEARSTRL      |
| LIMIPRMO           | OUTPLIMM?      | SEARSTRR      |
| LIMITEST           | OUTPMKR?       | SEATARG       |
| MEASTAT            | OUTPMSTA?      | $SMKR{1-7}$   |
| MKR OFF            | OUTPMTRC?      | SMKRAUV{1-7}? |
| MKR ON             | OUTPMTRCP?     | SMKRP{1-7}    |
| MKRAMPO            | OUTPMWID?      | SMKRPRM{1-7}  |
| MKRAUV?            | OUTPSMKR{1-7}? | SMKRVAL{1-7}? |
| MKRDISP            | PARS           | TRACK         |
| MKRL               | PKDLTX         | WIDSIN        |
| MKRNOI             | PKDLTY         | WIDSOUT       |
| MKRO               | PKPOL          | WIDT          |
| MKRP               | PKTHRE         | WIDV          |
| MKRPKD             | PKTHVAL        | WIDVTYPE      |
| MKRPRM             | PRSMKRS        |               |

#### $ANAOCH\{1|2\}$

Query Response

| $\mathbf{Parameter}$ | Description                           |
|----------------------|---------------------------------------|
| OFF or O             | Analysis for channel 1 (or 2) is off. |
| ON or 1              | Analysis for channel 1 (or 2) is on.  |

## $\textbf{ATT[R|A|B]} \sqcup < numeric > [DB]$

Controls the attenuation at port R, A or B.

| Parameter   | Range                 | ${f Unit}$ |
|-------------|-----------------------|------------|
| < numeric > | 0, 10, 20, 30, 40, 50 | dB         |

Query Response

 $\{numeric\} < new line > < ^END >$ 

# $\textbf{ATTAUTO} \sqcup \{\textbf{OFF} | \textbf{ON} | \textbf{0} | \textbf{1} \}$

Sets the automatic and manual spectrum analyzer input attenuator of the S input. (Spectrum analyzer only) (ATTEN AUTO man under (Scale Ref))

When the automatic attenuator is selected, the value selected ensures that the level meets the following equation:

Attnuator value(dB) = (Reference value) - (20dB)

| $\mathbf{Parameter}$ | Description          |
|----------------------|----------------------|
| OFF or O             | Manual attenuator    |
| ON or 1              | Automatic attenuator |

Query Response

 $\{0|1\}$  <new line><^END>
## $\textbf{ATTP} \{\textbf{1} | \textbf{2} \} \sqcup < numeric > \textbf{[DB]}$

Controls the attenuation at port 1 or port 2 of an S-parameter Test Set connected to the analyzer. (Network analyzer only) (ATTENUATOR PORT 1 under <u>Source</u>)

| Parameter           | ${f Range}$                   | Unit |
|---------------------|-------------------------------|------|
| <numeric></numeric> | 0, 10, 20, 30, 40, 50, 60, 70 | dB   |

Query Response

{numeric} <new line><^END>

### AUTO

Brings the trace data, defined by the SCAF command, in view on the display. (Network and impedance analyzers only) (AUTO SCALE under Scale Ref); No query)

## $AVER \sqcup \{OFF|ON|0|1\}$

Turns the averaging function ON or OFF for the active channel. (AVERAGING ON off under (Bw/Avg))

| $\mathbf{Parameter}$ | Description            |
|----------------------|------------------------|
| OFF or O             | Averaging function OFF |
| ON or 1              | Averaging function ON  |

Query Response

 $\{0|1\} < new line > < ^END >$ 

### $AVERFACT \sqcup < numeric >$

Makes the averaging factor for the active function. (AVERAGING FACTOR under (Bw/Avg))

| ${f Parameter}$ | Range    | ${f Unit}$ |
|-----------------|----------|------------|
| < numeric >     | 1 to 999 |            |

Query Response

 $\{numeric\} < new line > < ^END >$ 

#### **AVERREST**

Resets the sweep-to-sweep averaging and restarts the sweep count at 1 at the beginning of the next sweep. (AVERAGING RESTART under  $(\underline{Bw/Avg})$ ; No query)

# **Commands in Entry Block B**

## BACIU<numeric>[PCT]

Sets the background intensity of the display as a percent of the white level. (BACKGROUND INTENSITY under (Display))

| Parameter   | ${f Range}$ | ${f Unit}$ |
|-------------|-------------|------------|
| < numeric > | 0 to 100    | %          |

Query Response

{numeric} <new line><^END>

### $\textbf{BEEPDONE} \sqcup \{\textbf{OFF}|\textbf{ON}|\textbf{0}|\textbf{1}\}$

Sets an annunciator that sounds to indicate completion of certain operations such as calibration or instrument state save. ( BEEP DONE ON off under (System))

| Parameter | Description                     |
|-----------|---------------------------------|
| OFF or O  | Operation completion beeper OFF |
| ON or 1   | Operation completion beeper ON  |

Query Response

 $\{0|1\} < new line > < ^END >$ 

### $\textbf{BEEPFAIL} \sqcup \{\textbf{OFF} | \textbf{ON} | \textbf{0} | \textbf{1} \}$

Turns the limit fail beeper ON or OFF. When the limit testing is ON and the fail beeper is ON, a beep is emitted each time a limit test is performed and a failure is detected. (BEEP FAIL ON off under (System))

| Parameter | Description           |
|-----------|-----------------------|
| OFF or O  | Limit fail beeper OFF |
| ON or 1   | Limit fail beeper ON  |

Query Response

 $\{0|1\}$  <new line><^END>

## $\textbf{BEEPWARN} \sqcup \{\textbf{OFF}|\textbf{ON}|\textbf{0}|\textbf{1}\}$

Sets the warning annunciator. When the annunciator is ON, it sounds a warning when a cautionary message is displayed. (BEEP WARN ON off under System)

| Parameter | Description        |
|-----------|--------------------|
| OFF or O  | Warning beeper OFF |
| ON or 1   | Warning beeper ON  |

- Query Response
  - $\{0|1\}$  <new line><^END>

### $BLIGHT \sqcup \{OFF|ON|0|1\}$

Sets backlighting the LCD screen ON or OFF.

| Parameter | Description      |
|-----------|------------------|
| OFF or O  | Backlighting OFF |
| ON or $1$ | Backlighting ON  |

Query Response

 $\{0|1\}$  <new line><^END>

#### $BOTV \sqcup < numeric >$

Defines the bottom border of the display and adjusts the scale value. (BOTTOM VALUE under (Scale Ref); Network and impedance analyzers only)

| ${f Parameter}$ | $\mathbf{Range}$                    | Unit        |
|-----------------|-------------------------------------|-------------|
| < numeric >     | $-1 \times 10^9$ to $1 \times 10^9$ | y-axis unit |

Query Response

{numeric} <new line><^END>

### BW⊔<numeric>[HZ]

Sets the bandwidth value for IF bandwidth reduction, or sets the IF bandwidth of the list sweep table. This command is valid only if the automatic IF bandwidth setting is off by BWAUTO OFF command. (Network and impedance analyzers) (IF BW under (Bw/Avg), or IF BW under (Sweep))

Sets the bandwidth value for the resolution bandwidth reduction, or sets the resolution bandwidth of the list sweep table. This command is valid only if the automatic resolution bandwidth setting is off by BWAUTO OFF command. (Spectrum analyzer) (RES BW under

(Bw/Avg), or RES BW under (Sweep)

| Parameter   | $\mathbf{R}$ ange                                                                                                    | Unit |
|-------------|----------------------------------------------------------------------------------------------------|------|
| < numeric > | 2, 10, 30, 100, 300, 1000 (=1k), 3000 (=3k), 10000 (=10k), 30000 (=30k) (Network and impedance analyzers)                                                                                                    |      |
|             | 1, 3, 10, 30, 100, 300, 1000 (=1k), 3000 (=3k),<br>10000 (=10k), 30000 (=30k), 100000 (=100k),<br>300000 (=300k), 1000000 (=1M), 3000000 (=3M) (span>0<br>in spectrum analyzer)                                           | Hz   |
|             | 3000 (=3k), 5000 (=5k), 10000 (=10k), 20000 (=20k),<br>40000 (=40k), 100000 (=100k), 200000 (=200k),<br>400000 (=400k), 800000 (=800k), 1500000 (=1.5M),<br>3000000 (=3M), 5000000 (=5M) (span=0 in spectrum<br>analyzer) | Hz   |

Query Response

{numeric} <new line><^END>

## $\textbf{BWAUTO} \sqcup \{\textbf{OFF} | \textbf{ON} | \textbf{0} | \textbf{1} \}$

When log frequency sweeping mode is selected, sets either the automatic or manual IF bandwidth ON. (Network and impedance analyzers) (RES BW AUTO man under Bw/Avg)

When linear frequency sweeping mode is selected, sets either the automatic or manual resolution bandwidth ON. (Spectrum analyzer only) (RES BW AUTO man under Bw/Avg)

| Parameter | Description                                                 |
|-----------|-------------------------------------------------------------|
| OFF or O  | Manually sets the IF bandwidth or resolution bandwidth      |
| ON or 1   | Automatically sets the IF bandwidth or resolution bandwidth |

Query Response

 $\{0|1\}$  <new line><^END>

#### **BWLMT** < *numeric*>

Sets the limit value for IF BW(IF bandwidth). (Network and impedance analyzers only)

This command is valid only if the automatic IF bandwidth setting is on by  $\tt BWAUTO \ ON$  command.

 Parameter
 Range
 Unit

 <numeric>
 2, 10, 30, 100, 300, 1000 (=1k), 3000 (=3k), 10000 (=10k), 3000 (=30k)
 ??Hz??

## BWSRATU<numeric>[PCT]

Sets the RBW/SPAN (resolution bandwidth/span) ratio that specifies the resolution bandwidth in the AUTO mode. (Spectrum analyzer only) (RBW/SPAN RATIO under (Bw/Avg))

This command is valid only if the automatic resolution bandwidth setting is on by  $\tt BWAUTO \ ON$  command.

| Parameter   | $\mathbf{Range}$              | Unit |
|-------------|-------------------------------|------|
| < numeric > | 0.01 to 10 (relative to span) | %    |

Query Response

 $\{numeric\}$  <new line><^END>

# Commands in Entry Block C (\*C included)

#### $\textbf{C0} \sqcup < numeric >$

Enters the  $C_0$  term, which is the constant term of the capacitance model equation. (Network and impedance analyzers only) (C0 under Ca); No query)

| $\mathbf{Parameter}$ | $\mathbf{Range}$                | Unit |
|----------------------|---------------------------------|------|
| <numeric></numeric>  | -10000 to 10000 (X $10^{-15}$ ) | F    |

Query Response

{numeric} <new line><^END>

#### $C1 \sqcup < numeric >$

Enters the  $C_1$  term, which is the constant term of the capacitance model equation. (Network and impedance analyzers only) (C1 under Ca); No query)

| Parameter           | ${f R}$ ange                    | Unit |
|---------------------|---------------------------------|------|
| <numeric></numeric> | -10000 to 10000 (X $10^{-27}$ ) | F/Hz |

Query Response

{numeric} <new line><^END>

#### $C2 \sqcup < numeric >$

Enters the  $C_2$  term, which is the constant term of the capacitance model equation. (Network and impedance analyzers only) (C2 under Ca); No query)

| Parameter   | $\mathbf{Range}$                       | Unit     |
|-------------|----------------------------------------|----------|
| < numeric > | -10000 to 10000 (X 10 <sup>-36</sup> ) | $F/Hz^2$ |

Query Response

{numeric} <new line><^END>

#### CALCASSI

Shows the tabular listing of the calibration kit class assignment. (CLASS ASSIGNMENT under  $(C_{OPY})$ ; No query)

#### CALECPARA

Calculates and displays the equivalent circuit parameters. (CALCULATE EQV PARAMS under Display); No query; Impedance analyzer only)

### $CALI \sqcup \{NONE | RESP | RAI | S111 | S221 | FUL2 | ONE2 | IMP \}$

Selects the measurement calibration type. (Network and impedance analyzers only) (CALIBRATE:NONE, RESPONSE, RESPONSE & ISOL'N, S11 1-PORT, S22 1-PORT, FULL 2-PORT, ONE PATH 2-PORT under Cal of network analyzer mode or CALIBRATE MENU under Cal of impedance analyzer mode.)

| $\mathbf{Parameter}$ | Description                                                            |
|----------------------|------------------------------------------------------------------------|
| NONE                 | No calibration (Network and impedance analyzers only) <sup>1</sup>     |
| RESP                 | Response measurement calibration (Network analyzer only)               |
| RAI                  | Response and isolation measurement calibration (Network analyzer only) |
| S111                 | 1-Port measurement calibration at port 1 (Network analyzer only)       |
| S221                 | 1-Port measurement calibration at port 2 (Network analyzer only)       |
| FUL2                 | Full 2-Port measurement calibration (Network analyzer only)            |
| ONE2                 | One-path 2-Port measurement calibration (Network analyzer only)        |
| IMP                  | Calibration of the impedance analyzer mode. (Impedance analyzer only)  |

1 Error correction will be turned off and all the coefficients in the array for error correction can no longer be used.

Query Response

#### C-2 Commands in Entry Block C (\*C included)

 $\{ NONE | RESP | RAI | S111 | S221 | FUL2 | ONE2 | IMP \} < new line > < ^END >$ 

## $\textbf{CALK} \sqcup \{\textbf{APC7} | \textbf{APC35} | \textbf{N50} | \textbf{N75} | \textbf{USED} \}$

Selects one of the default calibration kits available for different connector types. (Network and impedance analyzers only) (CAL KIT:7mm, 3.5mm, N 50  $\Omega$ , N 75  $\Omega$ , or USER KIT under (Ca))

| Parameter | Description        |
|-----------|--------------------|
| APC7      | 7 mm               |
| APC 35    | 3.5 mm             |
| N50       | Type-N 50 $\Omega$ |
| N75       | Type-N 75 $\Omega$ |
| USED      | User-defined       |

Query Response

 $\{ APC7 | APC35 | N50 | N75 | USED \} < new line > < ^END >$ 

#### $CALS \sqcup < numeric >$

Provides the tabular listing of the standard definitions. (Network and impedance analyzers only) (STD NO.1 to STD NO.8 under  $(C_{OPY})$ ; No query)

| Parameter           | $\mathbf{Range}$ | Unit |
|---------------------|------------------|------|
| <numeric></numeric> | 1 to 8           |      |

### **CBRI**⊔<*numeric*>[**PCT**]

Adjusts the brightness of the color being modified. (BRIGHTNESS under (Display))

| Parameter   | $\mathbf{Range}$ | Unit |
|-------------|------------------|------|
| < numeric > | 0 to 100         | %    |

Query Response

 $\{numeric\} < new line > < ^END >$ 

### CENTU<numeric>[HZ|DBM]

Defines the center value of the sweep range, or the center value of the segment to be edited in the list sweep table. (Center, or CENTER under (Sweep)

| Parameter   | $\mathbf{Range}$                                                                   | Unit           |
|-------------|------------------------------------------------------------------------------------|----------------|
| < numeric > | 0 to 51000000                                                                      | Hz (frequency) |
|             | 10 to 510000000 (Network and impedance analyzers, when editing a list sweep table) | Hz (frequency) |
|             | -50 to $+15$ (Network and impedance analyzers)                                     | dBm (power)    |

Query Response

 $\{numeric\}$  <new line><^END>

#### $CHAD \sqcup < string >$

Changes the current directory on a DOS-formatted disk. (Specify a directory name you wish to change to) (CHANGE DIRECTORY under (Save); No query)

| Parameter  | Description    |
|------------|----------------|
| < string > | Directory path |

# $CHAN\{1|2\}$

Selects channel 1 or 2 as the active channel. ((Chan 1) or (Chan 2))

- Query Response
  - $\{0|1\} < new line > < ^END >$

#### CIN

Set the port C, a 24-bit I/O port, as the input port.

## $\textbf{CIRF} \sqcup \{ \textbf{RI} | \textbf{LIN} | \textbf{LOG} | \textbf{RX} | \textbf{GB} | \textbf{SWR} \}$

Selects format to readout the value of a Smith, polar, or admittance chart using markers. (Network and impedance analyzers only) (REAL IMAG, LIN MAG PHASE, LOG MAG PHASE, R+jX, G+jB, SWR PHASE under (Utility))

| Parameter | Description                     |
|-----------|---------------------------------|
| RI        | Real and imaginary form         |
| LIN       | Linear magnitude and phase form |
| LOG       | Log magnitude and phase form    |
| RX        | Complex impedance form (R+jX)   |
| GB        | Complex admittance form (G+jB)  |
| SWR       | SWR and phase form              |

Query Response

{RI|LIN|LOG|RX|GB|SWR} <new line><^END>

### CLAD

Completes the class assignment and stores it. (Network and impedance analyzers only) (CLASS DONE (SPE'D) under Ca); No query)

## $\textbf{CLASIMP}\{\textbf{A}|\textbf{B}|\textbf{C}\}$

Selects and acquires the impedance calibration classes. (CALIBRATION OPEN, SHORT, or LOAD under Ca, respectively; No query; Impedance analyzer only)

The order in which you acquire the OPEN, SHORT, and LOAD is changeable. You can suspend a calibration sequence and do a different operation, and then resume the calibration sequence.

## $\textbf{CLASS11}\{\textbf{A}|\textbf{B}|\textbf{C}\}$

Selects port 1 (S11) calibration standard class: S11A (open), S11B (short), or S11C (load). (Network analyzer only) ([S11] : OPEN, SHORT, LOAD under Ca); No query)

# $\textbf{CLASS22}\{\textbf{A}|\textbf{B}|\textbf{C}\}$

Selects port 2 (S22) calibration standard class: S22A (open), S22B (short), or S22C (load), and starts calibration. (Network analyzer only) ([S22] : OPEN, SHORT, LOAD under Ca; No query)

### CLEL

Clears the entire list. (CLEAR LIST under Sweep); No query)

### CLES

Provides the same function as \*CLS command. (No query)

### \*CLS

Clears the error queues, the Status Byte register, the Operational Status register, the Standard Event Status register, and the Event Status register B (Instrument Event Status register). (No query)

### CNTSU<numeric>[HZ|DBM]

Changes the step size for the center frequency function. (CENTER STEP SIZE under Center)

| ${f Parameter}$ | ${f Range}$        | Unit |
|-----------------|--------------------|------|
| < numeric >     | 0.001 to 510000000 | Hz   |
|                 | 0.001 to 65        | dBm  |

Query Response

 $\{numeric\}$  <new line><^END>

### $\textbf{CNTSAUTO} \sqcup \{\textbf{OFF} | \textbf{ON} | \textbf{0} | \textbf{1} \}$

Sets CENTER step policy. (STEP SIZE AUTO man under Center)

| Parameter | Description |
|-----------|-------------|
| OFF or O  | Linear step |
| ON or 1   | 1-2-5 step  |

#### Query Response

 $\{0|1\} < new line > < ^END >$ 

#### $COLO \sqcup < parameter >$

Specifies the display element to change color. (CH1 DATA, CH1 MEM LIMIT LN, CH2 DATA, CH2 MEM LIMIT LN, GRATICULE, IBASIC, PEN 1, PEN 2, PEN 3, PEN 4, PEN 5, PEN 6, TEXT, WARNING under (Display))

| Parameter | Description                             |
|-----------|-----------------------------------------|
| CH1D      | Channel 1 data trace                    |
| CH1M      | Channel 1 memory and limit lines        |
| CH2D      | Channel 2 data trace                    |
| CH2M      | Channel 2 memory and limit lines        |
| GRAT      | Graticule and a portion of softkey text |
| WARN      | Warning annotation                      |
| TEXT      | All the non-data text                   |
| IBT       | Text on the BASIC screen                |
| PEN1      | Pen 1                                   |
| PEN2      | Pen 2                                   |
| PEN3      | Pen 3                                   |
| PEN4      | Pen 4                                   |
| PEN5      | Pen 5                                   |
| PEN6      | Pen 6                                   |

#### Query Response

 $\{ CH1D|CH1M|CH2D|CH2M|WARN|TEXT|GRAT|IBT|PEN1|PEN2|PEN3|PEN4|PEN5|PEN6\} \\ < new line > < ^END >$ 

 $\hfill\square$  Query Response

{numeric (hue)}, {numeric (sat)}, {numeric (lum)} <new line><^END>

### $COLOR \sqcup < numeric > [PCT]$

Adjusts the degree of whiteness of the color being modified. (COLOR under Display)

| Parameter   | Range    | ${f Unit}$ |
|-------------|----------|------------|
| < numeric > | 0 to 100 | %          |

Query Response

 $\{numeric\} < new line > < ^END >$ 

## $\text{COMC}\{\textbf{A}|\textbf{B}|\textbf{C}\}$

Measures the standards for the fixture compensation. (COMPEN OPEN, SHORT, or LOAD under (Cal); No query; Impedance analyzer only)

| Parameter | Description     |
|-----------|-----------------|
| A         | Measures OPEN.  |
| В         | Measures SHORT. |
| C         | Measures LOAD.  |

# $\textbf{COMCDAT}\{\textbf{A}|\textbf{B}|\textbf{C}\} \sqcup \{\textbf{OFF}|\textbf{ON}|\textbf{0}|\textbf{1}\}$

Sets the OPEN, SHORT, and LOAD fixture compensation ON or OFF. (OPEN ON off, SHORT ON off, or LOAD ON off under Ca); Impedance analyzer only)

| $\mathbf{Parameter}$ | Description                  |
|----------------------|------------------------------|
| A                    | Uses OPEN compensation data. |
| В                    | Uses SHORT compensation data |
| С                    | Uses LOAD compensation data  |
| ON or $1$            | Turns on the selected data.  |
| OFF or O             | Turns off the selected data. |

Query Response

 $\{1|0\} < new line > < ^END >$ 

#### COMKDONE

Complete modifying the fixture compensation kit. (KIT DONE (MODIFIED) under Ca COMPEN KIT [USER] MODIFY [USER]; Impedance analyzer only)

#### COMP

Call the fixture compensation menu. You need send this command before sending COMC. (COMPEN MENU under Cal FIXTURE COMPEN; No query; Impedance analyzer only)

### COMS

Displays the fixture compensation definition on the display. (COMPEN KIT DEFINITION under  $(C_{OPY})$ ; No query; Impedance analyzer only)

### COMSDONE

Complete defining the standard for the fixture compensation kit. (STD DONE (DEFINED) under Cal COMPEN KIT [USER] MODIFY [USER]; Impedance analyzer only)

### CONT

Triggers sweep automatically and continuously and the trace is updated with each sweep. (CONTINUOUS under  $(\underline{Trig})$ )

- Query Response
  - $\{0|1\}$  <new line><^END>

#### $CONV \sqcup < parameter >$

Selects the measurement data conversion setting (impedance, admittance, or multiple phase). (Network analyzer only) (OFF, Z:Refl, Z:Trans, Y:Refl, Y:Trans, 1/S, 4xPHASE, 8xPHASE, 16xPHASE under (Meas))

| ${f Parameter}$ | Description          |
|-----------------|----------------------|
| OFF             | Conversion OFF       |
| ZREF            | Z: reflection        |
| ZTRA            | Z: transmission      |
| YREF            | Y: reflection        |
| YTRA            | Y: transmission      |
| ONEDS           | Reciprocal (1/S)     |
| MP4             | Multiply phase by 4  |
| MP8             | Multiply phase by 8  |
| MP16            | Multiply phase by 16 |

Query Response

 $\{ OFF | ZREF | ZTRA | YREF | YTRA | ONEDS | MP4 | MP8 | MP16 \} < new line > < ^END > new line > < ^END >$ 

#### COPA

Aborts a print in progress. (COPY ABORT under Copy); No query)

## $\textbf{COPT} \sqcup \{\textbf{OFF} | \textbf{ON} | \textbf{0} | \textbf{1} \}$

Turns printing time and date (the time stamp function) ON or OFF. (COPY TIME ON off under (Copy))

| Parameter | Description             |
|-----------|-------------------------|
| OFF or O  | Time stamp function OFF |
| ON or 1   | Time stamp function ON  |

Query Response

 $\{0|1\} < new line > < ^END >$ 

### $\text{CORR} \sqcup \{\text{OFF} | \text{ON} | \textbf{0} | \textbf{1} \}$

Turns error correction ON or OFF. (Network and impedance analyzers only) (CORRECTION ON off under Cal, This softkey is Network analyzer only)

| Parameter | Description          |
|-----------|----------------------|
| OFF or O  | Error correction OFF |
| ON or 1   | Error correction ON  |

Query Response

 $\{0|1\}$  <new line><^END>

# $\textbf{COUC} \sqcup \{\textbf{OFF}|\textbf{ON}|\textbf{0}|\textbf{1}\}$

Sets the channel coupling of sweep parameter values. (Between network or between impedance analyzers only) (COUPLED CH ON off under Sweep)

| Parameter | Description          |
|-----------|----------------------|
| OFF or O  | Channel coupling OFF |
| ON or 1   | Channel coupling ON  |

Query Response

 $\{0|1\}$  <new line><^END>

### COUT

\_

Sets the port C, a 24-bit I/O port, as the output port.

#### **CRED** $\sqcup$ *string*>

Create a new directory in a DOS format disk. (CREATE DIRECTORY under Save); No query)

 $\mathbf{Parameter}$ <string>

Description Up to 8 characters for directory name (and up to 3 characters for extension)

# **CWFREQ**U<*numeric*>[HZ]

Sets the frequency for power sweep. (Network and impedance analyzers only) (CWFREQ under (Source)

| Parameter   | $\mathbf{Range}$                  | ${f Unit}$ |
|-------------|-----------------------------------|------------|
| < numeric > | 0 to 510000000 (0.001 resolution) | Hz         |

Query Response

 $\{numeric\} < new line > < ^END >$ 

# **Commands in Entry Block D**

#### $DATAOVAL \sqcup < numeric >$

Defines the imaginary part of the offset value when using the Smith, Polar, and admittance chart format. (AUX OFFSET under Display)

| Parameter   | ${f Range}$       | Unit |
|-------------|-------------------|------|
| < numeric > | -500000 to 500000 |      |

Query Response

{numeric} <new line><^END>

#### **DATGAIN** $\sqcup$ *<numeric>*

Defines the gain value of the data math function. (GAIN under Display)

| Parameter      | $\mathbf{Range}$         | Unit |
|----------------|--------------------------|------|
| < numeric >    | -100 to 100 (0 excluded) |      |
|                |                          |      |
| Query Response |                          |      |

 $\{numeric\}$  <new line><^END>

### DATMEM

Stores the current active measurement data in the memory trace of the active channel. Also use this command to store data in the data trace to the memory trace. (DATA $\rightarrow$ MEMORY under (Display); No query)

#### **DATOVAL** $\sqcup$ *< numeric* >

Defines the offset value. When using Smith, Polar, and admittance chart format, this command defines the real part of the offset value. (DFFSET under (Display))

| Parameter   | ${f Range}$       | ${f Unit}$ |
|-------------|-------------------|------------|
| < numeric > | -500000 to 500000 |            |

Query Response

{numeric} <new line><^END>

#### DATOVE

Copy the current data trace to an overlay trace on the LCD. ( $DATA \rightarrow OVERLAY$  under Display); No query)

#### DAYMYEAR

Changes the displayed date to the "day:month:year" format. (DayMonYear under System)

Query Response

 $\{0|1\}$  <new line><^END>

| Parameter | Description             |
|-----------|-------------------------|
| 0         | "month:day:year" format |
| 1         | "day:month:year" format |

# $\textbf{DCCTL} \sqcup \{\textbf{VOLT} | \textbf{CURR}\}$

Sets the DC OUT port to control either voltage or current.

| Parameter | Description                                              |
|-----------|----------------------------------------------------------|
| VOLT      | The DC OUT port controls voltage (voltage control mode). |
| CURR      | The DC OUT port controls current (current control mode). |

## $\textbf{DCI} \sqcup < numeric > \textbf{[A]}$

Sets DC current for the DC OUT port. When editing a segment in a list sweep table, sets DC current for the segment currently being edited.

| Parameter   | ${f Range}$                                       | ${f Unit}$ |
|-------------|---------------------------------------------------|------------|
| < numeric > | $-0.000002(=20\mu)$ to 0.1                        | А          |
|             | $0.000002(=20\mu)$ to 0.1 (20 $\mu$ A resolution) |            |

# $\text{DCO} \sqcup \{\text{OFF} | \text{ON} | \textbf{0} | \textbf{1} \}$

Turns the DC OUT port ON or OFF.

| Parameter | Description                    |
|-----------|--------------------------------|
| OFF or O  | The DC OUT port is turned OFF. |
| ON or 1   | The DC OUT port is turned ON.  |

- Query Response
  - $\{0|1\}$  <new line><^END>

# $\textbf{DCV} \sqcup < numeric > [V]$

Sets DC voltage for the DC OUT port. When editing a segment in a list sweep table, sets DC voltage for the segment currently being edited.

| Parameter   | ${f R}$ ange                 | Unit |
|-------------|------------------------------|------|
| < numeric > | -40 to $40$ (1mV resolution) | V    |

## DEFC

Returns all the color settings back to the factory-set default values. (DEFAULT COLORS under (Display); No query)

## $DEFEC{R1|C1|L1|C0} \sqcup < numeric >$

Defines the specified equivalent circuit parameter for simulation. (PARAMETER R1, C1, L1, CO under ([Display]; Impedance analyzer only)

| Parameter            | De                                        | scription               |
|----------------------|-------------------------------------------|-------------------------|
| R1                   | Parameter $R_1$                           |                         |
| C1                   | Parameter $C_1$                           |                         |
| L1                   | Parameter $L_1$                           |                         |
| C0                   | Parameter $C_0$                           |                         |
|                      |                                           |                         |
| $\mathbf{Parameter}$ | Range                                     | Unit                    |
| < numeric >          | $-1 \times 10^{18}$ to $1 \times 10^{18}$ | F(CO, C1) H(L1) OHM(R1) |

■ Query Response

<numeric> <new line><^END>

### DEFGO

Returns the gain and offset values back to the default values (gain=1, offset=0). (DEFAULT GAIN & OFS under (Display); No query)

### **DEFS**⊔{**1-8**}

Defines the number of the calibration standards to be modified. (Network and impedance analyzers only) (DEFINE STANDARD under Cal; No query)

| Parameter | Description               |
|-----------|---------------------------|
| 1         | Standard no. 1 (SHORT)    |
| 2         | Standard no. 2 (OPEN)     |
| 3         | Standard no. 3 (LOAD)     |
| 4         | Standard no. 4 (DEL/THRU) |
| 5         | Standard no. 5 (LOAD)     |
| 6         | Standard no. 6 (LOAD)     |
| 7         | Standard no. 7 (SHORT)    |
| 8         | Standard no. 8 (OPEN)     |

Query Response

 $\{ STAN \{1-8\} \} < new line > < ^END >$ 

### $\text{DEFSLOAD}\{\textbf{R}|\textbf{L}\} \sqcup < numeric >$

Defines the LOAD standard by entering resistance and reactance value. (LOAD: RESIST.(R), INDUCT.(L) under Cal CAL KIT []. Impedance analyzer only)

| ${f Parameter}$ | Description                                                 |
|-----------------|-------------------------------------------------------------|
| R               | Resistance value of the LOAD fixture compensation standard. |
| L               | Inductance value of the LOAD fixture compensation standard. |

| Parameter   | ${f R}$ ange                            | Unit         |
|-------------|-----------------------------------------|--------------|
| < numeric > | $-1 \times 10^{6}$ to $1 \times 10^{6}$ | $\Omega$ (R) |
| < numeric > | $-1 \times 10^6$ to $1 \times 10^6$     | H (L)        |

#### Query Response

{numeric} <new line><^END>

### $\text{DEFSOPEN}\{\textbf{G}|\textbf{C}\} \sqcup < numeric >$

Defines the OPEN standard by entering conductance and capacitance value. (OPEN: CONDUCT.(G), CAP.(C) under Cal CAL KIT []. Impedance analyzer only)

| Parameter | Description                                                  |
|-----------|--------------------------------------------------------------|
| G         | Conductance value of the OPEN fixture compensation standard. |
| С         | Capacitance value of the OPEN fixture compensation standard. |

| Parameter   | ${f R}$ ange                        | $\mathbf{Unit}$ |
|-------------|-------------------------------------|-----------------|
| < numeric > | $-1 \times 10^6$ to $1 \times 10^6$ | S (G)           |
| < numeric > | $-1 \times 10^6$ to $1 \times 10^6$ | fF (C)          |

#### Query Response

{numeric} <new line><^END>

# $\text{DEFSSHOR} \{ \textbf{R} | \textbf{L} \} \sqcup < numeric >$

Defines the SHORT calibration standard by entering resistance and inductance value. (SHORT: RESIST.(R), INDUCT.(L) under Cal CAL KIT []. Impedance analyzer only)

| ${f Parameter}$ | Description                                                  |
|-----------------|--------------------------------------------------------------|
| R               | Resistance value of the SHORT fixture compensation standard. |
| L               | Inductance value of the SHORT fixture compensation standard. |

| ${f Parameter}$ | $\mathbf{Range}$                        | Unit         |
|-----------------|-----------------------------------------|--------------|
| < numeric >     | $-1 \times 10^{6}$ to $1 \times 10^{6}$ | $\Omega$ (R) |
| < numeric >     | $-1 \times 10^{6}$ to $1 \times 10^{6}$ | H (L) (L)    |

Query Response

 $\{numeric\}$  <new line><^END>

### $\textbf{DET} \sqcup \{\textbf{POS} | \textbf{NEG} | \textbf{SAM} \}$

Selects the detection mode for the active channel. (Spectrum analyzer only) (POS PEAK, NEG PEAK, SAMPLE under (Meas))

| Parameter | Description        |  |
|-----------|--------------------|--|
| POS       | Positive Detection |  |
| NEG       | Negative Detection |  |
| SAM       | Sample Detection   |  |

Query Response

{POS|NEG|SAM} <new line><^END>

#### 

Selects the data hold operation. When the format is changed, the value held is initiated. (HOLD: OFF, MAX, MIN under  $\overline{(Display)}$ )

| Parameter | Description                       |
|-----------|-----------------------------------|
| OFF       | Data hold operation is turned off |
| MAX       | Maximum data hold                 |
| MIN       | Minimum data hold                 |
|           |                                   |

Query Response

{OFF|MAX|MIN} <new line><^END>

#### DIN

Sets the port D, a 24-bit I/O port, as the input port.

## $\textbf{DISA} \sqcup \{\textbf{ALLI} | \textbf{HIHB} | \textbf{ALLB} | \textbf{BASS} \}$

Selects the display allocation mode. (DISP ALLOC [ALL INST] under (Display)

| Parameter | Description                                  |
|-----------|----------------------------------------------|
| ALLI      | All instrument                               |
| HIHB      | Half instrument and half HP Instrument BASIC |
| ALLB      | All HP Instrument BASIC                      |
| BASS      | HP Instrument BASIC status                   |

Query Response

{ALLI|HIHB|ALLB|BASS} <new line><^END>

### DISECIRC $\{OFF|ON|0|1\}$

Displays the equivalent circuit models. (SELECT EQV CKT [A] under (Display); Impedance analyzer only)

| ${f Parameter}$ | Description                                         |
|-----------------|-----------------------------------------------------|
| OFF or O        | Turns off the equivalent circuit parameter display. |
| ON  or  1       | Turns on the equivalent circuit parameter display.  |

- Query Response
  - $\{0|1\}$  <new line><^END>

# $\textbf{DISECPARA } \{ \textbf{OFF} | \textbf{ON} | \textbf{0} | \textbf{1} \}$

Displays the equivalent circuit parameters. (DISP EQV PARM [ON] or [OFF] under Display; Impedance analyzer only)

| Parameter | Description                                         |
|-----------|-----------------------------------------------------|
| OFF or O  | Turns off the equivalent circuit parameter display. |
| ON or 1   | Turns on the equivalent circuit parameter display.  |

Query Response

 $\{0|1\} < new line > < ^END >$ 

# $\textbf{DISF} \sqcup \{\textbf{DOS} | \textbf{LIF}\}$

Selects the disk format (LIF or DOS) to be used when initializing a new disk. (FORMAT [] under (Save); No equivalent SCPI command)

| $\mathbf{Parameter}$ | Description                |
|----------------------|----------------------------|
| DOS                  | DOS format                 |
| LIF                  | Logical Interchange format |

Query Response

 $\{\rm DOS|LIF\} < new line > <^END >$ 

#### DISL

Displays the list sweep table on the display. (DISPLAY LIST under Copy); No query)

### DISLLIST

Displays the limit testing table on the display. (DISPLAY LIST under Copy); No query)

### $\textbf{DISMAMP} \sqcup \{\textbf{UL}|\textbf{MD}\}$

Selects the amplitude format to display the limit testing table to list on the screen. (DISP MODE: UPR & LWR, MID & DLT under (Copy); No equivalent SCPI command)

| Parameter | Description             |
|-----------|-------------------------|
| UL        | Upper and lower format  |
| MD        | Middle and delta format |

Query Response

 $\{UL|MD\} < new line > < ^END >$ 

# $\textbf{DISMPRM} \sqcup \{\textbf{STSP} | \textbf{CTSP} \}$

Selects the sweep parameter range format to display the list sweep table on the screen. (DISP MODE: ST & SP, CTR & SPAN under  $(C_{opy})$ )

| Parameter | Description            |
|-----------|------------------------|
| STSP      | Start and stop format  |
| CTSP      | Center and span format |

Query Response

 $\{STSP|CTSP\} < new line > < ^END >$ 

### DISPU{DATA|MEMO|DATM}

Selects the display trace type. (DISPLAY: DATA, MEMORY, DATA and MEMORY under Display)

| ${f Parameter}$ | Description                    |
|-----------------|--------------------------------|
| DATA            | Current data trace             |
| MEMO            | Memory trace                   |
| DATM            | Current data and memory traces |

Query Response

{DATA|MEMO|DATM} <new line><^END>

## $\textbf{DMKR} \sqcup \{\textbf{ON}|\textbf{FIX}|\textbf{TRAC}|\textbf{OFF}\}$

Displays the  $\Delta$ marker (ON, FIX, TRAC) at the point of the marker and the marker mode changes to the  $\Delta$ mode. Erases (OFF) the  $\Delta$ marker and the  $\Delta$ mode is turned off. ( $\Delta$ MKR, FIXED  $\Delta$ MKR, TRACKING  $\Delta$ MKR,  $\Delta$ MODE OFF under (Marker))

| $\mathbf{Parameter}$ | Description                                                                                             |
|----------------------|----------------------------------------------------------------------------------------------------|
| ON                   | Puts the $\Delta$ marker on a current position of the marker.                                           |
| FIX                  | Sets a user-specified fixed reference marker.                                                           |
| TRAC                 | Puts a $\Delta$ marker at the present active marker position and turns on the tracking $\Delta$ marker. |
| OFF                  | Turns off the $\Delta$ mode.                                                                            |

Query Response

{ON|FIX|TRAC|OFF} <new line><^END>

#### **DMKRAUV**U<*numeric*>

Sets the auxiliary amplitude value of the fixed  $\Delta$ marker. This command is used with a polar, Smith, or admittance chart. (Network and impedance analyzers only) ( $\Delta$ MKR AUX VALUE under (Marker))

| Parameter   | $\mathbf{Range}$         | ${f Unit}$ |
|-------------|--------------------------|------------|
| < numeric > | -1000000000 to 100000000 |            |

Query Response

 $\{numeric\}$  <new line><^END>

### $\mathsf{DMKRPRM} \sqcup < numeric > [\mathsf{HZ} | \mathsf{DBM}]$

Sets the sweep parameter value of the  $\Delta$ marker. ( $\Delta$ MKR SWP PRM under (Marker))

| Parameter   | ${f Range}$               | ${f Unit}$                    |
|-------------|---------------------------|-------------------------------|
| < numeric > | Start value to stop value | Hz (frequency)<br>dBm (power) |

Query Response

\_

{numeric} <new line><^END>

#### **DMKRVAL**U<*numeric*>

Sets the amplitude value of the fixed  $\Delta$  marker. ( $\Delta$ MKR VALUE under (Marker))

| ${f Parameter}$ | $\mathbf{Range}$          | Format |
|-----------------|---------------------------|--------|
| < numeric >     | -1000000000 to 1000000000 |        |

Query Response

{numeric} <new line><^END>

### DONE

Completes the measurement of the selected response/isolation calibration. (Network and impedance analyzers only) (DONE: RESPONSE under Cal. When Type-N calkits or user calkit, DONE: OPEN DONE: SHORT under Cal.No query)

### DOUT

Sets the port D, a 24-bit I/O port, as the output port.

### DSKEY

Disables the front panel keys and the rotary knob. To enable the keys and knob again, send the ENKEY command. (No query)

# $\textbf{DUAC} \sqcup \{\textbf{OFF}|\textbf{ON}|\textbf{0}|\textbf{1}\}$

Selects the display of both measurement channels or the active channel only. (DUAL CHAN ON off under  $(\underline{Display})$ )

| Parameter | Description         |
|-----------|---------------------|
| OFF or O  | Active channel only |
| ON or 1   | Both channels       |

#### Query Response

 $\{0|1\}$  <new line><^END>

# Commands in Entry Block E (\*E included)

#### EDITDONE

Completes editing the sweep list.(LIST DONE under Sweep; No query)

#### EDITLIML

Begins editing the limit line table. (EDIT LIMIT LINE under System; No query)

#### EDITLIST

Begins editing the frequency sweep list. (EDIT LIST under Sweep); No query)

### $\texttt{ELED} \sqcup < numeric > \texttt{[S|MS|US|NS|PS|FS]}$

Adjusts the electrical delay to balance the phase of the DUT. (Network analyzer only) (ELECTRICAL DELAY under Scale Ref)

| Parameter   | ${f R}$ ange                                   | Unit |
|-------------|------------------------------------------------|------|
| < numeric > | -0.01 to 0.01 (1×10 <sup>-12</sup> resolution) | sec  |

Query Response

 $\{numeric\} < new line > < ^END >$ 

### ENKEY

Re-enables the front panel keys and the rotary knob that have been disabled by the DSKEY command. (No query)

# $\textbf{EQUC} \sqcup \textbf{CIR} \{\textbf{A} | \textbf{B} | \textbf{C} | \textbf{D} | \textbf{E} \}$

Selects the equivalent circuit. (SELECT EQV CKT [] under Display. Impedance analyzer only)

| Parameter | Description                    |
|-----------|--------------------------------|
| CIRA      | For coils with high core loss. |
| CIRB      | For coils and resistance.      |
| CIRC      | For high-value resistors.      |
| CIRD      | For capacitors.                |
| CIRE      | For resonators.                |

Query Response

 $CIR{A|B|C|D|E} < new line > < ^END >$ 

#### ESB?

Outputs the Event Status register B (Instrument Event Status register) value. (Query only)

Query Response

{numeric} <new line><^END>

#### $*ESE \sqcup < numeric >$

Sets the enable bits of the Standard Event Status Register.

| Parameter           | Description                                                                   |
|---------------------|-------------------------------------------------------------------------------|
| <numeric></numeric> | 0 to 255 (decimal expression of enable bits of the operation status register) |

Query Response

 $\{numeric\} < new line > < ^END >$ 

#### $\textbf{ESNB} \sqcup < numeric >$

Enables the bits of Event Status register B (Instrument Event Status register).

| $\mathbf{Parameter}$ | Range                                                                          | Unit |
|----------------------|--------------------------------------------------------------------------------|------|
| < numeric >          | Decimal expression of the contents of the register, 0 to $65535 \ (=2^{16}-1)$ |      |

Query Response

 $\{numeric\} < new line > < ^END >$ 

#### \*ESR?

Returns the contents of the Standard Event Status Register. (Query only)

Query Response

{numeric} <new line><^END>

## $\textbf{EXPP} \sqcup \{\textbf{OFF}|\textbf{ON}|\textbf{0}|\textbf{1}\}$

Turns on and off the expanded phase display (displaying phase in -180° to 180° without wrapping around). (EXP PHASE on OFF under Format; Impedance analyzer only)

| Parameter | Description                           |
|-----------|---------------------------------------|
| OFF or O  | Turns off the expanded phase display. |
| ON or 1   | Turns on the expanded phase display.  |

Query Response

 $\{0|1\}$  <new line><^END>

# **Commands in Entry Block F**

### $\textbf{FILC} \sqcup < string1 > , < string2 > , < string3 > , < string4 >$

Copies files. (COPY FILE under Save; No query)

| Parameter    | Description                                          |
|--------------|------------------------------------------------------|
| < string 1 > | Source file name                                     |
| < string 2 > | Source device name ("DISK" or "MEMORY") <sup>1</sup> |
| < string 3 > | Destination file name                                |
| < string 4 > | Destination device name ("DISK" or "MEMORY")         |

1 "DISK" for the built-in flexible disk drive; "MEMORY" for the RAM disk memory.

#### $FIXE \sqcup < numeric >$

Sets the electrical length of the fixture. (DEFINE EXTENSION under Meas; Impedance analyzer only.)

| ${f Parameter}$ | $\mathbf{R}\mathbf{ange}$                      | Unit |
|-----------------|------------------------------------------------|------|
| < numeric >     | -0.01 to 0.01 (1×10 <sup>-12</sup> resolution) | m    |

Query Response

{numeric} <new line><^END>

### FIXKDONE

Terminates the user fixture setting. (DONE under Meas; No query; Impedance analyzer only.)

### FIXTU {NONE|HP16191|HP16192|HP16193|HP16194|USED}

Specifies the fixture in use in order to select which electrical length (recorded in the analyzer) is to be used. (FIXTURE:NONE, HP16191, HP16192, HP16193, HP16194, USED under Meas) SELECT FIXTURE; Impedance analyzer only.)

Query Response

 $\{ {\rm NONE} | {\rm HP16191} | {\rm HP16192} | {\rm HP16193} | {\rm HP16194} | {\rm USED} \} < {\rm new\ line} > < {\rm \hat{END}} >$ 

#### **FMT**⊔<*parameter*>

Selects the display format. (FORMAT: LOG MAG, PHASE, DELAY, SMITH [Re Im], POLAR [Re Im], LIN MAG, SWR, FORMAT: REAL, IMAGINARY, EXPANDED PHASE, ADMITTANCE [Re Im], FORMAT: SPECTRUM, NOISE, LIN Y-AXIS, LOG Y-AXIS, COPLEX PLANE under (Format))

| Parameter | Description                                                   |
|-----------|---------------------------------------------------------------|
| LOGM      | Log magnitude format (Network analyzer only)                  |
| PHAS      | Phase format (Network analyzer only)                          |
| DELA      | Delay format (Network analyzer only)                          |
| LINM      | Linear magnitude format (Network analyzer only)               |
| SWR       | SWR format (Network analyzer only)                            |
| REAL      | Real format (Network analyzer only)                           |
| IMAG      | Imaginary format (Network analyzer only)                      |
| SMITH     | Smith chart format (Network and impedance analyzers only)     |
| POLA      | Polar chart format (Network and impedance analyzers only)     |
| ADMIT     | Admittance Smith chart (Network and impedance analyzers only) |
| SPECT     | Spectrum measurement (Spectrum analyzer only)                 |
| NOISE     | Noise level measurement (Spectrum analyzer only)              |
| LINY      | Linear Y-axis measurement (Impedance analyzer only)           |
| LOGY      | Log Y-axis measurement (Impedance analyzer only)              |
| COMP      | Complex plane measurement (Impedance analyzer only)           |
| EXPP      | Expanded phase format (Network analyzer only)                 |

#### Query Response

 $\{ LOGM|PHAS|DELA|LINM|SWR|REAL|IMAG|SMITH|POLA|EXPP|ADMIT|SPECT|NOISE|LINY| < new line> < ^END>$
#### FORM2

Sets the IEEE 32-bit floating point format to transfer trace data via HP-IB. (No query)

## FORM3

Sets the IEEE 64-bit floating point format to transfer the trace data via HP-IB. (No query)

#### FORM4

Sets the ASCII transfer format to transfer the trace data via HP-IB. (No query)

#### FORM5

Sets MS-DOS format to transfer the trace data via HP-IB. (No query)

### **FREO**

Blanks the displayed frequency notation for security purposes. Frequency notation cannot be restored except by sending the :SYSTem:PRESet or \*RST command, or by turning the power OFF and ON. (FREQUENCY BLANK under Display)

#### Query Response

 $\{0|1\}$  <new line><^END>

### **FULS**

Sets the SPAN to the maximum range. This command is valid for all sweeping modes except list sweep. (FULL SPAN under Span); No query)

## FWDI

Measures  $S_{21}$  isolation. (Network analyzer only) (FWD ISOL'N ISOL'N STD under Ca); No query)

## FWDM

Measures  $S_{11}$  load match. (Network analyzer only) (FWD. MATCH THRU under Ca); No query)

## FWDT

Measures  $S_{21}$  frequency response. (Network analyzer only) (FWD. TRANS. THRU under Ca); No query)

# **Commands in Entry Block G**

# $\textbf{GATCTL} \sqcup \{\textbf{LEV} | \textbf{EDG}\}$

Specifies the gate trigger mode. (Spectrum analyzer only) (Option 1D6 only) (GATE CTL: LEVEL, EDGE under (Trigger))

| Parameter      | Description             |
|----------------|-------------------------|
| LEV            | Level gate trigger mode |
| $\mathrm{EDG}$ | Edge gate trigger mode  |

Query Response

 $\{LEV|EDG\} < new line > < ^END >$ 

# GATDLY⊔<numeric>[S]

Sets the gate delay. (Spectrum analyzer only) (Option 1D6 only) (GATE DELAY under (Trigger))

| Parameter   | $\mathbf{Range}$                          | Unit |
|-------------|-------------------------------------------|------|
| < numeric > | $0.0000008 \ (=0.8\mu) \ \text{to} \ 3.2$ | sec  |

Query Response

# GATLEN⊔<numeric>[S]

Sets the gate length. (Spectrum analyzer only) (Option 1D6 only) (GATE LENGTH under (Trigger))

| Parameter  | ${f Range}$                | ${f Unit}$ |
|------------|----------------------------|------------|
| < numeric> | $0.000002 (=2 \mu)$ to 3.2 | sec        |

Query Response

{numeric} <new line><^END>

## GCLEAR

Erases the image of data trace displayed using DATOVE command. (CLEAR GRAPHICS under (Display); No query)

# **GRODAPER** $\sqcup$ *enumeric* **[PCT]**

Sets the aperture for the group delay measurement as a percentage of the span. (Network analyzer only) (GROUP DELY APERTURE under (Bw/Avg))

| Parameter   | $\mathbf{Range}$                      | ${f Unit}$ |
|-------------|---------------------------------------|------------|
| < numeric > | 0.25 to 20 (of span) (simple command) | %          |

Query Response

# **Commands in Entry Block H**

# HOLD

Freezes the data trace on the display. the analyzer stops sweeping and taking data. (SWEEP: HOLD under (Trigger))

Query Response

 $\{0|1\}$  <new line><^END>

| Parameter | Description              |
|-----------|--------------------------|
| 0         | Sweeping (not hold mode) |
| 1         | Hold mode                |

# Commands in Entry Block I (\*I included)

#### \*IDN?

Returns the analyzer's ID.

Query Response

{*HEWLETT-PACKARD*} {*4395A*} {*serial no.*} {*firmware rev.*} <new line><^END>

#### INID

Initializes the disk in the flexible disk drive or the RAM disk memory. (INITIALIZE under Save); No query)

Floppy disks can be initialized in the 2HD format only.

#### INP8IO?

Inputs data from the 4-bit parallel input to the analyzer, and outputs the data to a controller. (Query only)

Query Response

 $\{numeric\} < new line > < ^END >$ 

### INPT?

Returns the pulse input status for the INPUT1, a 24-bit I/O port. (Query only)

- Query Response
  - $\{0|1\}$  <new line><^END>

| Parameter | Description              |
|-----------|--------------------------|
| 0         | No pulse input           |
| 1         | Pulse input <sup>1</sup> |

1 Once 1 is returned, the value is reset, 0 will be returned until there is another pulse input.

# **INPUCALC**{1-12} $\sqcup$ *<numeric* (1)>,*<numeric* (2)>, ...,*<numeric* (n)>

Stores the measurement calibration error coefficient set of real/imaginary pairs input via HP-IB into the analyzer's memory. The command definition changes to INPUCALC{1-3} when used in the impedance analyzer. (Network and impedance analyzers only; No query)

Parameter <numeric> Description Complex number (Data format: real, imaginary)

# $INPUCALK \sqcup < block >$

Stores the calibration kit data transmitted by the OUTPCALK? command. (Network and impedance analyzers only) (No query)

| Parameter    | Description                                                                   |
|--------------|-------------------------------------------------------------------------------|
| < b lo c k > | Block data (Data format: HP 4395A internal format (714 bytes of binary data)) |

# INPUCOMC{1|2|3} $\sqcup \sqcup < numeric (1) > , < numeric (2) > , ... , < numeric (n) >$

Inputs data into the fixture compensation coefficient arrays. (No query; Impedance analyzer only.)

The analyzer handles a reflection coefficient data for the intermediate processing. Thus, the fixture compensation is performed for the reflection coefficient as follows:

$$\Gamma = \frac{\Gamma_M - A}{B \times (\Gamma_M - A) + C}$$

Where,

| A, B, and C | Fixture compensation coefficients. $(complex)$              |
|-------------|-------------------------------------------------------------|
| $\Gamma_M$  | Measured reflection data. (converted from ${\rm V}$ and I.) |
| Γ           | Corrected reflection data.                                  |

By using this command, you can change the contents of the fixture compensation coefficient arrays.

| Parameter   | Description                                   |
|-------------|-----------------------------------------------|
| 1           | coefficient A                                 |
| 2           | coefficient B                                 |
| 3           | coefficient C                                 |
| < numeric > | Complex number (Data format: real, imaginary) |

# **INPUDATA** $\sqcup$ *<numeric* (1)>,*<numeric* (2)>, ...,*<numeric* (n)>

Inputs the error corrected data. (No query)

| Parameter   | Description                                                            |
|-------------|------------------------------------------------------------------------|
| < numeric > | Complex number (Data format: real, imaginary) for the Network analyzer |
|             | Real number for the Spectrum analyzer                                  |

# **INPUDTRC** $\sqcup$ *< numeric* (1)>,*< numeric* (2)>, ...,*< numeric* (n)>

Inputs data to DATA TRACE memory. (No query)

| $\mathbf{Parameter}$ | Description                                                                                                    |
|----------------------|----------------------------------------------------------------------------------------------------|
| < numeric >          | Complex number (Data format: real, imaginary) for the Network analyzer<br>Real number for the Spectrum analyzer |

# INPURAW{1-4} $\sqcup$ <numeric (1)>,<numeric (2)>, ...,<numeric (n)>

Inputs raw data. The command definition changes to INPURAW{1} when used in the impedance analyzer and spectrum analyzer. (No query)

| ${f Parameter}$ | Description                                                                                                    |
|-----------------|----------------------------------------------------------------------------------------------------|
| < numeric >     | Complex number (Data format: real, imaginary) for the Network analyzer<br>Real number for the Spectrum analyzer |

# INTE || < numeric > [PCT]

Sets the display intensity as a percent of the brightest setting. (INTENSITY under (Display))

| Parameter    | ${f R}$ ange              | Unit |
|--------------|---------------------------|------|
| < v a lu e > | 0 to 100 (simple command) | %    |

Query Response

## ISOD

Completes isolation calibration. The error coefficients are calculated and stored. (Network analyzer only) (ISOLATION DONE under Ca); No query)

## ISOL

Starts the isolation calibration. (Network analyzer only) (ISOLATION under Ca); No query)

# **Commands in Entry Block K**

## $\textbf{KEY} \sqcup <\! numeric \! >$

Sends the key code for a key or a softkey on the front panel. This is equivalent to actually pressing a key. See Figure K-1 for key codes.

| Parameter   | Description |
|-------------|-------------|
| < numeric > | 0 to 52     |

Query Response

{numeric} <new line><^END>

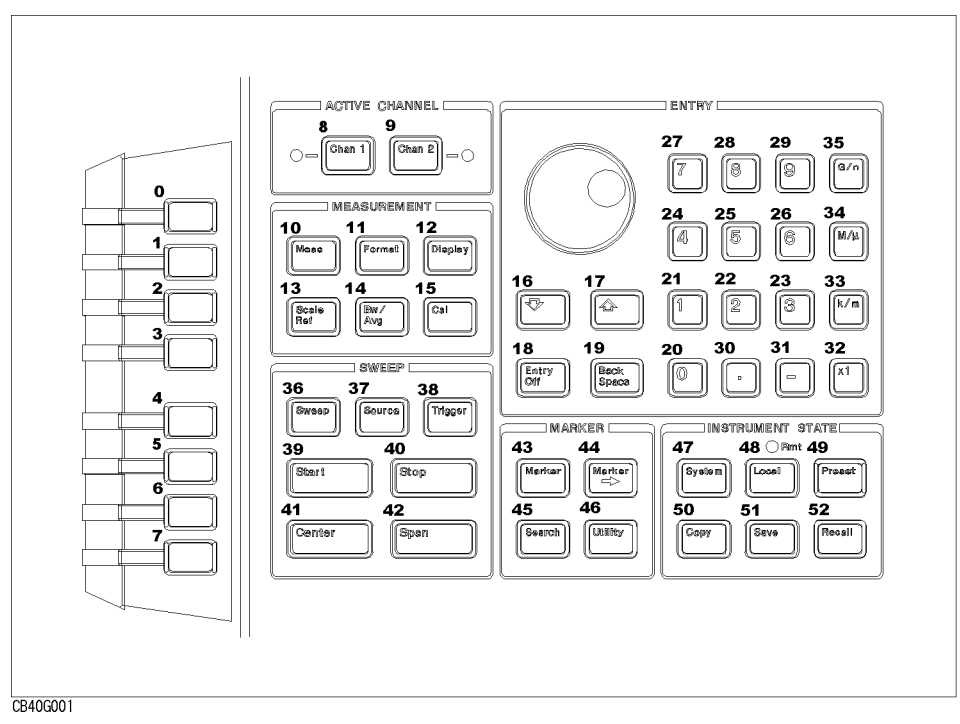

Figure K-1. Key Codes

# KITD

Completes the procedure to define user cal kit. (Network analyzer only) (KIT DONE (MODIFIED) under Cal; No query)

# **Commands in Entry Block L**

## $LABECOMK \sqcup < string >$

Modifies the label of user defined fixture compensation kit. (Impedance analyzer only) (LABEL KIT under Ca); No query)

| Parameter  | Description         |
|------------|---------------------|
| < string > | Up to 8 characters. |

Query Response

{string} <new line><^END>

## LABEFIX <string>

Modifies the label of user defined test fixture. (LABEL FIXTURE under (Meas) FIXTURE []; Impedance analyzer only.)

| Parameter  | Description           |
|------------|-----------------------|
| < string > | Up to ten characters. |

Query Response

< string > < new line > < ^END >

# $LABEFWD{T|M} \cup < string >$

Defines the label for the forward transmission (THRU) or the forward match (THRU) calibration. (Network analyzer only) (LABEL: FWD. TRANS., FWD. MATCH under Ca); No query)

| ${f Parameter}$ | Description             |
|-----------------|-------------------------|
| < string >      | Up to eight characters. |

Query Response

 $\{string\} < new line > < ^{\ }END >$ 

# $\textbf{LABEIMP} \{\textbf{A} | \textbf{B} | \textbf{C} \} \sqcup < string >$

Defines the label for the first class, second class, or the third class required for an impedance measurement calibration. (Impedance analyzer only) (LABEL CLASS under Cal; No query)

| Parameter  | Description             |
|------------|-------------------------|
| < string > | Up to eight characters. |

Query Response

 $\{string\} < new line > < ^{\mathbb{C}}END >$ 

# $LABERES{P|I} \sqcup < string >$

Defines the label for the response, or the response and isolation calibration. (Network analyzer only) (RESPONSE, RESPONSE & ISOL'N under Cal; No query)

| Parameter  | Description             |
|------------|-------------------------|
| < string > | Up to eight characters. |

Query Response

 $\{string\} < new line > < ^END >$ 

# $LABEREV\{T|M\} \sqcup < string >$

Defines the label for reverse transmission (THRU) or the reverse match (THRU) calibration. (Network analyzer only) (REV.TRANS., REV.MATCH under Cal; No query)

| $\mathbf{Parameter}$ | Description             |
|----------------------|-------------------------|
| < string >           | Up to eight characters. |

Query Response

{string} <new line><^END>

# $\textbf{LABES11} \{\textbf{A} | \textbf{B} | \textbf{C} \} \sqcup < string >$

Defines the label for the first class, the second class, or the third class required for an  $S_{11}$  1-port calibration. (Network analyzer only) (LABEL: S11A, S11B, S11C under Ca); No query)

| Parameter  | Description             |
|------------|-------------------------|
| < string > | Up to eight characters. |

Query Response

 $\{string\} < new line > < ^END >$ 

# $LABES22\{A|B|C\} \sqcup < string >$

Defines the label for the first class, the second class, or the third class required for an  $S_{22}$  1-port calibration. (Network analyzer only) (LABEL: S22A, S22B, S22C under Ca); No query)

| $\mathbf{Parameter}$ | Description             |
|----------------------|-------------------------|
| <string></string>    | Up to eight characters. |

Query Response

 $\{string\}$  <new line><^END>

## $LABK \sqcup < string >$

Defines a label for a new calibration kit. (Network and impedance analyzers only) (LABEL KIT under Ca); No query)

| Parameter  | Description             |
|------------|-------------------------|
| < string > | Up to eight characters. |

Query Response

 $\{string\} < new line > < ^{\mathbb{C}}END >$ 

#### LABSU<string>

Defines a label for the standard. (Network and impedance analyzers only) (LABEL STD under Ca); No query)

| $\mathbf{Parameter}$ | Description           |
|----------------------|-----------------------|
| < string >           | Up to ten characters. |

Query Response

 $\{string\}$  <new line><^END>

## LIMCLEL

Clears all segments in the limit line. (CLEAR LIST YES under (System); No query)

### $LIMD \sqcup < numeric >$

Sets the limits an equal amount above and below a specified middle value, instead of setting upper and lower limits separately. (DELTA LIMITS under (System))

This command is valid while editing a segment in a limit line table.

| Parameter   | ${f Range}$    | Unit |
|-------------|----------------|------|
| < numeric > | 0 to 200000000 |      |

Query Response

## LIMEDONE

Completes editing the limit table. (DONE under (System); No query)

### LIMIAMPOU<*numeric*>

Adds or subtracts an offset in amplitude value. (AMPLITUDE OFFSET under (System))

| Parameter   | $\mathbf{Range}$         | Unit |
|-------------|--------------------------|------|
| < numeric > | -1000000000 to 100000000 |      |

Query Response

{numeric} <new line><^END>

## LIMILINE | {OFF|ON|0|1}

Sets limit lines ON or OFF. (LIMIT LINE ON off under (System))

| Parameter | Description     |
|-----------|-----------------|
| OFF or O  | Limit lines OFF |
| ON or 1   | Limit lines ON  |

Query Response

 $\{0|1\}$  <new line><^END>

#### LIMIPRMOU<*numeric*>

Adds or subtracts an offset from the sweep parameter value. (SWP PARAM OFFSET under (System))

| $\mathbf{Parameter}$ | $\mathbf{Range}$                                                     | Unit |
|----------------------|----------------------------------------------------------------------|------|
| < numeric >          | $-12 \times 10^9$ (=-1G) to $1.\times 10^9$ (=1G) (0.001 resolution) |      |

Query Response

# $LIMITEST \sqcup \{OFF|ON|0|1\}$

Sets the limit testing ON or OFF. (LIMIT TEST ON off under (System))

This command uses the limit line currently set in the HP 4395A, regardless it is displayed or not.

| Parameter | Description       |
|-----------|-------------------|
| OFF or O  | Limit testing OFF |
| ON or 1   | Limit testing ON  |

Query Response

 $\{numeric\}$  <new line><^END>

## $LIML \sqcup < numeric >$

Sets the lower limit value for the segment. (LOWER LIMIT under System) This command is valid while editing a segment in a limit line table.

| Parameter   | ${f Range}$              | ${f Unit}$ |
|-------------|--------------------------|------------|
| < numeric > | -1000000000 to 100000000 |            |

Query Response

{numeric} <new line><^END>

### $LIMM \sqcup < numeric >$

Sets the midpoint for delta limits. (MIDDLE VALUE under (System))

This command is valid while editing a segment in a limit line table.

| Parameter   | Range                    | Unit |
|-------------|--------------------------|------|
| < numeric > | -1000000000 to 100000000 |      |

Query Response

## LIMPRMU<*numeric*>[HZ|DBM]

Sets the starting sweep parameter value of a segment, using entry block controls. (SWP PARAM under (System))

This command is valid while editing a segment in a limit line table.

| Parameter           | ${f R}$ ange                                                         | Unit |
|---------------------|----------------------------------------------------------------------|------|
| <numeric></numeric> | $-12 \times 10^9$ (=-1G) to $1.\times 10^9$ (=1G) (0.001 resolution) |      |

Query Response

 $\{numeric\} < new line > < ^END >$ 

## LIMSADD

Adds a new segment to the end of the limit list. (ADD under (System); No query)

This command initiates the editing a segment in a limit line table.

## LIMSDEL

Deletes a limit testing segment. (DELETE under System); No query)

## LIMSDON

Terminates a limit line segment definition. (DONE under System); No query)

All the segments in a limit line are sorted based on the sweep parameters then stored in the build-in memory in the HP 4395A. Presetting the HP 4395A by PRES will not clear the limit line in the memory.

# LIMSEDI⊔[<numeric>]

Specifies which limit segment in the table to edit. When you want to define or modify the values of the specified segment, you do not have to enter < numeric > (the segment number). (SEGMENT, EDIT under (System))

This command initiates the editing a segment in a limit line table.

| ${f Parameter}$ | Description              |
|-----------------|--------------------------|
| < numeric >     | Segment number, 1 to 18. |

Query Response

 $\{numeric\}$  <new line><^END>

#### $LIMU \sqcup < numeric >$

Sets the upper limit value for a limit testing segment. (UPPER LIMIT under (System)) This command is valid while editing a segment in a limit line table.

| Parameter  | ${f R}{f ange}$          | Unit |
|------------|--------------------------|------|
| < numeric> | -1000000000 to 100000000 |      |

Query Response

 $\{numeric\}$  <new line><^END>

## LISDFBASE

Displays contents of the trace sorting based on the sweep parameter, when the sweeping mode is set to the frequency list sweep. This commands works exclusively with the command LISDOBASE.

| Parameter | Description                                                                                    |
|-----------|------------------------------------------------------------------------------------------------|
| OFF or O  | Displays contents of the trace at an even intervals sorting based on the order of acquisition. |
| ON or 1   | Displays contents of the trace sorting based on the sweep parameter.                           |

#### Query Response

 $\{0|1\}$  <new line><^END>

## LISDOBASE

Displays contents of the trace at an even intervals sorting based on the order of acquisition, when the sweeping mode is set to the frequency list sweep. This commands works exclusively with the command LISDFBASE.

| Parameter | Description                                                                                    |
|-----------|------------------------------------------------------------------------------------------------|
| OFF or O  | Displays contents of the trace sorting based on the sweep parameter.                           |
| ON or 1   | Displays contents of the trace at an even intervals sorting based on the order of acquisition. |

- Query Response
  - $\{0|1\}$  <new line><^END>

# LISV

\_

Displays a tabular listing of all the measured data points and their current values. (LIST VALUES under  $(C_{OPY})$ ; No query)

# LVCDT[A|B|R]U<numeric>[DB]

Sets the level calibration data for the port R, A, or B (adds an offset value to the measured value). (Spectrum analyzer only) (LVL CAL DATA under  $(C_a)$ )

| Parameter   | ${f Range}$                | Unit |
|-------------|----------------------------|------|
| < numeric > | –10 to 10 (0.1 resolution) | dB   |

# **Commands in Entry Block M**

# MATHU{DATA|DDVM|DMNM|DPLM}

Sets the trace math operation. (DATA MATH: DATA, DATA-MEM, DATA+MEM, DATA/MEM under DATA MATH [] under (Display)

| Parameter | Description                         |
|-----------|-------------------------------------|
| DATA      | Turns OFF all data math functions.  |
| DMNM      | Subtracts the memory from the data. |
| DPLM      | Adds the memory to the data.        |
| DDVM      | Divides the data by the memory.     |

Query Response

```
{DATA|DMNM|DPLM|DDVM} <new line><^END>
```

# $\textbf{MAXDCI} \sqcup < numeric > \textbf{[A]}$

Sets the upper limit of the current for the DC OUT port when it is in the voltage control mode. This command also defines the upper limit value for altered polarity for the specified value is regarded as an absolute value.

| Parameter   | $\mathbf{Range}$                                        | ${f Unit}$ |
|-------------|---------------------------------------------------------|------------|
| < numeric > | 0.00001 (=100 $\mu)$ to 0.1 ( 0 V< V_{\rm DC} <25 V )   | А          |
|             | 0.00001 (=100 $\mu)$ to 0.02 ( 25 V< V_{\rm DC} <40 V ) |            |
|             | $(20\mu A resolution)$                                  |            |

 $|V_{\rm D\,C}\,|$  denotes the output voltage of the DC OUT port.

# MAXDCVU<numeric>[V]

Sets the upper limit of the voltage for the DC OUT port when it is in the current control mode. This command also defines the upper limit value for altered polarity for the specified value is regarded as an absolute value.

| Parameter   | $\mathbf{Range}$                                           | Unit |
|-------------|------------------------------------------------------------|------|
| < numeric > | 0.01 to 40 ( 0 A< $ I_{\rm DC} {<}20~m{\rm A}$ )           | A    |
|             | 0.01 to 25 ( 20 mA<br>$<\! {\rm I}_{\rm DC} \!<\!100$ mA ) |      |
|             | (1mV resolution)                                           |      |

 $|I_{\rm DC}|$  denotes the output current of the DC OUT port.

## $MEAS \sqcup < parameter >$

Selects the parameters or inputs to be measured. (NETWORK: A/R, B/R, R, A, B, Refl: FWD S11 [A/R], Trans:FWD S21 [B/R], Trans:REV S12 [A/R], Refl: REV S22 [B/R], SPECTRUM: S, R, A, B, IMPEDANCE: MAG(|Z|), PHASE( $\theta_Z$ ), RESIST(R), REACT(X), ADMITTNCE:MAG(|Y|), PHASE( $\theta_Y$ ), CONDUCT(G), SUSCEPT(B), REFL.COEF:MAX(|\Gamma|), PHASE( $\theta_{\Gamma}$ )}, REAL( $\Gamma_X$ ), IMAG( $\Gamma_Y$ ), CAPCITNCE:PRL(Cp), SER(Cs), INDUCTNCE:PRL(Lp) SER(Ls), RESISTNCE:PRL(Rp), SER(Rs), D FACTOR(D), Q FACTOR(Q) under (Meas)

| Parameter                | Description                                                   |
|--------------------------|---------------------------------------------------------------|
| AR                       | A/R measurement (Network analyzer only)                       |
| BR                       | B/R measurement (Network analyzer only)                       |
| R                        | R measurement (Both Network and Spectrum analyzers)           |
| А                        | A measurement (Both Network and Spectrum analyzers)           |
| В                        | B measurement (Both Network and Spectrum analyzers)           |
| S11                      | S11 measurement (Network analyzer only)                       |
| S12                      | S12 measurement (Network analyzer only)                       |
| S21                      | S21 measurement (Network analyzer only)                       |
| S22                      | S22 measurement (Network analyzer only)                       |
| S                        | S measurement (Spectrum analyzer only)                        |
| IMAG                     | Z  measurement (Impedance analyzer only)                      |
| IPH                      | $\theta_{z}$ (Impedance analyzer only)                        |
| IRE                      | R (Impedance analyzer only)                                   |
| IIM                      | X (Impedance analyzer only)                                   |
| AMAG                     | Y  (Impedance analyzer only)                                  |
| APH                      | $\theta_{\rm y}$ (Impedance analyzer only)                    |
| ARE                      | G (Impedance analyzer only)                                   |
| AIM                      | B (Impedance analyzer only)                                   |
| $\mathrm{RC}\mathrm{M}$  | $ \Gamma $ (Impedance analyzer only)                          |
| RCPH                     | $	heta_{\Gamma}$ (Impedance analyzer only)                    |
| $\mathrm{RCR}$           | $\Gamma_{\rm x}$ (Impedance analyzer only)                    |
| $\mathrm{RC}\mathrm{IM}$ | $\Gamma_{\rm y}$ (Impedance analyzer only)                    |
| СР                       | Parallel Capacitance, $C_p$ (Impedance analyzer only)         |
| $\mathbf{CS}$            | Series Capacitance, $C_s$ (Impedance analyzer only)           |
| LP                       | Parallel Inductance, L <sub>p</sub> (Impedance analyzer only) |
| LS                       | Series Inductance, $L_s$ (Impedance analyzer only)            |
| D                        | Dissipation Factor, D (Impedance analyzer only)               |
| Q                        | Quality Factor, Q (Impedance analyzer only)                   |
| RP                       | Parallel Resistance, R <sub>p</sub> (Impedance analyzer only) |
| $\mathbf{RS}$            | Series Resistance, $R_s$ (Impedance analyzer only)            |

#### Query Response

# $\{ AR|RB|R|A|B|S11|S12|S21|S22|IMAG|IPH|IRE|IIM|AMAG|APH|ARE|AIM|RCM| RCPH|RCM|RCPH|RCR|RCIM| CP|CS|LP|LS|D|Q|RP|RS \} < new line > <^END >$

# $\textbf{MEASTAT} \sqcup \{\textbf{OFF} | \textbf{ON} | \textbf{0} | \textbf{1} \}$

Calculates the mean, standard deviation, and peak-to-peak values in the portion of the displayed trace that is in the search range. (STATICS ON off under (Utility))

| Parameter | Description                             |
|-----------|-----------------------------------------|
| OFF or O  | Does not display the statistical values |
| ON or 1   | Displays the statistical values         |

- Query Response
  - $\{0|1\}$  <new line><^END>

# $MKR \sqcup \{ OFF | ON|0|1 \}$

Sets the marker to active (ON) or inactive (OFF). When the MKR is turned off, the marker, sub-marker, and  $\Delta$ marker are tuned to be off. (MKR)

| Parameter | Description                    |
|-----------|--------------------------------|
| OFF or O  | Turns off the marker function. |
| 0N  or  1 | Turns on the marker function.  |

Query Response

 $\{0|1\} < new line > < ^END >$ 

#### **MKRAMPO**

Moves the limits so that they are centered an equal amount above and below the marker at the sweep parameter value. (MAKER $\rightarrow$ AMP.OFS. under (System); No query)

## **MKRAUV?**

Outputs the auxiliary amplitude value (value 2) of the measurement value at the marker position. See "Marker Readout" in Chapter 8 for the auxiliary amplitude value of each display format. (Query only)

Query Response

{numeric} <new line><^END>

### MKRCENT

Sets the sweep parameter center value of the destination channel to the sweep parameter value of the marker and centers the new span about that value. (MKR $\rightarrow$ CENTER under (Marker $\rightarrow$ ); No query)

# $MKRCONT \sqcup \{ OFF | ON | 0 | 1 \}$

Sets the continuous or discontinuous marker mode. (MKR [ ] under (Marker))

| ${f Parameter}$ | Description                |
|-----------------|----------------------------|
| OFF or O        | Discontinuous marker mode. |
| ON or 1         | Continuous marker mode.    |

Query Response

 $\{0|1\}$  <new line><^END>

# $MKRCOUP \sqcup \{ OFF | ON | 0 | 1 \}$

Sets the coupled or uncoupled marker mode. (MKR [] under (Marker))

| Parameter | Description           |
|-----------|-----------------------|
| OFF or O  | Uncoupled marker mode |
| ON or 1   | Coupled marker mode   |

Query Response

\_

 $\{0|1\}$  <new line><^END>

### **MKRDELA**

Sets the group delay at the marker point of a fixed frequency aperture, 20% of the span, to the electrical delay to balance the phase of the DUT. (Network analyzer only) (MKR-DELAY under (Scale Ref); No query)

# $MKRL \sqcup \{OFF|ON|0|1\}$

Sets the maker list function ON or OFF. (MKR LIST ON off under Utility)

| Parameter | Description              |
|-----------|--------------------------|
| OFF or O  | Marker list function OFF |
| ON or $1$ | Marker list function ON  |

Query Response

 $\{0|1\} < new line > < ^END >$ 

#### MKRMIDD

Sets the midpoint the LIMD command using the marker to set the middle amplitude value of a limit segment. (MKR-MIDDLE under System); No query)

This command is valid while editing a segment in a limit line table.

# $MKRNOI \sqcup \{ OFF | ON|0|1 \}$

Sets the noise format of the marker ON or OFF. This marker reads out the average noise level at the marker position (referenced to a 1 Hz noise power bandwidth). (Spectrum analyzer only) (NOISE FORM ON off under Utility)

This command is valid when the display format is set to "spectrum" by FMT SPECT command.

- Query Response
  - $\{0|1\}$  <new line><^END>

#### MKROU{DATA|MEMO}

Sets a trace from data or memory to be applied for the marker values. (MKR ON [] under (Marker))

| Parameter | Description  |
|-----------|--------------|
| DATA      | DATA TRACE   |
| MEMO      | MEMORY TRACE |

Query Response

{DATA|MEMO} <new line><^END>

#### **MKROFS**

Sets the marker's amplitude value into the offset value. (MKR $\rightarrow$ OFFSET under  $\square$ isplay); No query)

#### $MKRP \sqcup < numeric >$

Moves the marker to the specified data point number.

| Parameter           | Description           |
|---------------------|-----------------------|
| <numeric></numeric> | 1 to Number of Points |

Query Response

{numeric} <new line><^END>

#### MKRPKD

Sets the peak delta value to the smaller value of the difference of amplitude values between the present marker position and both side display points of the marker. (Network and impedance analyzers only) (MKR $\rightarrow$ PEAK DELTA under (Search); No query)

## MKRPRMU<numeric>[HZ|DBM]

Sets the marker at the point of the specified sweep parameter, when the marker is ON.

| Parameter           | $\mathbf{Range}$          | Unit                          |
|---------------------|---------------------------|-------------------------------|
| <numeric></numeric> | start value to stop value | Hz (frequency)<br>dBm (power) |

Query Response

 $\{numeric\} < new line > < ^END >$ 

### **MKRREF**

Makes the reference value of the destination channel equal to the marker's absolute value (regardless of the  $\Delta$ marker value). (MKR $\rightarrow$ REFERENCE under (Scale Ref) and (Marker $\rightarrow$ ); No query)

#### MKRSTAR

Sets the start value sweep parameter of the destination channel to the sweep parameter value of the marker. When editing a segment in a list sweep table, sets the start value sweep parameter of the segment to the sweep parameter value of the marker. (SEGMENT: MKR—START under (Sweep), or MKR—START under (Marker—); No query)

#### **MKRSTOP**

Sets the sweep parameter start value of the destination channel to the sweep parameter value of the marker. (SEGMENT: MKR $\rightarrow$ START under (Sweep), or MKR $\rightarrow$ START under (Marker $\rightarrow$ ); No query)

## **MKRSWPRM**

Sets the segment sweep parameter value to the present marker sweep parameter value. This command is used when editing a limit line table. (MKR $\rightarrow$ SWP PARAM under (System); No query)

### **MKRTHRE**

Sets the threshold value to the amplitude value of the present marker position. (MKR→THRESHOLD under Search); No query)

## MKRTIME | {OFF | ON | 0 | 1}

Sets the x-axis units to time, (the start point is zero and the stop point is the value of the sweep time). (MKR TIME ON off under (Utility))

| Parameter | Description                            |
|-----------|----------------------------------------|
| OFF or O  | Sets the x-axis to the sweep parameter |
| ON or 1   | Sets the x-axis to time                |

#### Query Response

 $\{0|1\}$  <new line><^END>

# $MKRUNIT \sqcup \{DBM|DBV|DBUV|W|V\}$

Selects the unit of the marker readout on the active channel when operating in the spectrum analyzer mode. (Spectrum analyzer only) (UNIT: dBm, dBV,  $dB\mu V$ , WATT, VOLT under (Utility))

| Parameter | Description                |
|-----------|----------------------------|
| DBM       | dBm                        |
| DBV       | dBV                        |
| DBUV      | $\mathrm{dB}\mu\mathrm{V}$ |
| W         | Watt                       |
| V         | Volt                       |

## MKRVAL?

Outputs the amplitude value of the measurement value at the marker position. See "Marker Readout" in Chapter 8 for the amplitude value of each display format. (Query only)

Query Response

{numeric} <new line><^END>

## MKRZM

Sets the sweep parameter center value of the destination channel to the sweep parameter value of the marker, and changes the sweep parameter span value of the destination channel to "sweep parameter span  $\times$  zooming aperture." (MKR ZOOM under (Marker $\rightarrow$ ); No query)

## MODI1

Leads to the modify calibration kit menu, where a calibration kit can be user-modified. (Network and impedance analyzers only) (MODIFY [] under Cal; No query)

## MODICOMK

Leads to the modify fixture compensation kit menu. (MODIFY [] under Cal COMPEN KIT[]; No query; Impedance analyzer only.)

## MODIFIX

Leads to the modify user fixture menu. (MODIFY [] under (Meas) FIXTURE[]; No query; Impedance analyzer only.)

## MONDYEAR

Changes the displayed date to the "month:day:year" format. (DATE MODE: MonDayYear under (System))

- Query Response
  - $\{0|1\}$  <new line><^END>

| Parameter | Description             |
|-----------|-------------------------|
| 0         | "day:month:year" format |
| 1         | "month:day:year" format |

# **Commands in Entry Block N**

## NA

Selects the network analyzer as the analyzer type. (NETWORK ANALYZER under Meas)

- Query Response
  - $\{0|1\}$  <new line><^END>

| Parameter | Description                       |
|-----------|-----------------------------------|
| 0         | Network analyzer is not selected. |
| 1         | Network analyzer is selected.     |

## NEGL

Sets the I/O signal from the 24-bit I/O port as negative logic.

## NEXP

Displays the next page of information in a tabular listing. (NEXT PAGE under  $\bigcirc$ ; No query)

#### $NUMG \sqcup < numeric >$

Triggers a user-specified number of sweeps and returns to the HOLD mode. (NUMBER OF GROUPS under Trigger); No query)

| $\mathbf{Parameter}$ |
|----------------------|
|                      |

<numeric>

 Description

 1 to 999 (if < numeric> is 0 or less than 0, it is set to 1.)

#### Query Response
# Commands in Entry Block O (\*O included)

# $OFSD \sqcup < numeric > [S]$

Specifies the one-way electrical delay from the measurement (reference) plane to the standard. (Network and impedance analyzers only) (OFFSET DELAY under (Cal); No query)

| Parameter   | $\mathbf{Range}$                               | Unit |
|-------------|------------------------------------------------|------|
| < numeric > | -0.01 to 0.01 (1.0 x <sup>-9</sup> resolution) | sec  |

Query Response

{numeric} <new line><^END>

#### $OFSL \sqcup < numeric >$

Specifies energy loss, due to skin effect, along a one-way length of coaxial cable offset. (Network and impedance analyzers only) (OFFSET LOSS under Ca); No query)

| Parameter   | $\mathbf{Range}$        | Unit                        |
|-------------|-------------------------|-----------------------------|
| < numeric > | 0 to $1 \times 10^{15}$ | $\Omega$ /s or $G\Omega$ /s |

Query Response

 $\{numeric\} < new line > < ^END >$ 

# OFSZ⊔<numeric>[OHM]

Specifies the characteristic impedance of the coaxial cable offset. (Network and impedance analyzers only) (OFFSET ZO under Ca); No query)

| Parameter   | $\mathbf{Range}$         | Unit |
|-------------|--------------------------|------|
| < numeric > | 0.001 to $5000000$ (=5M) | Ω    |

Query Response

{numeric} <new line><^END>

### OMII

Omits correction for isolation of a 2-port calibration. (Network analyzer only) (OMIT ISOLATION under Ca); No query)

# \* OPC

Tells the analyzer to set bit 0 (Operation Complete bit) in the Standard Event Status Register when it completes all pending operations.

\*OPC? query places an ASCII character 1 into the analyzer's output queue when all pending operations have been completed.

- Query Response
  - $\{1\} < new line > < ^END >$

#### OPEP

Provides a tabular listing on the display of the key parameters for both channels. (OPERATING PARAMETERS under  $\overline{(C_{OPY})}$ ; No query)

### \*OPT?

Queries the options installed. (Query only)

I

Query Response

 $\{parameter\} < new line > < ^END >$ 

#### Parameter

| Parameter | Description                  |
|-----------|------------------------------|
| (Null)    | None                         |
| 1C2       | HP Instrument BASIC          |
| 1D6       | Time-gated spectrum analysis |

#### **OSE**⊔<*numeric*>

Enables the operational status register.

| ${f Parameter}$ | Description                                                                  |
|-----------------|------------------------------------------------------------------------------|
| < numeric >     | Decimal expression of the contents of the register, 0 to $65535 (=2^{16}-1)$ |

#### Query Response

{numeric} <new line><^END>

# **OSER?**

Outputs the current value in the event register of an operational status register. (Query only)

Query Response

```
{numeric} <new line><^END>
```

#### $OSNT \sqcup < numeric >$

Sets the negative transition filter of an operational status register.

| Parameter   | Description                                                                  |
|-------------|------------------------------------------------------------------------------|
| < numeric > | Decimal expression of the contents of the register, 0 to $65535 (=2^{16}-1)$ |

Query Response

 $\{numeric\} < new line > < ^END >$ 

## $OSPT \sqcup < numeric >$

Sets the positive transition filter of an operational status register.

| Parameter   | Description                                                                  |
|-------------|------------------------------------------------------------------------------|
| < numeric > | Decimal expression of the contents of the register, 0 to $65535 (=2^{16}-1)$ |

Query Response

 $\{numeric\} < new line > < ^END >$ 

### OSR?

Outputs the operational status register value. (Query only)

Query Response

 $\{numeric\}$  <new line><^END>

# $OUT1ENV\{H|L\}$

Sets the 24-bit I/O port, OUTPUT1, to become HIGH (or LOW) when INPUT1 detects pulse input.

# $\text{OUT1}\{\text{H}|\text{L}\}$

Sets the 24-bit I/O port, OUTPUT1, to HIGH (or LOW).

# $OUT2ENV\{H|L\}$

Sets the 24-bit I/O port, OUTPUT2, to become HIGH (or LOW) when INPUT1 detects pulse input.

Note MODIFY JAPANESE TEXT

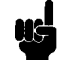

OUT2{HL}

Sets the 24-bit I/O port, OUTPUT2, to HIGH (or LOW).

| Note | MODIFY JAPANESE TEXT |
|------|----------------------|
|      |                      |

### $OUT8IO \sqcup < numeric >$

Outputs the data to the 8-bit parallel output port. (No query)

| Parameter   | Description |
|-------------|-------------|
| < numeric > | 0 to 255    |

## $\textbf{OUTAIO} \sqcup < numeric >$

Outputs 8-bit wide data to the 24-bit I/O port, the port A. (No Query)

| Parameter   | Description |
|-------------|-------------|
| < numeric > | 0 to 255    |

### $OUTBIO \sqcup < numeric >$

Outputs 8-bit wide data to the 24-bit I/O port, the port B. (No Query)

| Parameter           | Description |
|---------------------|-------------|
| <numeric></numeric> | 0 to 255    |

#### $OUTCIO \sqcup < numeric >$

Outputs 4-bit wide data to the 24-bit I/O port, the port C. (No Query)

You must first use COUT to set the port C as the output port before using this command.

| ${f Parameter}$ | Description |
|-----------------|-------------|
| < numeric >     | 0 to 15     |

### $\textbf{OUTDIO} \sqcup < numeric >$

Outputs 4-bit wide data to the 24-bit I/O port, the port D. (No Query)

You must first use COUT to set the port D as the output port before using this command.

| ${f Parameter}$ | Description |
|-----------------|-------------|
| < numeric >     | 0 to 15     |

## $OUTEIO \sqcup < numeric >$

Outputs 8-bit wide data to the 24-bit I/O port, the port E. (No Query)

You must set the port C, D as the output ports with  $\tt COUT$  and  $\tt DOUT$  before using this command.

| ${f Parameter}$     | Description |
|---------------------|-------------|
| <numeric></numeric> | 0 to 255    |

### $OUTFIO \sqcup < numeric >$

Outputs 16-bit wide data to the 24-bit I/O port, the port F. (No Query)

| Parameter   | Description |
|-------------|-------------|
| < numeric > | 0 to 65535  |

## $OUTGIO \sqcup < numeric >$

Outputs 20-bit wide data to the 24-bit I/O port, the port G. (No Query)

You must first use COUT to set the port C as the output port before using this command.

| $\mathbf{Parameter}$ | Description  |
|----------------------|--------------|
| < numeric >          | 0 to 1048575 |

#### $OUTHIO \sqcup < numeric >$

Outputs 24-bit wide data to the 24-bit I/O port, the port H. (No Query)

You must set the port C, D as the output ports with  $\tt COUT$  and  $\tt DOUT$  before using this command.

| Parameter   | Description   |
|-------------|---------------|
| < numeric > | 0 to 16777215 |

# OUTPCALC $\{1-12\}$ ?

Outputs the active calibration set array of the active channel. (Network and impedance analyzers only) (Query only)

Query Response

{numeric (1)} {numeric (2)} ... {numeric (n)} < new line><^END> (n is the number of points.)

numeric is a complex number (data format: real, imaginary).

### **OUTPCALK?**

Outputs the active calibration kit. (Network and impedance analyzers only) (Query only)

Query Response

{block data (714 bytes of binary data)} <new line><^END>

# $OUTPCOMC{1|2|3}?$

Outputs data of the fixture compensation arrays. See "INPUCOMC $\{1|2|3\}\sqcup \sqcup < numeric$  (1)>,<numeric (2)>,...,<numeric (n)>" in Appendix I for details about the fixture compensation arrays. (Impedance analyzer only)

Query Response

{numeric (1)} {numeric (2)} ... {numeric (n)} <new line><^END>

(n is the number of points.)

numeric is a complex number. (data format: real, imaginary)

#### OUTPCOMK?

Outputs data of the fixture compensation kit that is currently defined.

#### **OUTPINPCIO?**

Loads data through port C of the 24-bit I/O port and returns the value to HP-IB (Query only).

Use CIN to specify port C as an input port before using this command.

Query Response

{numeric} <new line><^END>

#### **OUTPDATA?**

Outputs the error corrected data. (Query only)

Query Response

```
{numeric (1)} {numeric (2)} ... {numeric (n)} <new line><END>
```

(n is the number of points.)

*numeric* is a complex number (data format: real, imaginary) for the Network analyzer, or a real number for the Spectrum analyzer.

### **OUTPDATAP?**⊔<*numeric*>

Outputs the error corrected data at the specified point. (Query only)

| ${f Parameter}$     | Description                                                                                                    |
|---------------------|----------------------------------------------------------------------------------------------------|
| <numeric></numeric> | 1 to "number of points"<br>(If < numeric> is 0 or less than 0, it is set to 1.<br>If < numeric> is greater than "number of points," it is set to "number of points.") |

#### Query Response

{numeric (real)} {numeric (imaginary)} <new line><^END> (Network analyzer)
{numeric (val)} <new line><^END> (Spectrum analyzer)

### **OUTPDMKR?**

Outputs sweep parameter and measurement value at the  $\Delta$ marker position. (Query only)

Query Response

{numeric (val1)} {numeric (val2)} {numeric (stimulus)} <new line><^END>

(Val1: Amplitude value, Val2: Auxiliary amplitude value.)

# **OUTPDTRC?**

Outputs DATA TRACE data. (Query only)

Query Response

 $\{numeric (1:val1)\}$   $\{numeric (1:val2)\}$   $\{numeric (2:val1)\}$   $\{numeric (2:val2)\}$  ...  $\{numeric (n:val2)\}$   $\{numeric (n:val2)\}$   $\{nu$ 

{numeric (1)} {numeric (2)} ... {numeric (n)} <new line><END> (Spectrum analyzer)

(n is the number of points.) (Val1: Amplitude value, Val2: Auxiliary amplitude value.)

# $OUTPDTRCP? \sqcup < numeric >$

Outputs DATA TRACE data at the specified point. (Query only)

| Parameter   | Description                                                                                        |
|-------------|----------------------------------------------------------------------------------------------------|
| < numeric > | 1 to "number of points"                                                                            |
|             | (If  < numeric >  is  0  or less than  0,  it is set to  1.                                        |
|             | If $\langle numeric \rangle$ is greater than "number of points," it is set to "number of points.") |

#### Query Response

{numeric (val1)} {numeric (val2)} <new line><^END> (Network analyzer)
{numeric (val)} <new line><^END> (Spectrum analyzer)
(Val1: Amplitude value, Val2: Auxiliary amplitude value. )

#### **OUTPERRO?**

Outputs the error message in the error queue.

Query Response

{numeric (Error number)} {string (Error message)} <new line><^END>

When no message is in the queue: 0, "No error" <new line><^END>

#### **OUTPFAIP?**

Outputs number of the failed point of the limit test. (Query only)

Query Response

 $\{numeric\} < new line > < ^END >$ 

#### **OUTPINPCIO?**

Note

OUTPINP[C|D|E]IO? DOUBLED?

Loads data through port C of the 24-bit I/O port and returns the value to HP-IB (Query only).

Use CIN to specify port C as an input port before using this command.

Query Response

{numeric} <new line><^END>

### **OUTPINPDIO?**

Loads data through port D of the 24-bit I/O port and returns the value to HP-IB (Query only).

Use DIN to specify port D as an input port before using this command.

Query Response

```
\{numeric\} < new line > < ^END >
```

#### **OUTPINPEIO?**

Loads data through port E of the 24-bit I/O port and returns the value to HP-IB (Query only).

Use CIN and DIN to specify port C and D as an input port before using this command.

Query Response

{numeric} <new line><^END>

#### OUTPLIMF?

Outputs the limit test results only for the failed points. (Query only)

Query Response

```
{numeric (stimulus 1)} {0} {numeric (upper_limit 1)} {numeric (lower_limit 1)}
{numeric (stimulus 2)} {0} {numeric (upper_limit 2)} {numeric (lower_limit 2)}
```

{numeric (stimulus n)} {0} {numeric (upper\_limit n)} {numeric (lower\_limit n)} <new line ><^END> (Form 4)

(n is the number of failed points.)

{0} <new line><^END> (for no failed points.)

#### OUTPLIML?

Outputs the limit test results for each point. (Query only)

Query Response

```
{numeric (stimulus 1)} {numeric (result 1)} {numeric (upper_limit 1)}
{numeric (lower_limit 1)}
{numeric (stimulus 2)} {numeric (result 2)} {numeric (upper_limit 2)}
{numeric (lower_limit 2)}
```

 $\{numeric (stimulus n)\} \{numeric (result n)\} \{numeric (upper_limit n)\} \\ \{numeric (lower_limit n)\} < new line > <^END > (Form 4)$ 

(n is the number of points.) (result is 1 for pass, 0 for fail, or -1 for no test.)

#### **OUTPLIMM?**

Outputs the limit test result for the marker position. (Query only)

Query Response

 $\{numeric \ (stimulus)\} \ \{numeric \ (result)\} \ \{numeric \ (upper\_limit)\} \ \{numeric \ (lower\_limit)\} \ <new \ line > <^END >$ 

(result is 1 for pass, 0 for fail, or -1 for no test)

### OUTPMEMO?

Outputs the memory data from the active channel. (Query only)

Query Response

{numeric (1)} {numeric (2)} ... {numeric (n)} <new line><END>

(n is the number of points.)

*numeric* is a complex number (data format: real, imaginary) for the Network analyzer, or a real number for the Spectrum analyzer.

#### OUTPMEMOP?⊔<numeric>

Outputs the memory data from the active channel at a specified point. (Query only)

| Parameter       | Description                                                                                                    |
|-----------------|----------------------------------------------------------------------------------------------------|
| <value></value> | <pre>1 to "number of points" (If <numeric> is 0 or less than 0, it is set to 1. If <numeric> is greater than "number of points," it is set to "number of points.")</numeric></numeric></pre> |

#### Query Response

{real} {imaginary} <new line><^END> (Network analyzer)

{numeric} <new line><^END> (Spectrum analyzer)

#### **OUTPMKR?**

Outputs the sweep parameter and measurement values at the marker position. (Query only)

Query Response

{numeric (val1)} {numeric (val2)} {numeric (stimulus)} <new line><^END>

(Val1: Amplitude value, Val2: Auxiliary amplitude value. )

## OUTPMSTA?

Outputs the marker statistics. (STATISTICS ON off under Utility); Query only)

Query Response

```
{numeric (mean)} {numeric (standard deviation)} {numeric (peak to peak)} <new line><^END>
```

# **OUTPMTRC?**

Outputs the MEMORY TRACE data. (Query only)

Query Response

{numeric (1:val1)} {numeric (1:val2)} {numeric (2:val1)} {numeric (2:val)} ...
{numeric (n:val1)} {numeric (n:val2)} <new line><^END> (Network analyzer)
{numeric (1)} {numeric (2)} ... {numeric (n)} <new line><^END> (Spectrum analyzer)
(n is the number of points.) (Val1: Amplitude value, Val2: Auxiliary amplitude value.)

# $OUTPMTRCP? \sqcup < numeric >$

Outputs the MEMORY TRACE data at the specified point. (Query only)

| $\mathbf{Parameter}$ | Description                                                                                  |
|----------------------|----------------------------------------------------------------------------------------------|
| <numeric></numeric>  | 1 to "number of points" (If $< numeric > is 0$ or less than 0, it is set to 1.               |
|                      | If <numeric> is greater than "number of points," it is set to "number of points.")</numeric> |

#### Query Response

{numeric (val1)} {numeric (val2)} <new line><^END> (Network analyzer)
{numeric (val)} <new line><^END> (Spectrum analyzer)
(Val1: Amplitude value, Val2: Auxiliary amplitude value.)

#### OUTPMWID?

Outputs the results of the bandwidth search. (Network and impedance analyzers only) (WIDTHS ON off under Search; Query only)

Query Response

 $\{numeric (bandwidth)\}$   $\{numeric (center)\}$   $\{numeric (Q)\}$  <new line><^END>

## **OUTPRAW**{1-4}?

Outputs the uncorrected data arrays for the active channel. (Query only)

Query Response

{numeric (1)} {numeric (2)} ... {numeric (n)} <new line><END>

(n is the number of points.)

numeric is a complex number (data format: real, imaginary) for the Network analyzer, or a real number for the Spectrum analyzer.

## **OUTPSMKR**{1-7}?

Outputs the measurement values and sweep parameter at the sub-marker position. (Query only)

Query Response

{numeric (val1)} {numeric (val2)} {numeric (stimulus)} <new line><^END>

(Val1: Amplitude value, Val2: Auxiliary amplitude value.)

#### **OUTPSWPRM**?

Outputs the sweep parameter data. (Query only)

Query Response

```
{numeric 1} {numeric 2} ... {numeric n} <new line><\hat{END}>
```

(n is the number of points.)

# $OUTPSWPRMP? \sqcup < numeric >$

Outputs the sweep parameter data at a specified point. (Query only)

| $\mathbf{Parameter}$ | Description                                                                                                    |
|----------------------|----------------------------------------------------------------------------------------------------|
| <numeric></numeric>  | <pre>1 to "number of points" (If <numeric> is 0 or less than 0, it is set to 1. If <numeric> is greater than "number of points," it is set to "number of points.")</numeric></numeric></pre> |

Query Response

 $\{numeric\}$  <new line><^END>

# Commands in Entry Block P (\*P included)

# $\textbf{PARS} \sqcup \{\textbf{OFF}|\textbf{ON}|\textbf{0}|\textbf{1}\}$

Sets the partial search of the marker search function ON or OFF. (PART SRCH ON off under (Search)

| Parameter | Description        |
|-----------|--------------------|
| OFF or O  | Partial search OFF |
| ON or 1   | Partial search ON  |

#### Query Response

 $\{0|1\}$  <new line><^END>

#### $*PCB \sqcup < numeric >$

Specifies the address of a controller that is temporarily passing HP-IB control to the analyzer. (Option 1C2 only; No query)

| Parameter           | Description |
|---------------------|-------------|
| <numeric></numeric> | 0 to 30     |

### PEAKCENT

Searches for a peak using the marker and then changes the CENTER of the destination channel to the sweep parameter value of that peak. (PEAK $\rightarrow$ CENTER under Center) or (Marker $\rightarrow$ ); No query)

### PEAKREF

Searches for a peak using the marker and applies a sweep parameter at the marker to the reference value of the sweep parameters for the destination channel. The sweep parameter specified is an absolute value;not a difference even if a  $\Delta$ marker is used. (Spectrum analyzer only) (PEAK  $\rightarrow$  REFERENCE under (Scale Ref); No query)

# **PEN**⊔{**1-6**}

Specifies the pen to be used in displaying a data trace by DATOVE command. (SELECT PEN COLOR under (Display); No query)

The color for each pen can be specified using COLO command.

| Parameter | Description |
|-----------|-------------|
| 1         | PEN 1       |
| 2         | PEN 2       |
| 3         | PEN 3       |
| 4         | PEN 4       |
| 5         | PEN 5       |
| 6         | PEN 6       |

# $\textbf{PHAO} \sqcup < numeric > \textbf{[DEG]}$

Adds or subtracts a phase offset that is constant with frequency. (Network analyzer only) (PHASE OFFSET under (Scale Ref))

| ${f Parameter}$ | ${f Range}$  | ${f Unit}$ |
|-----------------|--------------|------------|
| < numeric >     | -360 to +360 | 0          |

Query Response

 $\{numeric\}$  <new line><^END>

# $\textbf{PHAU}~\{\textbf{RAD}|\textbf{DEG}\}$

Selects the unit of phase format. (PHASE UNIT [] under Format; Impedance analyzer only.)

| $\mathbf{Parameter}$ | Description |
|----------------------|-------------|
| DEG                  | Degree.     |
| RAD                  | Radian.     |

Query Response

 $\{ DEG | RAD \} < new line > < \hat{END} >$ 

# PKDLTXU<numeric>[HZ|DBM]

Sets the peak  $\Delta X$  value that is used to define the peak. (Network and impedance analyzers only) (PEAK DEF:  $\Delta X$  under Search)

| Parameter   | ${f R}$ ange                            | Unit           |
|-------------|-----------------------------------------|----------------|
| < numeric > | $1 \times 10^{-9}$ to $1 \times 10^{9}$ | Hz (frequency) |
|             |                                         | dBm (power)    |

Query Response

{numeric} <new line><^END>

# $\mathsf{PKDLTY} \sqcup < numeric >$

Sets the peak  $\Delta Y$  value that is used to define the peak. (**PEAK DEF**:  $\Delta Y$  under Search)

| ${f Parameter}$ | $\mathbf{Range}$                    | ${f Format}$ |
|-----------------|-------------------------------------|--------------|
| < numeric >     | $-1 \times 10^9$ to $1 \times 10^9$ | ????         |

Query Response

{numeric} <new line><^END>

# $\textbf{PKPOL} \sqcup \{\textbf{POS} | \textbf{NEG}\}$

Sets the peak polarity for the marker search functions. (Network and impedance Analyzers only) (PEAK PLRTY pos neg under (Search))

| Parameter | Description   |
|-----------|---------------|
| POS       | Positive peak |
| NEG       | Negative peak |

Query Response

{POS|NEG} <new line><^END>

# $\mathsf{PKTHRE} \sqcup \{\mathsf{OFF}|\mathsf{ON}|\mathsf{0}|\mathsf{1}\}$

Sets the threshold ON or OFF. (THRESHOLD ON off under Search)

| Parameter | Description   |
|-----------|---------------|
| OFF or O  | Threshold OFF |
| ON or $1$ | Threshold ON  |

Query Response

 $\{0|1\} < new line > < ^END >$ 

#### **PKTHVAL** $\sqcup < numeric >$

Sets the threshold values. (THRESHOLD VALUE under Search)

| Parameter   | ${f Range}$                         | Unit |
|-------------|-------------------------------------|------|
| < numeric > | $-1 \times 10^9$ to $1 \times 10^9$ | ???? |

Query Response

 $\{numeric\} < new line > < ^END >$ 

#### $POIN \sqcup < numeric >$

Sets the number of points for the segment, or sets the number of points for the list sweep table. (In the spectrum analyzer mode, this command can set the number of points for zero span measurement only;can be used to query in the other measurement types.) (NUMBER OF POINTS under (Sweep))

| $\mathbf{Parameter}$ | Description |
|----------------------|-------------|
| < numeric >          | 2 to 801.   |

Query Response

{numeric} <new line><^END>

# $\textbf{PORE} \sqcup \{\textbf{OFF}|\textbf{ON}|\textbf{0}|\textbf{1}\}$

Sets the reference plane extension mode ON or OFF. (Network and impedance analyzers only) (EXTENSIONS ON off under Cal)

| Parameter | Description                        |
|-----------|------------------------------------|
| OFF or O  | Reference plane extension mode OFF |
| ON or 1   | Reference plane extension mode ON  |

- Query Response
  - $\{0|1\}$  <new line><^END>

# PORT1U<numeric>[S|MS|US|NS|PS]

Extends the reference plane for measurement of  $S_{11}$ ,  $S_{21}$ , and  $S_{12}$ . (Network analyzer only) (EXTENSION PORT 1 under (Cal))

| Parameter   | $\mathbf{R}\mathbf{ange}$                      | Unit |
|-------------|------------------------------------------------|------|
| < numeric > | -0.01 to 0.01 (1×10 <sup>-12</sup> resolution) | sec  |

Query Response

{numeric} <new line><^END>

### PORT2⊔<numeric>[S]

Extends the reference plane for measurement of  $S_{22}$ ,  $S_{12}$ , and  $S_{21}$ . (Network analyzer only) (EXTENSION PORT 2 under Cal)

| ${f Parameter}$ | ${f Range}$                                    | ${f Unit}$ |
|-----------------|------------------------------------------------|------------|
| < numeric >     | -0.01 to 0.01 (1×10 <sup>-12</sup> resolution) | sec        |

Query Response

{numeric} <new line><^END>

# **PORTA**⊔<*numeric*>[S]

Adds electrical delay to the input A reference plan for all A input measurements (including S-parameters). (Network analyzer only) (EXTENSION INPUT A under Ca)

| Parameter   | $\mathbf{Range}$                               | Unit |
|-------------|------------------------------------------------|------|
| < numeric > | -0.01 to 0.01 (1×10 <sup>-12</sup> resolution) | sec  |

Query Response

 $\{numeric\}$  <new line><^END>

# $PORTB \sqcup < numeric > [S]$

Adds electrical delay to the input B reference plane for all B input measurements (including S-parameters). (Network analyzer only) (EXTENSION INPUT B under Cal)

| $\mathbf{Parameter}$ | Range                                          | Unit |
|----------------------|------------------------------------------------|------|
| < numeric >          | -0.01 to 0.01 (1×10 <sup>-12</sup> resolution) | sec  |

Query Response

 $\{numeric\} < new line > < ^END >$ 

# $PORTR \sqcup < numeric > [S]$

Adds electrical delay to extend the reference plane at input R to the end of cable. The compensation takes effects in all the measurement which use the port R, including S parameter measurement. (Network analyzer only) (EXTENSION INPUT R under (Ca))

| Parameter   | ${f R}$ ange                                   | Unit |
|-------------|------------------------------------------------|------|
| < numeric > | -0.01 to 0.01 (1×10 <sup>-12</sup> resolution) | sec  |

Query Response

{numeric} <new line><^END>

### $PORTZ \sqcup < numeric >$

Sets the port extension value. (EXTENSION VALUE under Cal; Impedance analyzer only.)

| ${f Parameter}$ | $\mathbf{Range}$ | Unit |
|-----------------|------------------|------|
| < numeric >     | -10 to 10        | sec  |

Query Response

<numeric><new line><^END>

#### POSL

Sets the I/O signal of 24-bit I/O port to positive logic.

#### **POWE**⊔<*numeric*>[**DBM**]

Sets the power level segment by segment, or sets the power level for the list sweep table. (POWER under (Sweep))

This command is valid when the linear frequency or log frequency sweeping mode is selected in the network and impedance analyzer modes, or when measuring on zero span in the spectrum analyzer mode.

| Parameter   | $\mathbf{R}\mathbf{ange}$  | Unit |
|-------------|----------------------------|------|
| < numeric > | -50 to 15 (0.1 resolution) | dBm  |

Query Response

{numeric} <new line><^END>

#### PREP

Displays the previous page of information in a tabular listing. (PREV PAGE under  $(C_{OPY})$ ; No query)

### PRES

Presets the ANALYZER to the preset default values. See the *Operation Manual* for the default values. The **PRES** command does *not* preset the HP Instrument BASIC. (PRESET); No query)

# PRIC

Sets the print command to the color printing. (COLOR under Copy)

- Query Response
  - $\{0|1\}$  <new line><^END>

| ${f Parameter}$ | Description           |
|-----------------|-----------------------|
| 0               | Single-color printing |
| 1               | Color printing        |

### PRICFIXE

Sets the default colors for printing a hard copy. (PRINT COLOR [FIXED] under (Copy)

Query Response

 $\{0|1\}$  <new line><^END>

| ${f Parameter}$ | Description                                     |
|-----------------|-------------------------------------------------|
| 0               | Variable colors (colors similar to the display) |
| 1               | Fixed colors (default colors)                   |

#### PRICVARI

Sets the colors used for printing a hard copy as close as possible to the display colors. Refer to "System Accessory Printer" in Chapter 9 of *FuncRef* for the printers which support the variable color printing. (PRINT COLOR [VARIABLE] under  $(C_{opy})$ )

Query Response

 $\{0|1\}$  <new line><^END>

| Parameter | Description                                     |
|-----------|-------------------------------------------------|
| 0         | Fixed colors (default colors)                   |
| 1         | Variable colors (colors similar to the display) |

### PRINALL

Causes an extra copy of the display to be printed. (PRINT [] under (Copy); No query)

#### PRIS

Sets the print command to the single color printing. (PRINT: STANDARD under (Copy))

Query Response

 $\{0|1\}$  <new line><^END>

| Parameter | Description           |
|-----------|-----------------------|
| 0         | Color printing        |
| 1         | Single color printing |

## PRSMKRS

Turns off all markers and cancels all settings of the marker functions. (PRESET MKRS under (Marker); No query)

# $\textbf{PRSOFT} \sqcup \{\textbf{OFF}|\textbf{ON}|\textbf{0}|\textbf{1}\}$

Sets printing the softkeys displayed in the screen ON or OFF. (COPY SKEY under Copy)

| Parameter | Description                  |
|-----------|------------------------------|
| OFF or O  | Does not print the soft keys |
| ON or 1   | Print the soft keys          |

Query Response

 $\{0|1\}$  <new line><^END>

### $PURG \sqcup < string >$

Removes the file. (PURGE FILE under (SAVE); No query)

| Parameter  | Description                                            |
|------------|--------------------------------------------------------|
| < string > | File name, up to 10 characters including the extension |

# Commands in Entry Block R (\*R included)

### RAID

Completes the response and isolation calibration. Computes and stores the error coefficients. (Network analyzer only) (DONE RESP ISOL'N CAL under Ca); No query)

### RAIISOL

Selects the isolation class for the response and isolation calibration. (Network analyzer only) (ISOL'N STD under Ca); No query)

### RAIRESP

Selects the response class for the response and isolation calibration. (Network analyzer only) (RESPONSE under Ca); No query)

### RECC

Recalls the previously saved version of the color set from the non-volatile memory. (RECALL COLORS under Display); No query)

# $\textbf{RECD} \sqcup < string >$

Loads the instrument states or data. (file name under (Recall); No query)

Parameter
<string>

Description File name, Up to 10 characters including the extension

# REFD

Completes with the reflection part of the full 2-port or one-path 2-port calibration. (Network analyzer only) (REFLECT'N DONE under Ca); No query)

# REFL

Begins the reflection part of the full 2-port or one-path 2-port calibration. (Network analyzer only) (REFLECT'N under Cal); No query)

# $\textbf{REFP} \sqcup < numeric >$

Sets the position of the reference line on the graticule of a Cartesian display. (Network and impedance analyzers only) (REFERENCE POSITION under Scale Ref)

| Parameter   | ${f Range}$ | ${f Unit}$ |
|-------------|-------------|------------|
| < numeric > | 0 to 10     | Div        |

# $REFV \sqcup < numeric >$

Sets the value of the reference line, moving the measurement trace correspondingly. (REFERENCE VALUE under Scale Ref)

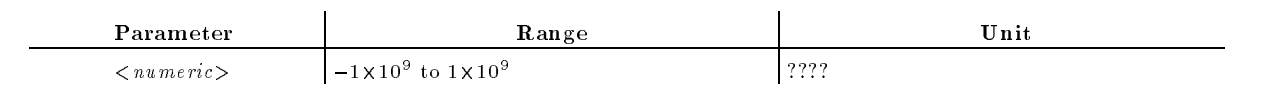

Query Response

 $\{numeric\}$  <new line><^END>

#### $REFX \sqcup < numeric >$

Sets the value of the x-axis reference line in complex plane format, moving the measurement trace correspondingly, when the measurement format is set to the complex plane. (REFERENCE X VALUE under (Scale Ref); Impedance analyzer only.)

| ${f Parameter}$ | $\mathbf{R}\mathbf{ange}$           | ${f Unit}$ |
|-----------------|-------------------------------------|------------|
| < numeric >     | $-1 \times 10^9$ to $1 \times 10^9$ | U          |

Query Response

<numeric><new line><^END>

#### **REFY**⊔<*numeric*>

Sets the value of the y-axis reference line in complex plane format, moving the measurement trace correspondingly, when the measurement format is set to the complex plane. (REFERENCE Y VALUE under (Scale Ref))

| $\mathbf{Parameter}$ | ${f R}$ ange                        | Unit |
|----------------------|-------------------------------------|------|
| <numeric></numeric>  | $-1 \times 10^9$ to $1 \times 10^9$ | U    |

Query Response

<numeric><new line><^END>

### $RESAVD \sqcup < string >$

Updates a file that is already saved. (RE-SAVE FILE under Save); No query)

Parameter <string> Description File name up to 10 characters including the extension

# RESC

Eliminates the need to restart a calibration sequence that was interrupted to access some other menu. (Network and impedance analyzers only) (**RESUME CAL SEQUENCE** under Cal; No query)

# RESCOM

Resume the last measured compensation sequence. (RESUME COMP SEQ under Ca); No query; Impedance analyzer only.)

### RESD

Turns off the tabular listing and returns the measurement display to the screen. (RESTORE DISPLAY under  $\bigcirc$ ; No query)

## RESPDONE

Completes the response calibration. Computes and stores the error coefficients. This command also set ??the error compensation function?? on. (Network analyzer only) (DONE: RESPONSE under (Ca); No query)

# REST

Aborts the sweep in progress and then restarts the measurement. (MEASURE RESTART under (Trigger); No query)

Measurement will restart on the active channel when dual channel display is disabled (DUAC OFF). When dual channel display is enabled (DUAC ON), measurement will restart on both channels; first on the channel 1 then on the channel 2.

If the sweep trigger is in the HOLD mode, this command executes a single sweep.

# $\textbf{RESTMDISK} \sqcup \{2\}$

Recalls the contents of the built-in RAM disk memory from the built-in flush memory, allowing to use with the parameter to specify the flush memory from which the contents is recalled. (No query)

| Parameter | Description                                      |
|-----------|--------------------------------------------------|
| None      | Recalls from the backup memory.                  |
| 2         | Recalls from the memory for service/demo/sample. |

# REVI

Measures  $S_{12}$  isolation for the full 2-port calibration. (Network analyzer only) (REV ISOL'N ISOL'N STD under Ca); No query)

# REVM

Measures  $S_{22}$  load match for the full 2-port calibration. (Network analyzer only) (REV. MATCH THRU under Cal; No query)

# REVT

Measures  $S_{12}$  frequency response for the full 2-port calibration. (Network analyzer only) (REV. TRANS. THRU under Ca); No query)

# $\textbf{RFO} \sqcup \{\textbf{OFF} | \textbf{ON} | \textbf{0} | \textbf{1} \}$

Sets the signal output on the RF OUT port ON or OFF. (RF OUT ON off under Source)

| Parameter | Description     |
|-----------|-----------------|
| OFF or O  | RF OUT port OFF |
| ON or 1   | RF OUT port ON  |

- Query Response
  - $\{0|1\}$  <new line><^END>

# RSCO

Resets the color being modified to the default color. (RESET COLOR under Display); No query)

# \*RST

Resets the analyzer to its default values (No query):

- Initializes the instrument settings.
- Sets the trigger mode to HOLD.
- Resets HP Instrument BASIC (only if executed on the external controller)

See Operation Manual for information on the default values.

# Commands in Entry Block S (\*S included)

# SA

Selects the spectrum analyzer as the analyzer type. (SPECTRUM ANALYZER under Meas)

- Query Response
  - $\{0|1\}$  <new line><^END>

| ${f Parameter}$ | Description                        |
|-----------------|------------------------------------|
| 0               | Spectrum analyzer is not selected. |
| 1               | Spectrum analyzer is selected.     |

## $\textbf{SADD} \sqcup < numeric >$

Adds a new segment to a list sweep table. (ADD under Sweep; No query)

| Parameter   | $\mathbf{R}\mathbf{ange}$                 | ${f Unit}$ |
|-------------|-------------------------------------------|------------|
| < numeric > | 1 to 51 (Network and impedance analyzers) |            |
|             | 1 to 15 (Spectrum analyzer)               |            |

# $\textbf{SAUNIT} \sqcup \{\textbf{DBM} | \textbf{DBV} | \textbf{DBUV} | \textbf{W} | \textbf{V}\}$

Selects the unit of the measurement data on the active channel when operating in the spectrum analyzer mode . (Spectrum analyzer only) (UNIT: dBm, dBV, dB $\mu$ V, WATT, VOLT under (Format))

| Parameter | Description                |
|-----------|----------------------------|
| DBM       | dBm                        |
| DBV       | dBV                        |
| DBUV      | $\mathrm{dB}\mu\mathrm{V}$ |
| W         | Watt                       |
| V         | Volt                       |

Query Response

{DBM|DBV|DBUV|W|V|WLOGY|VLOGY} <new line><^END>

#### SAV1

Completes the  $S_{11}$  or  $S_{22}$  1-port calibration. The error coefficients are computed and stored. (Network analyzer only) (DONE: 1-PORT CAL under Ca); No query)

# SAV2

Completes the full or one-path 2-port calibration. The error coefficients are computed and stored. (Network analyzer only) (DONE: 2-PORT CAL under Cal; No query)

# SAVC

Initializes and performs error compensation on a raw data array based on the error coefficients array and stores the resulting data on the data trace array. This command then redraws a trace using the current error coefficient array data. (Network and impedance analyzers only) (No query)

This command should be executed after the error coefficients are transferred using INPUCALC{1-12} command.

# $SAVCAL \sqcup \{ OFF | ON | 0 | 1 \}$

Selects whether or not to save the calibration coefficients arrays. (CAL ON off under <u>Save</u>); No query for the SCPI command)

| Parameter | Description                                        |
|-----------|----------------------------------------------------|
| OFF or O  | Does not save the calibration coefficients arrays. |
| ON or 1   | Saves the calibration coefficients arrays.         |

Query Response

 $\{0|1\}$  <new line><^END>

## SAVCOM

Calculates the fixture compensation coefficients and store them. This command also enables one of fixture compensation functions (COMDAT{A|B|C}) which applies. (DONE: COMPEN under Cal); No query; Impedance analyzer only)

# $SAVDASC \sqcup < string >$

Specifies saving the internal data arrays as an ASCII file. (SAVE ASCII under Save); No query)

 Parameter
 Description

 <string>
 File name, up to 8 characters

# $\textbf{SAVDAT} \sqcup \{\textbf{OFF}|\textbf{ON}|\textbf{0}|\textbf{1}\}$

Selects whether or not to save the data arrays. (DATA ON off under Save); No query for the SCPI command)

| Parameter | Description                    |
|-----------|--------------------------------|
| OFF or O  | Does not save the data arrays. |
| ON or 1   | Saves the data arrays.         |

Query Response

 $\{0|1\}$  <new line><^END>

# $SAVDDAT \sqcup < string >$

Specifies saving the internal data arrays which are defined by the SAVRAW, SAVCAL, SAVDAT, SAVDAT, and SAVTMEM commands. (SAVE BINARY under Save); No query)

| $\mathbf{Parameter}$ | Description                  |
|----------------------|------------------------------|
| < string >           | File name up to 8 characters |

# $SAVDTIF \sqcup < string >$

Specifies the file format for saving the screen currently displayed as the TIFF format. (GRAPHICS under (Save/Recall); No query)

| Parameter  | Description                                |
|------------|--------------------------------------------|
| < string > | File name contains up to eight characters. |

## SAVDSTAU<string>

Specifies saving only the instrument states and the calibration coefficients. Also saved are the raw data array, the ??TrcMem?? array, the ??DatMem?? array, and the ??Hld?? array. (STATE under (Save); No query)

| Parameter  | Description                  |
|------------|------------------------------|
| < string > | File name up to 8 characters |

# $SAVDTRC \sqcup \{ OFF | ON | 0 | 1 \}$

Sets whether or not to save the trace arrays. (DATA TRACE ON off under Save); No query for the SCPI command)

| Parameter | Description                     |
|-----------|---------------------------------|
| OFF or O  | Does not save the trace arrays. |
| ON or 1   | Saves the trace arrays.         |

#### Query Response

 $\{0|1\}$  <new line><^END>
#### SAVEUSEK

Stores the user-modified or user-defined calibration kit into memory. (Network and impedance analyzers only) (SAVE USER KIT under Ca); No query)

#### SAVIMP

Calculates the error-correction coefficients from the calibration data and stores the coefficients. (DONE:CAL under CAL; No query; Impedance analyzer only)

### SAVMEMU{OFF|ON|0|1}

Specifies whether or not to save the memory arrays. (MEM ON off under Save); No query for the SCPI command)

| ${f Parameter}$ | Description                      |
|-----------------|----------------------------------|
| OFF or O        | Does not save the memory arrays. |
| ON or 1         | Saves the memory arrays.         |

Query Response

 $\{0|1\}$  <new line><^END>

## $SAVMTRC \sqcup \{ OFF | ON | 0 | 1 \}$

Specifies whether or not to save the memory trace arrays. (MEM TRACE ON off under Save; No query for the SCPI command)

| Parameter | Description                            |
|-----------|----------------------------------------|
| OFF or O  | Does not save the memory trace arrays. |
| ON or 1   | Saves the memory trace arrays.         |

Query Response

 $\{0|1\}$  <new line><^END>

#### $SAVRAW \cup \{OFF|ON|0|1\}$

Specifies whether or not to save the raw data arrays. (RAW ON off under Save); No query for the SCPI command)

| Parameter | Description                        |
|-----------|------------------------------------|
| OFF or O  | Does not save the raw data arrays. |
| ON or 1   | Saves the raw data arrays.         |

Query Response

 $\{0|1\}$  <new line><^END>

#### SAVUCOMK

Stores the user-modified compensation kit into memory. (SAVE COMPEN KIT under Ca); No query; Impedance analyzer only)

#### SAVUFIXT

Saves the settings of user defined fixture. (SAVE USER FXTR KIT under (Meas) FIXTURE []; No query; Impedance analyzer only)

## $\textbf{SCAC} \sqcup \{\textbf{OFF} | \textbf{ON} | \textbf{0} | \textbf{1} \}$

Couples or uncouples the "DATA" and "MEMORY" traces to be scaled. (D&M SCALE [] under (Scale Ref);)

| Parameter | Description                               |
|-----------|-------------------------------------------|
| OFF or O  | Uncouples the "DATA" and "MEMORY" traces. |
| ON or 1   | Couples the "DATA" and "MEMORY" traces.   |

Query Response

 $\{0|1\}$  <new line><^END>

#### SCAF | {DATA | MEMO}

Selects one of the "DATA" or "MEMORY" traces to be scaled. (SCALE FOR [ ] under (Scale Ref); No equivalent SCPI command)

Query Response

{DATA|MEMO} <new line><^END>

#### $SCAL \sqcup < numeric >$

Sets the response value scale per graticule trace. (SCALE/DIV under Scale Ref)

| Parameter   | $\mathbf{Range}$ | ${f Format}$ |
|-------------|------------------|--------------|
| < numeric > | 1f to 100M       | ????         |

Query Response

{numeric} <new line><^END>

# $SCRN \sqcup \{ OFF | ON | 0 | 1 \}$

Controls whether the LCD display is visible or not.

| Parameter | Description                                    |
|-----------|------------------------------------------------|
| OFF or O  | Invisible (only softkey labels are displayed.) |
| ON or 1   | Visible                                        |

#### Query Response

 $\{0|1\} < new line > < ^END >$ 

#### SDEL

Deletes a segment from a list sweep table. (DELETE under Sweep); No query)

| Parameter   | Range                                     | Unit |
|-------------|-------------------------------------------|------|
| < numeric > | 1 to 51 (Network and impedance analyzers) |      |
|             | 1 to 15 (Spectrum analyzer)               |      |

#### **SDON**

Saves the modified segment of a list sweep table and exit the editing. (SEGMENT DONE under (Sweep); No query)

#### SEAL

Searches the trace for the next occurrence of the target value to the left of the marker. (Network and impedance analyzers only) (SEARCH LEFT under Search; No query)

## SEAMU{PEAK|MAX|MIN|TARG|PKSA|PKSR|PKSL|OFF}

Selects the marker search function. (SEARCH: PEAK, MAX, MIN, TARGET, SEARCH: PEAKS ALL, PEAKS RIGHT, PEAKS LEFT under (Search); No query for the SCPI command)

| ${f Parameter}$ | Description                                          |
|-----------------|------------------------------------------------------|
| PEAK            | Peak search                                          |
| MAX             | Maximum search                                       |
| MIN             | Minimum search                                       |
| TARG            | Target search (Network and impedance analyzers only) |
| PKSA            | Peak all                                             |
| PKSR            | Peak right all                                       |
| PKSL            | Peak left all                                        |
| OFF             | Marker search function OFF                           |

Query Response

{PEAK|MAX|MIN|TARG|PKSA|PKSR|PKSL|OFF} <new line><^END>

#### SEANPK

Moves the marker to the next peak. (NEXT PEAK under Search); No query)

#### SEANPKL

Moves the marker to the peak to the left of the present marker position. (NEXT PEAK LEFT under (Search); No query)

#### SEANPKR

Moves the marker to the peak to the right of the present marker position. (NEXT PEAK RIGHT under (Search); No query)

#### SEAR

Searches the trace for the next occurrence of the target value to the right of the marker. (Network and impedance analyzers only) (SEARCH RIGHT under Search); No Query)

#### SEARSTR

Sets the partial search range to the range between the marker and the  $\Delta$ marker. (MKR $\Delta \rightarrow$  SEARCH RNG under (Search); No query)

#### SEARSTRL

Sets the left (lower) border of the partial search range at the current position of the marker. (MKR $\rightarrow$ LEFT RNG under Search; No query)

#### SEARSTRR

Sets the right (higher) border of the partial search range at the current position of the marker. (MKR $\rightarrow$ RIGHT RNG under Search); No query)

#### SEATARGU<numeric>[DB|DEG|S|OHM]

Makes the target value to the active function to enter a value and moves the marker to a specified target point on the trace. (Network and impedance analyzers only) (TARGET under (Search))

In the  $\Delta$  marker mode, specify a relative value to the  $\Delta$  for the target value.

| Parameter   | Range                               | Unit |
|-------------|-------------------------------------|------|
| < numeric > | $-1 \times 10^9$ to $1 \times 10^9$ |      |

Query Response

 $\{numeric\} < new line > < ^END >$ 

#### $SEDI \sqcup < numeric >$

Determines the segment of the list sweep table to be modified. (EDIT under Sweep; No query for the SCPI command)

| Parameter   | Range                                     | Unit |
|-------------|-------------------------------------------|------|
| < numeric > | 1 to 51 (Network and impedance analyzers) |      |
|             | 1 to 15 (Spectrum analyzer)               |      |

Query Response

 $\{numeric\}$  <new line><^END>

SETCDATE  $\sqcup < numeric (year) >, < numeric (month) >, < numeric (day) >$ Sets the date of the internal clock. (DATE MM/DD/YY under (System))

| Parameter                      | Description  |
|--------------------------------|--------------|
| <numeric (year)=""></numeric>  | 1900 to 2099 |
| <numeric (month)=""></numeric> | 1 to 12      |
| < numeric (day) >              | 1 to 31      |

#### Query Response

{numeric (year)} {numeric (month)} {numeric (day)} <new line><^END>

# **SETCTIME** $\sqcup$ *<numeric (hour)*>,*<numeric (minute)*>,*<numeric (second)*>

Sets the time of the internal clock. (SETCTIME under (System))

| Parameter                       | Description |
|---------------------------------|-------------|
| <numeric (hour)=""></numeric>   | 0 to 23     |
| <numeric (minute)=""></numeric> | 0 to 59     |
| < numeric (second) >            | 0 to 59     |

#### Query Response

{numeric (hour)} {numeric (minute)} {numeric (second)} <new line><^END>

#### SETZU<numeric>[OHM]

Sets the characteristic impedance of the coaxial cable offset. (Network analyzer only) (SET ZO under Ca)

| Parameter   | $\mathbf{Range}$                          | Unit |
|-------------|-------------------------------------------|------|
| < numeric > | 0.001 to 5000000 (=5M) (Network analyzer) | Ω    |
|             | 50,75 (Spectrum analyzer)                 |      |

#### Query Response

{numeric} <new line><^END>

## $SGTRK \sqcup \{ OFF | ON | 0 | 1 \}$

Sets the signal tracking function ON or OFF. (Spectrum analyzer only) (SGNL TRACK ON off under (Search))

| $\mathbf{Parameter}$ | Description         |
|----------------------|---------------------|
| OFF or O             | Signal tracking OFF |
| ON or 1              | Signal tracking ON  |

Query Response

 $\{0|1\}$  <new line><^END>

#### SIMFCHAR

Simulates frequency response of the equivalent circuit. (SIMULTE F-CHAR under (Display); No query; Impedance analyzer only)

#### SING

Makes one sweep of the data and returns to the hold mode. (Instrument BASIC EXECUTE executable; SINGLE under (Trigger); No query;)

When you execute this command by **EXECUTE** command of the instrument BASIC, the analyzer sweeps once and then back the control to the analyzer. The program waits the completion of sweep. You can use this method instead of detecting the sweep end by monitoring the status register to synchronize the program with the analyzer.

# $SMKR\{1\text{--}7\}\sqcup\{OFF|ON|0|1\}$

Displays the specified sub-marker at the point of the marker (ON), or erases the sub-marker (OFF). (SUB MKR  $\{1-7\}$  under (Marker))

| Parameter | Description    |
|-----------|----------------|
| OFF or O  | Sub-marker ON  |
| ON or $1$ | Sub-marker OFF |

#### Query Response

 $\{0|1\}$  <new line><^END>

#### $SMKRAUV\{1-7\}?$

Outputs the auxiliary amplitude value of the measurement value at the sub-marker position. See "Marker Readout" in Chapter 8 for the auxiliary amplitude value of each display format. (SUB MKR {1-7} under (Marker); Query only)

Query Response

{numeric} <new line><^END>

#### SMKRP{1-7}⊔<numeric>

Moves the sub-marker to the specified data point number.

| ${f Parameter}$     | Description                                                                                                    |
|---------------------|----------------------------------------------------------------------------------------------------|
| <numeric></numeric> | <ul> <li>1 to "number of points"</li> <li>(If &lt; numeric&gt; is 0 or less than 0, it is set to 1.</li> <li>If &lt; numeric&gt; is greater than "number of points," it is set to "number of points.")</li> </ul> |

Query Response

{numeric} <new line><^END>

# $\textbf{SMKRPRM} \textbf{\{1-7\}} \sqcup < numeric > \textbf{[HZ|DBM]}$

Moves the sub-marker to the specified sweep parameter value. (SUB MKR  $\{1-7\}$  under (Marker))

| Parameter           | $\mathbf{Range}$                             | ${f Unit}$                    |
|---------------------|----------------------------------------------|-------------------------------|
| <numeric></numeric> | start value to stop value (0.001 resolution) | Hz (frequency)<br>dBm (power) |

Query Response

{numeric} <new line><^END>

### $SMKRVAL\{1-7\}?$

Outputs the primary part of the measurement value at the sub-marker position. (SUB MKR {1-7} under Marker); Query only)

Query Response

 $\{numeric\}$  <new line><^END>

#### SPANU<numeric>[HZ|DBM]

Sets the span of the sweep parameters. This command is not valid when the list sweeping mode is selected. (Span)

When editing a list sweep table, the command sets the span of a segment. (SPAN under (Sweep))

| Parameter           | $\mathbf{Range}$                                                                                                    | ${f Unit}$     |
|---------------------|----------------------------------------------------------------------------------------------------|----------------|
| < numeric >         | 0 to 510M (Network and impedance analyzers)                                                                               | Hz (frequency) |
| <numeric></numeric> | 0 to 510M, varies depending on the resolution bandwidth<br>(when setting the sweep span in the spectrum analyzer<br>mode) |                |
| < nu meric >        | Varies depending on the resolution bandwidth (when<br>editing a segment in the spectrum analyzer mode)                    |                |
|                     | 0 to 20 (Network and impedance analyzers)                                                                                 | dBm (power)    |

#### Query Response

 $\{numeric\} < new line > < ^END >$ 

# **SPECFWD**{M|T} $\sqcup$ <*numeric* (1)>[,<*numeric* (2)>[, ... [,<*numeric* (7)>]

Enters the standard numbers for the forward match (THRU) or forward transmission (THRU) calibration. (Network analyzer only) (FWD.MATCH, FWD.TRANS. under Ca); No query)

| Parameter           | Description |
|---------------------|-------------|
| <numeric></numeric> | 1 to 8      |

# $SPECIMP\{A|B|C\} \sqcup < numeric \ 1 > [, < numeric \ 2 > [, \dots [, < numeric \ 7 > ]]$

Enters the standard numbers for the first, second, or third standard class required for an impedance calibration. (SPECIFY CLASS under Cal; No query. Impedance analyzer only.)

Parameter
<numeric>

1 to 8

Description

# $\overline{\text{SPECRES}\{I|P\}} \sqcup < numeric (1) > [, < numeric (2) > [, ... [, < numeric (7) > ]$

Enters the standard numbers for a response and isolation, or a response calibration. (Network analyzer only) (RESPONSE & ISOL'N, RESPONSE under Ca); No query)

| ${f Parameter}$ | Description |
|-----------------|-------------|
| < numeric >     | 1 to 8      |

# **SPECREV**{**M**|**T**} $\sqcup$ *<numeric* (1)>**[**,*<numeric* (2)>**[**, ... **[**,*<numeric* (7)>**]**

Enters the standard numbers for the reverse match (THRU) or reverse transmission (THRU) calibration. (Network analyzer only) (REV.MATCH, REV.TRANS. under Cal; No query)

| ${f Parameter}$ | Description |
|-----------------|-------------|
| < numeric >     | 1 to 8      |

# **SPECS11**{A|B|C} $\sqcup$ *-numeric* (1)>[,*-numeric* (2)>[, ... [,*-numeric* (7)>]

Enters the standard numbers for the first, second, or third standard class required for an  $S_{11}$  1-port calibration. (Network analyzer only) (SPECIFY: S11A, S11B, S11C under Ca); No query)

| Parameter   | Description |
|-------------|-------------|
| < numeric > | 1 to 8      |

# SPECS22{A|B|C} $\sqcup$ <numeric (1)>[,<numeric (2)>[, ... [,<numeric (7)>]

Enters the standard numbers for the first, second, or third standard class required for an  $S_{22}$  1-port calibration. (Network analyzer only) (SPECIFY: S22A, S22B, S22C under Ca); No query)

| Parameter   | Description |
|-------------|-------------|
| < numeric > | 1 to 8      |

## $\textbf{SPLD} \sqcup \{\textbf{OFF}|\textbf{ON}|\textbf{0}|\textbf{1}\}$

Sets the dual channel display mode. (SPLIT DISP ON off under Display)

| Parameter | Description                                   |
|-----------|-----------------------------------------------|
| OFF or O  | Full-screen single graticule display          |
| ON  or  1 | Split display with two half-screen graticules |

- Query Response
  - $\{0|1\}$  <new line><^END>

#### SQUI

Terminates editing a segment of the list sweep table. (SEGMENT QUIT under (Sweep); No query)

#### $*SRE \sqcup < numeric >$

Sets the enable bits of the Status Byte Register.

| Parameter   | Description                                                              |  |
|-------------|--------------------------------------------------------------------------|--|
| < numeric > | 0 to 255 (decimal expression of enable bits of the status byte register) |  |

Query Response

 $\{numeric\} < new line > < ^END >$ 

## $\textbf{STAN}\{\textbf{A-}\textbf{G}\}$

Measures the calibration standard in the current standard class. (Network analyzer only) (OPEN, SHORT, THRU, OPEN [], SHORT [], defined std {1-7} under Ca); No query)

### STARU<numeric>[HZ|DBM]

Sets the start value of the sweep parameters. This command is not valid when the list sweeping mode is selected. (Start)

When editing a list sweep table, the command sets the start value of a segment. (SEGMENT: START under (Sweep))

| Parameter   | ${f R}$ ange                                 | Unit           |
|-------------|----------------------------------------------|----------------|
| < numeric > | 0 to 510M (Spectrum analyzer)                | Hz (frequency) |
|             | 10 to 510M (Network and impedance analyzers) |                |
|             | -50 to 15 (Network and impedance analyzers)  | dBm (power)    |

#### Query Response

{numeric} <new line><^END>

#### \*STB?

Reads the Status Byte Register by reading the master summary status bit. (Query only)

Query Response

{numeric} <new line><^END>

#### STDD

Terminates the standard definition. (Network and impedance analyzers only) (STD DONE (DEFINED) under Cal; No query)

# $\textbf{STDT} \sqcup \{\textbf{OPEN} | \textbf{SHOR} | \textbf{LOAD} | \textbf{DELA} | \textbf{ARBI} \}$

Defines the standard type. (Network and impedance analyzers only) (STD TYPE: OPEN, SHORT, LOAD, DELAY/THRU, ARBITRARY IMPEDANCE under Cal)

| $\mathbf{Parameter}$ | Description                           |
|----------------------|---------------------------------------|
| OPEN                 | OPEN                                  |
| SHOR                 | SHORT                                 |
| LOAD                 | LOAD                                  |
| DELA                 | Transmission line of specified length |
| ARBI                 | LOAD with an arbitrary impedance      |

Query Response

{OPEN|SHOR|LOAD|DELA|ARBI} <new line><^END>

#### $STOD{DISK|MEM0}$

Sets the storage device. (STOR DEV[] under (Save); No query; No equivalent SCPI command)

| Parameter | Description         |
|-----------|---------------------|
| STODDISK  | Flexible disk drive |
| STODMEMO  | RAM disk memory     |

#### STOPU<numeric>[HZ|DBM]

Sets the stop value of the sweep parameters. This command is not valid when the list sweeping mode is selected. (Stop)

When editing a list sweep table, the command sets the stop value of a segment. (SEGMENT: STOP under (Sweep))

| Parameter   | $\mathbf{Range}$                             | Unit           |
|-------------|----------------------------------------------|----------------|
| < numeric > | 0 to 510M (Spectrum analyzer)                | Hz (frequency) |
|             | 10 to 510M (Network and impedance analyzers) |                |
|             | -50 to 15 (Network and impedance analyzers)  | dBm (power)    |

Query Response

 $\{numeric\} < new line > < ^END >$ 

#### STORMDISK

Stores the contents of the RAM disk memory in the backup memory. (No query)

#### SVCO

Saves the modified version of the color set to the non-volatile memory. (SAVE COLORS under (Display); No query)

#### $SWAI \sqcup < numeric >$

Specifies the time to keep the analyzer waiting for measurement start until the setting for all the segments except the first one is completed. This command is valid if frequency list sweeping is selected. (No query)

| ${f Parameter}$ | ${f R}$ an ge                          | Unit |
|-----------------|----------------------------------------|------|
| < numeric >     | 1,  2,  3,  4,  5,  6,  7,  8,  9,  10 | sec  |

#### SWETU<numeric>[S]

Disables the automatic sweep time setting function and sets the sweep time with a specified value. (SWEEP TIME under Sweep); Query only in the spectrum analyzer)

| Parameter   | $\mathbf{Range}$                                   | Unit |
|-------------|----------------------------------------------------|------|
| < numeric > | 0(minimum measurement time) to 359999 <sup>1</sup> | sec  |

1 The effective upper limit is  $n \times 400$  sec, where n denotes the number of points. For n=801, it gives 320400 sec.

#### Query Response

{numeric} <new line><^END>

# $\textbf{SWETAUTO} \sqcup \{\textbf{OFF} | \textbf{ON} | \textbf{0} | \textbf{1} \}$

Sets the automatic or manual sweep time. (SWEEP TIME AUTO man under Sweep)

This command is not valid in the spectrum analyzer mode, in which sweep time is automatically set.

| Parameter | Description          |
|-----------|----------------------|
| OFF or O  | Manual sweep time    |
| ON or 1   | Automatic sweep time |

- Query Response
  - $\{0|1\}$  <new line><^END>

# $\textbf{SWPT} \sqcup \{ \textbf{LINF} | \textbf{LOGF} | \textbf{LIST} | \textbf{POWE} \}$

Selects the sweep type. (SWEEP TYPE:LIN FREQ, LOG FREQ, LIST FREQ, POWER SWEEP under (Sweep)

| Parameter | Description                                          |
|-----------|------------------------------------------------------|
| LINF      | Linear frequency                                     |
| LOGF      | Log frequency (Network and impedance analyzers only) |
| LIST      | Frequency list                                       |
| POWE      | Power (Network and impedance analyzers only)         |

#### Query Response

{LINF|LOGF|LIST|POWE} <new line><^END>

# Commands in Entry Block T (\*T included)

## TERIU<numeric>[OHM]

Specifies the (arbitrary) impedance of the standard. (Network and impedance analyzers only) (TERMINAL IMPEDANCE under Ca); No query)

| ${f Parameter}$ | ${f Range}$        | Unit |
|-----------------|--------------------|------|
| < numeric >     | 0 to 10000 (=10 k) | Ω    |

#### **TESS?**

Outputs the test set identifier. (Network analyzer only) (Query only)

- Query Response
  - $\{0|1\}$  <new line><^END>

| Parameter | Description          |
|-----------|----------------------|
| 0         | None                 |
| 1         | S-parameter test set |

#### $\textbf{TINT} \sqcup < numeric >$

Adjusts the hue of the specified display element. (TINT under Display); No equivalent SCPI command)

| Parameter   | $\mathbf{R}\mathbf{ange}$ | Unit |
|-------------|---------------------------|------|
| < numeric > | 0 to 100                  | %    |

Query Response

{numeric} <new line><^END>

#### $TITL \sqcup < string >$

Sends the string to the title area on the display. (TITLE under Display)

| Parameter  | Description         |
|------------|---------------------|
| < string > | up to 53 characters |

Query Response

{string} <new line><^END>

#### $TMARG \sqcup < numeric >$

Specify the value for the top margin of printed paper. (TOP MARGIN under  $(C_{OPY})$ )

| Parameter   | $\mathbf{Range}$ | ${f Unit}$ |
|-------------|------------------|------------|
| < numeric > | 0 to 5           | inch       |

Query Response

 $\{numeric\}$  <new line><^END>

#### $TOPV \sqcup < numeric >$

Defines the top border of the display and adjusts the scale value. (**TOP VALUE** under (Scale Ref); Network and impedance analyzers only.)

| Parameter   | $\mathbf{Range}$                    | Unit        |
|-------------|-------------------------------------|-------------|
| < numeric > | $-1 \times 10^9$ to $1 \times 10^9$ | y-axis unit |

■ Query Response

< numeric > <new line > <^ END >

## $TRACK \sqcup \{ OFF | ON | 0 | 1 \}$

Sets the search tracking function ON or OFF. (SRCH TRACK ON off under Search)

- Query Response
  - $\{0|1\}$  <new line><^END>

#### TRAD

Completes the transmission calibration of the full or one-path 2-port calibration. (Network analyzer only) (TRANS. DONE under Ca); No query)

#### TRAN

Starts the transmission part of the full or one-path 2-port calibration. (Network analyzer only) (TRANSMISSION under Cal; No query)

## \***TRG**

Triggers the analyzer when the trigger mode is set to BUS trigger. (No query)

## $\textbf{TRGEVE} \sqcup \{\textbf{SWE} | \textbf{POIN}\}$

Selects the trigger event mode. (Network and impedance analyzers only) (TRIG EVENT [] under (Trigger)

| ${f Parameter}$ | Description                         |
|-----------------|-------------------------------------|
| SWE             | Trigger event on sweep              |
| POIN            | Trigger event on point <sup>1</sup> |

1 Available only when the trigger source is the HP-IB, Manual, or External trigger.

Query Response

 $\{SWE|POIN\} < new line > < ^END >$ 

## $\textbf{TRGP} \sqcup \{\textbf{POS} | \textbf{NEG}\}$

Sets the trigger signal polarity of an external signal connected to the rear panel EXT TRIGGER input. (TRIG PLRTY pos neg under Trigger)

| Parameter | Description                               |
|-----------|-------------------------------------------|
| POS       | Positive trigger (low-to-high transition) |
| NEG       | Negative trigger (high-to-low transition) |

Query Response

{POS|NEG} <new line><^END>

# $\textbf{TRGS} \sqcup \{\textbf{INT} | \textbf{EXT} | \textbf{BUS} | \textbf{MAN} | \textbf{GAT} \}$

Selects the trigger source, which is common to both channels. (TRIGGER: [] under (Trigger))

| Parameter                        | Description                                                   |
|----------------------------------|---------------------------------------------------------------|
| INT                              | Internal trigger                                              |
| $\mathbf{E}\mathbf{X}\mathbf{T}$ | External trigger input from BNC on the rear panel             |
| BUS                              | HP-IB trigger                                                 |
| VID                              | Video trigger (Spectrum analyzer only)                        |
| MAN                              | Manual trigger                                                |
| GAT                              | External gate trigger (Spectrum analyzer and option 1D6 only) |

Query Response

{INT|EXT|BUS|MAN|GAT} <new line><^END>

#### \*TST?

Executes an internal self-test and returns the test result. (Query only)

Query Response

 $\{numeric\}$  <new line><^END>

| $\mathbf{Parameter}$ | Description |
|----------------------|-------------|
| 0                    | Pass        |
| 1                    | Fail        |

# **Commands in Entry Block U**

## USKEY

Show ON KEY LABELS of instrument BASIC. (No query)

The USKEY command is equivalent to executing the program shown below;

OUTPUT @Hp4396;"KEY 47" OUTPUT @Hp4396;"KEY 0" OUTPUT @Hp4396;"KEY 6"

Note

Only instrument BASIC is available USKEY command.

# **Commands in Entry Block V**

#### $VBW \sqcup < numeric >$

Sets the bandwidth of the video bandwidth filter. (Spectrum analyzer only) (VIDEO BW under (Bw/Avg))

| Parameter           | Description                                                                   |
|---------------------|-------------------------------------------------------------------------------|
| <numeric></numeric> | RBW/1, RBW/3, RBW/10, RBW/30, RBW/100, RBW/300 (RBW: the current RBW setting) |

Query Response

{numeric} <new line><^END>

# $\textbf{VBWT} \sqcup \{ \textbf{LIN} | \textbf{LOG} \}$

Selects either the linear or logarithmic video filter. (VBW TYPE [LIN] or [LOG] under (Bw/Avg))

Query Response

 $\texttt{LIN|LOG} < \! \operatorname{new} line \! > \! < \hat{} \operatorname{END} \! >$ 

#### $\textbf{VELOFACT} \sqcup < numeric >$

Enters the velocity factor used by the analyzer to calculate the equivalent electrical length. (Network and impedance analyzers only) (VELOCITY FACTOR under Ca)

| Parameter           | $\mathbf{Range}$ | Unit |
|---------------------|------------------|------|
| <numeric></numeric> | 0 to 10          |      |

Query Response

 $\{numeric\}$  <new line><^END>

# Commands in Entry Block W (\*W included)

#### \*WAI

Makes the analyzer wait until all previously sent commands are completed. (No query)

#### WIDSIN

Searches for the cutoff point on the trace within the current cutoff points. (Network and impedance analyzers only; SEARCH IN under (Search); No query)

#### WIDSOUT

Searches for the cutoff point on the trace outside of the current cutoff points. (Network and impedance analyzers only; SEARCH OUT under (Search); No query)

## $\textbf{WIDT} \sqcup \{\textbf{OFF}|\textbf{ON}|\textbf{0}|\textbf{1}\}$

Sets the bandwidth search feature ON or OFF. (Network and impedance analyzers only) (WIDTHS ON off under Search)

| Parameter | Description                                                                                                    |
|-----------|----------------------------------------------------------------------------------------------------|
| OFF or O  | Bandwidth search feature OFF                                                                                                    |
| ON or 1   | Bandwidth search feature ON (calculates the center stimulus value, bandwidth, Q, insertion loss, and cutoff point deviation from the center of a bandpass or band reject shape on the trace.) |

#### Query Response

 $\{0|1\}$  <new line><^END>

#### $WIDV \sqcup < numeric >$

Sets an amplitude parameter that defines the start and stop points for a bandwidth search. (Network and impedance analyzers only) (WIDTH VALUE under Search)

| Parameter   | ${f R}{f ange}$                     | ${f Format}$ |
|-------------|-------------------------------------|--------------|
| < numeric > | $-1 \times 10^9$ to $1 \times 10^9$ | ????         |

Query Response

{numeric} <new line><^END>

## $\textbf{WIDVTYPE} \sqcup \{ \textbf{DIVS2} | \textbf{MULS2} | \textbf{DIV2} | \textbf{FIXed} \}$

Select Maker Width Value Type. When you use FIXed, you must specify the bandwidth value by using WIDV. (MKRVAL/( $\sqrt{2}$ ), MKRVAL\*( $\sqrt{2}$ ), MKRVAL/2, or FIXED VALUE under Search WIDTH [] WIDHT VALUE. Impedance analyzer only.)

Query Response

{DIVS2|MULS2|DIV2|FIX} <new line > <  $^{\rm CEND>}$ 

# **Commands in Entry Block X**

#### XMKRCENT

Applies a sweep parameter at the marker to the center value of the sweep parameters for the channel that is not active. (XCH\_MKR $\rightarrow$ CENTER under (Marker $\rightarrow$ ); No query)

Note MODIFY JAPANESE TEXT

us

#### **XMKRSTAR**

Applies a sweep parameter at the marker to the start value of the sweep parameters for the channel that is not active. (SEGMENT: MKR $\rightarrow$ START under Sweep, or XCH\_MKR $\rightarrow$ START under (Marker $\rightarrow$ ); No query)

#### XMKRSTOP

Applies a sweep parameter at the marker to the stop value of the sweep parameters for the channel that is not active. (SEGMENT: MKR $\rightarrow$ STOP under (Sweep), or XCH\_MKR $\rightarrow$ STOP under (Marker $\rightarrow$ ); No query)

#### **XMKRZM**

Applies a sweep parameter at the marker to the center value of the sweep parameters for the channel that is not active, and changes the sweep parameter span value of the channel to "sweep parameter span  $\times$  zooming aperture." (XCH\_MKR ZOOM under  $(Marker \rightarrow)$ ; No query)

#### **XPEAKCENT**

Searches for a peak using the marker and applies a sweep parameter at the marker to the center value of the sweep parameters for the channel that is not active. ( $PEAK \rightarrow CENTER$  under

Center), or XCH\_PEAK $\rightarrow$ CENTER under (Marker $\rightarrow$ ); No query)

# Commands in Entry Block Z (Other commands included)

## ZA

Selects the impedance analyzer mode. (IMPEDANCE ANALYZER under Meas)

- Query Response
  - $0|1\rangle <\! new line > < ^END >$

| ${f Parameter}$ | Description                              |
|-----------------|------------------------------------------|
| 0               | Impedance analyzer mode is not selected. |
| 1               | Impedance analyzer mode is selected.     |

#### $ZMAPER \sqcup < numeric >$

Sets the zooming aperture value as a percentage of the span. (ZOOMING APERTURE under  $(Marker \rightarrow)$ )

| Parameter           | ${f R}$ ange                                 | Unit |
|---------------------|----------------------------------------------|------|
| <numeric></numeric> | 0 to 100 (relative to span. 0.01 resolution) | %    |

Query Response

{numeric} <new line><^END>

#### **Other Commands**

Note

The commands in the **PROGram** subsystem are related to HP Instrument BASIC. This command can be used from an external controller only.

#### :PROGram[:SELected]:DEFine $\sqcup < block >$

Creates and downloads programs. The DEFine query uploads programs.

| Parameter    | Description |
|--------------|-------------|
| < b lo c k > | program     |

The  $\langle block \rangle$  must be arbitrary block program data containing the lines of program code. The first line of  $\langle block \rangle$  must be a header, which shows the program size. There are two formats for the header as follows:

**#0** Allows the **OUTPUT** statement to send program line until END is specified in the **OUTPUT** statement.

**#NMM.... M** Specifies the program size.

 ${\tt N}$  specifies the number of digits that define the program size

M.... M is program size in byte (N digits)

Each line of the program must be separated by  $\langle CR \rangle$  or  $\langle CR \rangle \langle LF \rangle$ . When the size of the  $\langle block \rangle$  exceeds the amount of available memory in the instrument, the program lines are saved up to the point of memory overflow.

In the response to the DEFine query, the selected program and its size are returned. The selected program must be in either the paused or stopped state for the program to be uploaded. The  $\langle block \rangle$  is uploaded as definite length arbitrary block response data. The program size is returned in the first line as the header, then program lines are returned.

Query Response

 $\{block\} < new line > < ^END >$ 

## :PROGram[:SELected]:DELete[:SELected]

Deletes the program in the BASIC editor of the analyzer. (No query)

#### :PROGram[:SELected]:DELete:ALL

Deletes the program in the BASIC editor of the analyzer. (No query)

#### :PROGram[:SELected]:EXECute $\sqcup < string >$

Executes the program command. The program must be in either paused or stopped before the **EXECute** command is allowed. (No query)

Description

Parameter <string>

Legal program command

:PROGram[:SELected]:MALLocateu{<numeric>|DEFault}

Performs no function in the analyyer's HP Instrument BASIC.

# :PROGram[:SELected]:NAME <string>

Performs no function in the analyzer's HP Instrument BASIC.

# :**PROGram**[:**SELected**]:**NUMBer** $\sqcup$ *<string*>,*<numeric* (1)>[,*<numeric* (2)>[, ... [,*<numeric* (n)>]

Sets or queries the contents of numeric program variables and arrays in the program on the BASIC editor of the analyzer.

| ${f Parameter}$ | Description                                                                                 |  |
|-----------------|---------------------------------------------------------------------------------------------|--|
| < string >      | Name of an existing variable in the selected program (either character data or string data) |  |
| < numeric >     | Value to be set the variable (use a comma to separate multiple entries)                     |  |

#### Query Response

```
{numeric 1} [{numeric 2} [ ... [{numeric n}] ... ]] <new line><^END> (n:the size of the array.)
```

## $: PROGram[:SELected]: STATe \sqcup \{RUN | PAUSe | STOP | CONTinue\}$

Sets or queries the state of the program in the BASIC editor of the analyzer. The table below defines the affect of setting the state to the specified state from each of the possible current states.

| Desired State | Current State  |       |                |
|---------------|----------------|-------|----------------|
|               | RUN            | PAUSE | STOP           |
| RUN           | error $(-221)$ | RUN   | RUN            |
| CONT          | error $(-221)$ | RUN   | error $(-221)$ |
| PAUSE         | PAUSE          | PAUSE | STOP           |
| STOP          | STOP           | STOP  | STOP           |

#### Query Response

{"RUN"|"PAUS"|"STOP"|"CONT"} <new line><^END>

:PROGram[:SELected]:STRing $\sqcup < string (varname) > , < string (value 1) > [, < string (value 2) > [, ... [, < string (value n) >]$ 

Sets or queries the contents of string program variables and arrays in the program in the BASIC editor of the analyzer. If a string value is too long it is truncated when stored in the program's variable.

| Parameter            | Description                                                                                  |  |
|----------------------|----------------------------------------------------------------------------------------------|--|
| < string (varname) > | Name of an existing variable in the selected program (either character data or string data). |  |
| < string (value) >   | Value to be set the variable (use a comma to separate multiple entries)                      |  |

Query Response

 $\{string 1\} [\{string 2\} [ \dots [\{string n] \dots ]] (n:the size of an array) < new line > < ^END >$ 

### :PROGram[:SELected]:WAIT

Causes no further commands or queries to be executed until the specified program exits from the RUN state. That is, the program is either stopped or paused. When used as a query command, it returns the status of the program.

- Query Response
  - $\{1\}$  <new line><^END>
  - 1 is returned when the program is either stopped or paused.

| Note | The following commands under the EXPLicit node perform the specified          |
|------|-------------------------------------------------------------------------------|
|      | functions in the same manner as the corresponding commands under the          |
|      | SELected node. The EXPLicit commands are included in the analyzer's           |
| T    | HP-IB commands to maintain compatibility with other SCPI instruments.         |
|      | Therefore, you can use either the EXPLicit or the SELected commands for the   |
|      | analyzer. However, you should select one set and use it consistently to avoid |
|      | confusion.                                                                    |

#### $: PROGram: EXPLicit: DEFine \sqcup "PROG", < string >$

See ":PROGram[:SELected]:DEFine $\sqcup < block >$ ".

#### :PROGram:EXPLicit:DELete U"PROG"

See ":PROGram[:SELected]:DELete[:SELected]".

#### :PROGram:EXPLicit:EXECuteL"PROG",<string>

See ":PROGram[:SELected]:EXECute $\sqcup < string >$ ".

## :PROGram:EXPLicit:MALLocate $\sqcup$ "PROG",{ $< numeric > | DEFault \}$ }

See ":PROGram[:SELected]:MALLocate $\sqcup$ {<*numeric*>|DEFault}".

#### :PROGram:EXPLicit:NAMELI "PROG", < string>

See ":PROGram[:SELected]:NAME $\sqcup$  <string>".

#### :PROGram:EXPLicit:NUMBer "PROG", <string> [, <numeric>]

See ":PROGram[:SELected]:NUMBer $\sqcup < string > , < numeric (1) > [, < numeric (2) > [, ... [, < numeric (n) > ]".$ 

# :PROGram:EXPLicit:STATe "PROG", {RUN|PAUSe|STOP|CONTinue}

See ":PROGram[:SELected]:STATe |{RUN|PAUSe|STOP|CONTinue}".

#### :PROGram:EXPLicit:STRingL"PROG",<varname>[,<string>]

See ":PROGram[:SELected]:STRing $\sqcup$  <string (varname)>,<string (value 1)>[,<string (value 2)> [, ... [,<string (value n)>]".

#### :PROGram:EXPLicit:WAIT "PROG"

See ":PROGram[:SELected]:WAIT".

# **Status Notations and Error Messages**

#### **Status Notations**

Displays the current status of various functions for the active channel. The following notations are used:

| *          | Sweep parameters changed: measured data in doubt until a complete fresh sweep has been taken.                                           |
|------------|----------------------------------------------------------------------------------------------------|
| Р          | RF output is ON (zero span in spectrum analyzer mode only).                                                                             |
| Cor        | Error correction is ON (network analyzer mode and impedance analyzer mode).<br>Level correction is ON (spectrum analyzer mode only).    |
| C2         | Two-port error correction is ON (network analyzer mode only).                                                                           |
| Cmp        | Fixture compensation is ON(impedance analyzer mode only).                                                                               |
| C?         | Sweep parameters have changed <sup>1</sup> and interpolated error correction is ON (network analyzer mode and impedance analyzer mode). |
| C2?        | Sweep parameters have changed <sup>1</sup> and interpolated two-port correction is ON (network analyzer mode only).                     |
| Cm?        | Sweep parameters have changed <sup>1</sup> and interpolated fixture compensation is ON (impedance analyzer mode only).                  |
| C!         | Sweep parameters have changed <sup>2</sup> and extrapolated error correction is ON (network analyzer mode and impedance analyzer mode). |
| C2 !       | Sweep parameters have changed <sup>2</sup> and extrapolated two-port correction is ON (network analyzer mode only).                     |
| Cm !       | Sweep parameters have changed <sup>2</sup> and extrapolated fixture compensation is ON (impedance analyzer mode only).                  |
| Cm*        | Fixture compensation is ON when error correction is C? or C! (impedance analyzer mode only).                                            |
| Del        | Electrical delay, port extension, or phase offset has been added or subtracted (network analyzer mode and impedance analyzer mode).     |
| Neg        | Negative peak detection is ON (spectrum analyzer mode only).                                                                            |
| Smp        | Sample detection is ON (spectrum analyzer mode only).                                                                                   |
| Avg        | Sweep-by-sweep averaging is ON. The averaging count is shown below.                                                                     |
| Max        | Maximum hold is ON.                                                                                                    |
| Min        | Minimum hold is ON.                                                                                                    |
| G*         | Data math Gain is ON.                                                                                                    |
| -0         | Data math Offset is ON.                                                                                                    |
| G&O        | Data math Gain is ON and data math Offset is ON.                                                                                        |
| D — M      | Data math ( Data Trace - Memory Trace ) is ON.                                                                                          |
| D+M        | Data math ( Data Trace + Memory Trace ) is ON.                                                                                          |
| D/M        | Data math ( Data Trace / Memory Trace ) is ON.                                                                                          |
| Hld        | Hold sweep.                                                                                                    |
| 1          | Sweep indicator. (When sweep time is longer than 2 seconds, it appears on the trace).                                                   |
| ext<br>man | waning for external trigger (DIV) in rear panel).                                                                                       |
| bus        | Waiting for HP-IB trigger.                                                                                                    |
| Svc        | A service mode is turned on. If this notation is shown, the measurement data will be out of specifications. (See Service Manual.)       |

1 Frequency span reduced, etc.

 $2\ {\rm Frequency\ span\ expanded,\ etc.}$ 

#### Note

No status notation is displayed when Gate trigger is used.

# 4

This section lists the error messages that are displayed on the analyzer display or transmitted by the instrument over HP-IB. Each error message is accompanied by an explanation, and suggestions are provided to help in solving the problem. Where applicable, references are provided to the related chapter of the appropriate manual.

When displayed, error messages are preceded with the word "CAUTION:." That part of the error message has been omitted here for the sake or brevity. Some messages without the "CAUTION:" are for information only, and do not indicate an error condition. The messages are listed first in alphabetical order because the displayed messages do not contain the message number. The messages are then listed in numerical order to make them easier to find if they are read over the HP-IB.

#### Error Messages in Numerical Order

#### +0 No error

The error queue is empty. Every error in the queue has been read (OUTPERRO? query) or the queue was cleared by power-on or the \*CLS command.

#### 1 CAN'T SET RBW AUTO IN ZERO SPAN

The RBW AUTO mode cannot be selected in the zero span. The RBW must be specified manually in the zero span. (spectrum analyzer mode only).

#### 10 ADDITIONAL STANDARDS NEEDED

Error correction for the selected calibration class cannot be computed until all the necessary standards have been measured.

#### 11 CALIBRATION REQUIRED

No valid calibration coefficients were found when you attempted to turn calibration ON.

#### 12 NO CALIBRATION CURRENTLY IN PROGRESS

The **RESUME CAL SEQUENCE** softkey is not valid unless a calibration is in progress. Start a new calibration.

#### 13 CALIBRATION ABORTED

The calibration in progress was terminated due to a change of the active channel or stimulus parameters.
### 14 NOT VALID FOR PRESENT TEST SET

The calibration requested is inconsistent with the test set present. This message occurs in the following situations:

- A full 2-port calibration is requested with a test set other than an S-parameter test set.
- A one-path 2-port calibration is requested with an S-parameter test set (this procedure is typically used with a transmission/reflection test set).

## 15 EXCEEDED 7 STANDARDS PER CLASS

A maximum of seven standards can be defined for any class. See "Modifying Calibration Kits" in the *Function Reference*.

#### 16 CURRENT PARAMETER NOT IN CAL SET

HP-IB only. Correction is not valid for the selected measurement parameter.

#### 17 BACKUP DATA LOST

Data checksum error on the battery backup memory has occurred. The battery is recharged for approximately 10 minutes after power was turned ON.

#### 19 UNEXPECTED DATA DETECTED: CAL ABORTED

The signal measured for the level cal is not adequate for the calibration signal. (spectrum analyzer mode only.)

#### 26 PRINTER:not on, not connect, wrong address

The printer does not respond to control. Check the supply to the printer, online status, sheets, and so on.

#### 34 NO VALID MEMORY TRACE

If a memory trace is to be displayed or otherwise used, a data trace must first be stored to memory.

#### 37 DISPLAY BUFFER IS FULL

The display buffer is filled with the overlay traces or traces drawn by IBASIC DRAW/MOVE commands, etc.

#### 44 **OVERLOAD ON INPUT B**

The power level at one of the four receiver inputs exceeds a certain level greater than the maximum input level.

#### 45 OVERLOAD ON INPUT A

The power level at one of the four receiver inputs exceeds a certain level greater than the maximum input level.

## 46 OVERLOAD ON INPUT R

The power level at one of the four receiver inputs exceeds a certain level greater than the maximum input level.

## 48 PHASE LOCK LOOP UNLOCKED

EXT REF Input of 10 MHz is not proper, or the instrument is needed to adjust or repair. Check the external reference signal first. Contact your nearest Hewlett-Packard office for adjustment or repair.

## 50 CONT POWER CHANGE >30dB MAY DAMAGE MECH SW

RF output power switch is switching sweep by sweep, because RF power level or the input attenuator setting is different between two channels and the dual channel is turn on. To avoid premature wearing out of the output power switch and input attenuator switch, change trigger type to HOLD, SINGLE, or NUMBER of GROUPS to hold sweep after measurement required. Or turn off the dual channel, or set the power level and the input attenuator of both channels to the same setting.

## 51 MEASUREMENT INVALID AT f <= (5\*IFBW)

This message will displayed when whole frequency measured is less than or equal to 1 MHz and IFBW is set to 10 kHz or 40 kHz because the network measurement performance is not warranted at frequency  $\leq$ 1 MHz with 10 kHz or 40 kHz IFBW.

## 52 CONT SWITCHING MAY DAMAGE RCVR ATTEN

Input attenuator switch at input R, A, or B is switching sweep by sweep, because the attenuator setting of one of the inputs is different between two channels and the dual channel is turn on. To avoid premature wearing out of the input attenuator switch, change trigger type to HOLD, SINGLE, or NUMBER of GROUPS to hold sweep after measurement required. Or turn off the dual channel, or set the input attenuator of both channels to the same setting.

## 54 TOO MUCH DATA

Either there is too much binary data to send to the analyzer when the data transfer format is FORM 2, FORM 3 or FORM 5, or the amount of data is greater than the number of points.

## 55 NOT ENOUGH DATA

The amount of data sent to the analyzer is less than that expected (*HP-IB only*).

## 56 **OPTION NOT INSTALLED**

This error occurs when an HP-IB command which is optional command is sent and the analyzer is not installed the option (*HP-IB only*). Please confirm options installed to the analyzer using \*OPT? command.

#### 64 TOO MANY SEGMENTS

The maximum number of segments for the limit line table is 18.

## 74 CURRENT EDITING SEGMENT SCRATCHED

The current editing segment for the list table and the limit line is scratched when the following cases occur (HP-IB only):

- When EDITLIST (edit list table) command is received while editing a segment for the list table.
- When EDITLIML (edit limit line) command is received while editing a segment for the limit line.

Send LIMSDON (limit segment done) or SDON (segment done) to terminate editing segment.

## 75 COMMAND IGNORED - SEGMENT NOT DONE YET

The HP-IB command the analyzer received is ignored, because the segment is editing (HP-IB only). Send LIMSDON (limit segment done) or SDON (segment done) to terminate editing segment.

## 76 SEGMENT START/STOP OVERLAPPED

Segments are not allowed to be overlapped. Reenter appropriate value for start or stop value of segments to avoid that segment is not overlapped.

## 77 TOO MANY SEGMENTS OR POINTS

Frequency list mode is limited to 31 segments or 801 points.

## 78 TOO SMALL POINTS OR TOO LARGE STOP

STOP+SPAN/(NOP-1) is out of sweep range. Increase NOP or change STOP value to lower frequency to avoid this error.

## 82 CAN'T CHANGE- ANOTHER CONTROLLER ON BUS

The analyzer cannot assume the mode of system controller until the active controller is removed from the bus or relinquishes the bus.

## 83 FORMAT NOT VALID FOR MEASUREMENT

The conversion function except the 1/S and the multiple phase modes is not valid for the Smith, admittance, and SWR formats.

#### 84 ANALYZER TYPE MISMATCH

The analyzer receives a command that is not available for the current analyzer type. Please confirm HP-IB command or change analyzer type before sending the command.

## 93 NO DATA TRACE

The MARKER ON [DATA] is selected when the data trace is not displayed.

## 94 NO MEMORY TRACE

The MARKER ON [MEMORY] is selected when the memory trace is not displayed.

## 95 NO MARKER DELTA - SPAN NOT SET

The  $MKR\Delta \rightarrow SPAN$  softkey requires that delta marker mode be turned ON.

## 96 NO MARKER DELTA - RANGE NOT SET

The MKR $\Delta \rightarrow$  SEARCH RNG softkey requires that delta marker is turned ON.

## 97 CAN'T CHANGE WHILE DATA MATH ON

The setting cannot be changed when the data math function is used.

## 98 NO ACTIVE MARKER

The marker  $\rightarrow$  command cannot be execute when no marker is displayed on the screen. Turn on the marker before executing the marker  $\rightarrow$  commands.

## 99 CAN'T CHANGE WHILE DUAL CHAN OFF

The Cross channel cannot be turned on when dual channel is off. Turn on the dual channel before the cross channel is turned on.

## 100 NO FIXED DELTA MARKER

The FIXED  $\Delta$ MKR VALUE and FIXED  $\Delta$ MKR AUX VALUE softkey requires that fixed delta marker is turned ON.

## 110 SAVE ERROR

A serious error, for example physically damaged disk surface, is detected on saving a file.

## 111 RECALL ERROR: INSTR STATE PRESET

A serious error, for example corrupted data, is detected on recalling a file, and this forced the analyzer to be PRESET.

## 112 INVALID FILE NAME

*HP-IB only*. The file name for the RECALL, PURGE, or RE-SAVE function must have a "\_D" or "\_S" extension for LIF format.

## 113 NO STATE/DATA FILES ON DISK

There are no files on the flexible disk with extensions, "\_D" or "\_S" for LIF format, or "STA" or ".DTA" for DOS format.

## Messages-6

## 114 CAN'T SAVE GRAPHICS WHEN COPY IN PROGRESS

If you attempt to save graphics when a print is in progress, this error message is displayed.

## 115 LIF-DOS COPY NOT ALLOWED

If you try to copy a file between the memory disk and the flexible disk when the format of the memory disk is different from the format of the flexible disk, this message is displayed.

#### 116 NO STATE/DATA FILES ON MEMORY

There are no files on the memory disk with extensions, "\_D" or "\_S" for LIF format, or ".STA" or ".DTA" for DOS format.

### 117 **DUPLICATE FILE EXTENSION**

The extension name entered is already used for other file types. Use other extension name.

#### 119 NO DATA TRACE DISPLAYED

The SCALE FOR [DATA] is selected when the data trace is not displayed.

#### 120 NO MEMORY TRACE DISPLAYED

The SCALE FOR [MEMORY] is selected when the memory trace is not displayed.

## 124 LIST TABLE EMPTY OR INSUFFICIENT TABLE

The frequency list is empty. To implement the list frequency mode, add segments to the list table.

## 126 CAN'T CHANGE NUMBER OF POINTS

The number of points of the spectrum analyzer mode cannot be to change manually, except in zero span.

## 127 CAN'T SET SWEEP TIME AUTO IN ZERO SPAN

The automatic sweep time cannot be in zero span of the spectrum analyzer mode. (The network analyzer mode allows that the automatic sweep time is turned on.)

#### 128 SPAN = 0 ONLY

The setup must be zero span and spectrum analyzer mode when turning on the RF OUTPUT.

#### 131 FREQUENCY SWEEP ONLY

The sweep type must be frequency sweep when the center step size is set.

## 133 CAN'T CHANGE ON LIST SWEEP

When list sweep is selected, the following parameters are not allowed to be changed:

- CENTER, SPAN, START, STOP
- NOP
- IFBW or RBW
- POWER
- DC SOURCE

Modify the list table to change these parameters in the list sweep.

## 134 CAN'T COUPLE IN CURRENT INPUTS

When one channel measures a ratio measurement, and the other one measures an absolute measurement (for example: A/R and B), COUPLED CH can not be turned on.

## 135 COUPLED CHAN - BETWEEN NA&NA OR ZA&ZA

The analyzer types of both channels must be the network analyzer mode or impedance analyzer mode when the coupled channel is turned on. It is not possible to turn the coupled channel on in spectrum analyzer mode.

## 136 DC SOURCE OVERLOAD

The DC SOURCE output is overloded.

## 137 DC CURRENT LIMIT OCCURED

The output current at DC SOURCE port is reached to an upper limit and the output voltage is reduced so that the current does not exceed the upper limit. This message appears when the DC SOURCE port is used in voltage control mode.

## 138 DC VOLTAGE LIMIT OCCURED

The output voltage at DC SOURCE port is reached to an upper limit and the output current is reduced so that the voltage does not exceed the upper limit. This message appears when the DC SOURCE port is used in current control mode.

## 141 INSUFFICIENT MEMORY

If a lot of tasks is executed at same time, memory might be insufficient for a while. (For example, running HP Instrument BASIC program, printing a screen, and sending or receiving data array by HP-IB are required at same time.) Please wait until finishing some tasks then execute the next task.

## 146 ON POINT NOT ALLOWD FOR THE CURRENT TRIG

The trigger event mode cannot be changed to the ON POINT mode because the current trigger source setting does not allow the ON POINT mode. The ON POINT mode is available for only MANUAL, EXTERNAL, and BUS trigger sources of the network analyzer mode.

#### 154 INVALID DATE

The date entered to set the real time clock is invalid. Reenter correct date.

## 184 NOT ALLOWED IN SVC MODE

The operation is not allowed in service mode.

#### **193 POWER ON TEST FAILED**

Power on test failed. Contact your nearest Hewlett-Packard office.

#### 267 COMPENSTATION REQUIRED

Compensation is required. Perform compansation to obtain compensation data.

#### 268 NO COMPENSATION CURRENTLY IN PROGRESS

No compensation is currently in progress.

#### 269 COMPENSATION ABORTED

Compensation data acquisition process is aborted.

#### 270 COMPENSATION STD LIST UNDEFINED

Compensation standard list is undefined.

#### -100 **Command error**

This is a generic syntax error that the analyzer cannot detect more specific errors. This code indicates only that a command error, as defined in IEEE 488.2, 11.5.1.1.4, has occurred.

#### -101 Invalid character

A syntax element contains a character that is invalid for that type. For example, a header containing an ampersand (SENSE&).

#### -102 Syntax error

An unrecognized command or data type was encountered. For example, a string was received when the analyzer was not expecting to receive a string.

#### -103 Invalid separator

The parser was expecting a separator and encountered an illegal character. For example, the semicolon was omitted after a program message unit, \*RST:TRIG.

#### -104 Data type error

The parser recognized an unallowed data element. For example, numeric or string data was expected but block data was encountered.

### -105 GET not allowed

A Group Execute Trigger (GET) was received within a program message (see IEEE 488.2, 7.7).

#### -108 **Parameter not allowed**

More parameters were received than expected for the header. For example, the **\*SRE** command only accepts one parameter, so receiving **\*SRE 4,16** is not allowed.

#### -109 Missing parameter

Fewer parameters were received than required for the header. For example, the **\*SRE** command requires one parameter, so receiving only **\*SRE** is not allowed.

#### -110 Command header error

An error was detected in the header. This error message is used when the analyzer cannot detect the more specific errors described for errors -111 through -119.

#### -111 Header separator error

A character that is not a legal header separator was encountered while parsing the header. For example, no white space followed the header, thus **\*SRE4** is an error.

#### -112 **Program mnemonic too long**

The header contains more than twelve characters (see IEEE 488.2, 7.6.1.4.1).

## -113 Undefined header

The header is syntactically correct, but it is undefined for the analyzer. For example, **\*XYZ** is not defined for the analyzer.

## -114 Header Suffix out of range

The value of a numeric suffix attached to a program mnemonic makes the header invalid.

#### -120 Numeric data error

This error, as well as errors -121 through -129, are generated when parsing a data element that appears to be numeric, including the nondecimal numeric types. This particular error message is used if the analyzer cannot detect a more specific error.

## -121 Invalid character in number

An invalid character for the data type being parsed was encountered. For example, an alpha character in a decimal numeric or a "9" in octal data.

#### -123 Exponent too large

The magnitude of the exponent was larger than 32000 (see IEEE 488.2, 7.7.2.4.1).

### -124 Too many digits

The mantissa of a decimal numeric data element contains more than 255 digits excluding leading zeros (see IEEE 488.2, 7.7.2.4.1).

#### -128 Numeric data not allowed

A legal numeric data element was received, but the analyzer does not accept it in this position for a header.

#### -130 Suffix error

This error, as well as errors -131 through -139, are generated when parsing a suffix. This particular error message is used if the analyzer cannot detect a more specific error.

#### -131 Invalid suffix

The suffix does not follow the syntax described in IEEE 488.2, 7.7.3.2, or the suffix is inappropriate for the analyzer.

#### -134 Suffix too long

The suffix contained more than 12 characters (see IEEE 488.2, 7.7.3.4).

#### -138 Suffix not allowed

A suffix was encountered after a numeric element that does not allow suffixes.

#### -140 Character data error

This error, as well as errors -141 through -148, are generated when analyzing the syntax of a character data element. This particular error message is used if the analyzer cannot detect a more specific error.

## -141 Invalid character data

Either the character data element contains an invalid character or the particular element received is not valid for the header.

#### -144 Character data too long

The character data element contains more than twelve characters (see IEEE 488.2, 7.7.1.4).

#### -148 Character data not allowed

A legal character data element was encountered where prohibited by the analyzer.

#### -150 String data error

This error, as well as errors -151 and -158, are generated when analyzing the syntax of a string data element. This particular error message is used if the analyzer cannot detect a more specific error.

## -151 Invalid string data

A string data element was expected, but was invalid for some reason (see IEEE 488.2, 7.7.5.2). For example, an END message was received before the terminal quote character.

## -158 String data not allowed

A string data element was encountered but was not allowed by the analyzer at this point in parsing.

## -160 Block data error

This error, as well as errors -161 and -168, are generated when analyzing the syntax of a block data element. This particular error message is used if the analyzer cannot detect a more specific error.

## -161 Invalid block data

A block data element was expected, but was invalid for some reason (see IEEE 488.2, 7.7.6.2). For example, an END message was received before the length was satisfied.

## -168 Block data not allowed

A legal block data element was encountered but was not allowed by the analyzer at this point in parsing.

## -200 Execution error

This is the generic syntax error that the analyzer cannot detect more specific errors. This code indicates only that an execution error as defined in IEEE 488.2, 11.5.1.1.5 has occurred.

## -210 Trigger error

A trigger related error occurred. This error message is used when the analyzer cannot detect the more specific errors described for errors -211 through -219.

## -211 **Trigger ignored**

A GET, \*TRG, or triggering signal was received and recognized by the analyzer but was ignored because of analyzer timing considerations. For example, the analyzer was not ready to respond.

## -213 Init ignored

A request for a measurement initiation was ignored as another measurement was already in progress.

## -220 **Parameter error**

Indicates that a program data element related error occurred. This error message is used when the analyzer cannot detect the more specific errors described for errors -221 through -229.

#### -221 Settings conflict

A legal program data element was parsed but could not be executed due to the current device state (see IEEE 488.2, 6.4.5.3 and 11.5.1.1.5).

#### -222 Data out of range

A legal program data element was parsed but could not be executed because the interpreted value was outside the legal range as defined by the analyzer (see IEEE 488.2, 11.5.1.1.5).

#### -223 Too much data

A legal program data element of block, expression, or string type was received that contained more data than the analyzer could handle due to memory or related device-specific requirements.

#### -224 Illegal parameter value

Used where exact value, from a list of possibilities, was expected.

#### -225 Data out of memory

The analyzer has insufficient memory to perform the requested operation.

#### -230 Data corrupt or stale

Possibly invalid data. New reading started but not completed since last access.

#### -231 Data questionable

Indicates that measurement accuracy is suspect.

#### -240 Hardware error

Indicates that a legal program command or query could not be executed because of a hardware problem in the analyzer. Definition of what constitutes a hard ware problem is completely device-specific. This error message is used when the analyzer cannot detect the more specific errors described for errors -241 through -249.

#### -241 Hardware missing

A legal program command or query could not be executed because of missing analyzer hardware. For example, an option was not installed.

#### -250 Mass storage error

Indicates that a mass storage error occurred. This error message is used when the analyzer cannot detect the more specific errors described for errors -257.

#### -256 File name not found

A legal program command could not be executed because the file name on the device media was not found: for example, an attempt was made to read or copy a nonexistent file.

### -257 File name error

Indicates that a legal program command or query could not be executed because the file name on the device media was in error. For example, an attempt was made to copy to a duplicate file name. The definition of what constitutes a file name error is device-specific.

### -280 **Program error**

Indicates that a downloaded program-related execution error occurred. This error message is used when the analyzer cannot detect the more specific errors described for errors -281 through -289.

## -281 Cannot create program

Indicates that an attempt to create a program was unsuccessful. A reason for the failure might include not enough memory.

#### -282 Illegal program name

The name used to reference a program was invalid. For example, redefining an existing program, deleting a nonexistent program, or in general, referencing a nonexistent program.

#### -283 Illegal variable name

An attempt was made to reference a nonexistent variable in a program.

## -284 **Program currently running**

Certain operations dealing with programs may be illegal while the program is running. For example, deleting a running program might not be possible.

#### -285 **Program syntax error**

Indicates that a syntax error appears in a downloaded program. The syntax used when parsing the downloaded program is device-specific.

#### -286 **Program runtime error**

A program runtime error of the HP Instrument BASIC has occurred. To get a more specific error information, use the ERRM\$ or ERRN command of the HP Instrument BASIC.

## -310 System error

Some error, termed "system error" by the analyzer, has occurred.

## -311 Memory error

An error was detected in the analyzer's memory.

#### -330 Self-test failed

A self-test failed. Contact your nearest Hewlett-Packard office or see the *Service Manual* for troubleshooting.

#### -350 **Queue overflow**

A specific code entered into the queue in lieu of the code that caused the error. This code indicates that there is no room in the queue and an error occurred but was not recorded.

#### -400 Query errors

This is the generic query error that the analyzer cannot detect more specific errors. This code indicates only that a query error as defined in IEEE 488.2, 11.5.1.1.7 and 6.3 has occurred.

## -410 **Query INTERRUPTED**

A condition causing an interrupted query error occurred (see IEEE 488.2, 6.3.2.3). For example, a query followed by DAB or GET before a response was completely sent.

#### -420 Query UNTERMINATED

A condition causing an unterminated query error occurred (see IEEE 488.2, 6.3.2.2). For example, the analyzer was addressed to talk and an incomplete program message was received by the controller.

## 143 FLOATING POINT ERROR OCCURED

Indicate that a floating point error occured in the analyzer. Data processing may not be correct. This error message is used when an internal application was executed for illegal data sent from an external device, or when an internal software bug was detected. Contact your nearest Hewlett-Packard office.

# Index

#### **Special characters**

\*, Messages-1 -0, Messages-1  $\uparrow$ , Messages-1 Α ABORT, 1-3active controller, 1-3 address, 1-2, 2-1 addressable only, 8-10 ALL BASIC, 9-2 ALL INSTRUMENT, 9-2 amplitude value, 8-4 ANAOCH, 8-45 arrow key (**▼**), 9-15 (Home), 9-15 **(√)**, 9-15 **()**, 9-15 **()**, 9-15 ASCII data transferring, 3-9 ASSIGN, 2-2, 2-5 AUTOREC, 10-2Autost, 10-2autostart, 10-2 auxiliary amplitude value, 8-4 averaging, 6-3 averaging ON Avg, Messages-1 Avg, Messages-1

## В

back space, 9-4 (Backspace), 9-15 BASIC STATUS, 9-2 binary data transfer, 3-11 Bus, Messages-1

## С

C!, Messages-1
C?, Messages-1
C2, Messages-1
C2!, Messages-1
C2?, Messages-1
calibration array, 3-17

calibration coefficent, 3-16 CALIBRATION COEFFICIENT ARRAY, 3-4 CALIBRATION COEFFICIENT ARRAYS, 3-1, 3-2, 3-10 CALIBRATION COEFFICIENT ARRAYS, 3 - 18calibration type, 3-17 (Caps), 9-15 CAT. 9-8 CAT, 9-19 character deleting, 9-4 inserting, 9-4 character entry key, 9-15 CIN, C-5 CLEAR I/0, 9-19 COMMAND ENTRY, 9-3 COMMAND ENTRY, 9-19 condition register, 5-3 CONT, 6-2Continue, 9-19 controller, 1-3 Cor, Messages-1 COUT, C-11 (CTRL), 9-15 cursor moving, 9-4

## D

data arrays, 3-1 DATA ARRAYS, 3-1, 3-2, 3-6, 3-10 data format, 3-1, 3-13 data level, 3-16 data math gain ON G\*, Messages-1 data math offset ON -0, Messages-1 data math ON D-M, D+M, D/M, Hld , Messages-1 DATA TRACE ARRAYS, 3-1, 3-2, 3-8, 3-10 data transfer, 3-13 **DATE**, 9-21 DATE\$, 9-21 DATMEM, 3-2 Del , Messages-1 (Delete), 9-16 device selector, 1-3 DIN, D-7

## DISPLAY ALLOCATION, 9-2 D+M, Messages-1 D/M, Messages-1 DOS format, 10-3 DOS format, 9-7 DOUT, D-12 DUAC, 8-45 dual channel function, 8-45

## Ε

Edit, 9-19 EDITLIML, 8-6 EDIT mode, 9-3 ENABLE INTR, 5-15 enable register, 5-3 (End), 9-16 (Enter), 9-15, 9-16 ENTER, 2-2"ERROR -257", 9-7 error corrected data, 3-16 error correction ON Cor, Messages-1 \*ESE, 5-11 **ESNB**, 5-14 \*ESR?, 5-13 event register, 5-2 Event Status Enable Register, 5-11 Event Status Enable Register B, 5-14 Event Status Register B, 5-8, 5-14 EXECUTE, 9-21Ext, Messages-1

## F

fast sweep indicator ↑, Messages-1
file header, 3-14
file name
 listing, 9-8
"File name error", 9-7
floppy disk drive, 10-3
FORM2, 3-12
FORM3, 3-12
FORM4, 3-10
FORM5, 3-12
FORMAT OFF, 3-12
format option, 10-3
formatted data, 3-16

## G

G\* , Messages-1 general status register model , 5-2 GET, 6-4, 9-19 GET, 9-9 G&O , Messages-1 graphics, 9-13

group execution trigger, 6-4

## Η

HALF INSTR HALF BASIC, 9-2 hard copy, 9-6, 9-14 H1d, Messages-1 HOLD, 6-2 hold ON Max,Min, Messages-1 Home, 9-16 HP-IB address, 8-46, 9-2 HP-IB address, 1-3 HP Instrument BASIC, 1-3 HP Instrument BASICC, 9-1

## I

IBASIC, 9-1 **INITIALIZE**, 9-19, 10-3 INP8IO?, 7-3 INP8IO?, 7-4 INPDATA, 3-6 INPDTRC, 3-8 INPT?, I-1  $INPUCALC \{ 1-12 \}, 3-2$ INPUCALC{1-12}?, 3-4 INPUDATA, 3-2 INPUDTRC, 3-2  $INPURAW\{1-4\}, 3-2$ (Insert), 9-16 Instrument Event Status Register, 5-8, 5-14 ":INTERNAL", 9-7, 10-3 interpolated error correction ON C?, C2?, Messages-1 interruption, 5-1 I/O interfaces, 9-12 i/o port, 7-1 i/o port , 7-4 I/O port , 9-22, 9-23

# Κ

keyboard, 9-15

# L

label function, 9-9 LIF format, 10-3 LIF format, 9-7 LIMCLEL, 8-6 LIMEDONE, 8-6 LIMILINE, 8-6 LIMITEST, 8-6 LIMPRM, 8-6 LIMSADD, 8-6 LIMSDON, 8-6 LIMU, 8-6 line clearing, 9-5 deleting, 9-5 inserting, 9-5 jumping, 9-5 recalling, 9-5 renumber, 9-6 scrolling, 9-4 list, 9-6 on the screen, 9-6 to printer, 9-6 LIST, 9-19

#### М

Man , Messages-1
manual changes, 12-1
marker , 8-2
Max , Messages-1
maximum hold ON Max , Messages-1
":MEMORY", 9-7, 10-3
MEMORY ARRAYS, 3-1, 3-2, 3-10
memory disk, 10-4
MEMORY TRACE ARRAYS, 3-1, 3-2, 3-10
Min , Messages-1
minimum hold ON Min , Messages-1
MSI [], 9-19
MSS , 5-3

## Ν

Neg , Messages-1 negative peak detection ON Neg , Messages-1 NEGL, N-1 (Num Lock), 9-16

## 0

OFF CYCLE, 9-24 ON CYCLE, 9-24 **ON INTR**, 5-15 On Key Label function, 9-9 ON KEY LABELS, 9-19, U-1 Operation Status Negative Transition Filter, 5 - 9Operation Status Positive Transition Filter, 5-9 **Operation Status Register**, 5-8 **OSNT**, 5-9 **OSPT**, 5-9 OUT1ENVH, O-4 OUT1ENVL, O-4 OUT1H, O-5OUT1L, O-5 OUT2ENVH, O-5 OUT2ENVL, O-5 OUT2H, O-5 OUT2L, O-5

OUT8I0, 7-2 OUT8I0, 7-4  $OUTAIO \sqcup < numeric >$ , O-6  $OUTBIO \sqcup < numeric >, O-6$  $OUTCIO \sqcup < numeric >, O-6$  $OUTDIO \sqcup < numeric >$ , O-6  $OUTEIO \sqcup < numeric >, O-7$  $OUTFIO \sqcup < numeric >, O-7$ OUTGIOU<*numeric*>, O-7 OUTHIO □< numeric>, O-7 OUTPCALC{1-12}?, 3-4 OUTPDATA?, 3-6 OUTPDTRC?, 3-8, 3-10, 3-12 OUTPERRO?, 5-12OUTPFAIP?, 8-6 OUTPINPCIO?, O-9, O-11 OUTPINPDIO?, O-11 OUTPINPEIO?, O-12 OUTPLIMF?, 8-6 OUTPMARK?, 8-3 OUTPSWPRM?, 3-10, 3-12 OUTPUT, 2-1

## Ρ

P, Messages-1 P?, Messages-1 (Page Down), 9-15 (Page Up), 9-15 PASS CONTROL, 1-3 pass control, 9-10 P↓, Messages-1 PEN, 9-24POSL, P-7 power slope ON Slp, Messages-1 PRINALL, 8-10 printer list to, 9-6 PRINTER IS, 9-6 program executing, 1-8 getting, 9-9 listing, 9-6 running, 1-8 saving, 9-7 saving, 1-8 Program Module reading an event register, 5-10 PROGram[:SELected]:NUMBer, 9-12 program speed increasing, 8-45 **PURGE**, 9-7, 9-19

## Q

Query, 2-2

## R

raw data, 3-16 RAW DATA ARRAYS, 3-1, 3-2, 3-10 reading an event register directly, 5-10 **READIO**, 9-22 remote mode, 2-2 RENumber, 9-19 **RE-SAVE**, 9-7, 9-19 **RESET**, 9-19 rf output OFF P↓, Messages-1 rf output ON P, Messages-1 RQS , 5-3 Run, 9-19 RUN/CONTinue input, 9-12 run light indication, 9-20 running a program through the softkey interface, 10 - 1

## S

sample peak detection ON Smp , Messages-1 sample program disk, vi SAVC, 3-2SAVDTIF $\sqcup$ <string>, S-4 SAVE, 9-7, 9-19 SCRATCH, 9-19screen area allocating, 9-2 select code, 2-1, 9-2, 9-12 serial number, 12-2 serial poll, 5-3 service request, 5-3 Service Request Enable Register, 5-11, 5-14 service request (SRQ), 5-1 **SET TIME**, 9-22 SET TIMEDATE, 9-22(Shift), 9-15 Shift - Delete , 9-16 (Shift) - (End), 9-16 (Shift) - (Insert), 9-16 SING, 6-3 Slp, Messages-1 Smp , Messages-1

softkeys, 9-17 SPOLL, 5-13  ${\tt SPOLL}$  , 5--3\*SRE, 5-11, 5-14 SRQ, 5-1 SRQ , 5-3 standard class, 3-17 Standard Event Status Register, 5-7, 5-11 Status Byte, 5-6 Status Byte Register, 5-11, 5-14 status byte register, 5-3 status register using , 5-10 status reporting system, 5-1 \*STB , 5-3 Step, 9-19 Stop, 9-19 storage device, 10-3 Svc, Messages-1 system controller, 1-3 system controller, 8-10

## Т

(Tab), 9-15 TIME, 9-23 TIME\$, 9-23 To observe printing , 8-10 transferring a program , 9-11 transition filter , 5-3 \*TRG, 6-4 TRGS BUS, 6-4 TRGS INT, 6-2 TRIGGER, 6-4 trigger signal , 9-12 trigger source, 6-1, 6-2 trigger system , 6-1 two-port error correction ON C2 , Messages-1

## V

value 1 , 8-4 value 2 , 8-4

## W

WIDTH, 9-8 WRITEIO , 9-23 Write strobe, 7-6